# **Brake System**

#### GENERAL

#### **BRAKE SYSTEM**

BRAKE BOOSTER BRAKE LINE BRAKE PEDAL FRONT DISC BRAKE MASTER CYLINDER PROPORTIONING VALVE REAR DISC BRAKE

### PARKING BRAKE SYSTEM

PARKING BRAKE PARKING BRAKE SWITCH

#### **ABS (ANTI-LOCK BRAKE SYSTEM)**

ANTI-LOCK BRAKING SYSTEM CONTROL MODULE FRONT WHEEL SPEED SENSOR REAR WHEEL SPEED SENSOR

EBD (ELECTRONIC BRAKE-FORCE DIS-TRIBUTION)

#### ESP(ELECTRONIC STABILITY PROGRAM) SYSTEM

YAW-RATE SENSOR & G-SENSOR ESP SWITCH STEERING WHEEL ANGLE SPEED SENSOR

شرکت دیجیتال خودرو سامانه (مسئولیت محدود)

اولین سامانه دیجیتال تعمیرکاران خودرو در ایران

**BRAKE SYSTEM** 

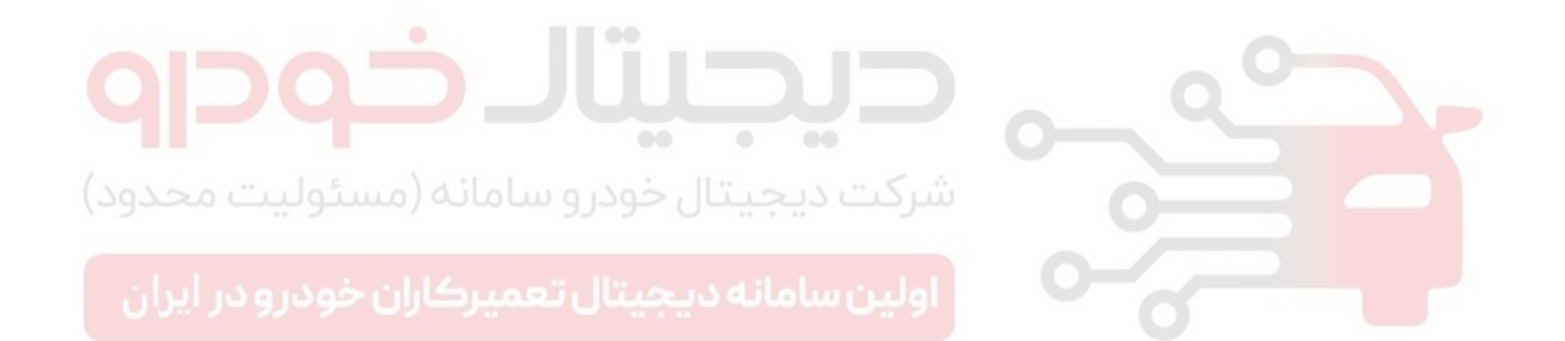

#### GENERAL

### GENERAL

#### SPECIFICATIONS E4ED36DC

| Item                                                                                                    | Specification                                                                                                    |
|----------------------------------------------------------------------------------------------------|----------------------------------------------------------------------------------------------------|
| Master cylinder<br>· Type<br>· I.D. mm(in)<br>· Piston stroke mm(in)<br>· Fluid level warning sensor                                                       | Tandem type<br>25.4/(1.0)<br>29 ~ 31(1.14 ~ 1.22)<br>Provided                                                                      |
| Proprotioning valve<br>· Cut-in pressure<br>· Decompression ratio                                                                                          | 2.94 MPa (30 kg/㎡, 426.7 psi)<br>0.32 : 1                                                                                          |
| Brake booster<br>· Type<br>· Boosting ratio                                                                                                    | Vacuum<br>8 : 1                                                                                                    |
| Front brake(Disc) <ul> <li>Type</li> <li>Disc O.D.</li> <li>Disc thickness</li> <li>Pad thickness</li> <li>Cylinder type</li> <li>Cylinder I.D.</li> </ul> | Floating type with ventilated disc<br>303 mm (11.8 in)<br>28 mm (1.10 in)<br>11 mm (0.43 in)<br>Single piston<br>Ø60 mm (Ø2.36 in) |
| Rear brake(Disc)<br>• Type<br>• Disc O.D.<br>• Disc thickness<br>• Pad thickness<br>• Cylinder type<br>• Cylinder I.D                                      | Floating type with solid disc<br>284 mm (10.31 in)<br>10 mm (0.39 in)<br>15 mm (0.59 in)<br>Single piston<br>Ø34 mm (Ø1.34 in)     |
| Parking brake<br>· Type<br>· Actuation<br>· Drum                                                                                                    | Mechanical brake acting on rear wheels<br>Lever<br>Ø19 mm (Ø0.75 in)                                                               |

O.D=Outer Diameter

I.D=Inner Diameter

### **NOTE**

ABS : Anti-lock Brake System ESP : Electronic Stability Program

### BRAKE SYSTEM

### SPECIFICATION (ABS) E4D532FB

BR -4

| Part                                     | Item                  | Standard value                         | Remark                                                                |  |
|------------------------------------------|-----------------------|----------------------------------------|-----------------------------------------------------------------------|--|
| HECU(Hydraulic and<br>Electronic Control | System                | 4 channel 4 sensor<br>(Solenoid)       |                                                                       |  |
|                                          | Туре                  | Motor, valve relay<br>intergrated type | ·ABS system:ABS<br>& EBD control                                      |  |
| Unit)                                    | Operating voltage     | 10 V ~ 16 V(DC)                        |                                                                       |  |
|                                          | Operating temperature | -40 ~ 120 °C(-40<br>~ 248 °F)          |                                                                       |  |
| Warning lamp                             | Operating voltage     | 12 V                                   | •ABS W/L:ABS failure<br>•Brake W/L:Parking,<br>brake oil, EBD failure |  |
|                                          | Current consumption   | 80 mA                                  |                                                                       |  |
| Acitve wheel speed sensor(ABS)           | Supply voltage        | DC 4.5 ~ 2.0 V                         |                                                                       |  |
|                                          | Output current low    | 5.9 ~ 8.4 mA                           | Typ.7 mA                                                              |  |
|                                          | Output current High   | 11.8 ~ 16.8 mA                         | Typ.14 mA                                                             |  |
|                                          | Frequency range       | 1 ~ 2500 HZ                            |                                                                       |  |
|                                          | Air gap               | 0.4 ~ 1.0 mm<br>(0.0157 ~ 0.04 in.)    | 0                                                                     |  |
|                                          | Tone wheel            | 48 teeth                               |                                                                       |  |
| (20200000000                             | Output duty           | 30~70 %                                |                                                                       |  |

اولین سامانه دیجیتال تعمیرکاران خودرو در ایران

#### GENERAL

### SPECIFICATION(ESP)

| Part                                              | Item                       | Standard Value                         | Remark              |  |
|---------------------------------------------------|----------------------------|----------------------------------------|---------------------|--|
| HECU(Hydraulic and<br>Electronic Control<br>Unit) | System                     | 4 channel 4<br>sensor(Solenoid)        | ·Total control(ABS, |  |
|                                                   | Туре                       | Motor, valve relay<br>intergrated type |                     |  |
|                                                   | Operating voltage          | 8V ~ 16V(DC)                           | EDD, 103, E3P)      |  |
|                                                   | Operating temperature      | -40 ~ 120 °C(-40<br>~ 248 °F)          |                     |  |
| Morning lown                                      | Operating voltage          | 12 V                                   | ·ESP Operating Lamp |  |
| warning lamp                                      | Current consumption        | 80 mA                                  | ·ESP Warning Lamp   |  |
|                                                   | Supply voltage             | DC4.5 ~ 20V                            |                     |  |
|                                                   | Output current low         | 5.9~8.4 mA                             |                     |  |
| Active wheel aread                                | Output current high        | 11.8 ~ 16.8 mA                         |                     |  |
| sensor                                            | Tone wheel                 | 48 teeth                               |                     |  |
|                                                   | Frequency range            | 1~2500 HZ                              |                     |  |
|                                                   | Airgap                     | 0.4 ~ 1.0 mm<br>(0.02~0.04 in)         | 0                   |  |
|                                                   | Operating Voltage          | 8V ~ 16 V                              |                     |  |
| Steering Wheel Angle<br>Sensor                    | Current Consumption        | Max 150 mA                             |                     |  |
|                                                   | Operating Angular velocity | Max ±2000 °/sec                        |                     |  |
| فودرو در ایران<br>Yaw-rate & Lateral<br>G sensor  | Operating Voltage          | 8 V ~ 16 V                             |                     |  |
|                                                   | Current Consumption        | Max. 120 mA                            |                     |  |
|                                                   | Output Voltage             | 0.35V ~ 4.65 V                         |                     |  |
|                                                   | Yaw Sensor Operating Range | ±100 ° /s                              |                     |  |
|                                                   | G Sensor Operating Range   | ±1.8 G                                 |                     |  |
|                                                   | Reference voltage output   | 2.464 ~ 2.536 V                        | Typ. 2.5 V          |  |

#### SERVICE STANDARD E9AAB886

| Items                                                                                  | Standard value                |
|----------------------------------------------------------------------------------------|-------------------------------|
| Brake pedal height                                                                     | 184.5 mm(7.264 in)            |
| Brake pedal full stroke                                                                | 128 mm (5.04 in)              |
| Adjust Brake pedal full stroke                                                         | 76.2 ± 2 mm (3 ± 0.078 in)    |
| Brake pedal free play                                                                  | 3 ~ 8 mm(0.11 ~ 0.31 in)      |
| Stop lamp switch outer case to pedal stopper clearance                                 | 0.5 ~ 1.0 mm (0.02 ~ 0.04 in) |
| Booster push rod to master cylinder piston clearance                                   | 0 (at 500 mmHg)               |
| Parking brake lever stroke when lever assembly is pulled with 196N (20kgf, 44lb force) | 88 ~ 98 mm (3.46 ~ 3.86 in)   |
| Front disc brake pad thickness                                                         | 11 mm (0.43 in)               |
| Front disc thickness                                                                   | 28 mm (1.1 in)                |
| Rear disc brake pad thickness                                                          | 15 mm (0.59 in)               |
| Rear disc brake disc thickness                                                         | 10 mm (0.394 in)              |

#### TIGHTENING TORQUE

| Items                                                      | Nm               | kgf.m       | lb-ft                     |
|------------------------------------------------------------|------------------|-------------|---------------------------|
| Master cylinder to booster mounting nut                    | 8 ~ 12           | 0.8 ~ 1.2   | 5.89 ~ 8.68               |
| Brake booster mounting nut                                 | 13 ~ 16          | 1.3 ~ 1.6   | 9.4 ~ 11.6                |
| Bleeder screw                                              | کت 13 ~ 7 ل خر   | 0.7 ~ 1.3   | 5.06 ~ 9.4                |
| Brake tube nut, brake hose                                 | 14 ~ 17          | 1.4 ~ 1.7   | 10.1 ~ 12.3               |
| Caliper assembly to knuckle                                | لىن 100 ~ 80 مەر | 8 ~ 10      | 57.9 ~ 7 <mark>2.3</mark> |
| Brake hose to front caliper                                | 25 ~ 30          | 2.5 ~ 3.0   | 18.1 ~ 21.7               |
| Caliper guide rod bolt                                     | 22 ~ 32          | 2.2 ~ 3.2   | 15.9 ~ 23.1               |
| Stop lamp switch mounting nut                              | 8 ~ 10           | 0.8 ~ 1.0   | 5.89 ~ 7.23               |
| Brake pedal assembly bracket mounting nut                  | 25 ~ 30          | 2.5 ~ 3.0   | 18.1 ~ 21.7               |
| Brake pedal mounting nut                                   | 13 ~ 16          | 1.3 ~ 1.6   | 9.4 ~ 11.6                |
| Active wheel speed sensor mounting bolt on the brake plate | 8 ~ 9            | 0.8 ~ 0.9   | 5.89 ~ 6.51               |
| HECU mounting nut                                          | 6 ~ 10           | 0.6 ~ 1     | 4.34 ~ 7.23               |
| HECU mounting bracket bolt                                 | 17 ~ 26          | 1.7 ~ 2.6   | 12.3 ~ 18.8               |
| HECU port                                                  | 12.2 ~ 16.3      | 1.22 ~ 1.63 | 8.82 ~ 11.79              |
| Yaw rate & lateral acceleration sensor bolt                | 5 ~ 8            | 0.5 ~ 0.8   | 3.62 ~ 5.89               |

#### **BRAKE SYSTEM**

#### GENERAL

### SPECIAL TOOL E2AB95FA

| Tool(Number and Name)          | Illustration | Use                                   |
|--------------------------------|--------------|---------------------------------------|
| 09581-11000<br>Piston expander |              | Spreading the front disc brake piston |
|                                | EJDA043A     |                                       |

#### TROUBLESHOOTING EF908339

#### PROBLEM SYMPTOMS TABLE

Use the table below to help you find the cause of the problem. The numbers indicate the priority of the like cause of the problem. Check each part in order. If necessary, replace these parts

| Symptom                          | Suspect Area                                                                                                    | Reference                                                                                              |
|----------------------------------|----------------------------------------------------------------------------------------------------|----------------------------------------------------------------------------------------------------|
| Lower pedal or<br>spongy pedal   | <ol> <li>Brake system (Fluid leaks)</li> <li>Brake system (Air in)</li> <li>Piston seals (Worn or damaged)</li> <li>Rear brake shoe clearance(Out of adjustment)</li> <li>Master cylinder (Faulty)</li> </ol>                                                                                                    | repair<br>air.bleed<br>replace<br>adjust<br>replace                                                    |
| Brake drag                       | <ol> <li>Brake pedal freeplay (Minimum)</li> <li>Parking brake lever travel (Out of adjustment)</li> <li>Parking brake wire (Sticking)</li> <li>Rear brake shoe clearance(Out of adjustment)</li> <li>Pad or lining (Cracked or distorted)</li> <li>Piston (Stuck)</li> <li>Piston (Frozen)</li> <li>Anchor or Return spring (Faulty)</li> <li>Booster system (Vacuum leaks)</li> <li>Master cylinder (Faulty)</li> </ol> | adjust<br>adjust<br>repair<br>adjust<br>replace<br>replace<br>replace<br>replace<br>replace<br>replace |
| Brake pull                       | <ol> <li>Piston (Sticking)</li> <li>Pad or lining (Oily)</li> <li>Piston (Frozen)</li> <li>Disc (Scored)</li> <li>Pad or lining (Cracked or distorted)</li> </ol>                                                                                                    | replace<br>replace<br>replace<br>replace<br>replace                                                    |
| Hard pedal but brake inefficient | <ol> <li>Brake system (Fluid leaks)</li> <li>Brake system (Air in)</li> <li>Pad or lining (Worn)</li> <li>Pad or lining (Cracked or distorted)</li> <li>Rear brake shoe clearance(Out of adjustment)</li> <li>Pad or lining (Oily)</li> <li>Pad or lining (Glazed)</li> <li>Disc (Scored)</li> <li>Booster system (Vacuum leaks)</li> </ol>                                                                               | repair<br>air-bleed<br>replace<br>replace<br>adjust<br>adjust<br>replace<br>replace<br>repair          |

BR -8

#### **BRAKE SYSTEM**

| 1. Pad or lining (Cracked or distorted)                                                                                                    | replace                                                                                                    |
|----------------------------------------------------------------------------------------------------|----------------------------------------------------------------------------------------------------|
| 2. Installation bolt (Loosen)                                                                                                    | adjust                                                                                                    |
| 3. Disc (Scored)                                                                                                    | replace                                                                                                    |
| 4. Sliding pin (Worn)                                                                                                    | replace                                                                                                    |
| 5. Pad or lining (Dirty)                                                                                                    | clean                                                                                                    |
| 6. Pad or lining (Glazed)                                                                                                    | replace                                                                                                    |
| 7. Anchor or Return spring (Faulty)                                                                                                    | replace                                                                                                    |
| 8. Brake pad shim (Damage)                                                                                                    | replace                                                                                                    |
| 9. Shoe hold-down spring (Damage)                                                                                                    | replace                                                                                                    |
| 1. master cylinder                                                                                                    | replace                                                                                                    |
| 1. brake booster                                                                                                    | replace                                                                                                    |
| 2. pedal free play                                                                                                    | adjust                                                                                                    |
| 3. master cylinder                                                                                                    | replace                                                                                                    |
| 4. caliper                                                                                                    | replace                                                                                                    |
| 5. master cylinder cap seal                                                                                                    | replace                                                                                                    |
| 6. damaged brake lines                                                                                                    | replace                                                                                                    |
| ke Chatter brake chatter is usually caused by loose or worn components, or glazed or burnt linings. Rotors with hard spots can also contribute to brake chatter. Additional causes of chatter are out-of-tolerance rotors, brake lining not securely attached to the shoes, loose wheel bearings and contaminated brake lining. |                                                                                                    |
|                                                                                                    | <ol> <li>Installation bolt (Loosen)</li> <li>Disc (Scored)</li> <li>Sliding pin (Worn)</li> <li>Pad or lining (Dirty)</li> <li>Pad or lining (Glazed)</li> <li>Anchor or Return spring (Faulty)</li> <li>Brake pad shim (Damage)</li> <li>Shoe hold-down spring (Damage)</li> <li>master cylinder</li> <li>brake booster</li> <li>pedal free play</li> <li>master cylinder cap seal</li> <li>damaged brake lines</li> <li>Brake chatter is usually caused by loose or worn components, or glazed or burnt linings. Rotors with hard spots can also contribute to brake chatter. Additional causes of chatter are out-of-tolerance rotors, brake lining not securely attached to the shoes, loose wheel bearings and contaminated brake lining.</li> </ol> |

شرکت دیجیتال خودرو سامانه (مسئولیت محدود)

اولین سامانه دیجیتال تعمیرکاران خودرو در ایران

### **BRAKE SYSTEM**

#### **OPERATION AND LEAKAGE**

CHECK EBA960B6

#### CHECK ALL OF THE FOLLOWING ITEMS:

| Component                                     | Procedure                                                                                                    |
|-----------------------------------------------|----------------------------------------------------------------------------------------------------|
| Brake Booster (A)                             | Check brake operation by applying the brakes during a test drive. If the brakes do not work properly, check the brake booster. Replace the brake booster as an assembly if it does not work properly or if there are signs of leakage.                                                                                                    |
| Piston cup and pressure cup<br>inspection (B) | <ul> <li>Check brake operation by applying the brakes. Look for damage or signs of fluid leakage. Replace the master cylinder as an assembly if the pedal does not work properly or if there is damage or signs of fluid leakage.</li> <li>Check for a difference in brake pedal stroke between quick and slow brake applications. Replace the master cylinder if there is a difference in pedal stroke.</li> </ul> |
| Brake hoses (C)                               | Look for damage or signs of fluid leakage. Replace the brake hose with a new one if it is damaged or leaking.                                                                                                    |
| Caliper piston seal and piston<br>boots (D)   | Check brake operation by applying the brakes.<br>Look for damage or signs of fluid leakage. If the pedal does not work<br>properly, the brakes drag, or there is damage or signs of fluid leakage,<br>disassemble and inspect the brake caliper. Replace the boots and seals<br>with new ones whenever thebrake caliper is disassembled.                                                                            |

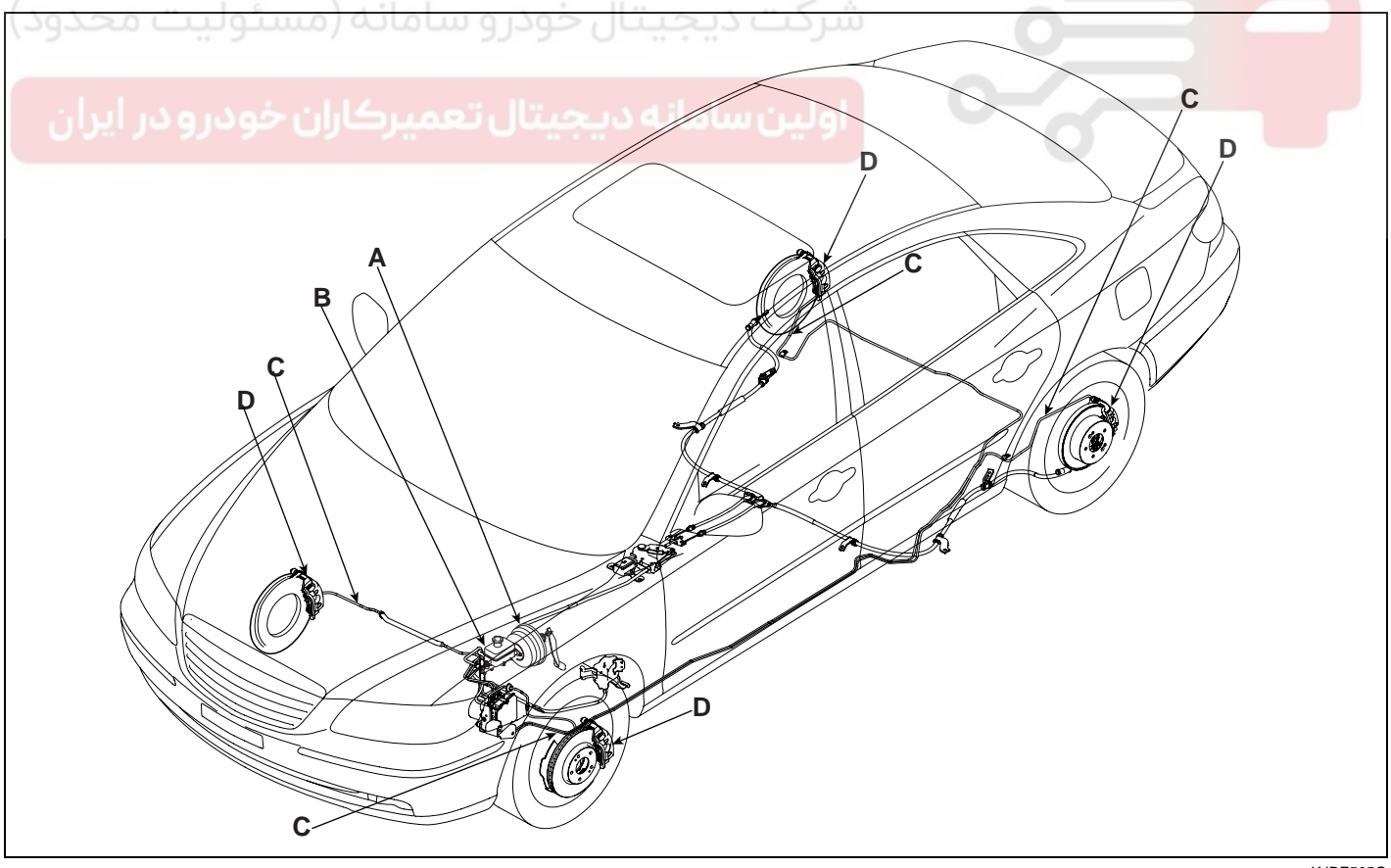

KJBF505O

### WWW.DIGITALKHODRO.COM

### 021-62999292

**BRAKE SYSTEM** 

#### BR -10

#### BRAKE BOOSTER OPERATING TEST

For simple checking of the brake booster operation, carry out the following tests

- Run the engine for one or two minutes, and then stop it. If the pedal depresses fully the first time but gradually becomes higher when depressed succeeding times, the booster is operating properly, if the pedal height remains unchanged, thebooster is defective.
- With the engine running, step on the brake pedal and then stop the engine.
   Hold the pedal depressed for 30 seconds. If the pedal height does not change, the booster is in good condition, if the pedal rises, the booster is defective.
   If the above three tests are okay, the booster performance can be determined as good.
   Even if one of the above three tests is not okay, check the check valve, vacuum hose and booster for defect.

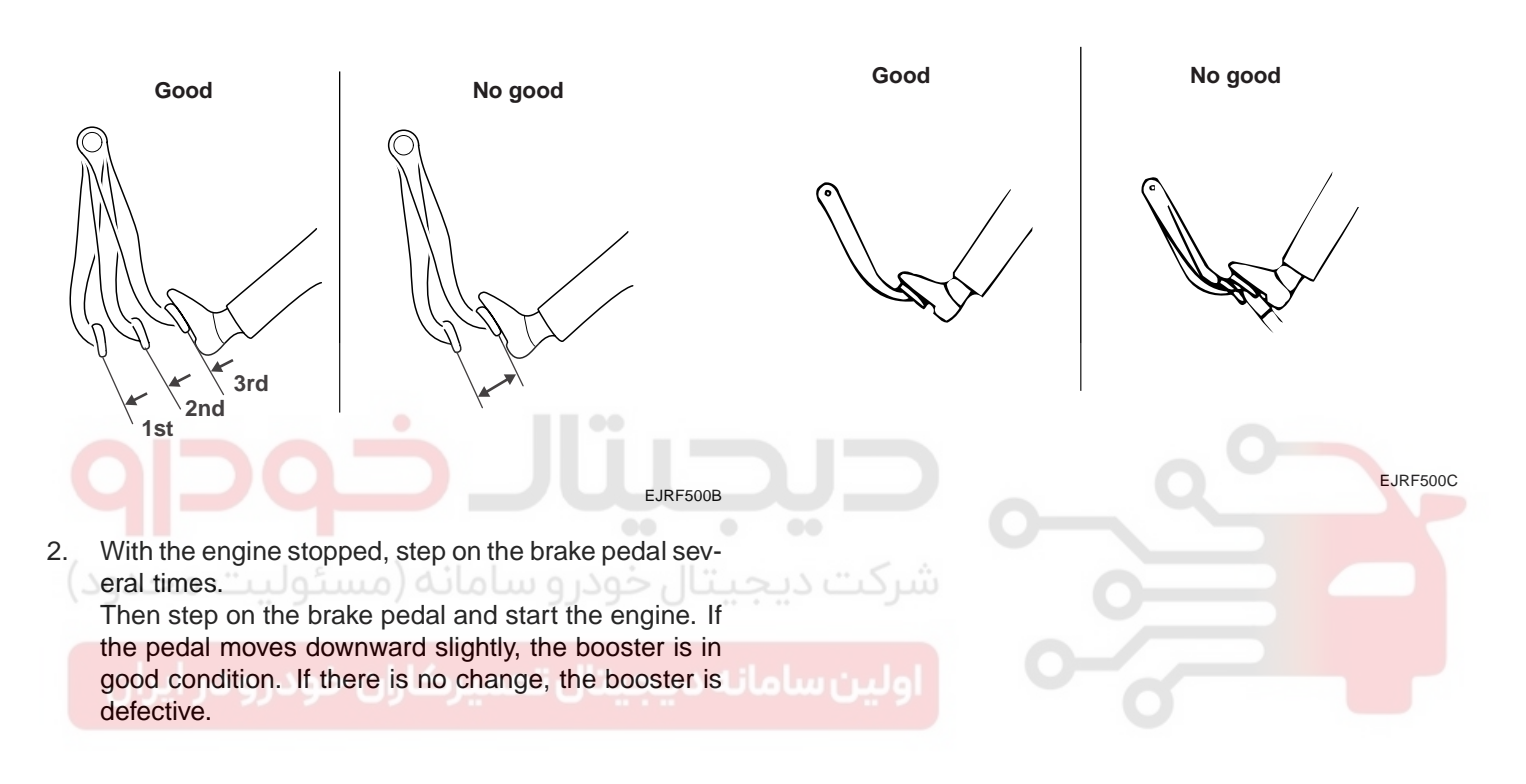

When engine is stopped

When engine is started

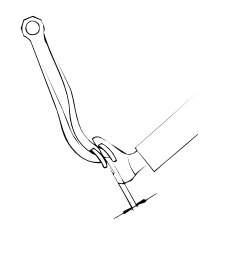

EGGB700B

#### BRAKE SYSTEM

#### VACUUM HOSE (CHECK VALVE)

#### INSPECTION

- 1. Disconnect the brake booster vacuum hose (check valve built in) (A) at the booster (B).
- 2. Start the engine and let it idle. There should be vacuum available. If no vacuum is available, the check valve is not working properly. Replace the brake booster vacuum hose and check valve and retest.

#### [LHD]

[RHD]

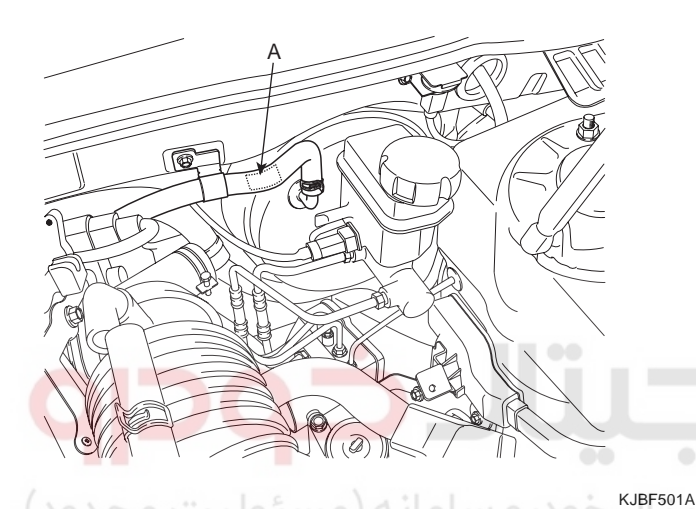

R

EJRF503L

### BRAKE PEDAL BRAKE SWITCH ADJUSTMENT

#### PEDAL HEIGHT

- Disconnect the brake switch connector, loosen the brake switch locknut (A), and brake off the brake switch (B) until it is no longer touching the brake pedal.
- 2. Lift up the carpet. At the insulator cutout, measure the pedal height (C) from the middle of the left-side center of the pedal pad (D).

Standard pedal height( with carpet removed): 184.5mm(7.26 in.)

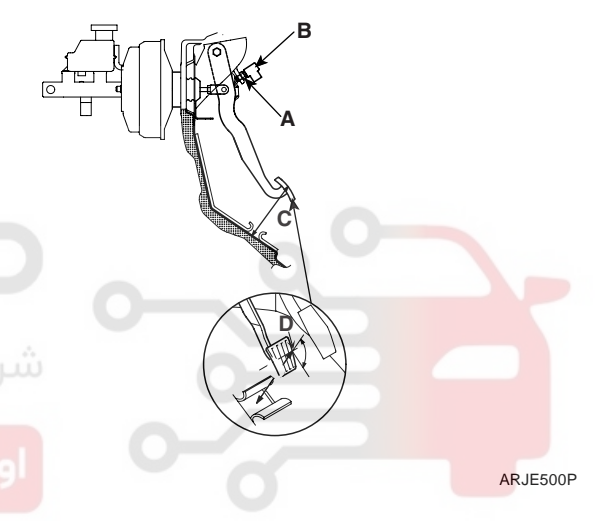

 Loosen the pushrod locknut (A), and screw the pushrod in or out with pliers until the standard pedal height from the floor is reached. After adjustment, tighten the locknut firmly. Do not adjust the pedal height with the pushrod depressed.

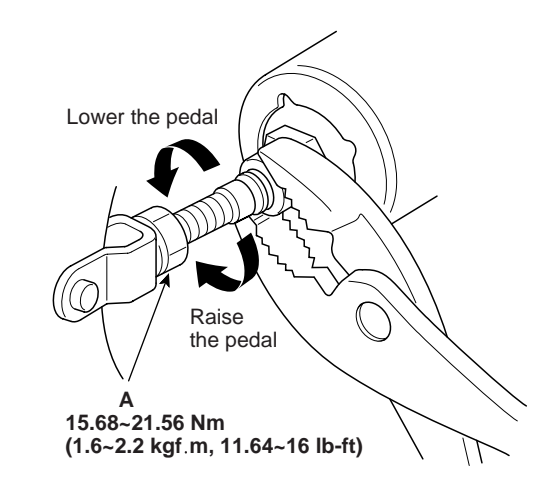

EJRF700A

## WWW.DIGITALKHODRO.COM

### 021-62999292

### 021-62999292

**BRAKE SYSTEM** 

#### **BR -12**

#### **BRAKE SWITCH CLEARANCE**

Screw in the brake switch until its plunger is fully depressed (threded end (A) touching the pad (B) on the pedal arm) then brake off the switch 3/4 turn to make 0.5 ~ 1.0 mm( $0.0197 \sim 0.0394$  in.) of clearance between the brake switch connector. Make sure that the brake lights go off when the pedal is released.

#### [LHD]

#### PEDAL FREE PLAY

1. With the engine off, inspect the pedal free play (A) on the pedal pad (B) by pushing the pedal by hand.

Free play: 3 ~ 8 mm (0.12 ~ 0.31 in.)

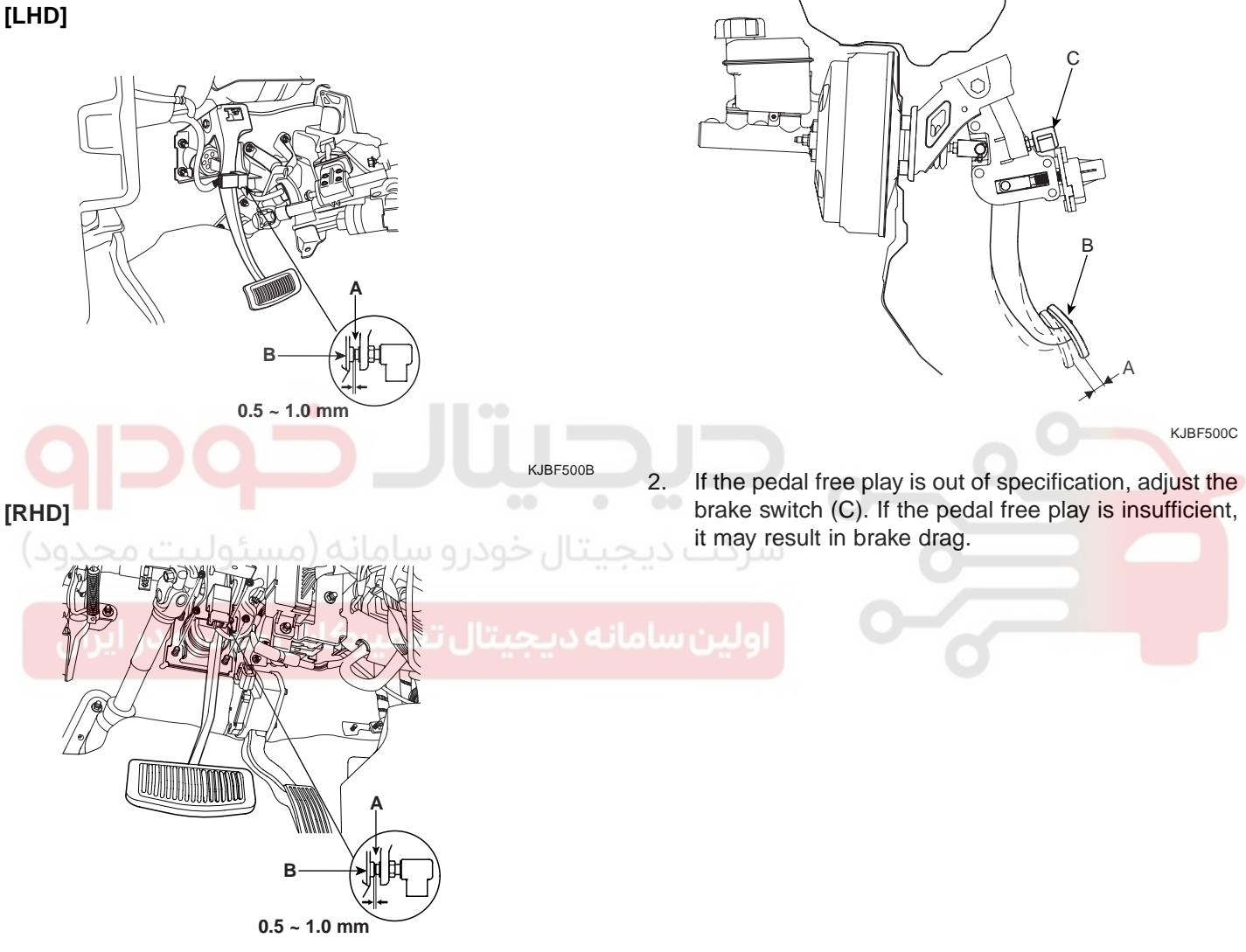

EJBE5057

KJBF502A

#### BRAKE SYSTEM

#### **INSPECTION OF FRONT DISC BRAKE PAD**

Check the brake pad thickness through the caliper 1. body inspection hole.

#### Pad thickness

Standard value : 11.0 mm (0.43 in) Service limit : 2 mm (0.0787 in)

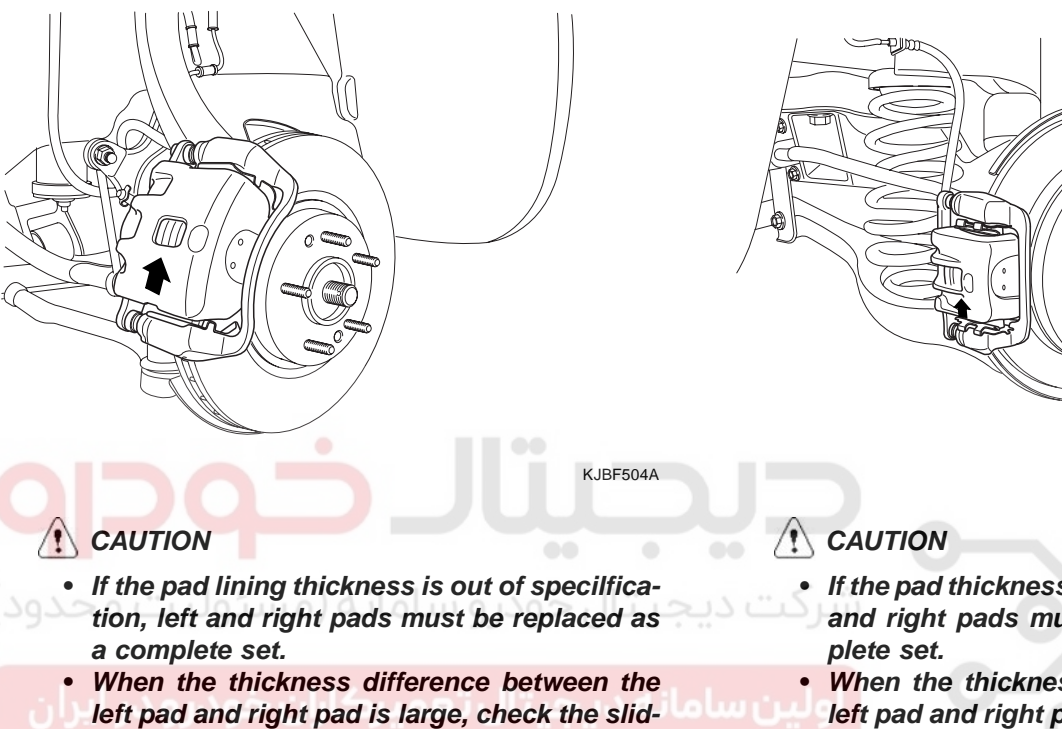

ing condition of the piston and the guide rod.

#### **INSPECTION OF REAR DISC BRAKE PAD**

1. Check the rear disk brake pad thickness through the caliper body inspection hole.

Pad thickness Standard value : 15.0 mm (0.59 in.) Service limit : 2.0 mm (0.0787 in.)

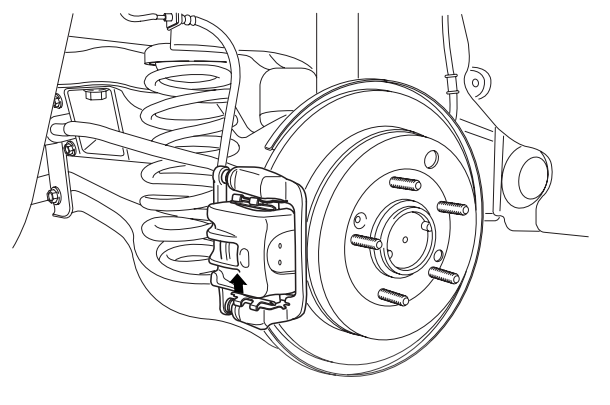

- If the pad thickness is out of specification, left and right pads must be replaced as a com-
  - When the thickness difference between the left pad and right pad is large, check the sliding condition of the piston and the guide rod.

### **BRAKE BOOSTER**

#### COMPONENTS ED4FAF09

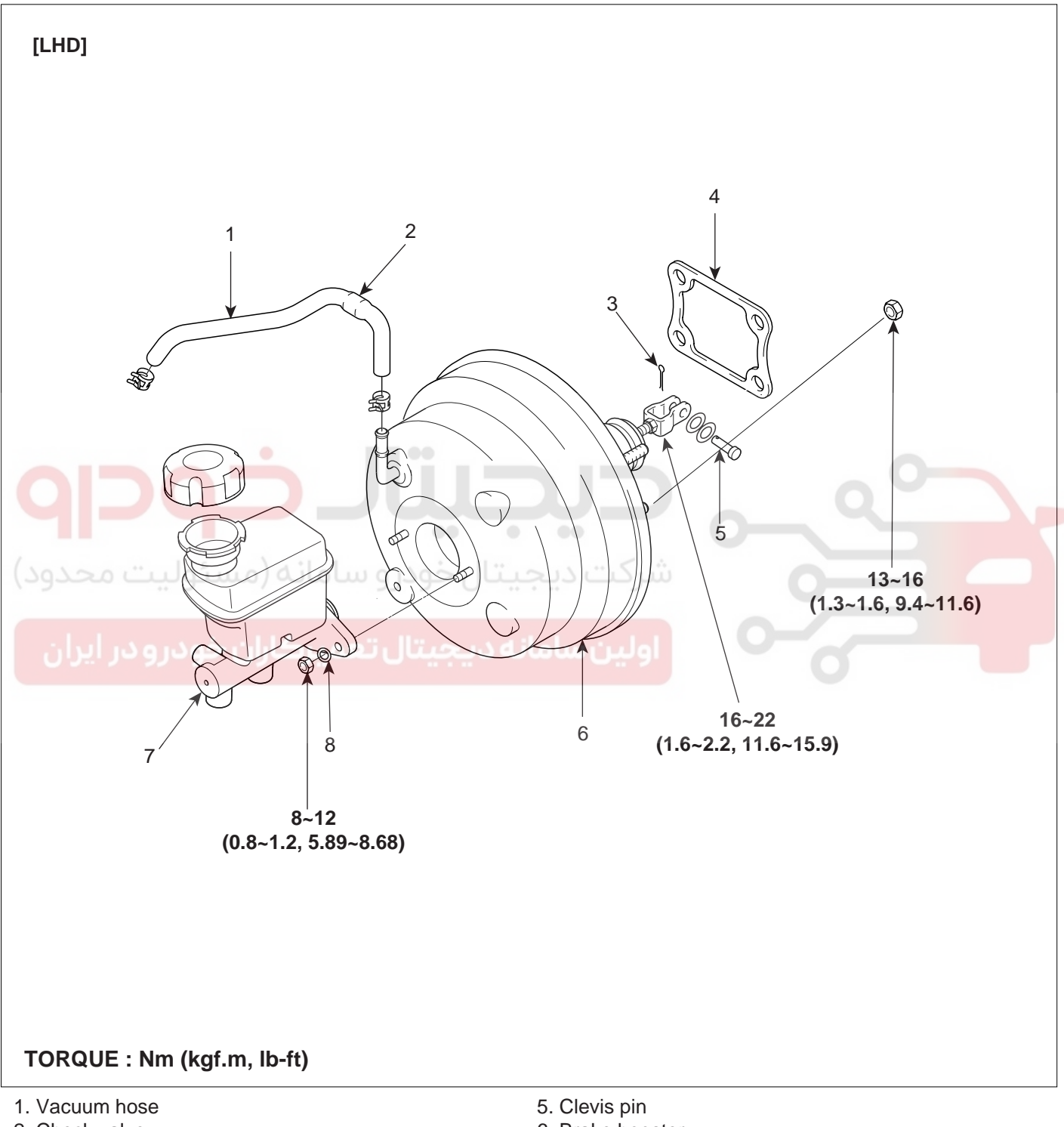

- 2. Check valve
- 3. Snap pin
- 4. Seal

- 6. Brake booster
- 7. Master cylinder
- 8. Washer

021-62999292

#### **BRAKE SYSTEM**

### WWW.DIGITALKHODRO.COM

### 021-62999292

#### 021-62999292

#### **BRAKE SYSTEM**

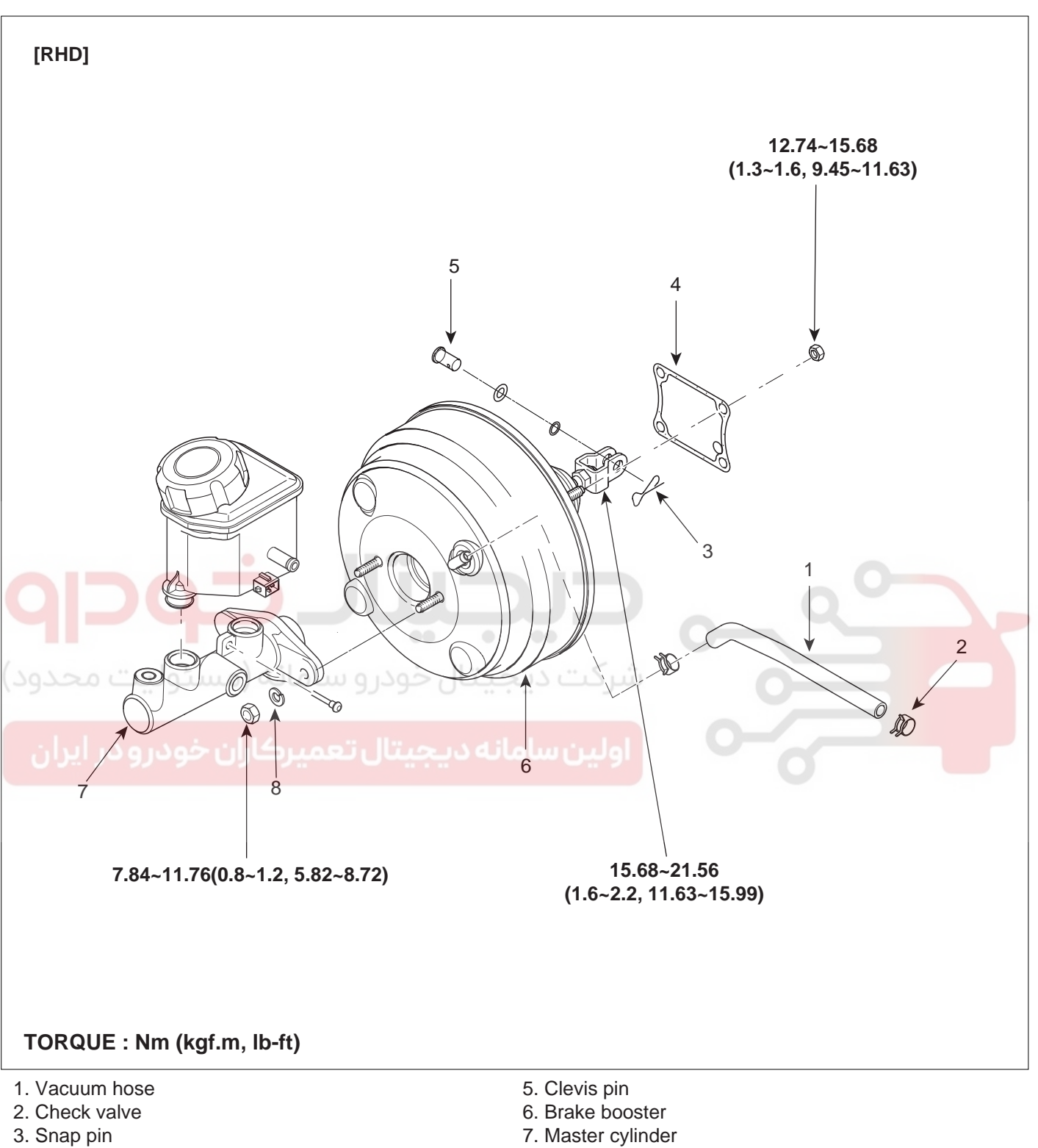

4. Seal

8. Washer

EJRF502Z

### WWW.DIGITALKHODRO.COM

### 021-62999292

# 021- 62 99 92 92

#### **BR -16**

#### REMOVAL EBC912AC

- 1. Remove the master cylinder (Refer to 'Master cylinder removal' BR-32).
- 2. Disconnect the vacuum hose (A) from the brake booster (B).

#### [LHD]

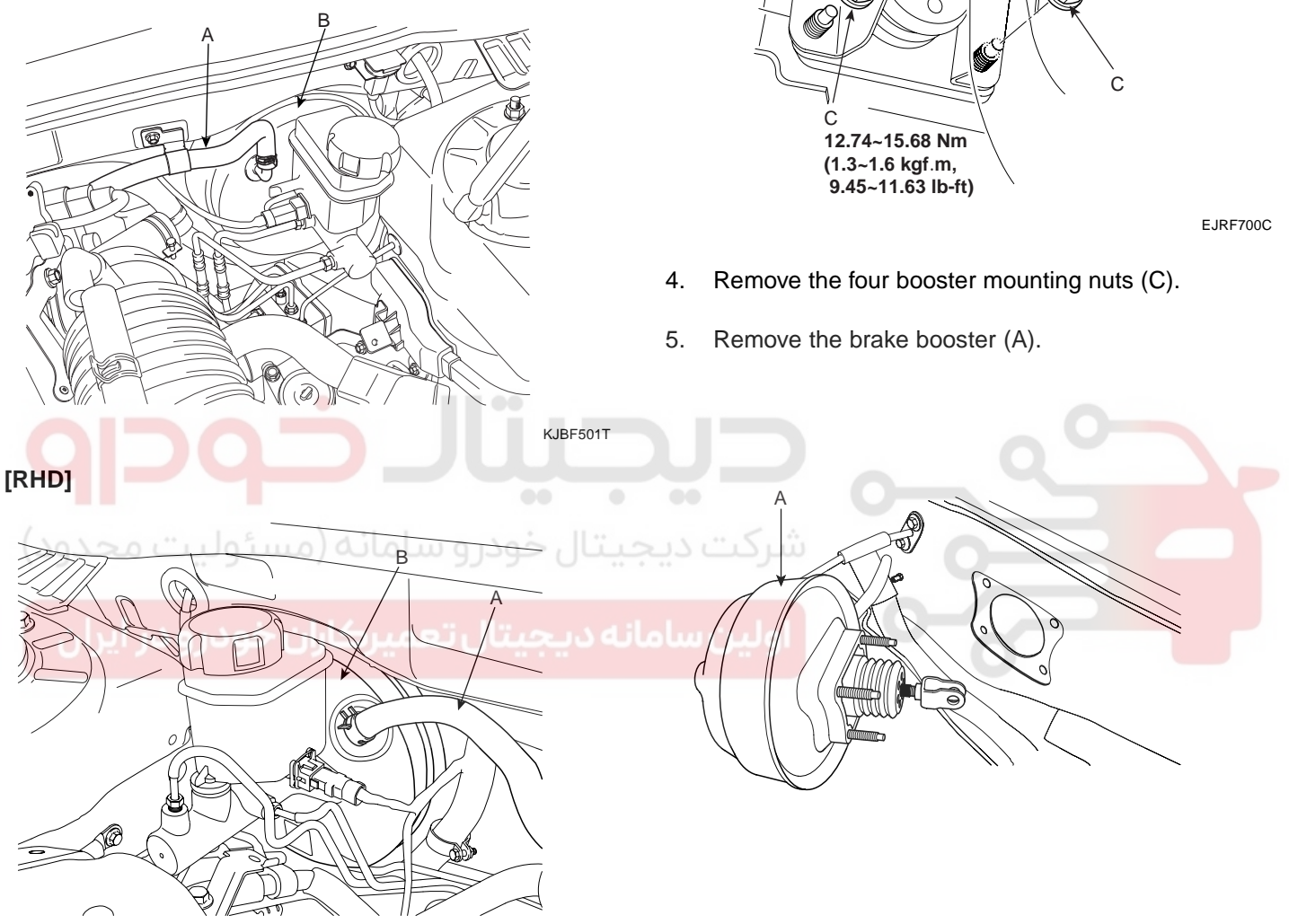

EJRF503A

EJKE305D

WWW.DIGITALKHODRO.COM

#### **BRAKE SYSTEM**

3. Remove the snap pin (A) and clevis pin (B).

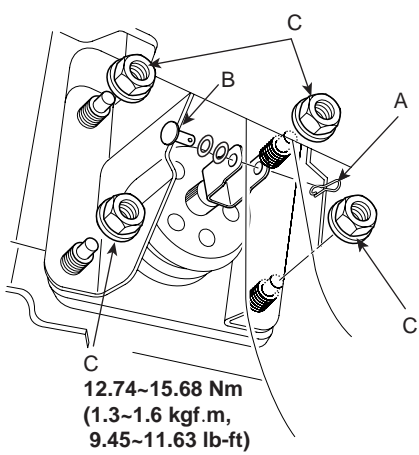

### **BRAKE SYSTEM**

#### **INSTALLATION** E207F695

Adjust push rod length of the booster, and then install 1. the seal on the booster assembly.

#### Standard length (A): 108± 0.5 mm (4.25 ± 0.019 in.)

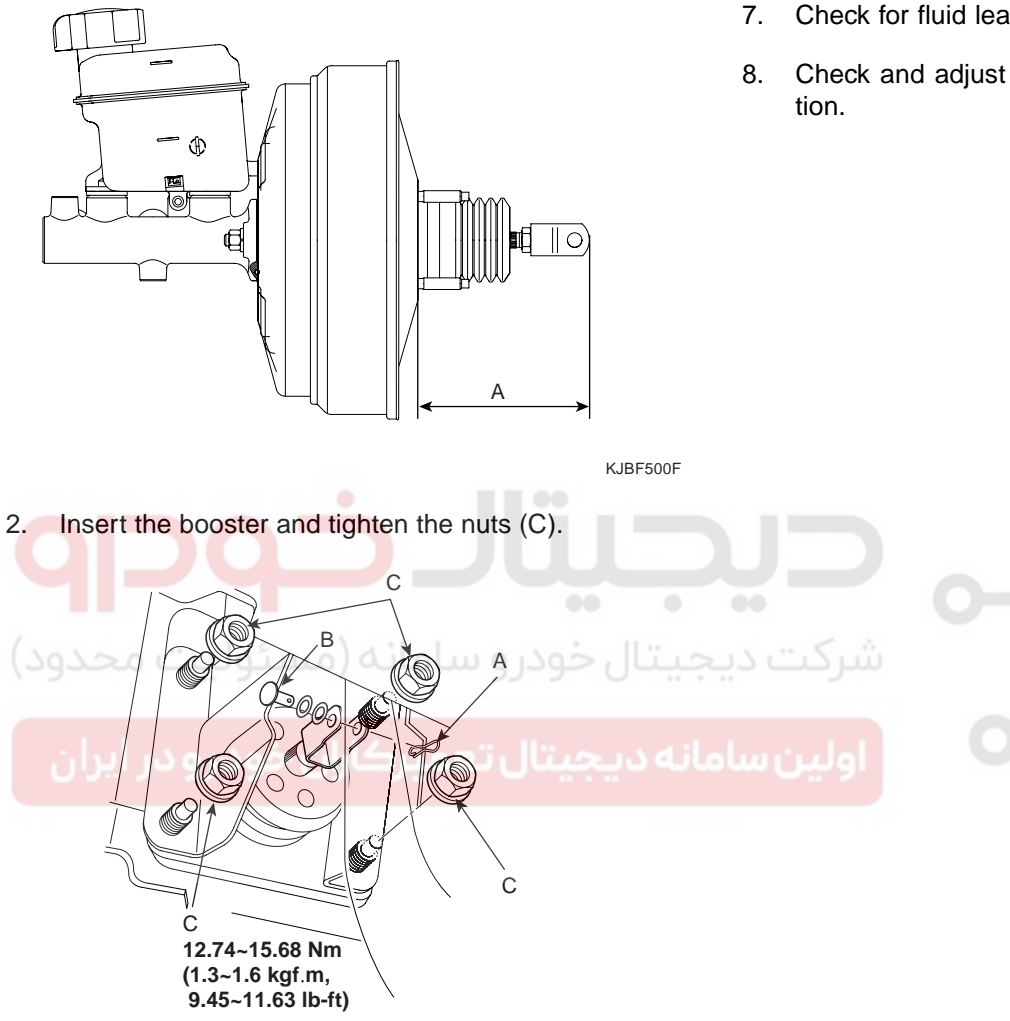

EJRF700D

Connect the booster push rod and brake pedal with a 3. pin (B) and install a snap clevis pin (A) to the clevis pin (B).

### CAUTION

Grease the pin before installing the snap pin. Always use a new snap pin.

- 5. Connect the vacuum hose to the brake booster.
- 6. After filling the brake reservoir with brake fluid, bleed the system (Refer to 'Bleeding of brake system', BR-68).
- Check for fluid leakage.

4.

Check and adjust the brake pedal for proper opera-

021-62999292

BR -18

**BRAKE SYSTEM** 

### BRAKE LINE

COMPONENT EOFABOB3

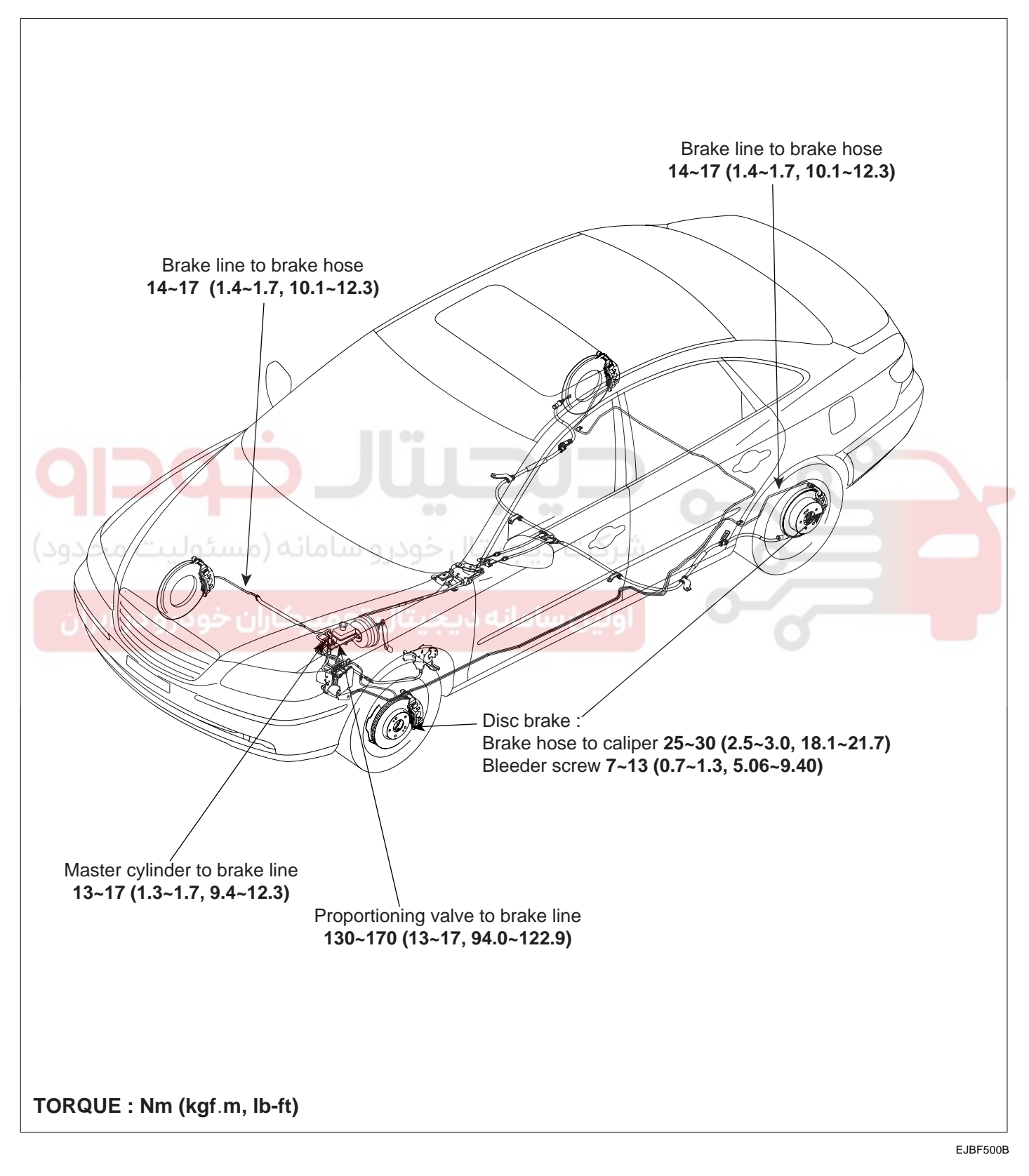

#### **BRAKE SYSTEM**

#### REMOVAL EBE10BC9

 Loosen the brake tube(A) nut holding the brake hose(C) nut with a wrench(B).

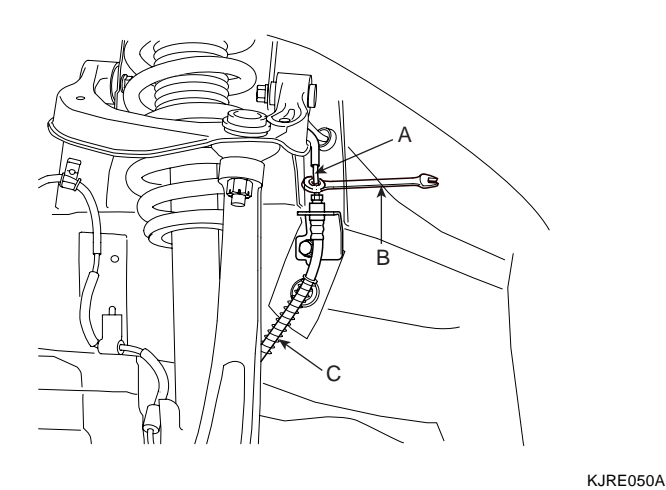

- INSTALLATION EOCBDA65
- 1. Install a brake hose(A) on the caliper with tightening brake hose bolt(C) and washer(B).

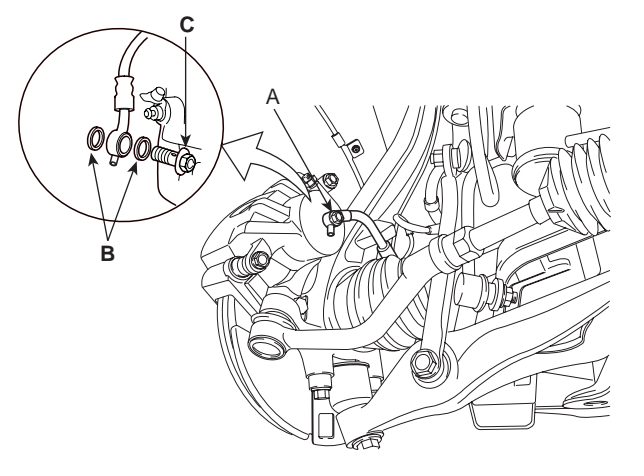

Install the bracket and the brake hose mounting bolt.

KJBF500I

- 2. Remove the brake hose clip(D) and remove the brake hose(C) from the brake line(A) with a wrench.

2.

KJBF500H

- 3. Remove the brake hose bracket mounting bolt from the body.
- 4. Remove the brake hose connecting bolt(A) from the caliper assembly.

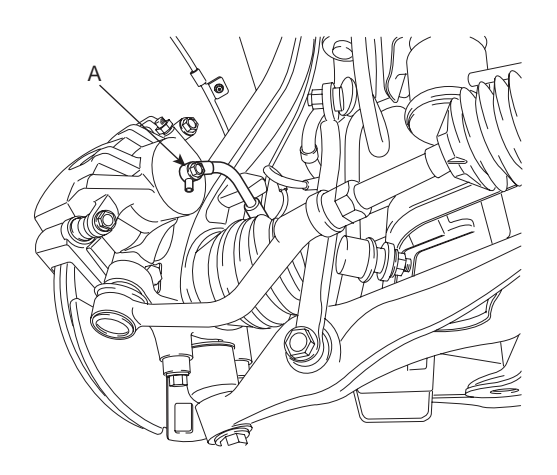

KJBF518A

3. Connect the brake hose(A) and the clip(B) to the brake line.

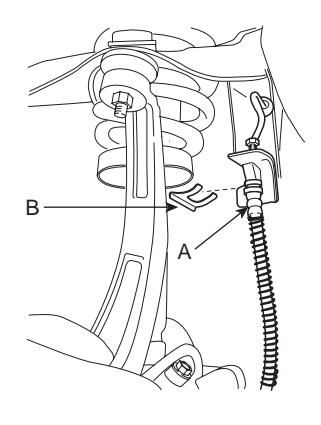

KJBF520A

KJBF521A

4. After installing the brake hose, bleed the brake system.

### WWW.DIGITALKHODRO.COM

### 021-62999292

BR -19

### 021-62999292

#### **BRAKE SYSTEM**

#### **BR -20**

#### INSPECTION EC374DOC

- Check the brake tubes for cracks, crimps and corrosion.
- Check the brake hoses for cracks, damaged and oil leakage.
- Check the brake tube flare nuts for damage and oil leakage.

#### BRAKE SYSTEM BLEEDING EOC44ECF

#### 🔟 ΝΟΤΕ

- Do not reuse the drained fluid.
- Always use Genuine DOT3 or DOT 4 Brake Fluid. Using a non-Genuine DOT or 4 brake fluid can cause corrosion and decrease the life of the system.
- Make sure no dirt of other foreign matter is allowed to contaminate the brake fluid.
- Do not spill brake fluid on the vehicle, it may damage the paint; if brake fluid does contact the paint, wash it off immediately with water.
- The reservoir on the master cylinder must be at the MAX (upper) level mark at the start of bleeding procedure and checked after bleeding each brake caliper. Add fluid as required.

1. Make sure the brake fluid in the reservoir is at the MAX (upper) level line (A).

### ر سامانه دیجیتال تعمیرکاران خودرو در ایران

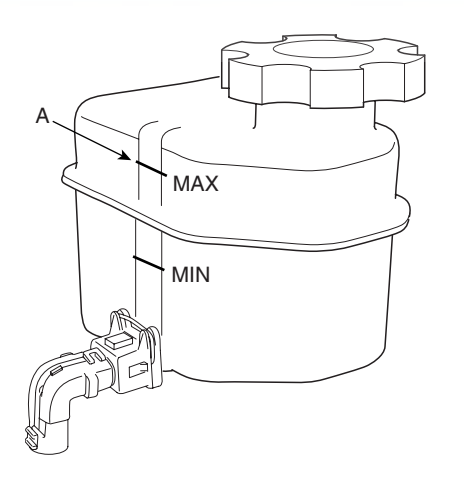

4. Repeat the procedure for wheel in the sequence shown below unit air bubbles no longer appear in the fluid.

5. Refill the master cylinder reservoir to MAX(upper) level line.

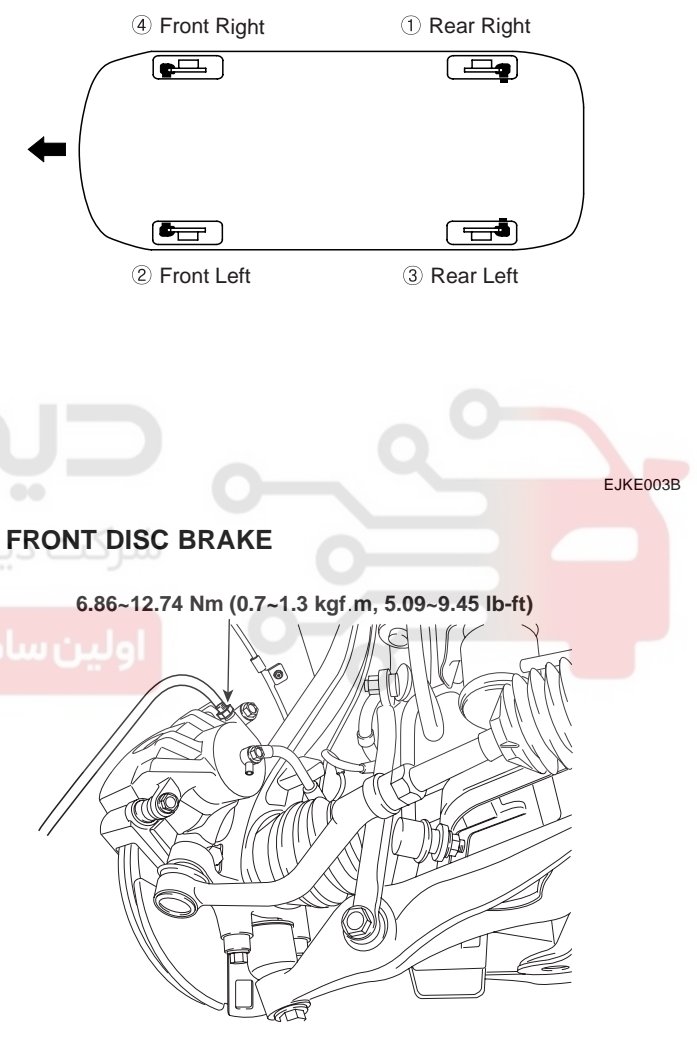

EJBF500C

EJQE003A

- 2. Have someone slowly pump the brake pedal several times, then apply pressure.
- 3. Lossen the right-rear brake bleed screw to allow air to escape from the system. Then tighten the bleed screw securely.

### WWW.DIGITALKHODRO.COM

**BRAKE SYSTEM** 

### **BRAKE PEDAL**

COMPONENTS EF92A270

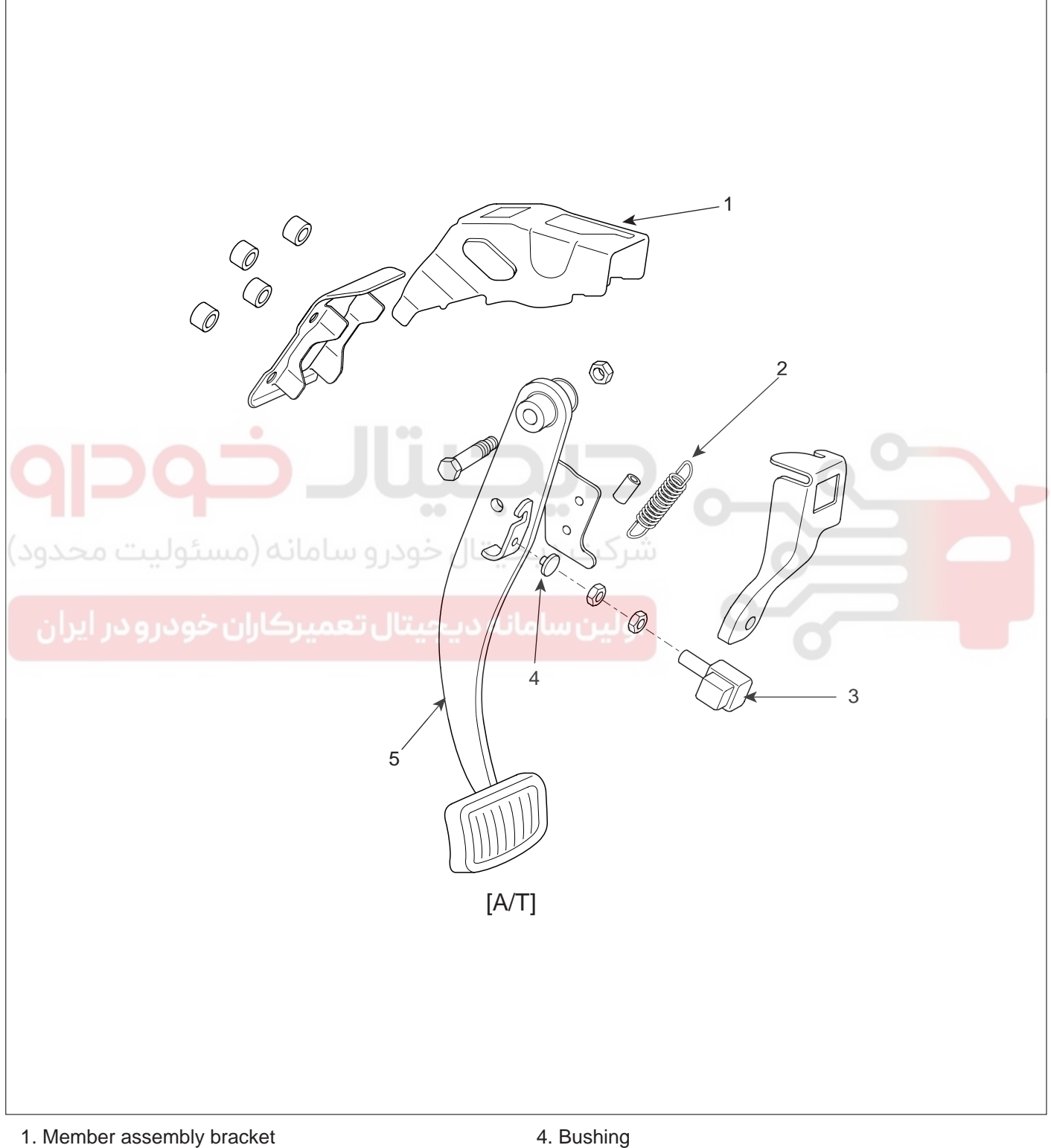

- 2. Return spring
- 3. Stop lamp switch

EJBF500D

BR -21

### WWW.DIGITALKHODRO.COM

#### **BRAKE SYSTEM**

#### COMPONENTS (ADJUSTABLE PEDAL)

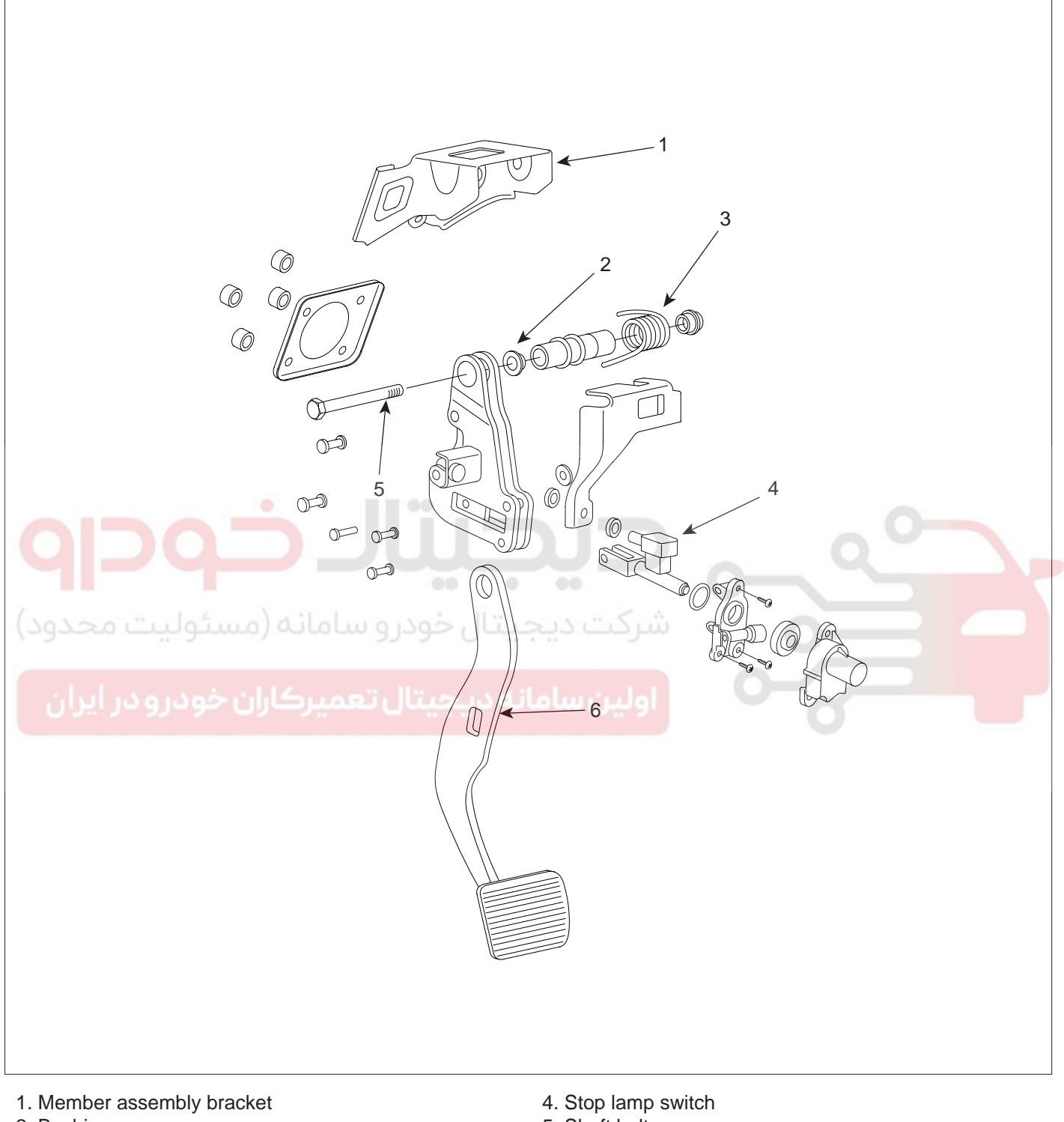

- 2. Bushing
- 3. Return spring

- 5. Shaft bolt
- 6. Brake pedal

EJRF500N

### 021-62999292

**BR -23** 

#### **BRAKE SYSTEM**

#### REMOVAL EF8DBA4F

- 1. Remove the lower crash pad.(Refer to BD-"crash pad")
- 2. Pull down steering column shaft after removing 4 bolts.

#### [LHD]

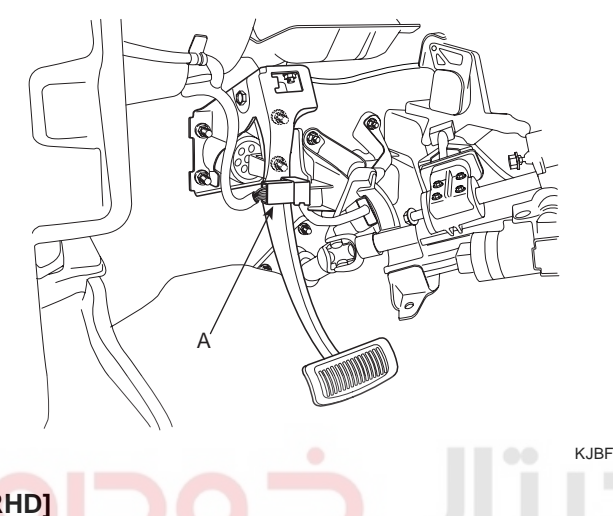

4. Remove the shift lock cable (A) in case of the adjustable brake pedal.

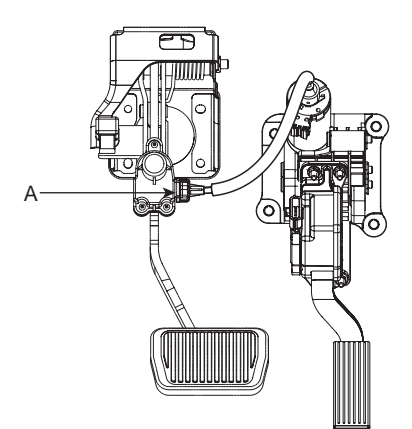

KJBF505R

- 5. Remove the pin and snap pin.
- 6. Loosen the brake pedal member assembly mounting nuts and then remove the brake pedal assembly.

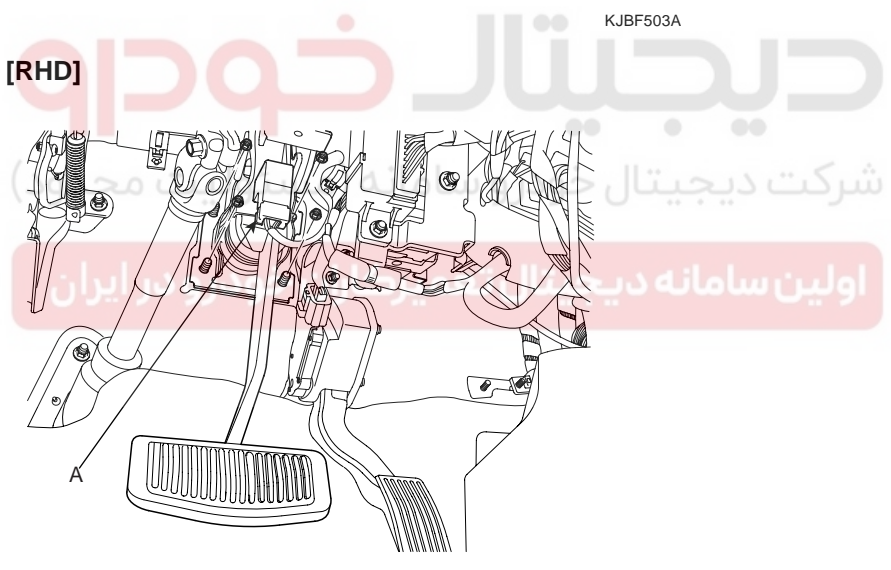

EJBF506B

3. Remove the stop lamp switch connector (A).

### 021-62999292

# BRAKE SYSTEM

021-62999292

#### **BR -24**

#### **INSTALLATION** E261059C

1. Installation is the reverse of removal.

#### CAUTION /!\

Coat the inner surface of the bushings with the specified grease.

Specified grease : SAE J310

Before inserting the pin, apply the specified grease to 2. the joint pin.

#### **INSPECTION** E90D4C56

- 1. Check the bushing for wear.
- 2. Check the brake pedal for bending or twisting.
- Check the brake pedal return spring for damage. 3.
- Check the stop lamp switch. 4.
  - Connect a circuit tester to the connector of stop 1) lamp switch, and check whether or not there is continuity when the plunger of the stop lamp switch is pushed in and when it is released.
  - The stop lamp switch is in good condition if there 2) is no continuity when plunger(A) is pushed.

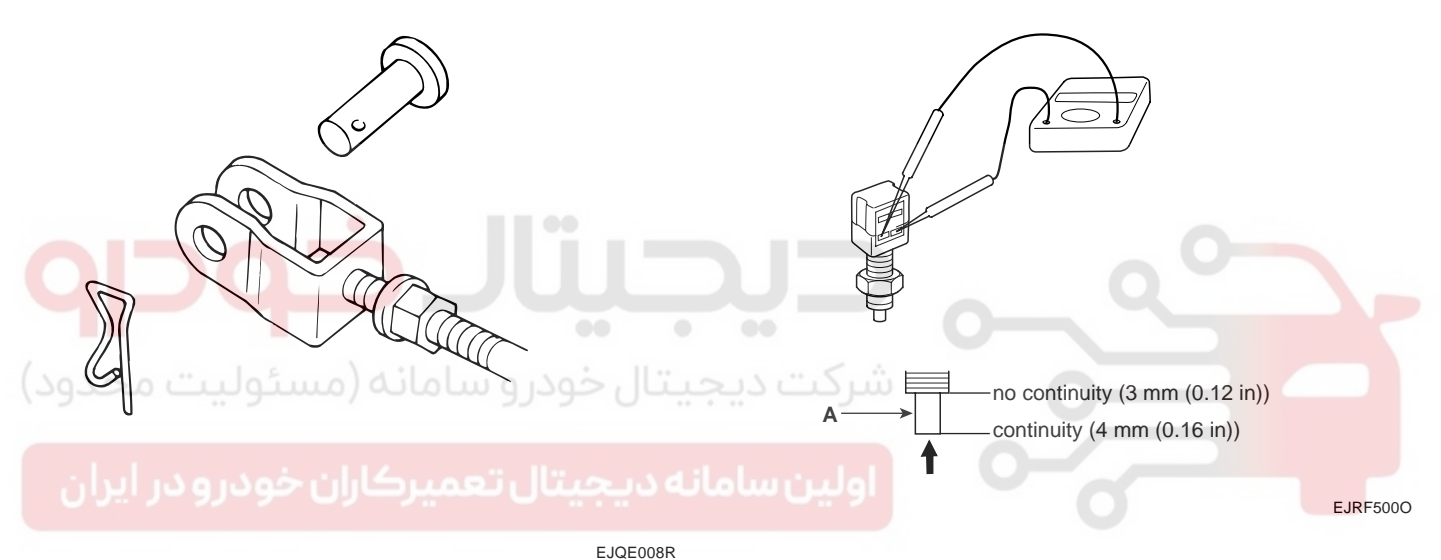

- 3. Install the snap pin.
- 4. Install the nuts with specified torque, when installing the brake pedal.

TORQUE : Nm(kgf·m,lb-ft); 12.74~15.68(1.3~1.6, 9.45~11.63)

- 5. Adjust the brake pedal height and free play.
- 6. Install the stop lamp switch.

### FRONT DISC BRAKE

COMPONENTS ETA1EEOC

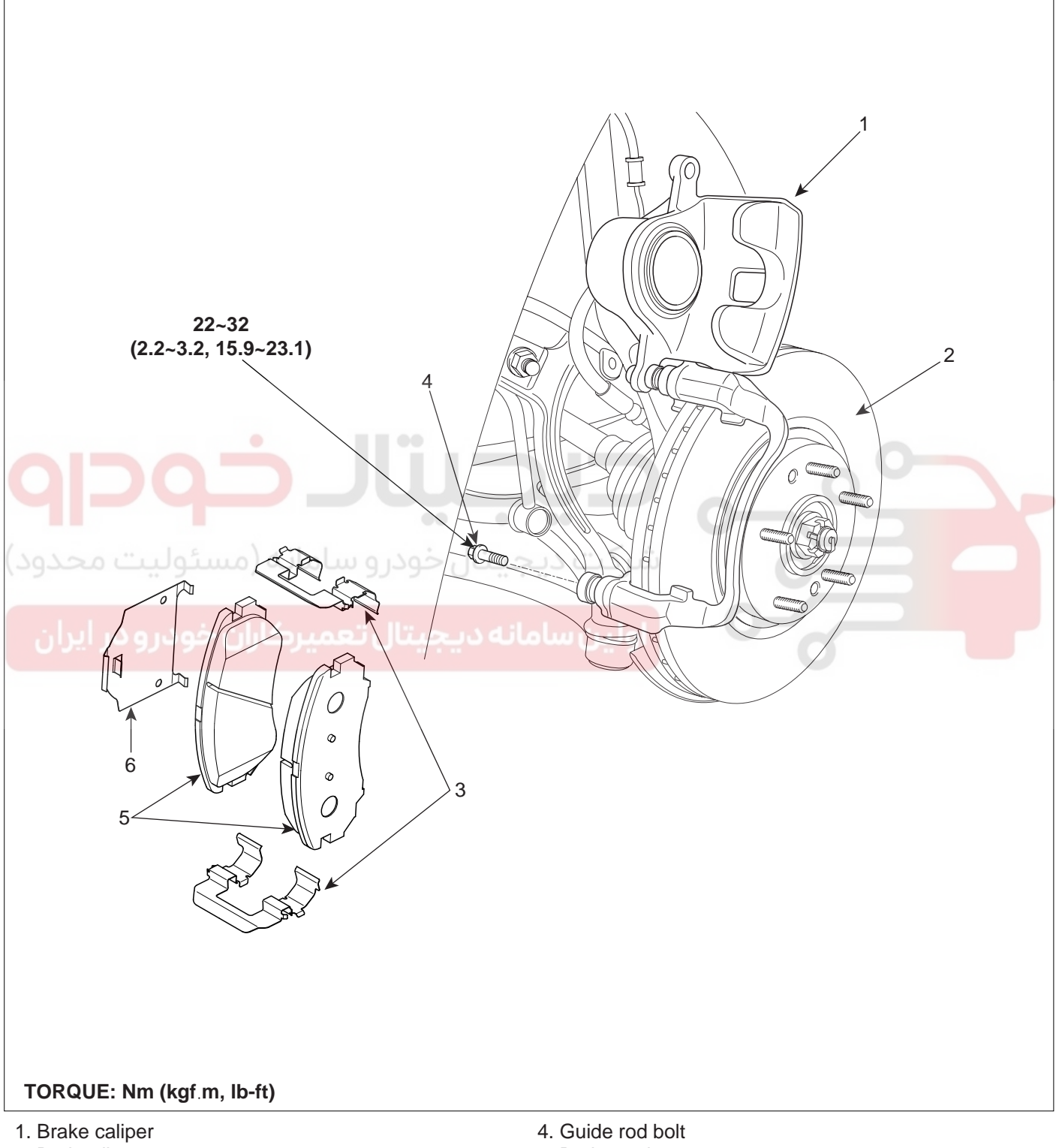

- 2. Brake disc
- 3. Pad retainers

- 5. Brake pads
- 6. Brake pad shims

EJBF500E

# BR -25

021-62999292

### WWW.DIGITALKHODRO.COM

**BR -26** 

**BRAKE SYSTEM** 

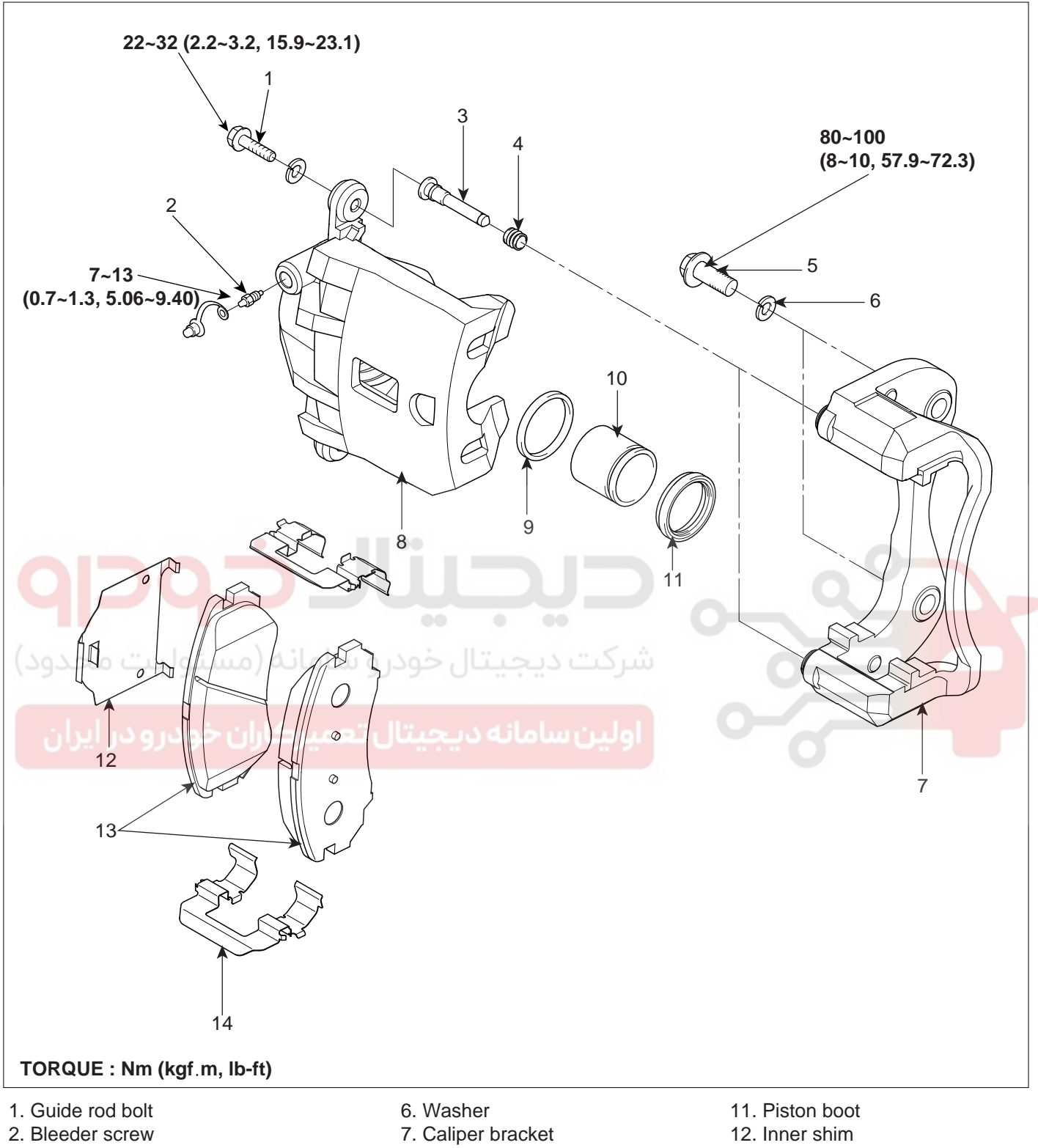

- 3. Guide rod
- 4. Boot
- 5. Caliper mounting bolt

- 8. Caliper body
- 9. Piston seal
- 10. Piston

- 13. Brake pad
- 14. Pad retainer

EJBF500F

#### **BRAKE SYSTEM**

#### REMOVAL EACFB385

### CAUTION

Frequent inhalation of brake pad dust, regardless of material composition, could be hazardous to your health.

- Avoid breathing dust particles.
- Never use on air hose or brush to clean brake assemblies.
- Lossen the front wheel nuts slightly. Raise the front of the vehicle, and make sure it is securely supported. Remove the front wheels.
- 2. Remove the guide rod bolt(B), After raise the caliper assembly(A), support it with a wire.

#### INSTALLATION E1EE2839

1. Install the pad retainers (A) on the caliper bracket.

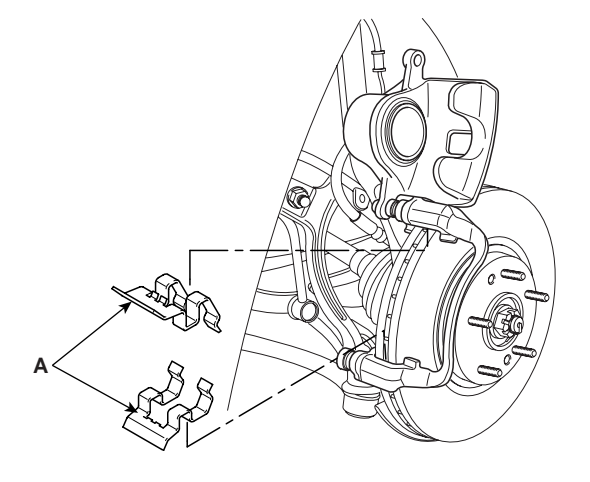

KJBF500S

2. Install pad shims(A) and the brake pads(B) with the wear indicator on the inside.

#### CAUTION

If you are reusing the pads, always reinstall the brake pads in their original positions to prevent a momentary loss of braking efficiency.

3. Remove pad shim(A), pad retainer(B) and pad assembly(C) in the caliper bracket.

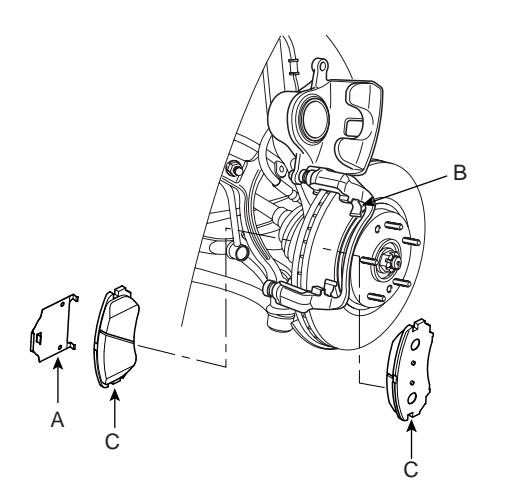

KJBF500O

KJBF500N

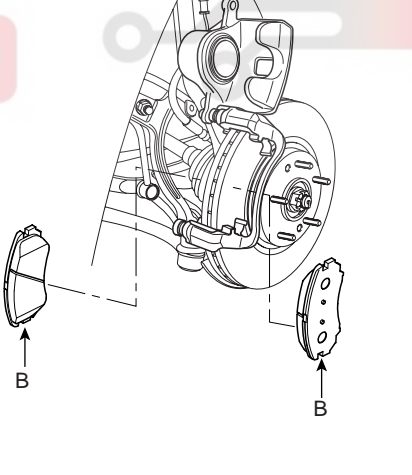

KJBF505G

3.

Insert the piston in the cylinder using the special tool (09581-11000).

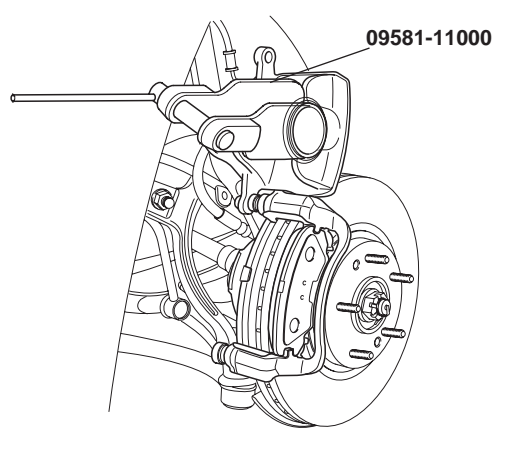

KJBE500U

- Push in the piston(A) so that the caliper will fit over the 4. pads. Make sure that the piston boot is in position to prevent damaging it when pivoting the caliper down.
- 5. guide rod bolt (B) with the specified torque.

- **BRAKE SYSTEM**
- 10. After installation, check for leaks at hose and line joints or connections, and retighten if necessary.

#### INSPECTION E6FAC369

#### FRONT BRAKE DISC THICKNESS CHECK

Remove all rust and contramination from the surface, 1. and measure the disc thickness at 8 points, at least, of same distance (5mm) front the brake disc outer circle.

Front brake disc thickness Standard value : 28.0 mm(1.10 in) Limit : 26.4 mm(1.04 in)

- 2. Thickness variation should not exceed 0.005mm (0.0002 in) (circumference) and 0.01 mm (0.0004 in)(radius) at any directions.
- 3. If wear exceeds the limit, replace the discs and pad assembly left and right of the vehicle.

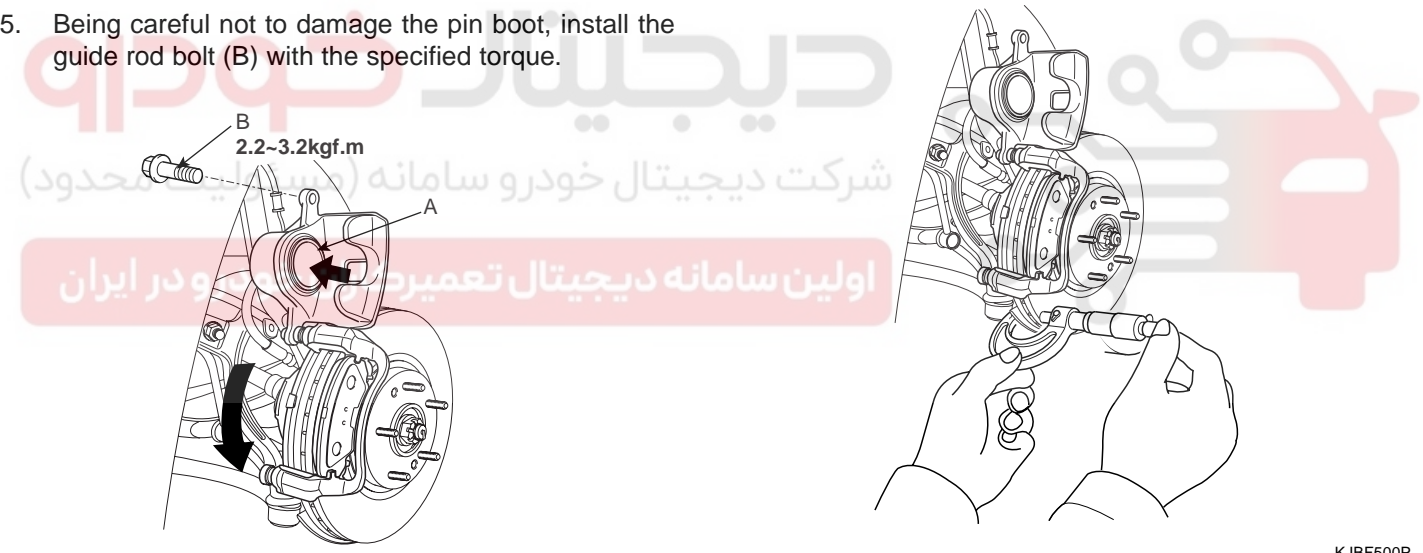

KJBF500V

KJBF500P

- If caliper assembly was removed, install the brake 6. hose to the caliper.
- 7. Refill the master cylinder reservoir to the MAX line.
- 8. Bleed the brake system.(Refer to 'Bleeding of ABS system')
- Depress the brake pedal several times to make sure 9. the brakes work, then test-drive.

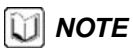

Engagement of the brake may require a greater pedal stroke immediately after the brake pads have been replaced as a set. Several applications of the brake will restore the normal pedal stroke.

### WWW.DIGITALKHODRO.COM

#### **BRAKE SYSTEM**

#### FRONT BRAKE PAD CHECK

1. Check the pad wear. Measure the pad thickness and replace it, if it is less than the specified value.

#### Pad thickness

Standard value : 11 mm (0.43 in) Service limit : 2 mm (0.0787 in)

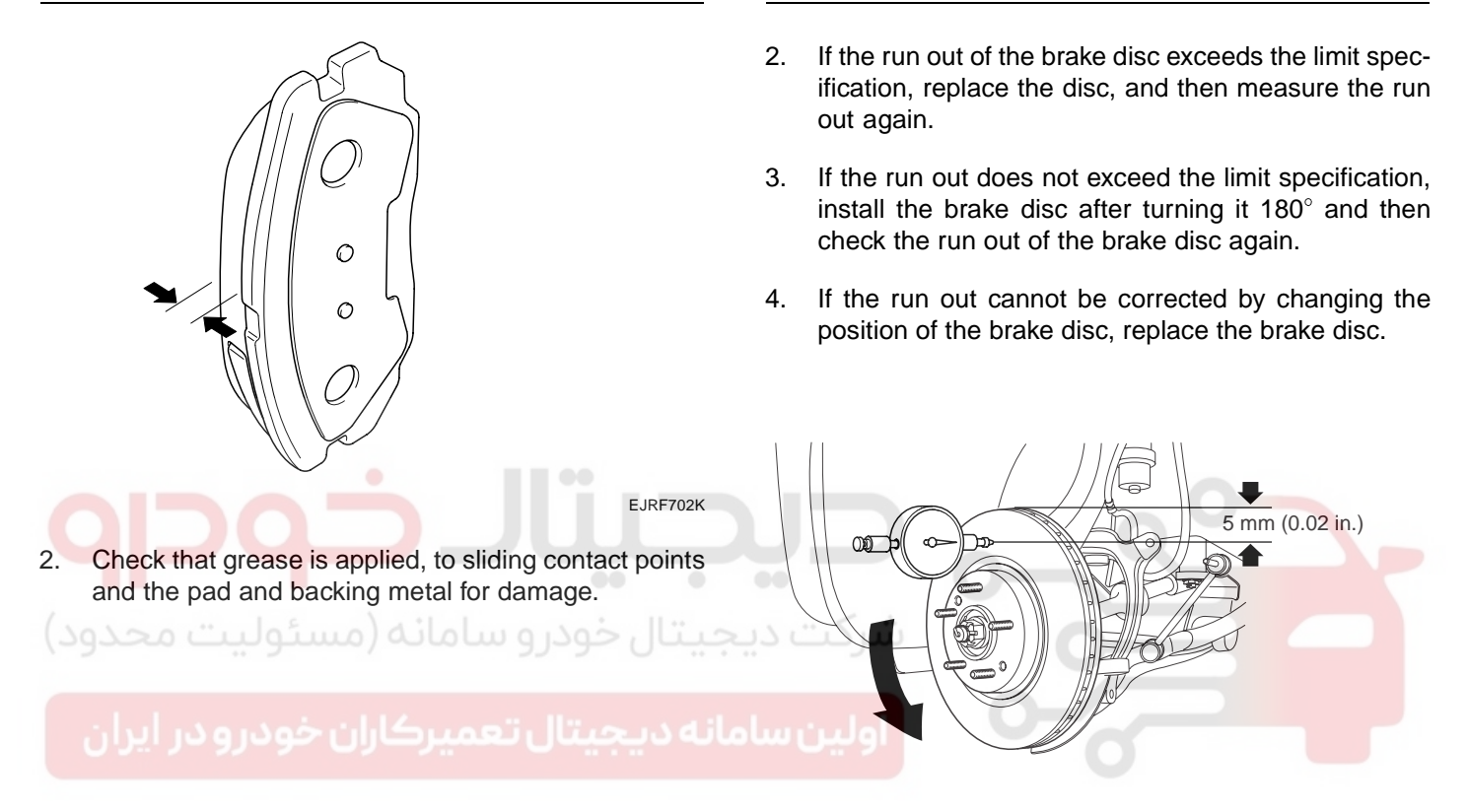

EJBF500G

### WWW.DIGITALKHODRO.COM

### 021-62999292

#### BR -29

#### FRONT BRAKE DISC RUN OUT CHECK

1. Place a dial gauge about 5mm (0.2 in.) from the outer circumference of the brake disc, and measure the run out of the disc.

Brake disc run out Limit : 0.04 mm (0.0016 in.) or less (new one)

#### BR -30

#### **BRAKE SYSTEM**

#### SEIZING OF FRONT BRAKE DISC

1. Remove the brake disc from hub using an M8 screw(A) if the brake disc has been seized with the hub due to corrosion or overheating.

#### 🔰 NOTE

Be careful not to use a hammer. The disc can be damaged if you remove the disc from the hub by hammering.

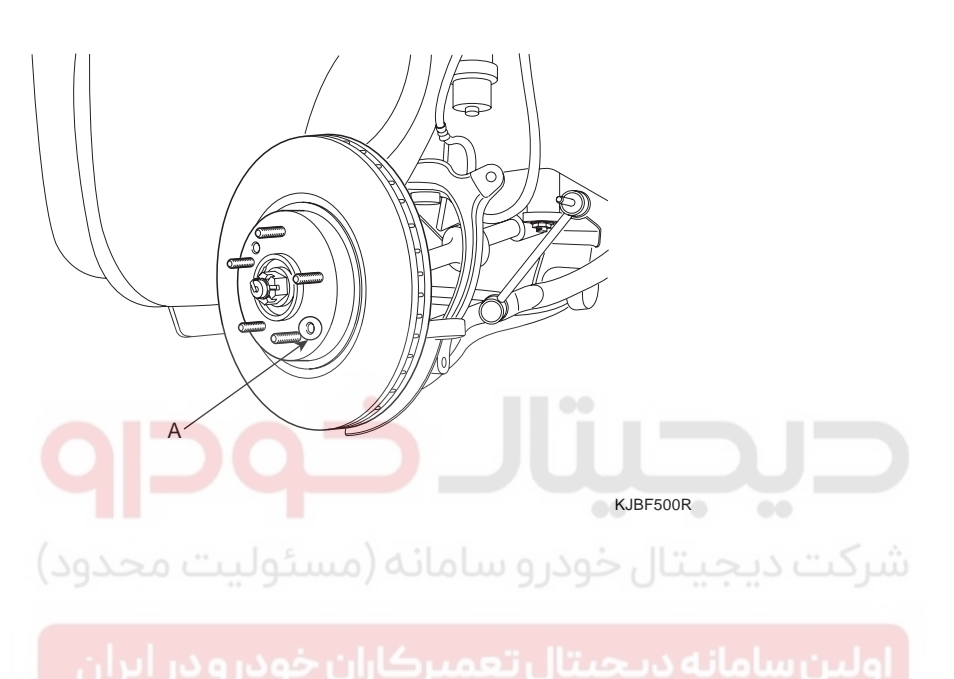

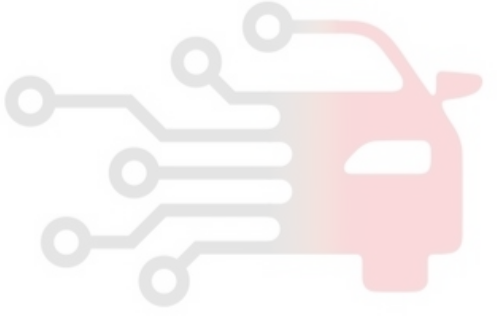

#### **BRAKE SYSTEM**

### **MASTER CYLINDER**

#### COMPONENTS ECF0E831

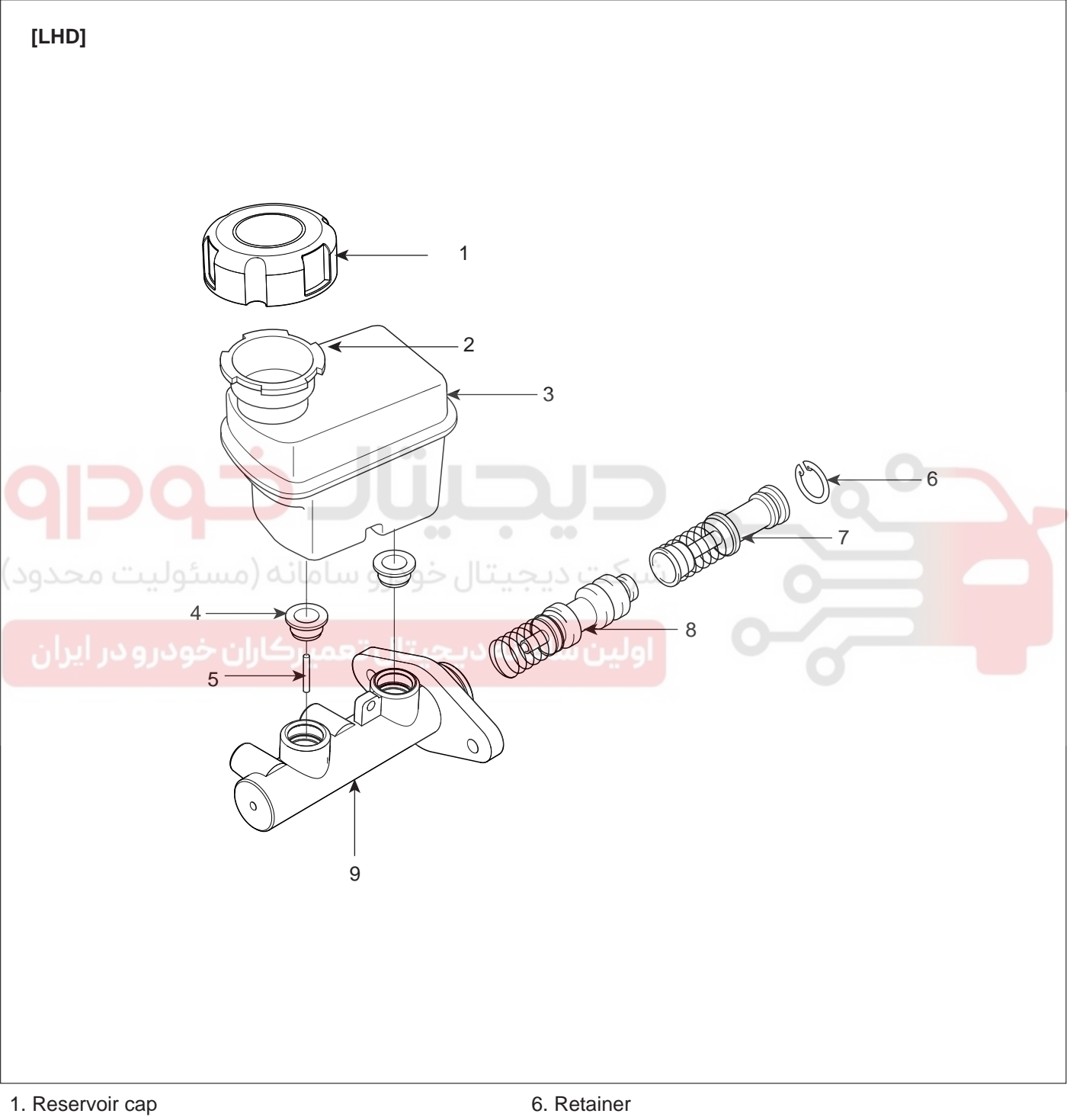

- 2. Brake fluid filter
- 3. Reservoir
- 4. Grommet
- 5. Cylinder pin

- 7. Primary piston assembly
- 8. Secondary piston assembly
- 9. Master cylinder body

EJBF506C

021-62999292

# WWW.DIGITALKHODRO.COM

BR -31

### 021-62999292

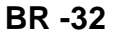

**BRAKE SYSTEM** 

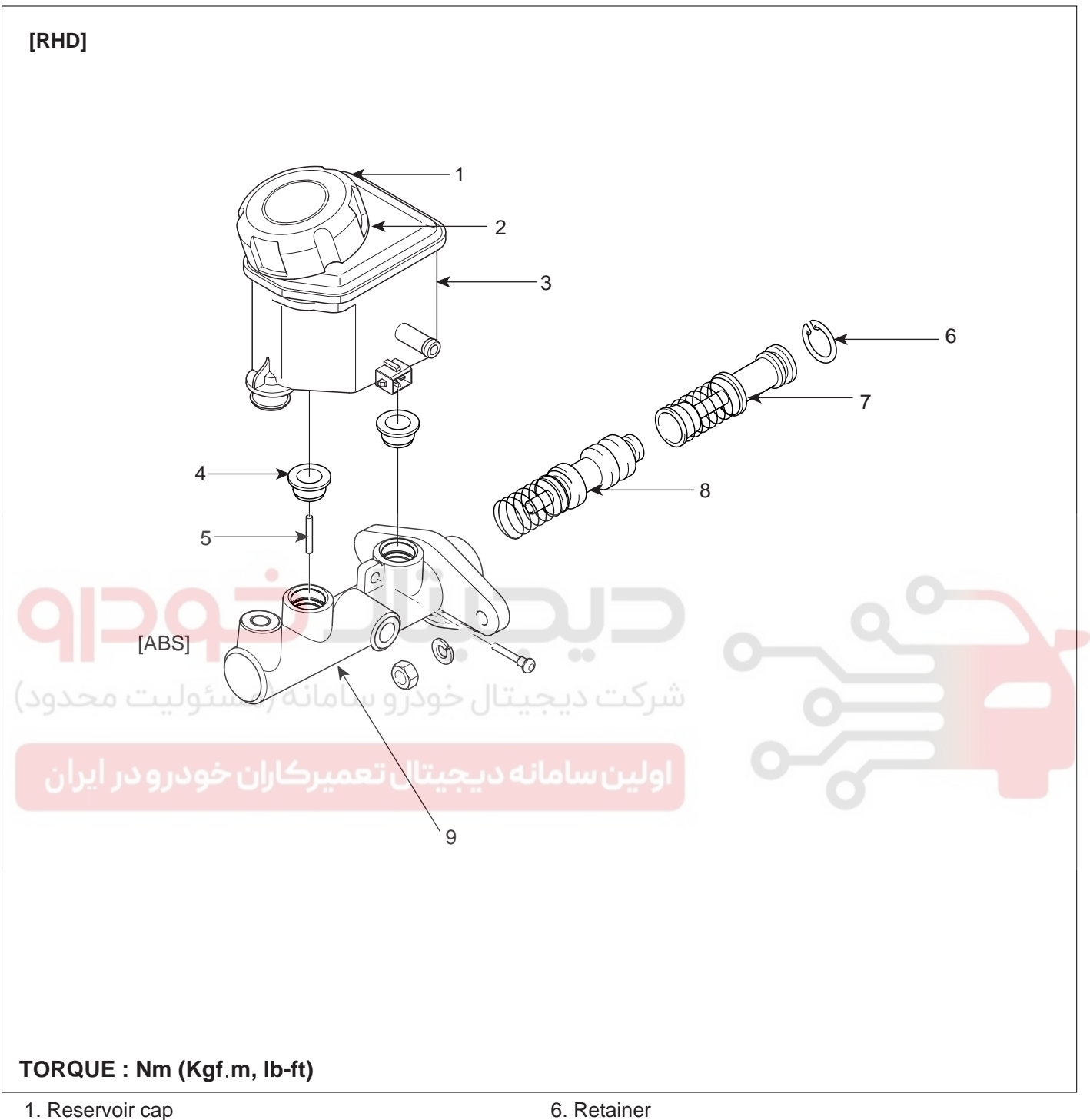

- 2. Brake fluid filter
- 3. Reservoir
- 4. Grommet
- 5. Cylinder pin

- 7. Primary piston assembly
- 8. Secondary piston assembly
- 9. Master cylinder body

EJRF503D

#### **BRAKE SYSTEM**

#### REMOVAL E33E25CE

### **NOTE**

Do not spill brake fluid on the vehicle; it may damage the paint; if brake fluid does contact the paint, wash it off immediately with water.

Remove air cleaner mounting bolts (B) from the air 1. cleaner mounting bracket and air cleaner body (A). -LHD only

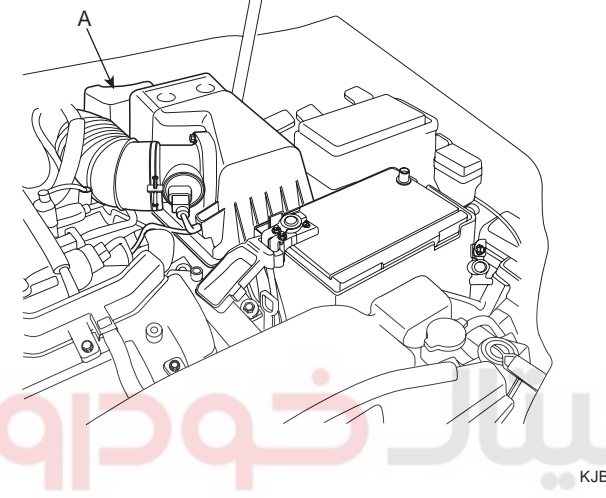

2. Remove the air cleaner assembly(A) by removing the air cleaner mounting bolt(B) from the bracket. -LHD only

Disconnect the brake fluid level switch connector (A), 3. and remove the reservoir cap (B).

#### [LHD]

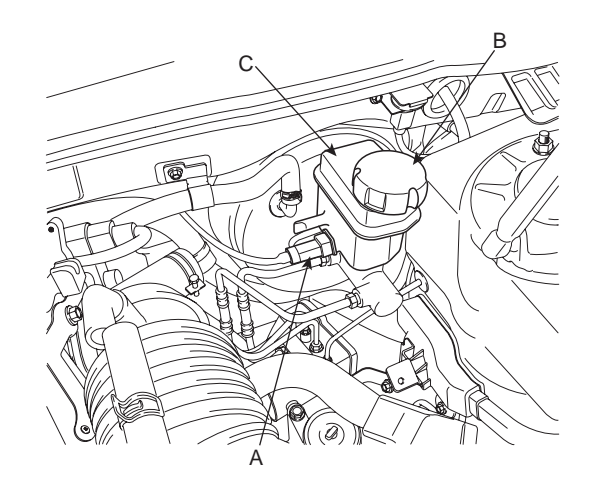

KJBF501U

[RHD]

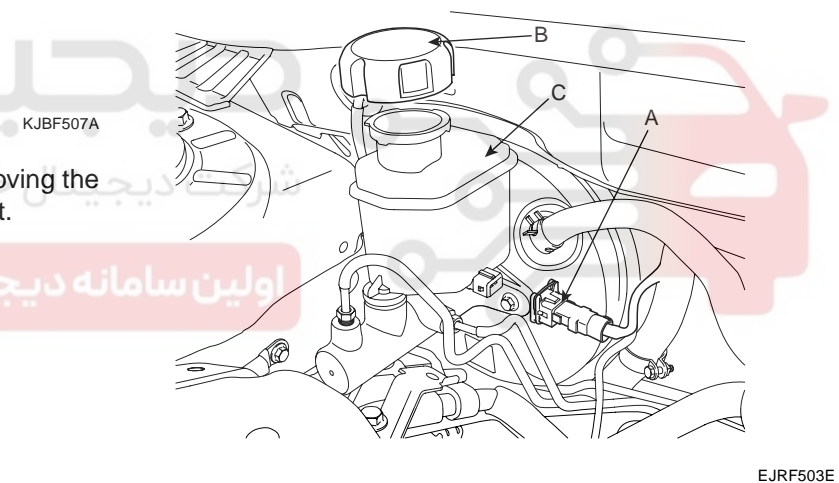

- Remove the brake fluid from the master cylinder 4. reservoir (C) with a syringe.
- Disconnect the brake lines (A) from the master cylin-5. der. To prevent spills, cover the hose joints with rags or shop towels.

KJBF506A

#### 021-62999292

#### **BR -34**

#### **BRAKE SYSTEM**

Remove the master cylinder mounting nuts (B) and 6. washers.

#### [LHD]

#### INSTALLATION EEF4E71E

- Install the master cylinder on the brake booster with 2 1. nuts.
- 2. Connect the two brake tubes and the brake fluid level sensor connector.

#### [LHD]

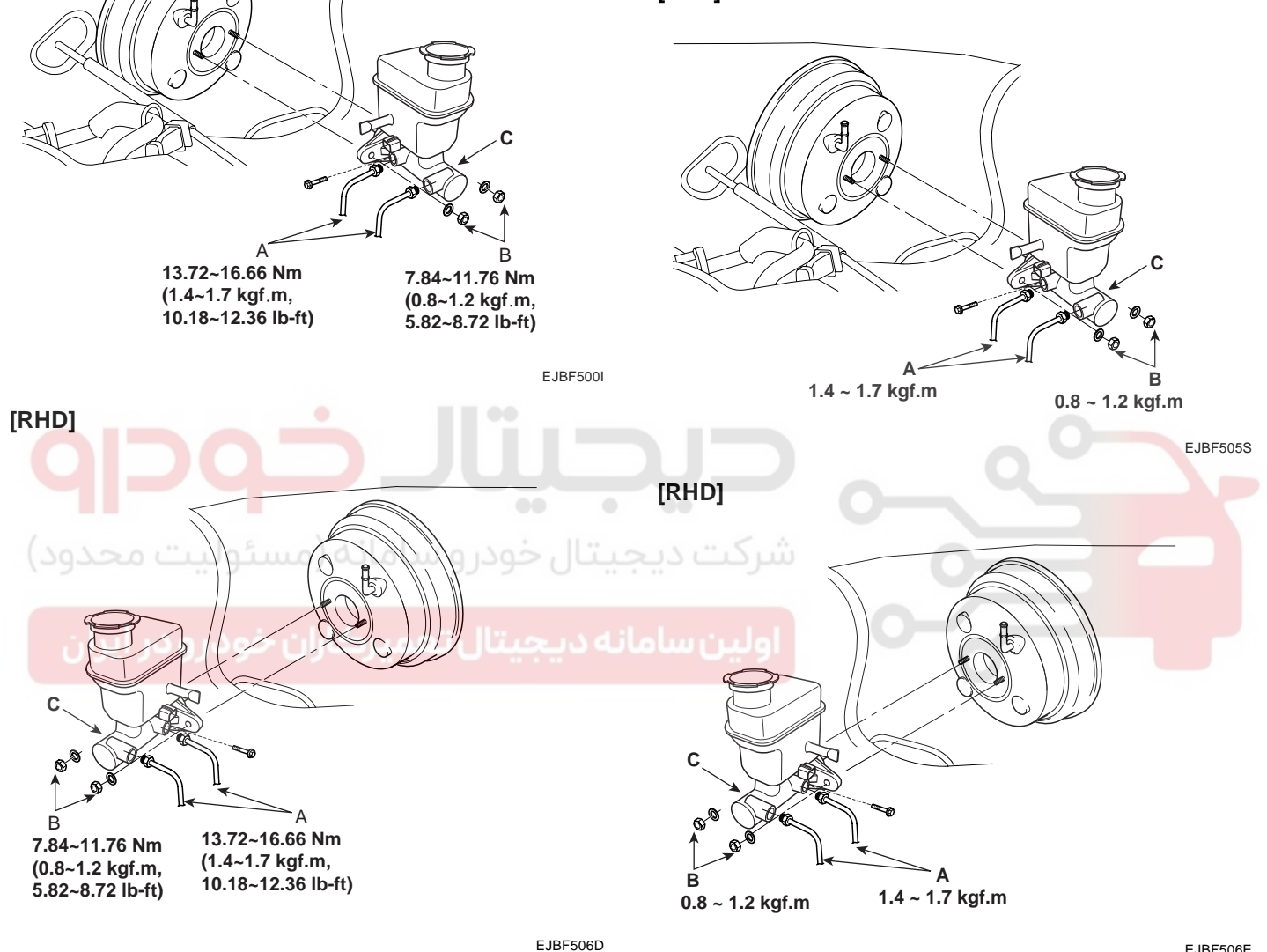

EJBF506E

- 7. Remove the master cylinder(C) from the brake booster. Be careful not to bend or damage the brake lines when removing the master cylinder.
- Fill the brake reservoir with the brake fluid and bleed 3. the brake system (Refer to 'Bleeding of brake system', BR-69).

### BRAKE SYSTEM

#### DISASSEMBLY E941DD67

- Remove the reservoir cap and drain the brake fluid 1. into a suitable container.
- Remove the fluid level sensor. 2.
- 3. Remove the reservoir from the master cylinder, after remove mounting screw (A).

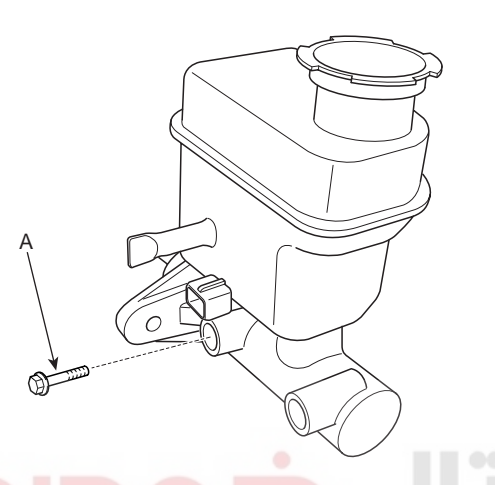

Remove the retainer ring by using the snap ring pliers 4 then remove the primary piston assembly.

5. Remove the pin with the secondary piston pushed completely using a screwdriver. Remove the secondary piston assembly.

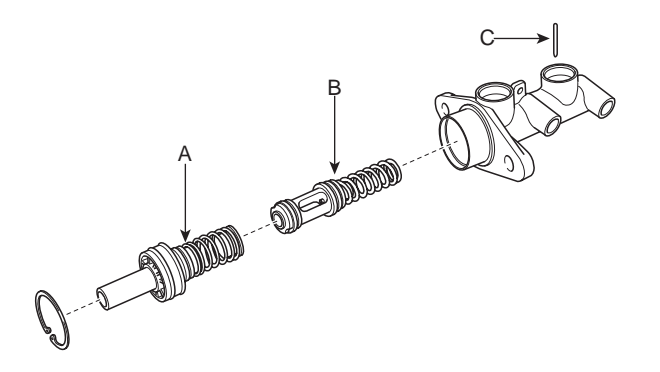

KJBF528A

### 🚺 ΝΟΤΕ

Do not disassemble the primary and secondary piston assembly.

#### **INSPECTION** E1A849D8

- Check the master cylinder bore for rust or scratching. 1.
- 2. Check the master cylinder for wear or damage. If necessary, clean or replace the cylinder.

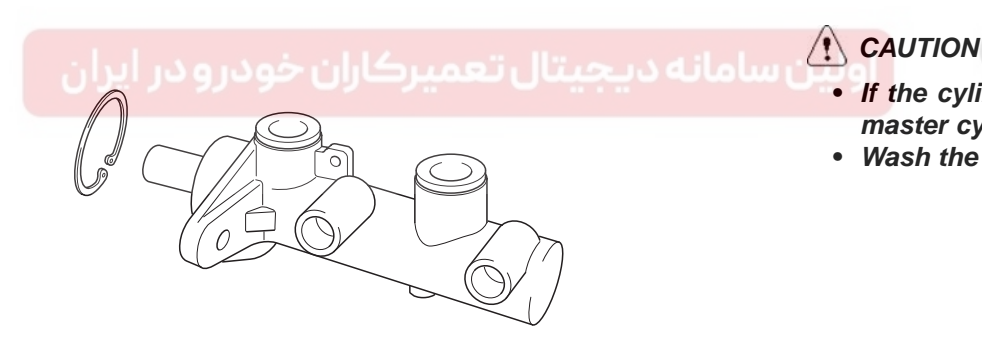

- If the cylinder bore is damaged, replace the master cylinder assembly.
- Wash the contaminated parts in alcohol.

EJRF703U

KJBF526A

021-62999292

#### **BR -36**

#### REASSEMBLY EF33C3A6

- 1. Apply genuine brake fluid to the rubber parts of the cylinder kit and grommets.
- 2. Carefully insert the springs and pistons in the proper direction.

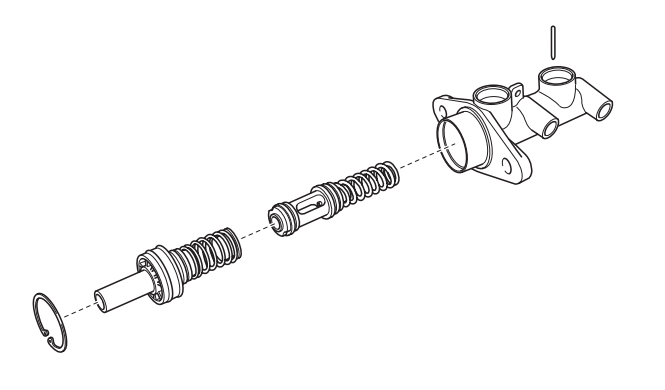

EJRF703V

3. Press the piston with a screwdriver(A) and install the cylinder pin(B).

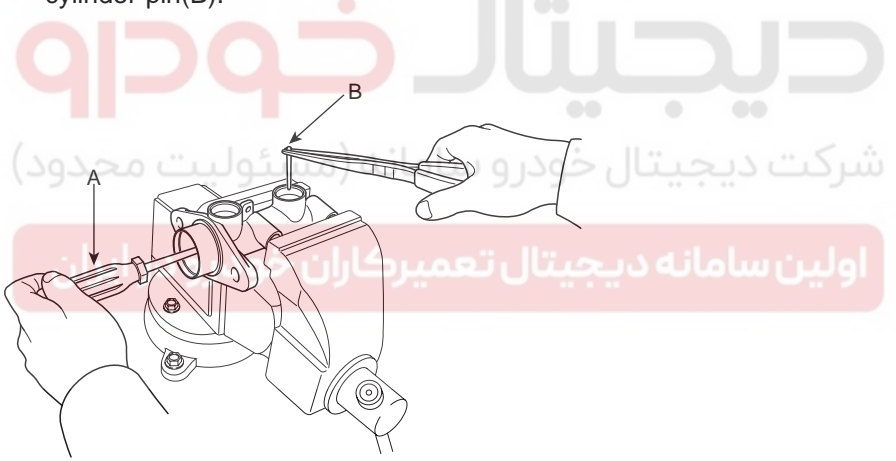

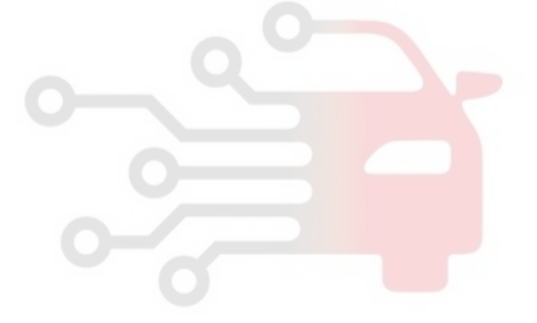

EJRF703W

4. Press the piston with a screwdriver and install the retainer ring.

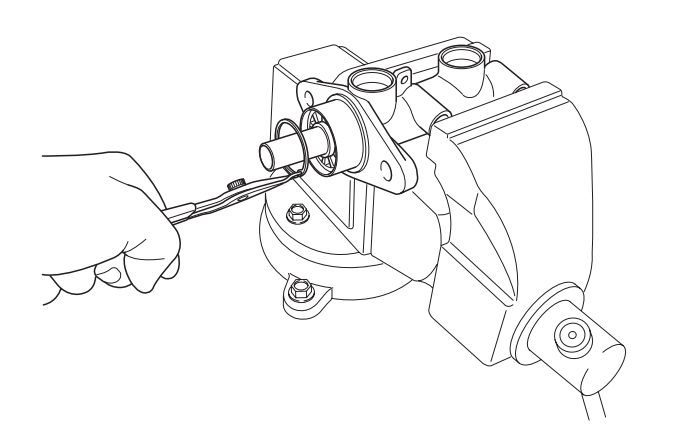

EJRF703X

### WWW.DIGITALKHODRO.COM

### 021-62999292

#### BRAKE SYSTEM

- 5. Mount two grommets.
- 6. Install the reservoir on the cylinder.
# BRAKE SYSTEM

# **PROPORTIONING VALVE**

## DESCRIPTION EE3522F9

Do not disassemble the proportioning valve. The proportioning valve makes the ideal distribution of fluid pressure to the front and rear brakes to prevent the brakes from skidding in the event of rear wheel lock up and to obtain higher brake efficiency within the range of service brake application.

## INSPECTION EA45DD74

- Remove the front brake tube (B) and rear brake tube (C) from the master cylinder (A).
- 2. Connect two pressure gauges (D); one to the output valve of the front (B) and rear (C) brake.

4. Reconnect the brake lines in their original positions and bleed the brake system.

## 🚺 ΝΟΤΕ

This table shows characteristics of the proportioning valve as the pressure increases.

| Front<br>(Output of master cylinder)  | Rear<br>(Output of proportioning<br>valve)                  |
|---------------------------------------|-------------------------------------------------------------|
| A:30 ㎏/㎝<br>(2.94 MPa, 427 psi)       | A': 30 kg/cm²<br>(2.94 MPa, 427 psi)                        |
| B : 80 kg/cm³<br>(7.84 MPa, 1137 psi) | B' : 43.5 ± 3.0 kg/cm²<br>(4.26 ± 0.3 MPa,<br>618 ± 43 psi) |

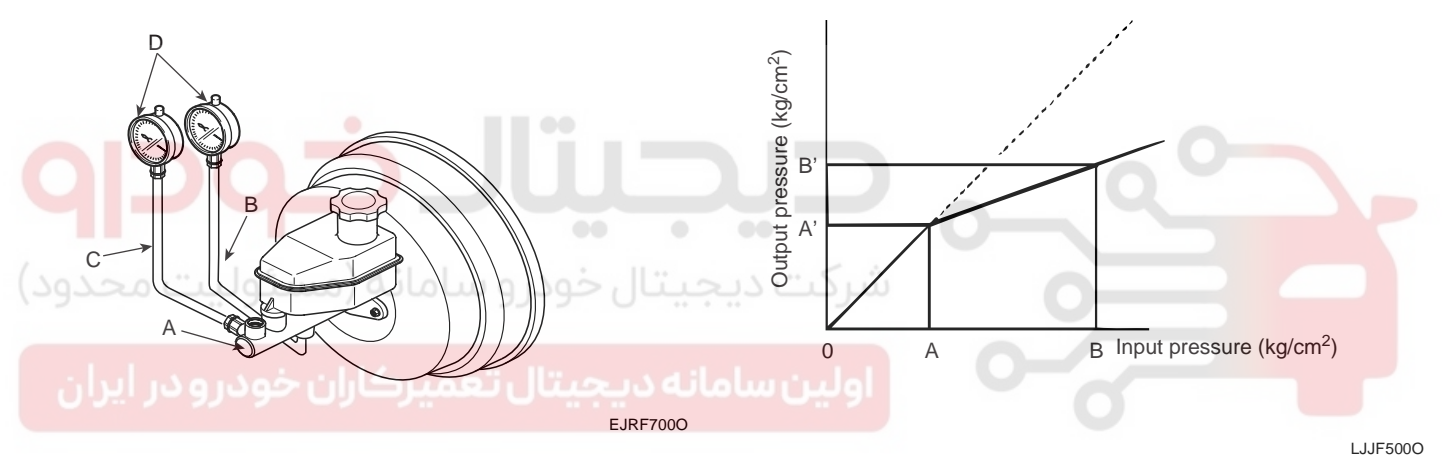

## 🗊 ΝΟΤΕ

Be sure to bleed the system after connecting the pressure gauges.

3. With the brake applied, measure the front pressure and the rear pressure. If the measured pressures are within the specified range as illustrated, the proportioning valve is good.

## **BRAKE SYSTEM**

# BR -38

# **REAR DISC BRAKE**

#### COMPONENTS EFD1FEAF

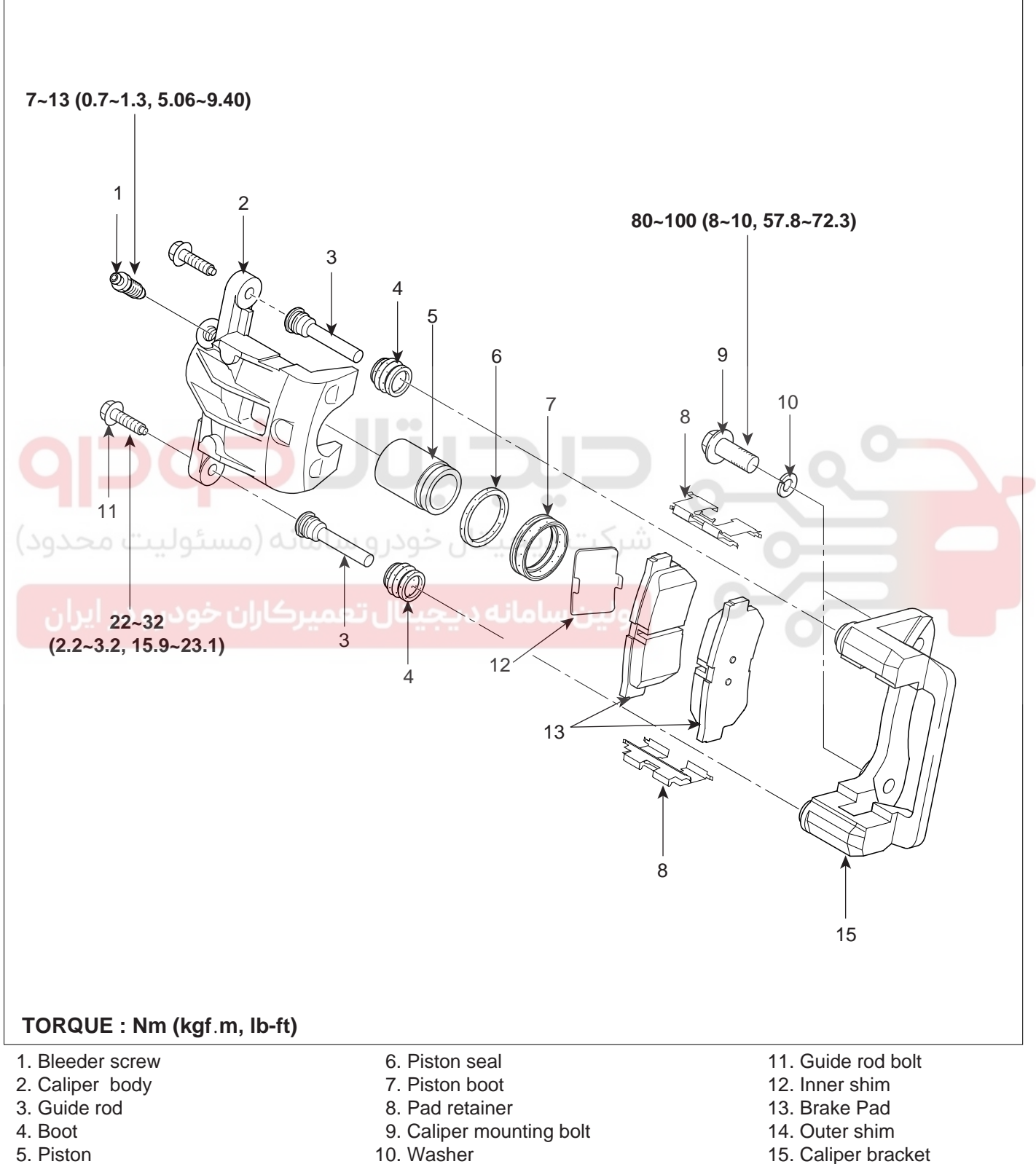

5. Piston

- 10. Washer

EJBF500J

# WWW.DIGITALKHODRO.COM

# 021-62999292

## **BRAKE SYSTEM**

#### REMOVAL EBA88C4B

- Raise the rear of the vehicle and make sure it is se-1. curely supported. Remove the rear wheel.
- 2. Remove the guide rod bolt(B), After raising the caliper assembly(A), support it with a wire.

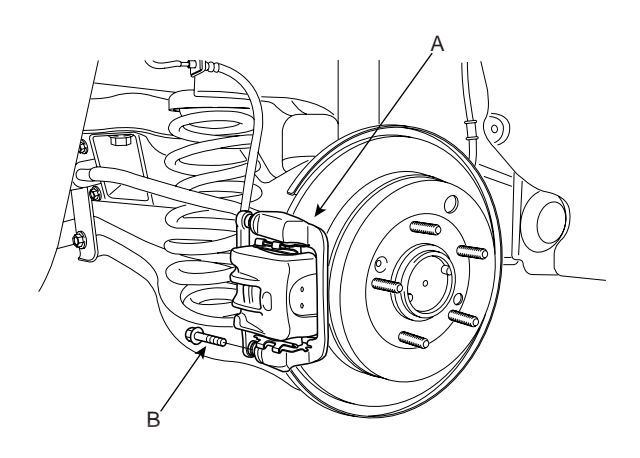

KJBF500Z

Remove pad shim(A), pad retainer(B) and pad as-3. sembly(C) in the caliper bracket.

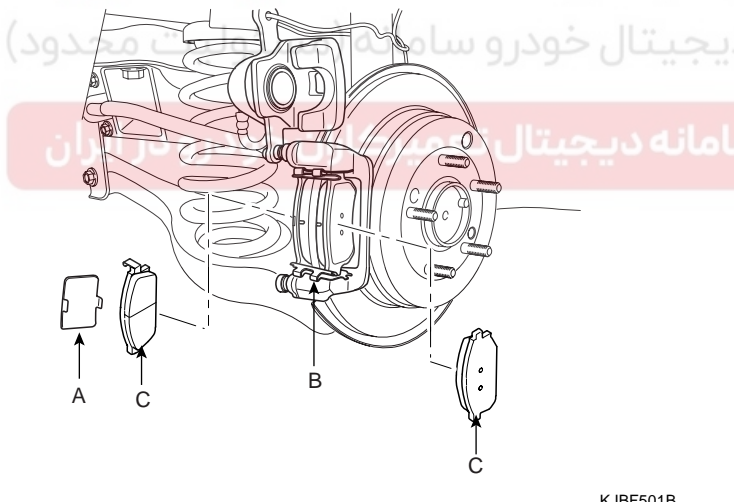

#### INSTALLATION E6894814

- 1. Install the pad retainers(A) on the caliper bracket.
- 2. Check for foreign material between the pad shim (A) and the back of the pads (B).

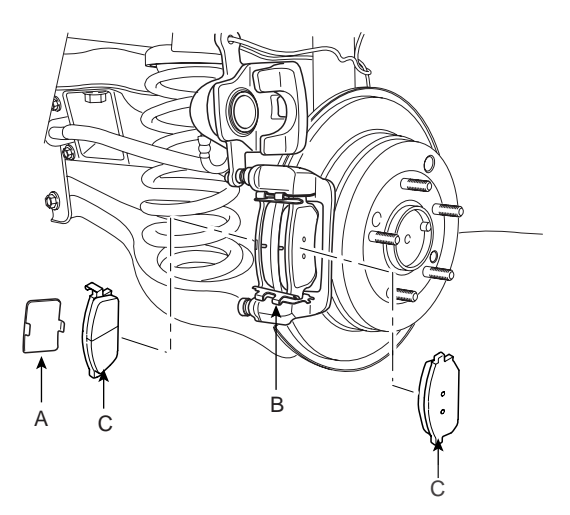

KJBF501B

- Contaminated brake discs or pads reduce stopping 3. ability. Keep grease off the discs and pads.
- Install the brake pads (B) and pad shims (A) correctly. 4. Install the pad with the wear indicator (C) on the inside.

If you are reusing the pads, always reinstall the brake pads in their original position to prevent a momentary loss of braking efficiency.

KJBF501B

# WWW.DIGITALKHODRO.COM

# 021-62999292

#### BR -40

#### **BRAKE SYSTEM**

- 5. Push in the piston (A) so that the caliper will fit over the pads. Make sure that the piston boot is in position to prevent damaging it when pivoting the caliper down.
- 6. Pivot caliper down into position. Being careful not to damage the pin boot, install the guide rod bolt (B) and torque it to proper specification

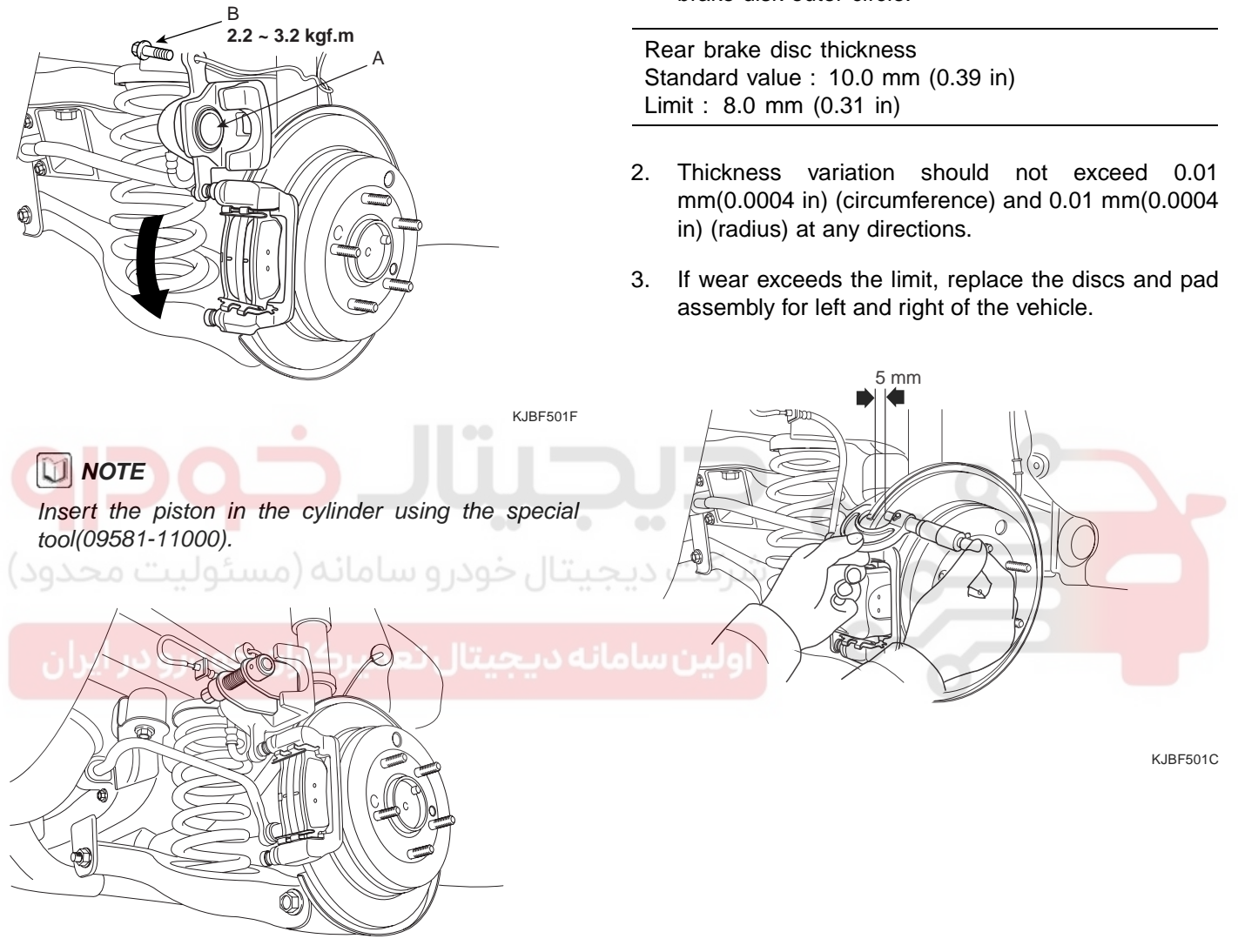

KJBF510A

7. Depress the brake pedal several time to make sure the brakes work, then test-drive.

# **NOTE**

Engagement of the brake may require a greater pedal stroke immediately after the brake pads have been replaced as a set. Several applications of the brake will restore the normal pedal stroke.

8. After installaion, check for leaks at hose and line joints or connections, and retighten if necessary.

## INSPECTION EE1C6DC8

## REAR BRAKE DISC THICKNESS CHECK

1. Remove all rust and contamination from the disc surface, and then measure the disc thickness at 8 points, al least, of the same distance (5 mm(0.12 in)) from the brake disk outer circle.

KJBF501D

## **BRAKE SYSTEM**

## REAR BRAKE PAD CHECK

1. Check the pad wear. Measure the pad thickness and replace it, if it is less than the specified value.

#### Pad thickness Standard value : 15.0 mm ( 0.59 in)

Service limit : 2.0 mm (0.08 in)

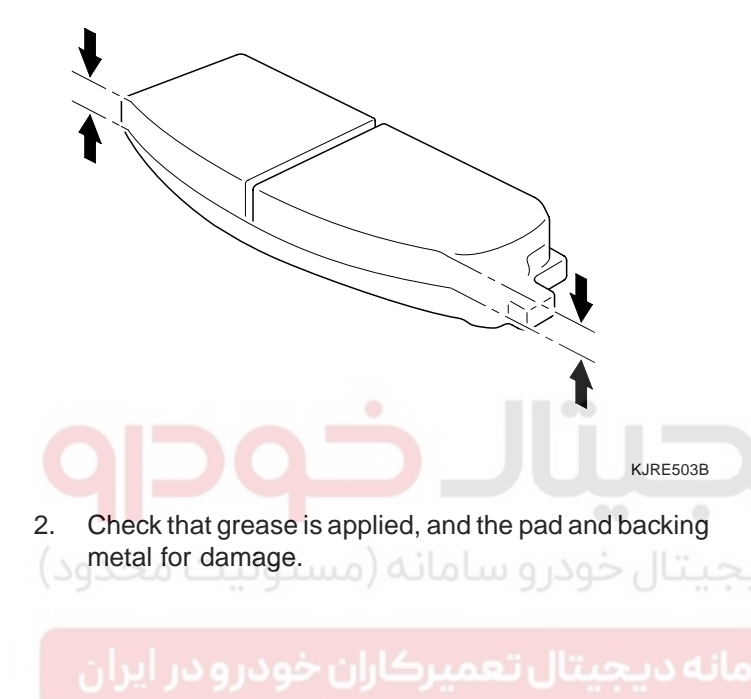

#### REAR BRAKE DISC RUN OUT CHECK

1. Place a dial gauge about 5 mm (0.2 in) from the outer circumference of the brake disc, and measure the run out of the disc.

Brake disc run out Limit : 0.05 mm (0.002 in) or less (new one)

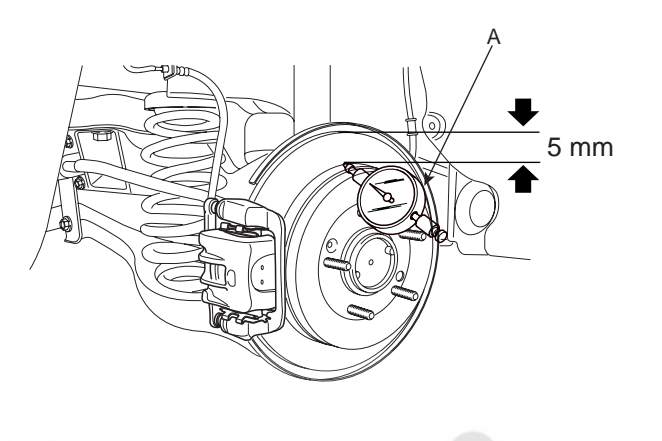

- 2. If the run out of the brake disc exceeds the limit specification, replace the disc, and then measure the run out again.
- 3. If the run out does not exceed the limit specification, install the brake disc after turning it 180° and then check the run out of the brake disc again.
- 4. If the run out cannot be corrected by changing the position of the brake disc, replace the brake disc.

#### BR -42

#### **BRAKE SYSTEM**

#### SEIZING OF REAR BRAKE DISC

1. Remove the brake disc from hub using an M8 screw(A) if the brake disc has been seized with the hub due to corrosion or overheating.

## 🔰 NOTE

Be careful not to use a hammer. The disc can be damaged if you remove the disc from the hub by hammering.

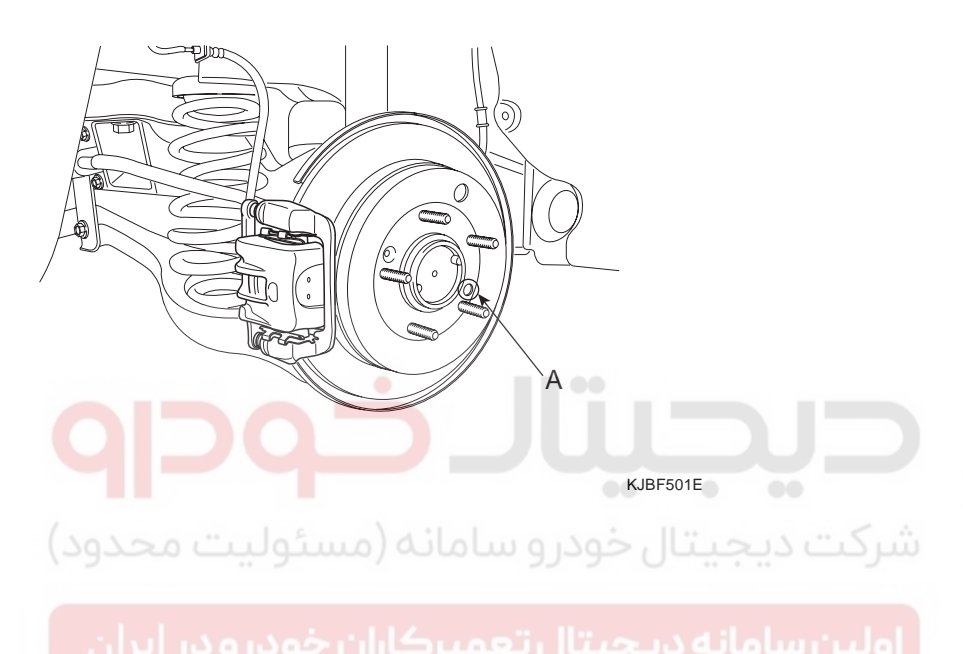

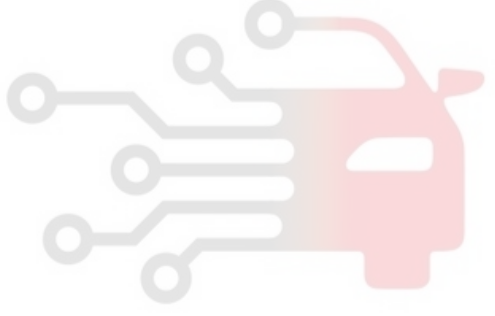

PARKING BRAKE SYSTEM

# PARKING BRAKE SYSTEM

# PARKING BRAKE

COMPONENTS(1) E2D15413

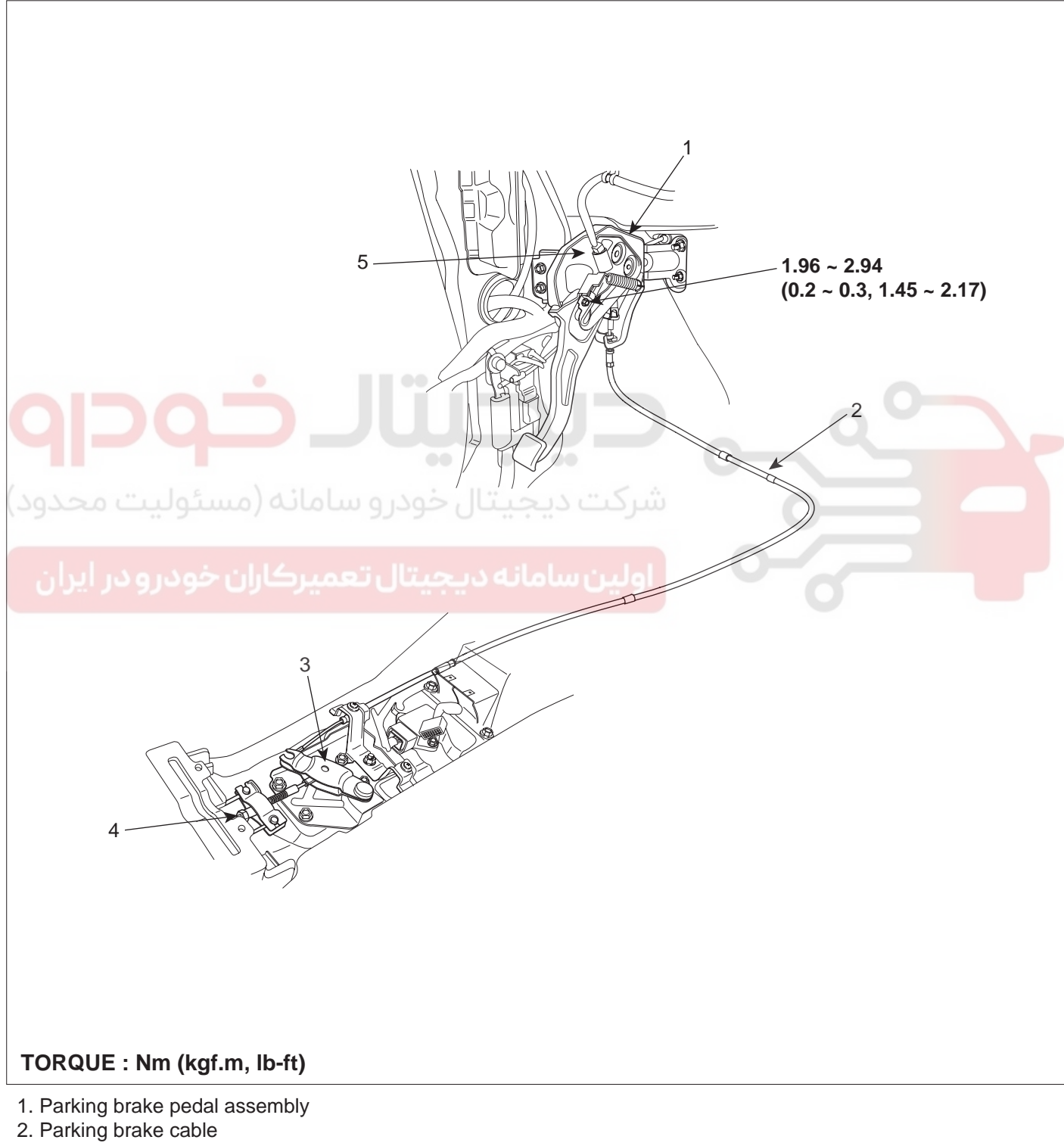

- 3. Equalizer assembly
- 4. Adjusting nut
- 5. Parking brake switch assembly

EJBF500L

# WWW.DIGITALKHODRO.COM

# 021-62999292

BR -43

#### BR -44

**BRAKE SYSTEM** 

## COMPONENTS(2)

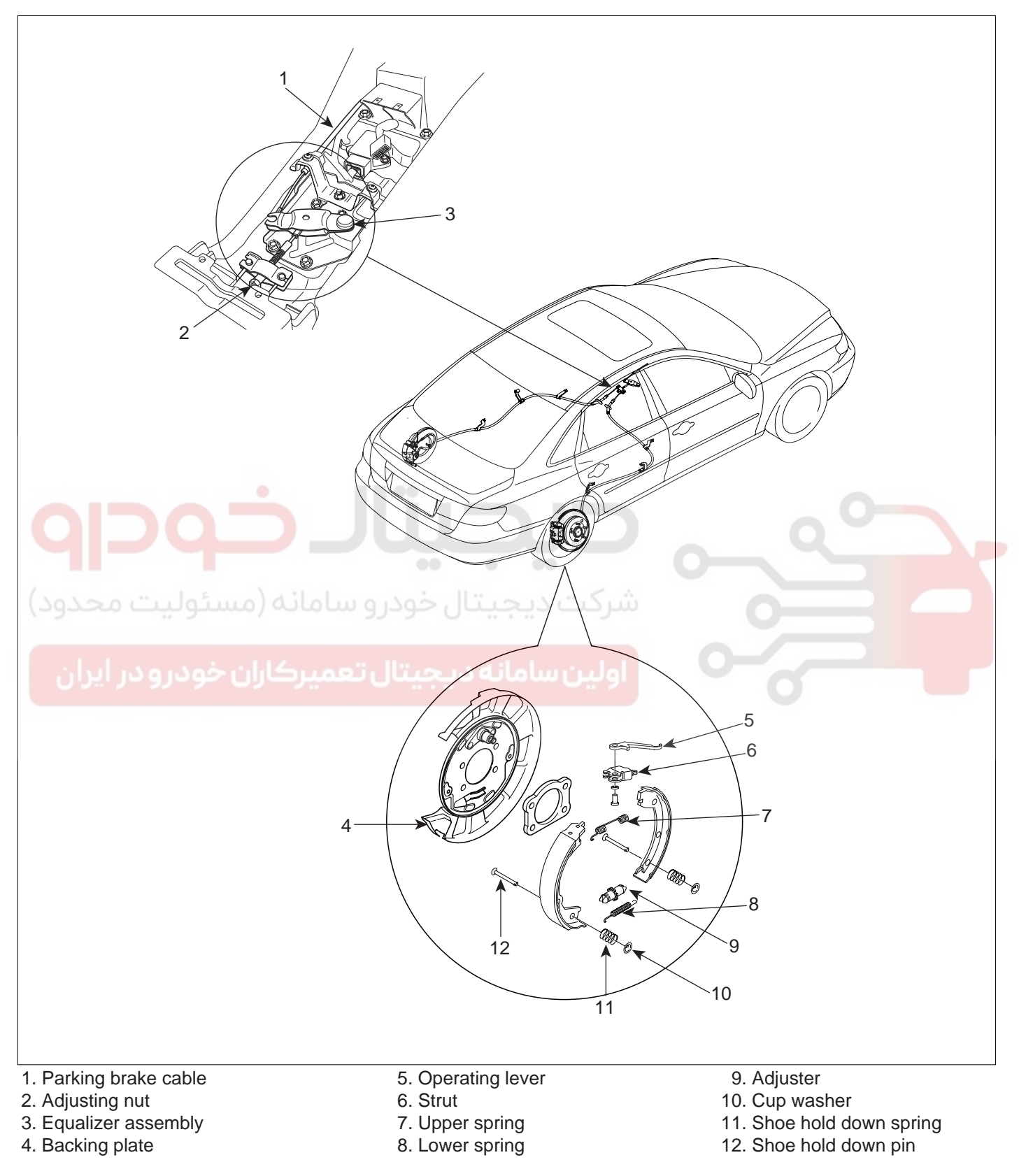

EJBF500K

# WWW.DIGITALKHODRO.COM

# 021-62999292

**BR -45** 

# PARKING BRAKE SYSTEM

#### REMOVAL E0DB13ED

- Remove the lower panel, after loosening the parking 1. lever (Refer to BD Gr. 'Crash pad')
- Remove the parking brake mounting bolt(A) and the 2. wire(B).

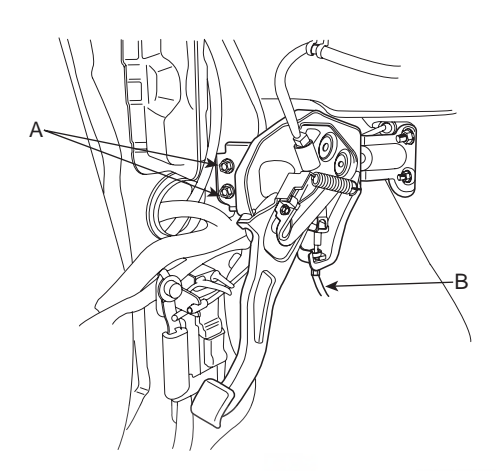

9. While fastening the spring, remove the shoe hold down pin(A) and spring(B).

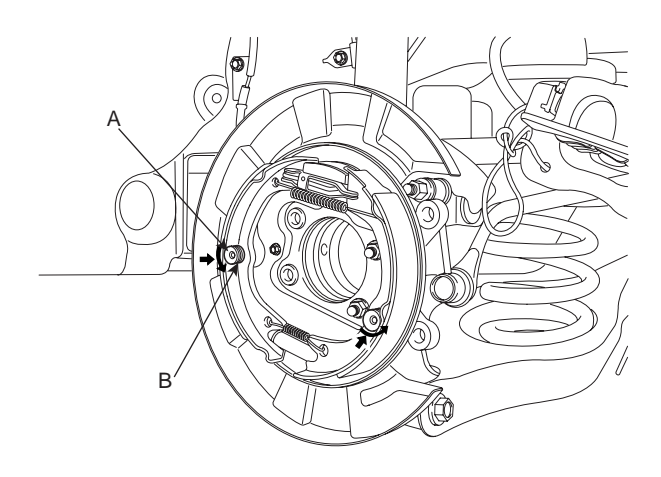

KJBF538A

KJBF501K

10. Remove the adjuster assembly(A) and the lower return spring(B).

KJBF501I

- Remove the floor console (Refer to BD Gr. 'Console'). 3.
- Remove the parking brake wire by removing the ad-4 justing nut(A).

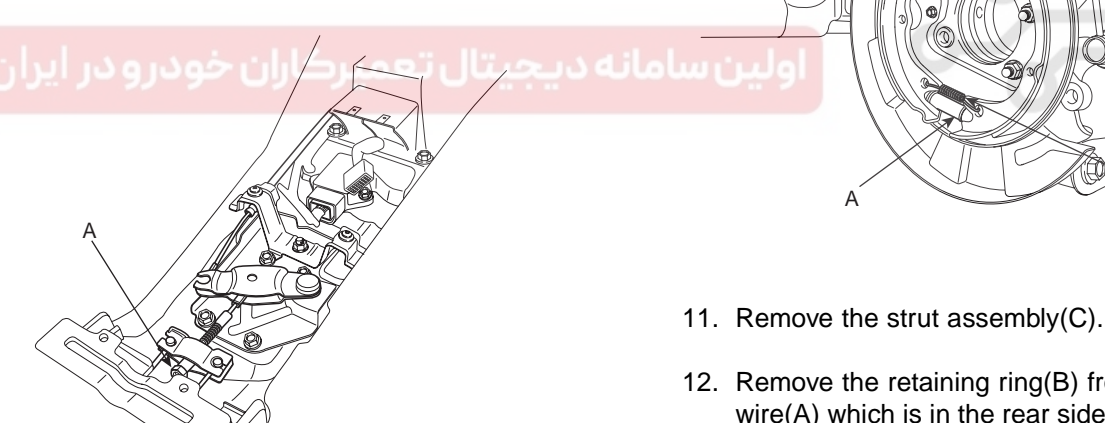

KJBF501J

- 5. Raise the front of the vehicle, and make sure it is securely supported.
- Remove the rear wheel and tire from the rear hub. 6.
- 7. Remove the caliper assembly from the carrier and suspend it with wire.
- Remove the brake disk and the rear axle hub (Refer 8. to DS Gr. 'Rear axle')

- 12. Remove the retaining ring(B) from the parking brake
  - wire(A) which is in the rear side of the backing plate.

R

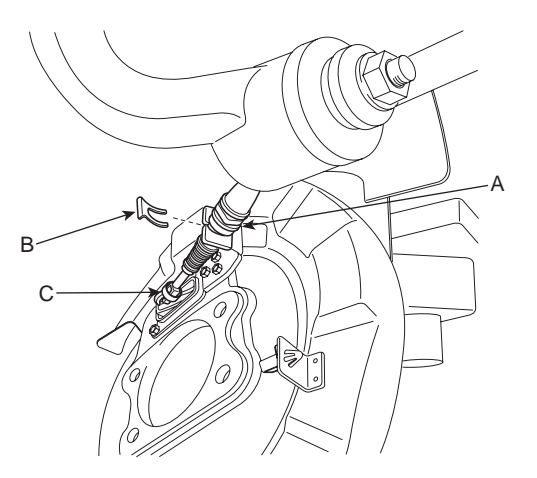

KJBF501L

# 021-62999292

# WWW.DIGITALKHODRO.COM

## 021-62999292

BRAKE SYSTEM

#### BR -46

13. Remove the parking brake wire connecting hook(C) from the brake shoe.

#### INSTALLATION ED088A72

1. Install the brake shoe(A) to the backing plate(B).

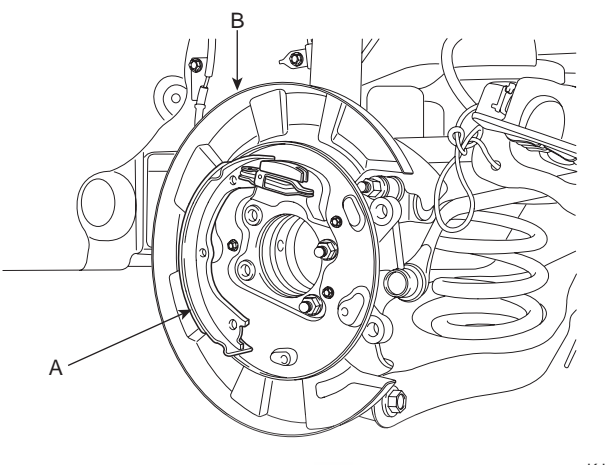

KJBF501M

- 2. Connect the parking brake wire to the brake shoe.
- 3. After installing the strut assembly(A), install the adjuster assembly(B) and the lower return spring(C).

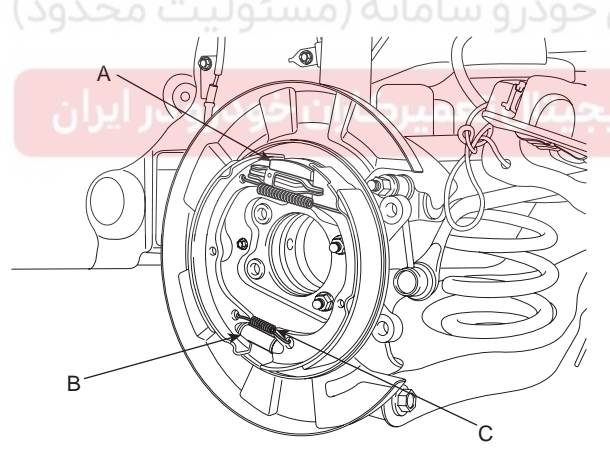

KJBF501N

4. While pressing the spring, install the brake shoe hold down pin(A) and spring(B).

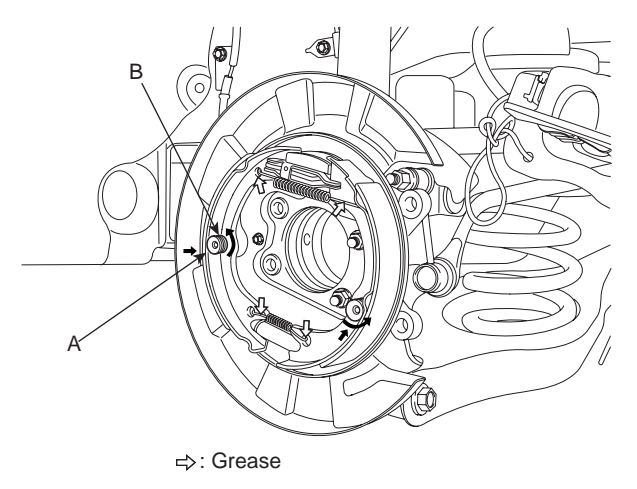

EJBF505R

- 5. Grease where it is necessary.
- 6. Install the rear axle hub(A) and the brake disk(Refer to DS Gr. 'Rear axle').

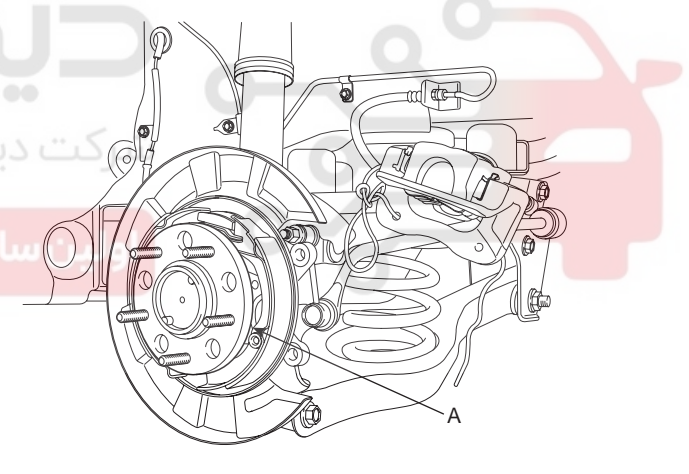

KJBF501P

- 7. Install the rear wheel and tire to the rear hub.
- 8. Tighten the parking brake adjusting nut.
- 9. Install the floor console (Refer to BD Gr. 'Console').

# 021- 62 99 92 92

BR -47

# PARKING BRAKE SYSTEM

10. Install the parking brake mounting bolt(A) and the wire(B).

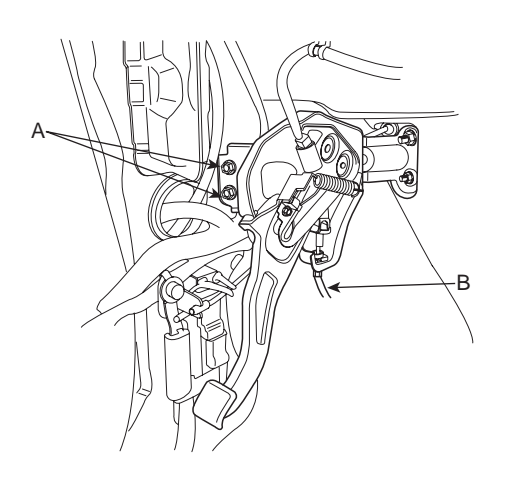

KJBF501I

## ADJUSTMENT EDE1A28B

#### ADJUSTMENT OF REAR BRAKE SHOE CLEARANCE

- 1. Raise the front of the vehicle, and make sure it is securely supported.
- 2. Remove the rear wheel and tire from the rear hub.
- 3. After removing the plug from the disk, rotate the toothed wheel by a screw driver until the disk is not moving, and then return it by 5 notches.

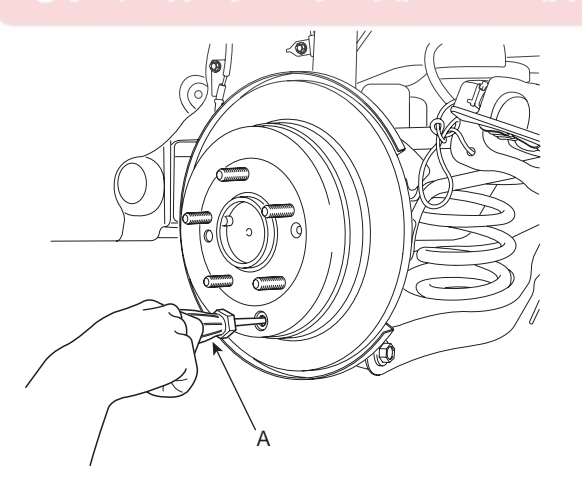

KJBF501Q

#### ADJUSTMENT PRECEDURE OF DIH FOOT PARKING BRAKE

 Adjust the adjusting nut(A) so that parking pedal stoke is to be 88 ~ 98 mm(3.46 ~ 3.86 in) when operating effort is 200 N(20 kgf, 44 lb) after full stroke operation of parking pedal over 3 times for setting parking wire.

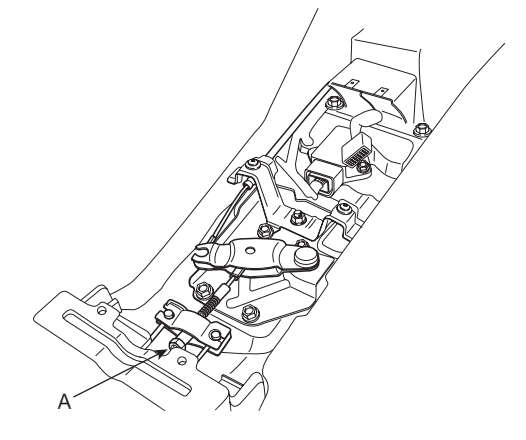

KJBF501R

## 

- 1. The parking brake adjustment must be carried out after adjusting the rear shoe.
- 2. After adjusting parking brake, notice following matter;
  - a) Must be free from clearance between adjusting nut and pin.
  - b) Check securely that the bake is not dragging

# BED-IN PROCEDURE FOR DIH FOOT PARKING BRAKE

- While operating the parking brake pedal for 100 N(10 kgf, 22 lb) effort, drive the vehicle 500 meters (0.31 miles) at the speed of 60 kph (37.3 mph).
- 2. Repeat the above procedure more than two times.
- 3. Must be held on at 30% uphill.

# \Lambda CAUTION

After adjusting parking brake, notice following matter;

- 1. Must be free from troubles when the parking pedal is operated at 1 kN(100 kgf, 220 lb).
- 2. Check that all parts move smoothly.
- 3. the parking brake indicator lamp must be on after the parking pedal is worked and must be off after the pedal is released.

## 021-62999292

# PARKING BRAKE SWITCH

#### INSPECTION E9139D03

1. Remove the floor console and the connector(B) from the switch(A).

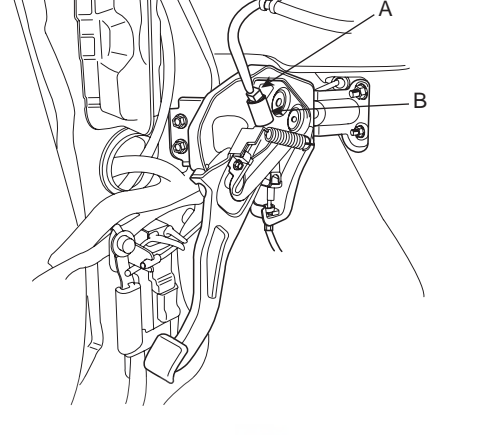

KJBF501S

- 2. Inspect the continuity between (-) terminal and the ground.
  - When the brake lever is pulled, there should be the continuity between them.
  - When the brake lever is released, there should be no continuity between them.

اولین سامانه دیجیتال تعمیرکاران خودرو در ایران

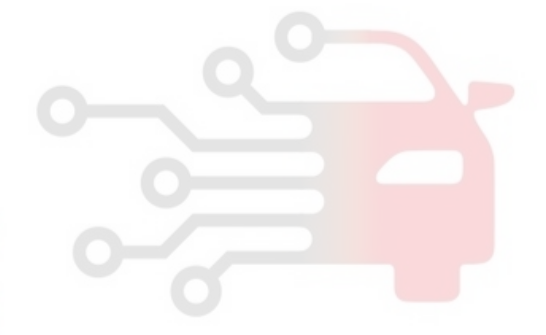

# 021- 62 99 92 92

## **BRAKE SYSTEM**

ABS (ANTI-LOCK BRAKE SYSTEM)

# ABS (ANTI-LOCK BRAKE SYSTEM)

COMPONENTS ECF845BE

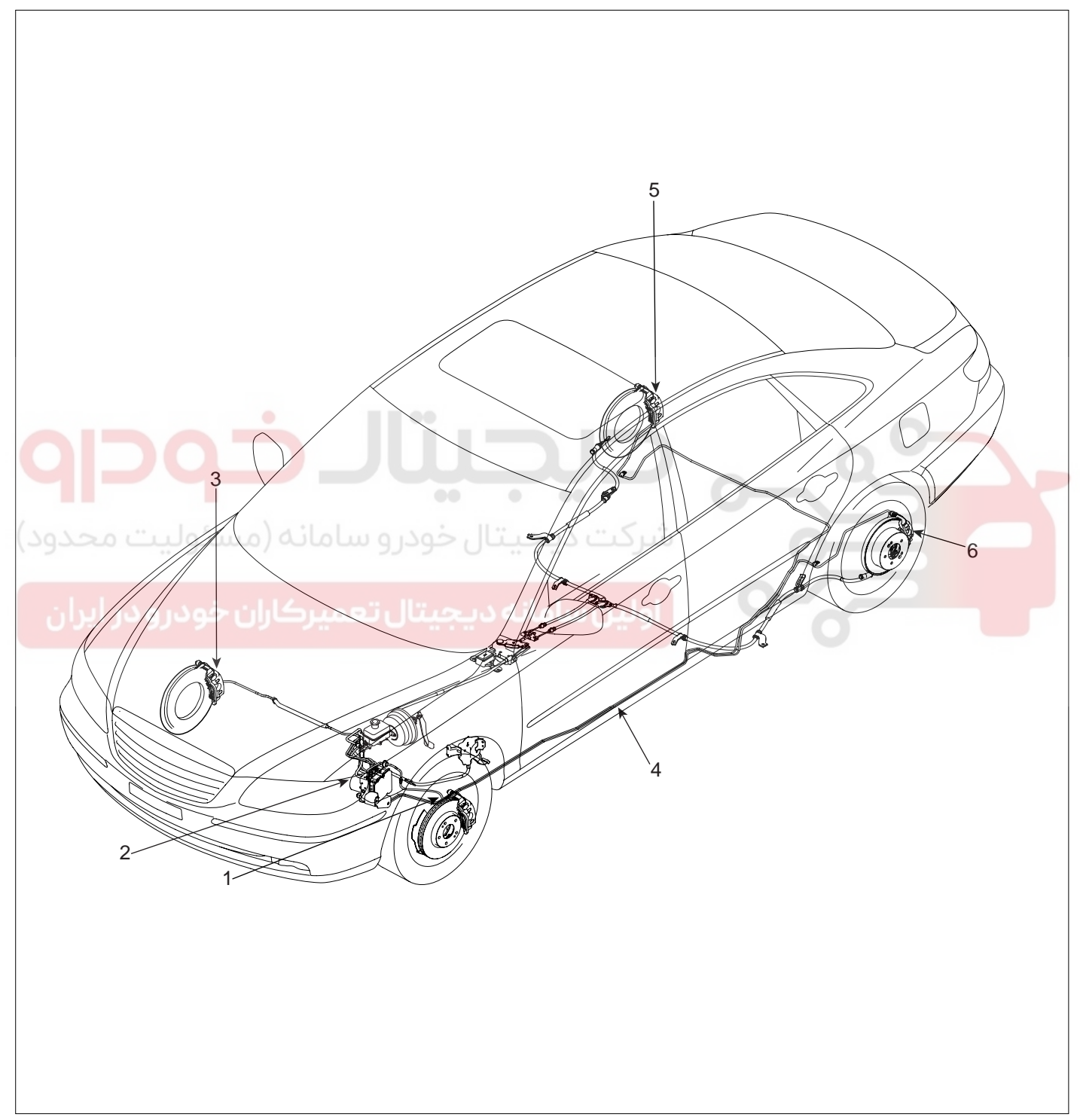

1. Front left wheel speed sensor

- 2. ABS control module(HECU)
- 3. Front right wheel speed sensor

4. Hydrauric line

- 5. Rear right wheel speed sensor
- 6. Rear left wheel speed sensor

EJBF500M

# WWW.DIGITALKHODRO.COM

# 021-62999292

## BR -50

## DESCRIPTION EDF1DB1C

This specification applies to HCU(Hydraulic Control Unit) and ECU(Electronic Control Unit) of the HECU.(Hydraulic and Electronic Control Unit)

This specification is for the wiring design and installation of ABS/TCS/ESC ECU.

This unit has the functions as follows.

- Input of signal from Pressure sensor, Steering angle sensor, Yaw & Lateral G sensor, the wheel speed sensors attached to each wheel.
- Control of braking force / traction force/ yaw moment.
- Failsafe function.
- Self diagnosis function.
- Interface with the external diagnosis tester.

## Installation position : engine compartment

- Brake tube length from Master cylinder port to HECU inlet port should be max. 1m
- The position should not be close to the engine block and not lower than the wheel.

#### OPERATION

The ECU shall be put into operation by switching on the operating voltage (IGN).

On completion of the initialization phase, the ECU shall be ready for operation.

In the operating condition, the ECU shall be ready, within the specified limits (voltage and temperature), to process the signals offered by the various sensors and switches in accordance with the control algorithm defined by the software and to control the hydraulic and electrical actuators.

#### WHEEL SENSOR SIGNAL PROCESSING

The ECU shall receive wheel speed signal from the four active wheel sensors.

The wheel signals are converted to voltage signal by the signal conditioning circuit after receiving current signal from active wheel sensors and given as input to the MCU.

#### SOLENOID VALVE CONTROL

When one side of the valve coil is connected to the positive voltage that is provided through the valve relay and the other side is connected to the ground by the semiconductor circuit, the solenoid valve goes into operation. The electrical function of the coils are always monitored by the valve test pulse under normal operation conditions.

#### **VOLTAGE LIMITS**

Overvoltage When overvoltage is detected(above 16V), the ECU switches off the valve relay and shuts down the system.

When voltage is returned to operating range, the system goes back to the normal condition after the initialization phase.

- Undervoltage

In the event of undervoltage(below 10V), ABS control shall be inhibited and the warning lamp shall be turned on.

When voltage is returned to operating range, the warning lamp is switched off and ECU returns to normal operating mode.

#### PUMP MOTOR CHECKING

The ECU performs a pump motor test at a speed of 15km/h once after IGN is switched on.

#### DIAGNOSTIC INTERFACE

Failures detected by the ECU are encoded on the ECU, stored in a EEPROM and read out by diagnostic equipment when the ignition switch is turned on.

The diagnosis interface can also be used for testing the ECU during production of the ECU and for actuating the HCU in the test line of manufactories (Air-bleeding line or Roll and Brake Test line).

#### **BRAKE SYSTEM**

# ABS (ANTI-LOCK BRAKE SYSTEM)

## WARNING LAMP MODULE

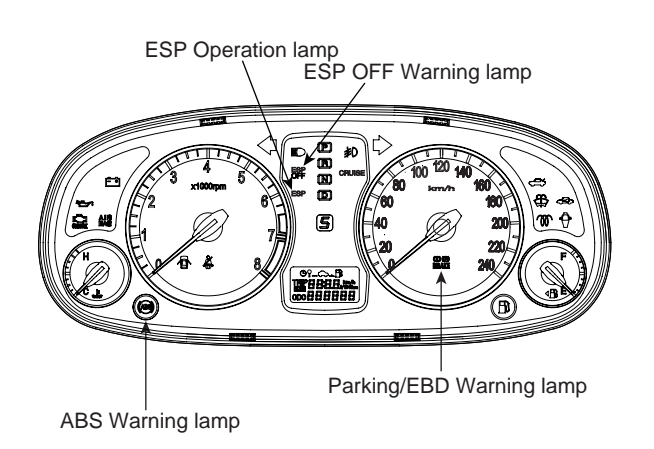

EJBF500N

1. ABS WARNING LAMP MODULE

The active ABS warning lamp module indicates the selftest and failure status of the ABS. The ABS warning lamp shall be on:

- During the initialization phase after IGN ON. (continuously 3 seconds).
- In the event of inhibition of ABS functions by failure.
- During diagnostic mode.
- When the ECU Connector is seperated from
- برکت دیجیتال خودر و سامانه (مسئولیتecuحدو

2. PARKING/EBD WARNING LAMP MODULE The active EBD warning lamp module indicates the selftest and failure status of the EBD.However, in case the Parking Brake Switch is turned on, the EBD warning lamp is always turned on regardless of EBD functions.The EBD warning lamp shall be on:

- During the initialization phase after IGN ON. (continuously 3 seconds).
- When the Parking Brake Switch is ON or brake fluid level is low.
- When the EBD function is out of order.
- During diagnostic mode.
- When the ECU Connector is seperated from ECU.

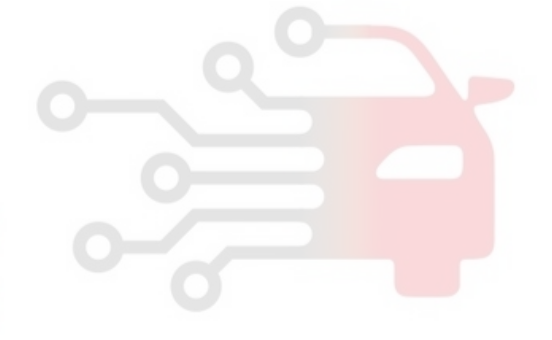

# 021-62999292

#### BR -52

#### **BRAKE SYSTEM**

## ABS CONTROL ECB6DC94

## 1. NORMAL BRAKING without ABS

|           | Inlet valve(EV) | Outlet valve(AV) | Pump motor |
|-----------|-----------------|------------------|------------|
| Operation | Open            | Close            | OFF        |

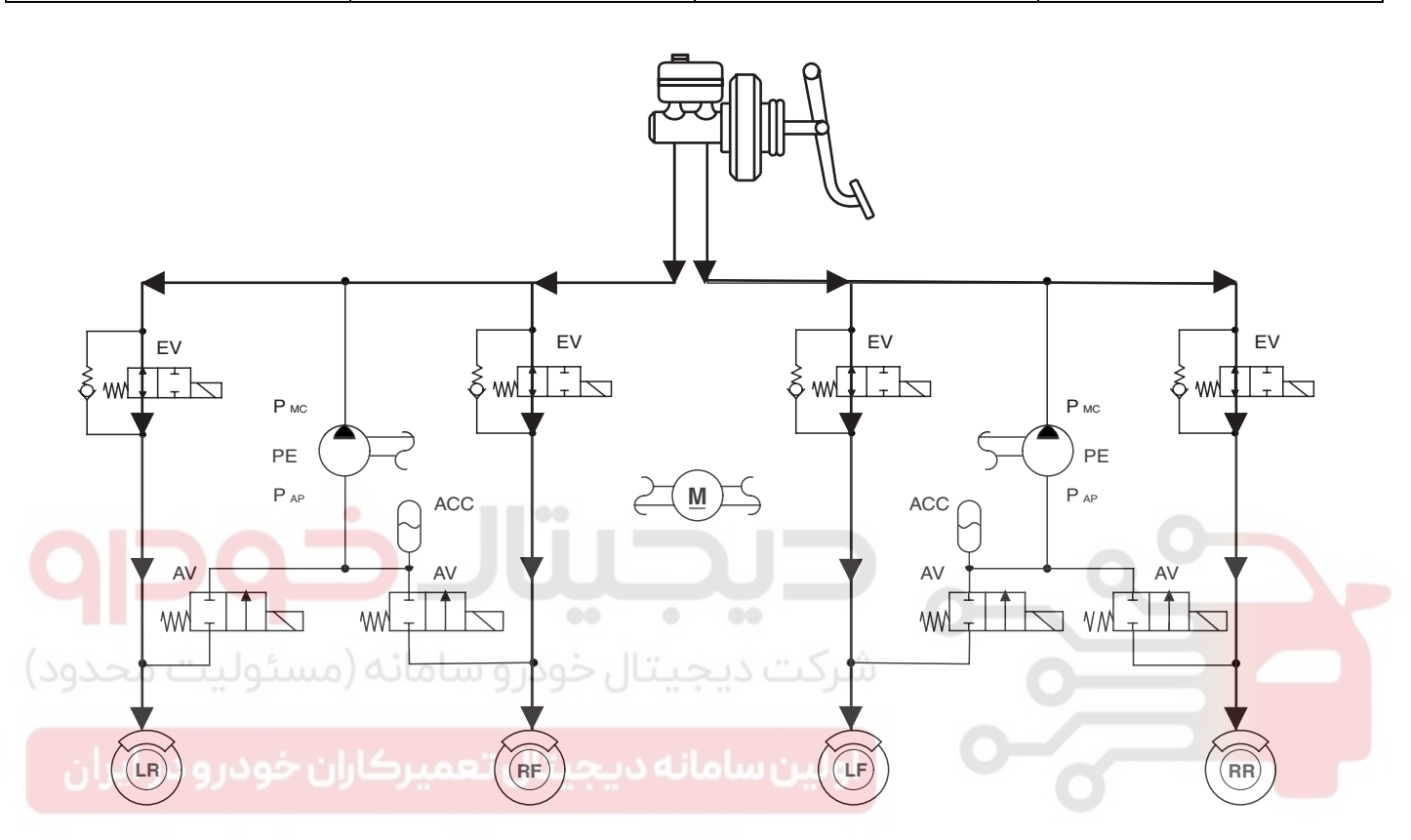

KJRE501E

- **NOTE**
- EV : Inlet Valve
- AV : Outlet Valve
- LR : Rear left wheel
- RF : Front right wheel
- LF : Front left wheel
- RR : Rear right wheel
- PE : Pump motor

# ABS (ANTI-LOCK BRAKE SYSTEM)

# DECREASE MODE

2.

|           | Inlet valve(EV) | Outlet valve(AV) | Pump motor              |
|-----------|-----------------|------------------|-------------------------|
| Operation | Close           | Open             | ON(Motor speed control) |

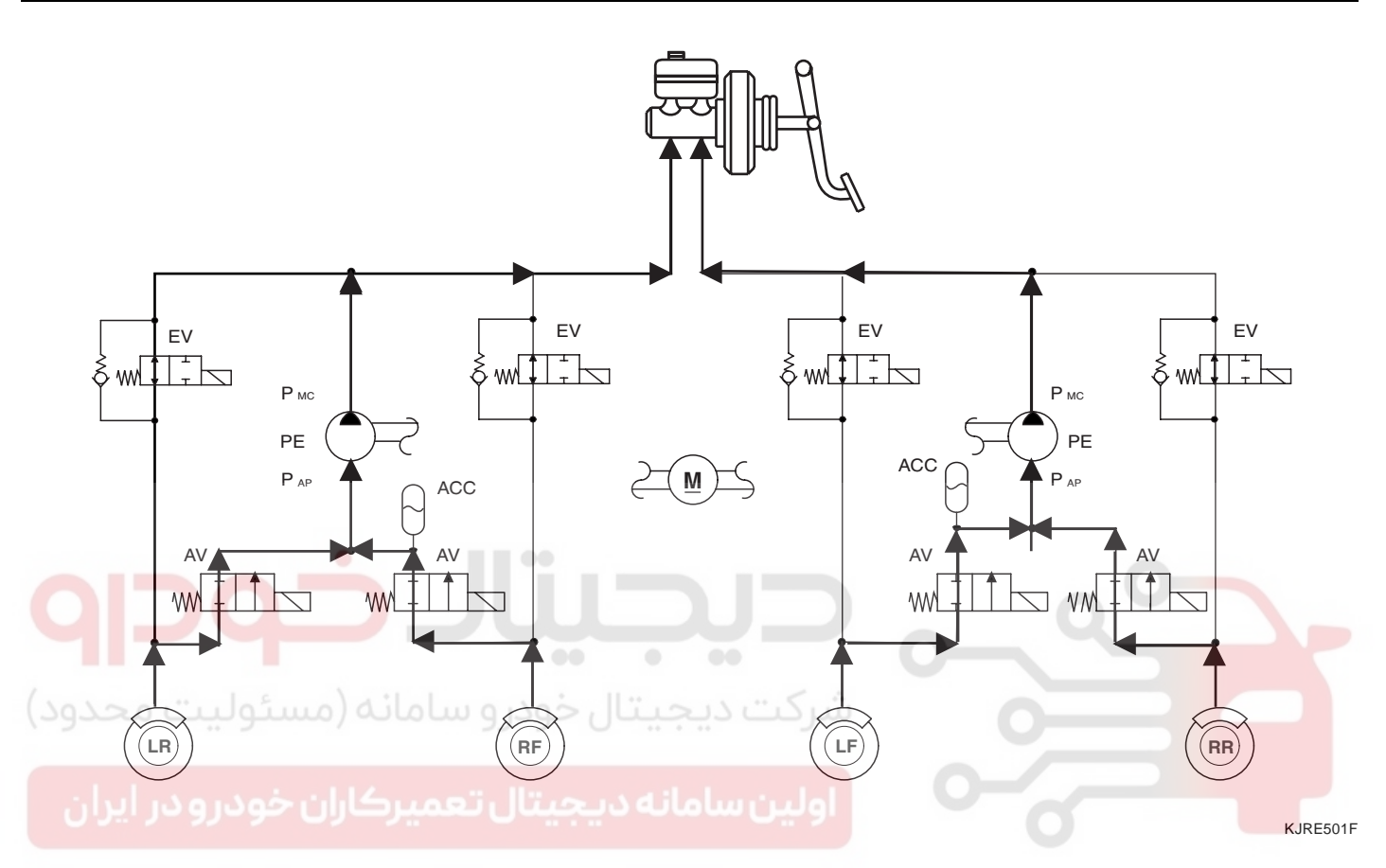

# **NOTE**

- EV : Inlet Valve
- AV : Outlet Valve
- LR : Rear left wheel
- RF : Front right wheel
- LF : Front left wheel
- RR : Rear right wheel
- PE : Pump motor

#### BR -54

## **BRAKE SYSTEM**

#### 3. HOLD MODE

|                   | Inlet valve(EV)      | Outlet valve(AV) | Pump motor |
|-------------------|----------------------|------------------|------------|
| Operation         | Close                | Close            | OFF        |
| ¶                 |                      |                  | •          |
|                   |                      |                  |            |
| ان خودرو در ایران | انه دیجیتال تعمیرکار | - 0 اولین ساما   | KJRE501G   |

## **NOTE**

- EV : Inlet Valve
- AV : Outlet Valve
- LR : Rear left wheel
- RF : Front right wheel
- LF : Front left wheel
- RR : Rear right wheel
- PE : Pump motor

## 4. INCREASE MODE

|           | Inlet valve(EV) | Outlet valve(AV) | Pump motor |
|-----------|-----------------|------------------|------------|
| Operation | Open            | Close            | OFF        |

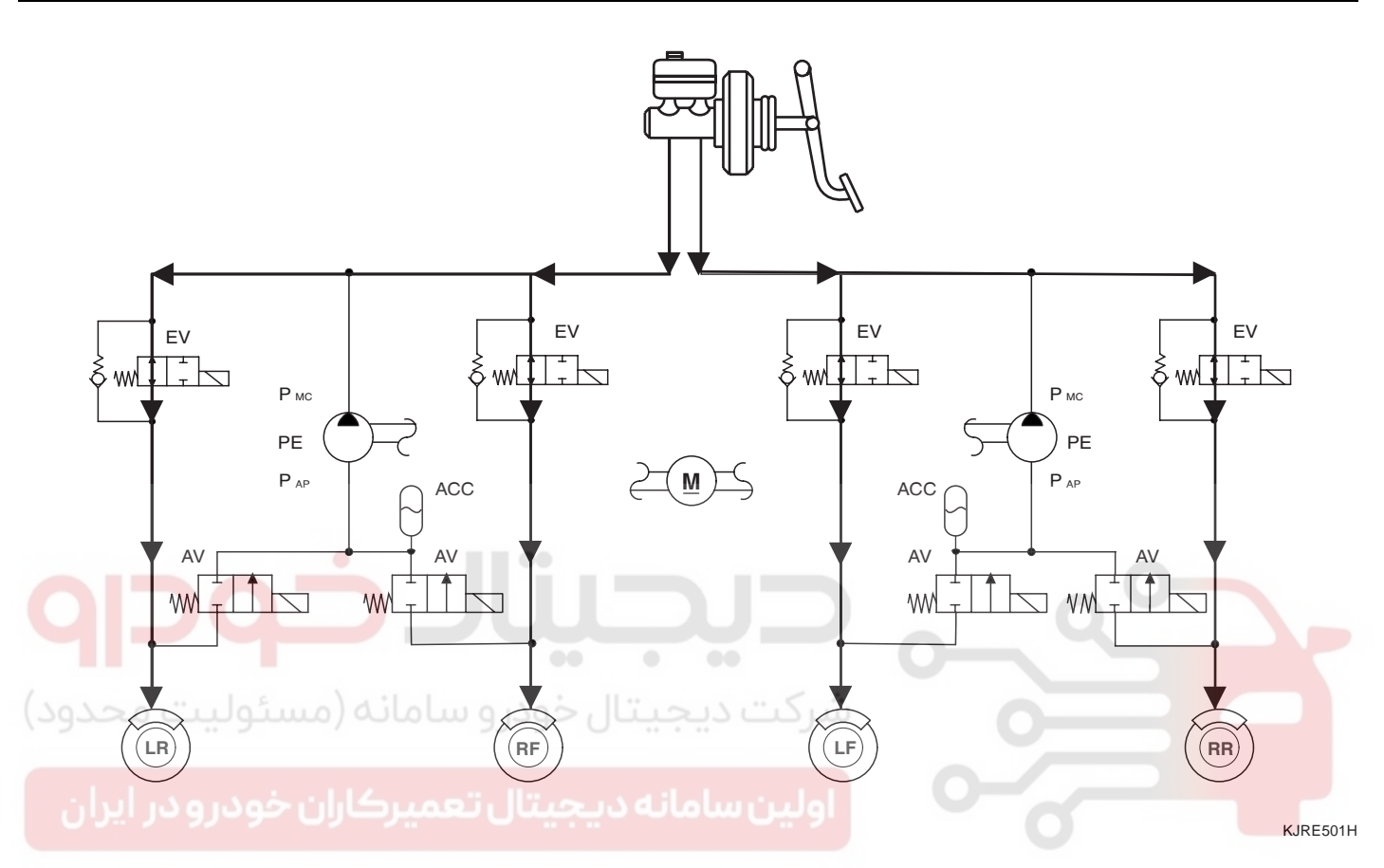

# **NOTE**

- EV : Inlet Valve
- AV : Outlet Valve
- LR : Rear left wheel
- RF : Front right wheel
- LF : Front left wheel
- RR : Rear right wheel
- PE : Pump motor

# **BRAKE SYSTEM**

# ABS CIRCUIT DIAGRAM(1) ED4D3D56

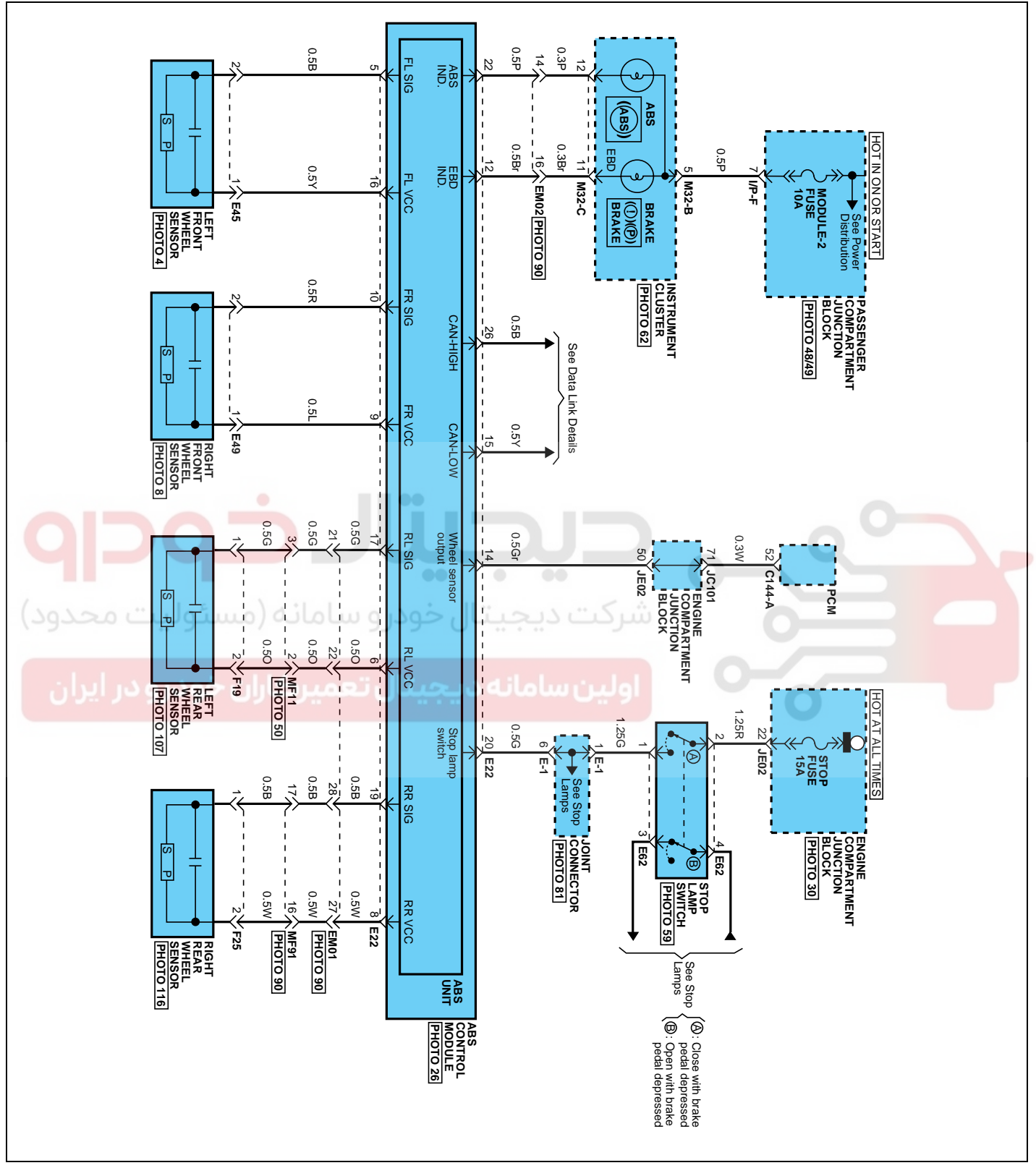

EJBF500O

## ABS CIRCUIT DIAGRAM(2)

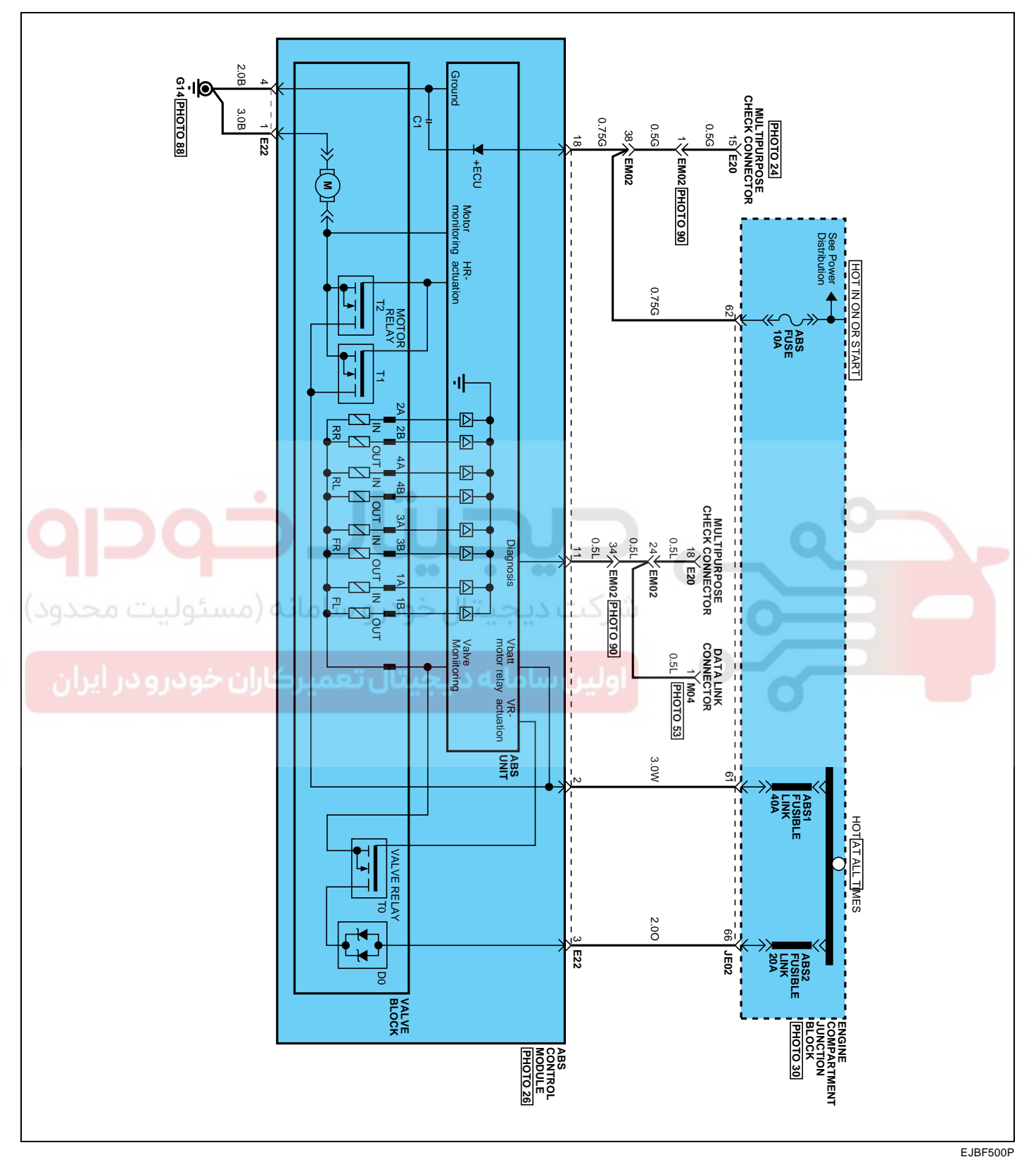

BR -57

## **BRAKE SYSTEM**

# ECU CONNECTOR INPUT/OUTPUT(ABS) E6513856

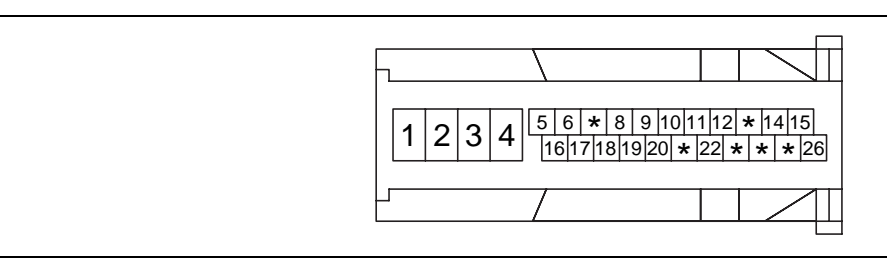

|                           |                                                                | Curi    | rent   | max.permissible              | min.leakage                                |
|---------------------------|----------------------------------------------------------------|---------|--------|------------------------------|--------------------------------------------|
| Wire No.                  | Designation                                                    | max     | min    | wire resistance<br>R_L (mΩ ) | resistance R_P<br>(kΩ )                    |
| 1                         | Ground for recirculation pump                                  | 20~39 A | 10 A   | 10                           |                                            |
| 4                         | Ground for solenoid valves and ECU                             | 5~15 A  | 2.5 A  | 10                           |                                            |
| 2                         | Voltage supply for pump motor                                  | 20~39 A | 10 A   | 10                           | 200                                        |
| 3                         | Voltage supply for solenoid valves                             | 5~15 A  | 2 A    | 10                           | 200                                        |
| 18                        | Voltage for hybrid ECU                                         | 1 A     | 500 mA | 60                           | 200                                        |
| 5 <mark>,10,17,1</mark> 9 | signal wheel speed sensor<br>FL, FR, RL,RR                     | 6 mA    | 16 mA  | 250                          | 200 to ground<br>1.5M to bat               |
| 16,9,6,8                  | Voltage supply for the active wheel speed sensor FL,FR, RL, RR | 6 mA    | 16 mA  | 250                          | 200 to ground<br>1. <mark>5M</mark> to bat |
| 14,24                     | wheel speed sensor output<br>(FR, RL)                          | 20 mA   | 10 mA  | 250                          | 200                                        |
| 11                        | Diagnostic wire K                                              | 6 mA    | 3 mA   | 250                          | 200                                        |
| 22                        | ABS-warning lamp actuation                                     | 30 mA   | 5 mA   | 250                          | 200                                        |
| 12                        | EBD-warning lamp actuation                                     | 30 mA   | 5 mA   | 250                          | 200                                        |
| 20                        | brake light switch                                             | 10 mA   | 5 mA   | 250                          | 200                                        |
| 15                        | CAN Low                                                        | 30 mA   | 20 mA  | 250                          | 200                                        |
| 26                        | CAN High                                                       | 30 mA   | 20 mA  | 250                          | 200                                        |

BR -59

## ABS HECU CONNECTOR

| Connector terminal |                                       | Specification                                                       | Oom dition                    |  |
|--------------------|---------------------------------------|---------------------------------------------------------------------|-------------------------------|--|
| Number             | Description                           | Specification                                                       | Condition                     |  |
| 1                  | Ground for recirculation pump         | Current range: Min.10A<br>Max.20~39A                                | Always                        |  |
| 4                  | Ground for solenoid valves<br>and ECU | Current range: Min.2.5A<br>Max.5~15A                                | Always                        |  |
| 2                  | Voltage supply for pump motor         | Pottony voltago                                                     | Δίνονο                        |  |
| 3                  | Voltage supply for solenoid valves    | Ballery Vollage                                                     | Aiways                        |  |
| 16                 |                                       |                                                                     |                               |  |
| 9                  | Voltage supply for the active wheel   | Battery voltage                                                     |                               |  |
| 6                  | speed sensor FL,FR, RL, RR            | Dattery voltage                                                     | IG ON                         |  |
| 8                  |                                       |                                                                     |                               |  |
| 5                  |                                       |                                                                     |                               |  |
| 10                 | signal wheel speed sensor             | Voltage(High): 0.89~1.26 V                                          | On driving                    |  |
| 17                 | FL, FR, RL,RR                         | Voltage (Low) : 0.44~0.63 V                                         | On anwing                     |  |
| 19                 |                                       |                                                                     | 0                             |  |
| G11 -              | Diagnostic wire K                     | Voltage (High) $\ge 0.8 * IG ON$<br>Voltage (Low) $\le 0.2 * IG ON$ | On HI-SCAN commu-<br>nication |  |
| 18                 | Voltage for hybrid ECU                | Battery voltage                                                     | KEY ON/OFF                    |  |
| 20                 | Brake light switch                    | Voltage (High) $\ge$ 0.8 * IG ON<br>Voltage (Low) $\le$ 0.3 * IG ON | BRAKE ON/OFF                  |  |
| ر ایران            | یتال تعمیرکاران خودر و در             | 🚽 🚽 اولين سامانه ديج                                                |                               |  |

BRAKE SYSTEM

## SENSOR OUTPUT ON HI-SCAN(ABS)

|    | Description             | Abbreviation | Unit | Remarks |
|----|-------------------------|--------------|------|---------|
| 1  | Vehicle speed sensor    | VEH. SPD     | Km/h |         |
| 2  | Battery voltage         | BATT. VOL    | V    |         |
| 3  | FL Wheel speed sensor   | FL WHEEL     | Km/h |         |
| 4  | FR Wheel speed sensor   | FR WHEEL     | Km/h |         |
| 5  | RL Wheel speed sensor   | RL WHEEL     | Km/h |         |
| 6  | RR Wheel speed sensor   | RR WHEEL     | Km/h |         |
| 7  | ABS Warning lamp        | ABS LAMP     | -    |         |
| 8  | EBD Warning lamp        | EBD LAMP     | -    |         |
| 9  | Brake Lamp              | B/LAMP       | -    |         |
| 10 | Pump relay state        | PUMP RLY     | -    |         |
| 11 | Valve relay state       | VALVE RLY    | -    |         |
| 12 | Motor                   | MOTOR        | -    |         |
| 13 | Front Left valve(IN)    | FL INLET     | -    |         |
| 14 | Front Right valve (IN)  | FR INLET     | -    |         |
| 15 | Rear Left valve (IN)    | RL INLET     |      |         |
| 16 | Rear Right valve (IN)   | RR INLET     | -    |         |
| 17 | Front Left valve (OUT)  | FL OUTLET    | 1    |         |
| 18 | Front Right valve (OUT) | FR OUTLET    | -    |         |
| 19 | Rear Left valve(OUT)    | RL OUTLET    | -    |         |
| 20 | Rear Right valve (OUT)  | RR OUTLET    | -    |         |

BR -61

EJKB055A

## STANDARD FLOW OF DIAGNOSTIC TROUBLESHOOTING EOFBECCD

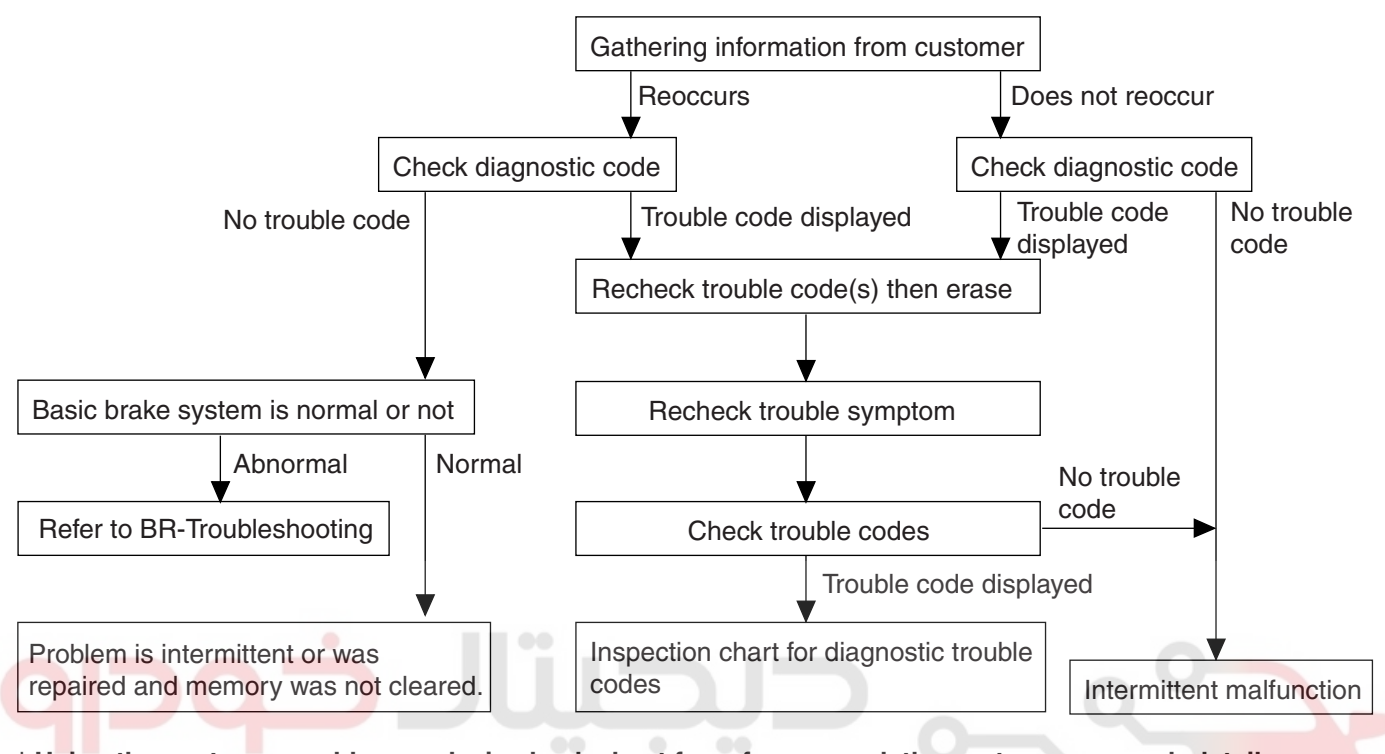

\* Using the customer problem analysis check sheet for reference, ask the customer as much detail as possible about the problem.

## NOTES WITH REGARD TO DIAGNOSIS

The phenomena listed in the following table are not abnormal.

| Phenomenon                                                                                                    | Explanation                                                                                                    |  |  |
|----------------------------------------------------------------------------------------------------|----------------------------------------------------------------------------------------------------|--|--|
| System check sound                                                                                                    | When starting the engine, a thudding sound can sometimes<br>be heard coming from inside the engine compartment. This is<br>because the system operation check is being performed.                                                                                                    |  |  |
| ABS operation sound                                                                                                    | <ol> <li>Sound of the motor inside the ABS hydraulic unit<br/>operation (whine).</li> <li>Sound is generated along with vibration of the<br/>brake pedal (scraping).</li> <li>When ABS operates, sound is generated from the vehicle<br/>chassis due to repeated brake application and release<br/>(Thump : suspension; squeak: tires)</li> </ol> |  |  |
| ABS operation (Long braking distance)                                                                                                    | For road surfaces such as snow-covered and gravel roads, the braking distance for vehicles with ABS can sometimes be longer than that for other vehicles. Accordingly, advise the customer to drive safely on such roads by lowering the vehicle speed.                                                                                           |  |  |
| Diagnosis detection conditions can vary depending on the diagnosis code. When checking the trouble symptom after the diagnosis code has been erased, ensure that the requirements listed in "Comment" are met. |                                                                                                    |  |  |

#### BR -62

#### HI-SCAN (PRO) CHECK

- 1. Turn the ignition switch OFF.
- 2. Connector the Hi-scan(pro) to the 16P data link connector located the driver's side kick panel.

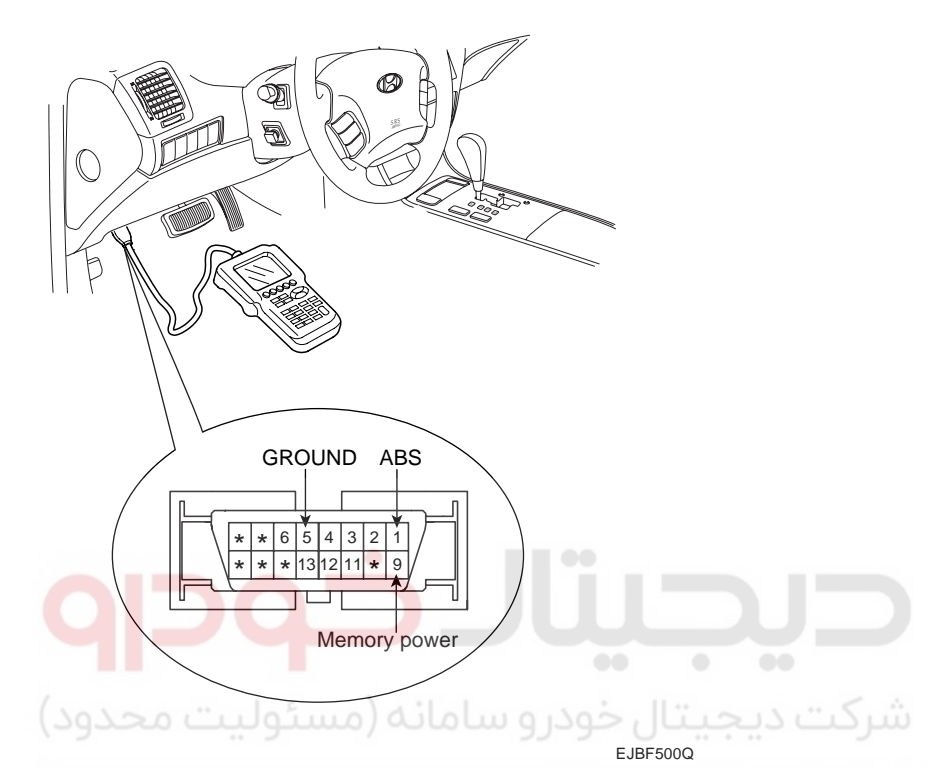

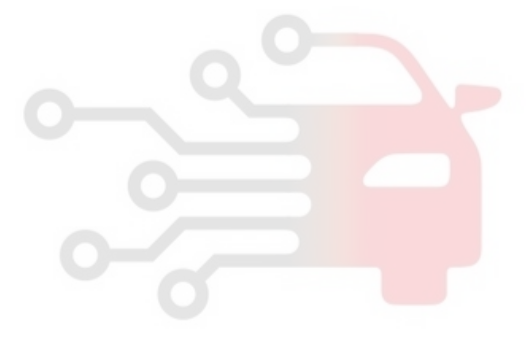

- 3. Turn the ignition switch ON.
- 4. Check for diagnostic trouble using the Hi-scan(pro)
- 5. After completion trouble of the repair or correction of the problem, erase the stored fault codes the clear key on the Hi-scan(pro).
- 6. Disconnect the Hi-scan(pro) from the 16P data link connector.

# 021-62999292

## **BRAKE SYSTEM**

#### **ABS CHECK SHEET**

|                            | AE                            | 3S Che                   | eck Sheet        |                        | Inspector's<br>Name    |             |
|----------------------------|-------------------------------|--------------------------|------------------|------------------------|------------------------|-------------|
|                            |                               |                          | Registration     | No.                    |                        |             |
| Customer's Name            |                               |                          | Registration     | Year                   | / /                    |             |
| Date Vehicle<br>Brought In | /                             | /                        | VIN.<br>Odometer |                        |                        | Km<br>Miles |
| Date the Problem F         | irst Occurred                 |                          | /                |                        | /                      |             |
| Frequency of Occu          | rence of Problem              | 🗆 Con                    | tinuous          | 🗆 Ir                   | ntermittent ( times a  | a day)      |
|                            |                               |                          | ••               | 0                      | ~~                     |             |
| سئوليت محد                 | ABS does not                  | operate.                 | شرکت دیجب        |                        | 0                      | -           |
| ن خود Symptoms             | ABS does not                  | operate e                | fficiently.      | □ Ir                   | ntermittent ( times a  | a day)      |
|                            | ABS Warning<br>Light Abnormal | 🗆 Ren                    | nains ON         |                        | oes not light up       |             |
| Diagnostic                 | 1st Time                      | 🗆 Nor                    | mal Code         | □ N                    | Ialfunction Code (Code | )           |
| Check                      | 2nd Time                      | Normal Code     Malfunct |                  | lalfunction Code (Code | )                      |             |
|                            |                               |                          |                  |                        |                        |             |

## **BRAKE SYSTEM**

#### **PROBLEM SYMPTOMS TABLE**

If a normal code is displayed during the DTC check but the problem still occurs, check the circuits for each problem symptom in the order given in the table below and proceed to the relevant troubleshooting page.

| Symptom                                                                                              | Suspect Area                                                                                                    | See page |
|----------------------------------------------------------------------------------------------------|----------------------------------------------------------------------------------------------------|----------|
| ABS does not operate.                                                                                | <ul> <li>Only when 14. are all normal and the problem is still occurring, replace the HECU.</li> <li>1. Check the DTC reconfirming that the normal code is output.</li> <li>2. Power source circuit.</li> <li>3. Speed sensor circuit.</li> <li>4. Check the hydraulic circuit for leakage.</li> </ul>                            | BR - 65  |
| ABS does not operate intermittently.                                                                 | <ul> <li>Only when 14. are all normal and the problem is still occurring, replace the ABS actuator assembly.</li> <li>1. Check the DTC reconfirming that the normal code is output.</li> <li>2. Wheel speed sensor circuit.</li> <li>3. Stop lamp switch circuit.</li> <li>4. Check the hydraulic circuit for leakage.</li> </ul> | BR - 67  |
| Communication with Hi-scan (pro) is not possible.<br>(Communication with any system is not possible) | <ol> <li>Power source circuit</li> <li>Diagnosis line</li> </ol>                                                                                                    | BR - 68  |
| Communication with Hi-scan (pro) is not possible.<br>(Communication with ABS only is not possible)   | <ol> <li>Power source circuit</li> <li>Diagnosis line</li> <li>HECU</li> </ol>                                                                                                    | BR - 69  |
| When ignition key is turned ON (engine OFF),<br>the ABS warning lamp does not light up.              | <ol> <li>ABS warning lamp circuit</li> <li>HECU</li> </ol>                                                                                                    | BR - 70  |
| Even after the engine is started, the ABS warning lamp remains ON.                                   | <ol> <li>ABS warning lamp circuit</li> <li>HECU</li> </ol>                                                                                                    | BR - 71  |

## 

During ABS operation, the brake pedal may vibrate or may not be able to be depressed. Such phenomena are due to intermittent changes in hydraulic pressure inside the brake line to prevent the wheels from locking and is not an abnormality.

# 021- 62 99 92 92

# ABS (ANTI-LOCK BRAKE SYSTEM)

## ABS Does Not Operate.

## DETECTING CONDITION

| Trouble Symptoms                                                                                                    | Possible Cause                                                                                                    |
|----------------------------------------------------------------------------------------------------|----------------------------------------------------------------------------------------------------|
| Brake operation varies depending on driving conditions<br>and road surface conditions, so diagnosis can be<br>difficult.However if a normal DTC is displayed, check<br>the following probable cause. When the problem is still<br>occurring, replace the ABS control module. | <ul> <li>Faulty power source circuit</li> <li>Faulty wheel speed sensor circuit</li> <li>Faulty hydraulic circuit for leakage</li> <li>Faulty HECU</li> </ul> |

#### **INSPECTION PROCEDURES**

#### DTC INSPECTION

NO

YES

- 1. Connect the Hi-Scan (pro) with the data link connector and turn the ignition switch ON.
- 2. Verify that the normal code is output. Is the normal code output?

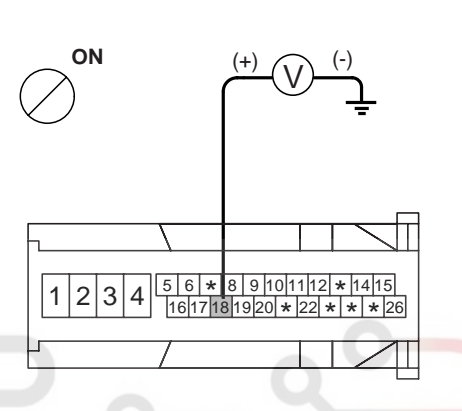

EJRF702O

Check the power source circuit.

CHECK THE GROUND CIRCUIT.

- 1. Disconnect the connector from the ABS control mod-
- Erase the DTC and recheck using Hi-Scan (pro).

CHECK THE POWER SOURCE CIRCUIT.

- 1. Disconnect the connector from the ABS control module.
- 2. Turn the ignition switch ON, measure the voltage between terminal 18 of the ABS control module harness side connector and body ground.

Specification: approximately B+

Is the voltage within specification?

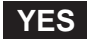

Check the ground circuit.

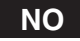

▶ Check the harness or connector between the fuse (10A) in the engine compartment junction block and the ABS control module. Repair if necessary.

 Check for continuity between terminals 1,4 of the ABS control module harness side connector and ground point.
 Is there continuity?

Is there continuity?

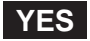

• Check the wheel speed sensor circuit.

NO

Repair an open in the wire and ground point.

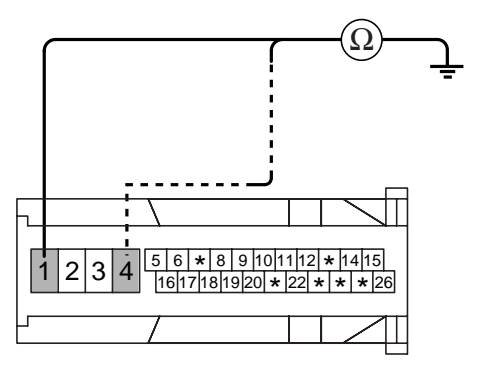

EJRF702P

# WWW.DIGITALKHODRO.COM

# 021-62999292

BR -65

EJBF505T

#### **BR -66**

#### CHECK THE WHEEL SPEED SENSOR CIRCUIT.

Refer to the DTC troubleshooting procedures. Is it normal?

#### YES

► Check the hydraulic circuit for leakage.

#### NO

Repair or replace the wheel speed sensor.

#### CHECK THE HYDRAULIC CIRCUIT FOR LEAKAGE.

Refer to the hydraulic lines. Inspect leakage of the hydraulic lines. Is it normal?

#### YES

► The problem is still occurring, replace the ABS control module.

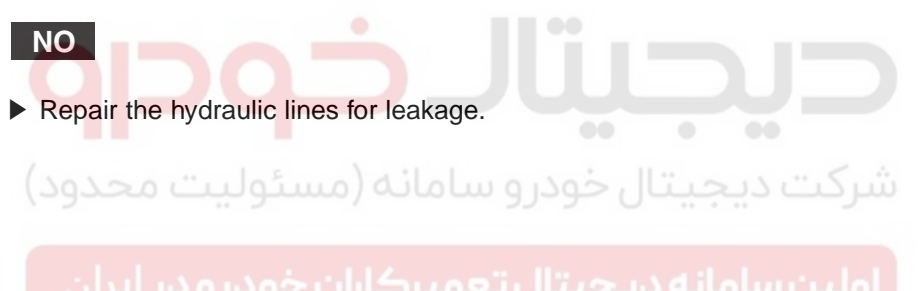

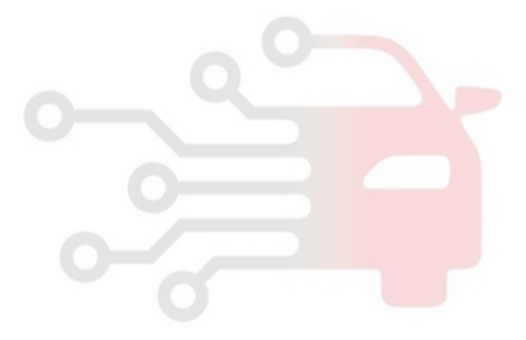

## **BRAKE SYSTEM**

ABS Does Not Operate Intermittently.

#### DETECTING CONDITION

| Trouble Symptoms                                                                                                    | Possible Cause                                                                                                    |
|----------------------------------------------------------------------------------------------------|----------------------------------------------------------------------------------------------------|
| Brake operation varies depending on driving conditions<br>and road surface conditions, so diagnosis can be<br>difficult.However if a normal DTC is displayed, check<br>the following probable cause. When the problem is still<br>occurring, replace the ABS control module. | <ul> <li>Faulty power source circuit</li> <li>Faulty wheel speed sensor circuit</li> <li>Faulty hydraulic circuit for leakage</li> <li>Faulty HECU</li> </ul> |

#### **INSPECTION PROCEDURES**

#### **DTC INSPECTION**

NO

- Connect the Hi-Scan (pro) with the data link connector 1. and turn the ignition switch ON.
- Verify that the normal code is output. 2. Is the normal code output?

Check the hydraulic circuit for leakage.

#### NO

Repair the stop lamp switch. Repair an open in the wire between the ABS control module and the stop lamp switch.

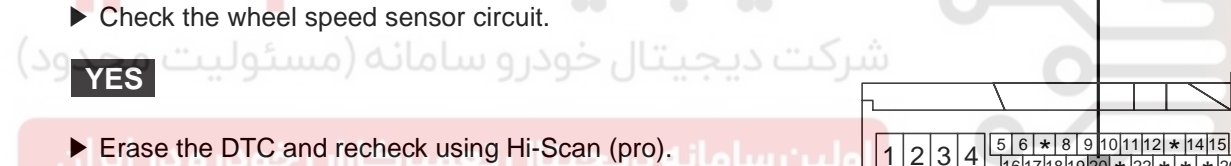

CHECK THE WHEEL SPEED SENSOR CIRCUIT.

Refer to the DTC troubleshooting procedures. Is it normal?

#### YES

Check the stop lamp switch circuit.

## NO

Repair or replace the wheel speed sensor.

#### CHECK THE STOP LAMP SWITCH CIRCUIT.

- Check that stop lamp lights up when brake pedal is 1. depressed and turns off when brake pedal is released.
- Measure the voltage between terminal 20 of the ABS 2. control module harness side connector and body ground when brake pedal is depressed.

Specification: approximately B+

Is the voltage within specification?

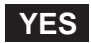

Refer to the hydraulic lines. Inspect leakage of the hydraulic lines.

1617181920 \* 22

CHECK THE HYDRAULIC CIRCUIT FOR LEAKAGE.

\* 26

EJRF702Q

# YES

Is it normal?

▶ The problem is still occurring, replace the ABS control module.

NO

Repair the hydraulic lines for leakage.

021-62999292

WWW.DIGITALKHODRO.COM

BR -67

EJBF505U

**BRAKE SYSTEM** 

EJBF505V

EJRF702S

021-62999292

Communication with Hi-scan (pro) is not possible. (Communication with any system is not possible)

#### **DETECTING CONDITION**

| Trouble Symptoms                                                                      | Possible Cause                                                                                    |
|---------------------------------------------------------------------------------------|---------------------------------------------------------------------------------------------------|
| Possible defect in the power supply system (including ground) for the diagnosis line. | <ul> <li>An open in the wire</li> <li>Poor ground</li> <li>Faulty power source circuit</li> </ul> |

6

\*

\* \* 13 12 11 \* 9

\*

4 3 2

1

5

#### **INSPECTION PROCEDURES**

#### CHECK THE POWER SUPPLY CIRCUIT FOR THE DI-AGNOSIS

Measure the voltage between terminal 9 of the data link connector and body ground.

Specification: approximately B+

Is voltage within specification?

#### YES

Check the ground circuit for the diagnosis.

#### NO

Repair an open in the wire. Check and replace fuse (15A) from the engine compartment junction block.

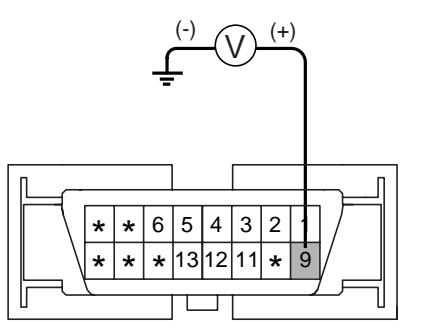

EJRF702R

#### CHECK THE GROUND CIRCUIT FOR THE DIAGNOSIS

Check for continuity between terminal 5 of the data link connector and body ground. Is there continuity?

#### NO

Repair an open in the wire between terminal 5 of the data link connector and ground point.

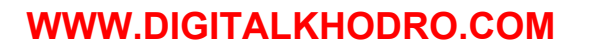

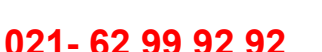

Communication with Hi-scan (pro) is not possible. (Communication with ABS only is not possible)

#### **DETECTING CONDITION**

| Trouble Symptoms                                                                                                    | Possible Cause                                                                                    |
|----------------------------------------------------------------------------------------------------|---------------------------------------------------------------------------------------------------|
| When communication with Hi-Scan (pro) is not possible,<br>the cause may be probably an open in the HECU power<br>circuit or an open in the diagnosis output circuit | <ul> <li>An open in the wire</li> <li>Faulty HECU</li> <li>Faulty power source circuit</li> </ul> |

#### INSPECTION PROCEDURES

#### CHECK FOR CONTINUITY IN THE DIAGNOSIS LINE

- 1. Disconnect the connector from the ABS control module.
- 2. Check for continuity between terminals 11 of the ABS control module connector and 1 of the data link connector.

Is there continuity?

YES

NO

- Check the power source of ABS control module.
- Repair an open in the wire.

# CHECK THE POWER SOURCE OF ABS CONTROL MODULE

- 1. Disconnect the connector from the ABS control module.
- 2. Turn the ignition switch ON, measure the voltage between terminal 18 of the ABS control module harness side connector and body ground.

Specification: approximately B+

Is voltage within specification?

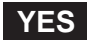

Check for poor ground.

NO

► Check the harness or connector between the fuse (10A) in the engine compartment junction block and the ABS control module.Repair if necessary.

#### CHECK FOR POOR GROUND

Check for continuity between terminal 5 of the data link connector and ground point.

# YES

Replace the ABS control module and recheck.

NO

▶ Repair an open in the wire or poor ground.

021-62999292

# WWW.DIGITALKHODRO.COM

BR -69

EJBF505W

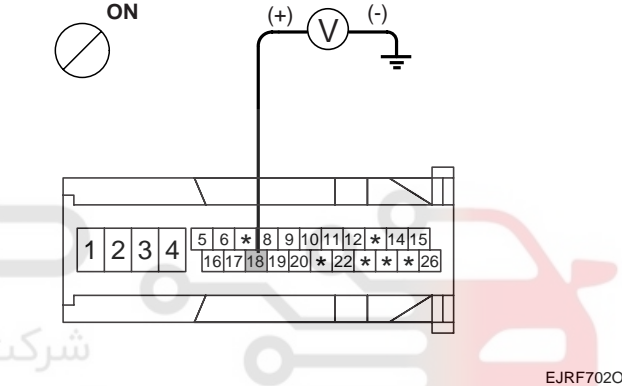

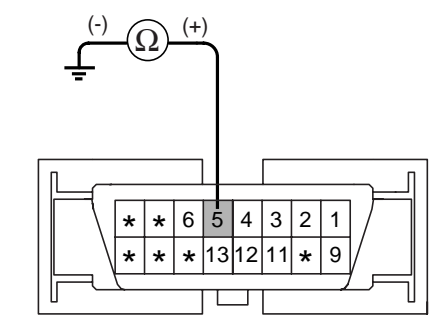

# **BRAKE SYSTEM**

EJBF505X

EJRF702V

# When Ignition Key Is Turned ON (engine OFF), The ABS Warning Lamp Does Not Light Up.

## **DETECTING CONDITION**

| Trouble Symptoms                                                                                                    | Possible Cause                                                                                                    |
|----------------------------------------------------------------------------------------------------|----------------------------------------------------------------------------------------------------|
| When current flows in the HECU the ABS warning lamp<br>turns from ON to OFF as the initial check.Therefore<br>if the lamp does not light up, the cause may be an<br>open in the lamp power supply circuit, a blown bulb,<br>an open in the both circuits between the ABS warning<br>lamp and the HECU, and the faulty HECU. | <ul> <li>Faulty ABS warning lamp bulb</li> <li>Blown No.2 fuse (10A) in the engine compartment junction block</li> <li>Faulty ABS warning lamp module</li> <li>Faulty HECU</li> </ul> |

#### **INSPECTION PROCEDURES**

#### **PROBLEM VERIFICATION**

Disconnect the connector from the ABS control module and turn the ignition switch ON. Does the ABS warning lamp light up?

#### YES

It is normal. Recheck the ABS control module.

```
NO
```

Check the power source for the ABS warning lamp.

#### CHECK THE POWER SOURCE FOR THE ABS WARNING LAMP

- 1. Disconnect the instrument cluster connector and turn the ignition switch ON.
- 2. Measure the voltage between terminal 5 of the cluster harness side connector and body ground.

Specification: approximately B+

Is voltage within specification?

## YES

Repair bulb or instrument cluster assembly.

#### NO

Check for blown fuse.

#### CHECK FOR BLOWN FUSE

8

6 5 16 15 14 13 12 11 10

Check continuity of fuse (10A) from the engine compartment junction block. Is there continuity?

2

\*

YES

Repair an open in the wire between ABS fuse and 1 of cluster connector.

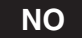

Replace the blown fuse.

Even After The Engine Is Started, The ABS Warning Lamp Remains ON.

## DETECTING CONDITION

| Trouble Symptoms                                                                                                    | Possible Cause                                                                                                    |
|----------------------------------------------------------------------------------------------------|----------------------------------------------------------------------------------------------------|
| If the HECU detects trouble, it lights the ABS warning<br>lamp while at the same time prohibiting ABS control.<br>At this time, the HECU records a DTC in memory.Even<br>though the normal code is output, the ABS warning<br>lamp remains ON, then the cause may be probably an<br>open or short in the ABS warning lamp circuit. | <ul> <li>An open in the wire</li> <li>Faulty instrument cluster assembly</li> <li>Faulty ABS warning lamp module</li> <li>Faulty HECU</li> </ul> |

#### **INSPECTION PROCEDURES**

#### CHECK DTC OUTPUT.

- 1. Connect the Hi-Scan (pro) to the 16P data link connector located behind the driver's side kick panel.
- 2. Check the DTC output using Hi-Scan (pro). Is DTC output?

#### YES

► Repair circuit indicated by code output.

اولین سامانه دیجیتال تعمیرکاران خودرو د<mark>ر ۱۹</mark>۹

Check instrument cluster.

#### CHECK INSTRUMENT CLUSTER

Disconnect the cluster connector and turn the ignition switch ON. Does the ABS warning lamp remains ON?

## YES

▶ Replace the instrument cluster.

## NO

• Check for open the wire.

#### CHECK FOR OPEN IN THE WIRE

WWW.DIGITALKHODRO.COM

Check for continuity in the wire between cluster and ABS control module. Is there continuity?

# YES

▶ Replace the ABS control module and recheck.

NO

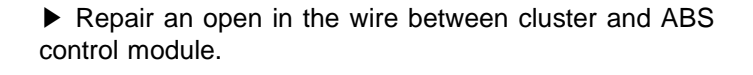

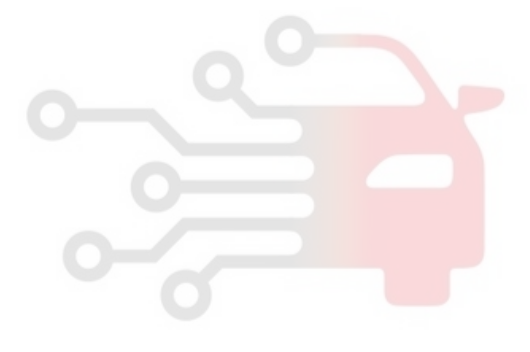

BR -71

EJBF505Y

# 021-62999292

## **BRAKE SYSTEM**

#### **BR -72**

#### **BLEEDING OF BRAKE SYSTEM**

This procedure should be followed to ensure adequate bleeding of air and filling of the ABS unit, brake lines and master cylinder with brake fluid.

Remove the reservoir cap and fill the brake reservoir 1. with brake fluid.

## CAUTION

If there is any brake fluid on any painted surface, wash it off immediately.

# **NOTE**

When pressure bleeding, do not depress the brake pedal. Recommended fluid...... DOT3 or DOT4

2. Connect a clear plastic tube to the wheel cylinder bleeder plug and insert the other end of the tube into a half filled clear plastic bottle.

4. Select and operate according to the instructions on the hi-scan (Pro) screen.

# CAUTION

You must obey the maximum operating time of the ABS motor with the hi-scan (Pro) to prevent the motor pump from burning.

- Select hyundai vehicle diagnosis. 1)
- 2) Select vehicle name.
- 3) Select Anti-Lock Brake system.
- 4) Select air bleeding mode.
- Press "YES" to operate motor pump and solenoid 5) valve.

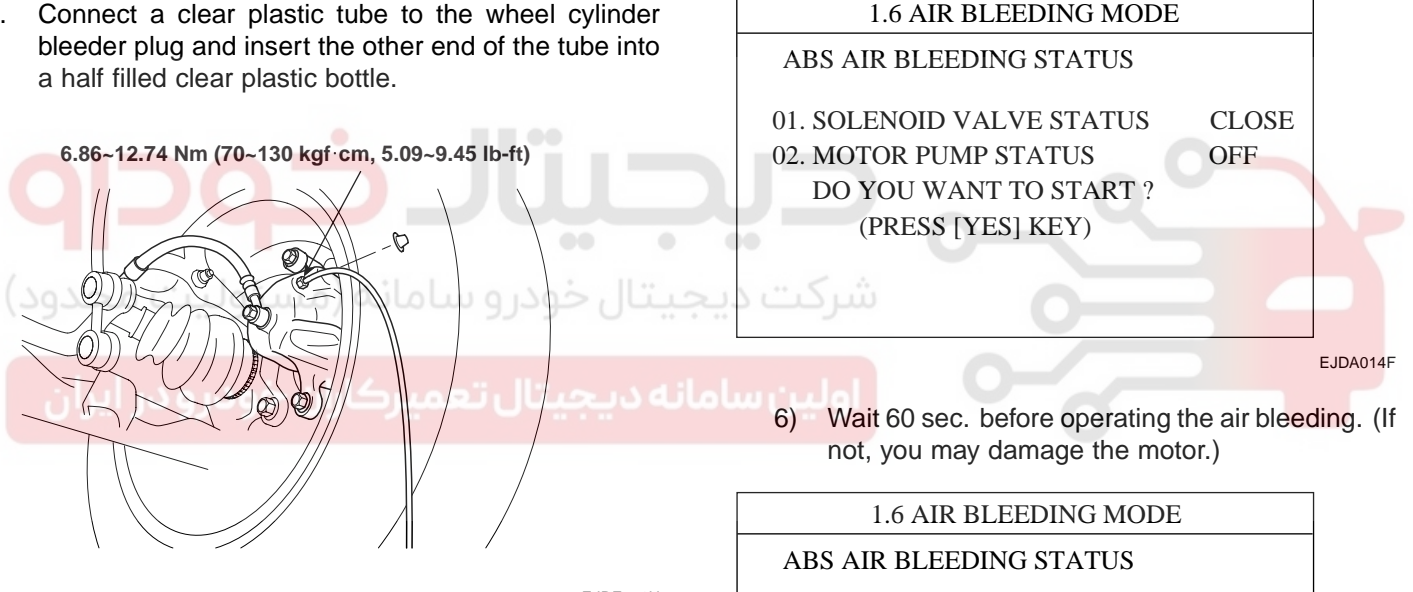

EJRF501H

Connect the hi-scan (pro) to the data link connector 3. located underneath the dash panel.

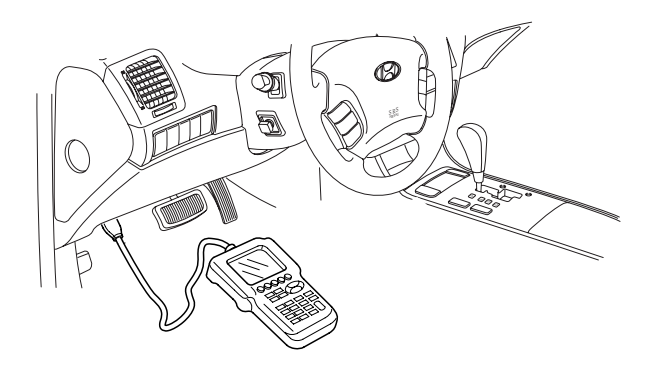

01. SOLENOID VALVE STATUS **OPEN** 02. MOTOR PUMP STATUS ON TIME : AUTOMATIC COUNT (1-60 SEC.)

FJDA014G

EJBF500R

# WWW.DIGITALKHODRO.COM

## 021-62999292
- 5. Pump the brake pedal several times, and then loosen the bleeder screw until fluid starts to run out without bubbles. Then close the bleeder screw.
- 6. Repeat step 5 until there are no more bubbles in the fluid for each wheel.

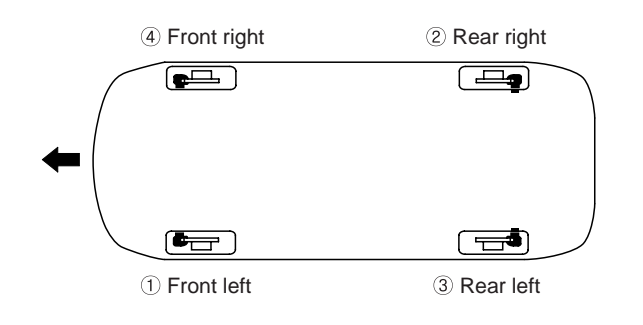

EJRF702W

7. Tighten the bleeder screw.

Bleed screw tightening torque: 6.86~12.74 Nm (70 ~130 kgf·cm, 5.09 ~ 9.45 lb-ft)

شرکت دیجیتال خودرو سامانه (مسئولیت محدود)

اولین سامانه دیجیتال تعمیرکاران خودرو در ایران

BR -73

## **BRAKE SYSTEM**

## DIAGNOSTIC TROUBLE CODE CHART(DTC)

| DTO   | DESCRIPTION                                | WA  | RNING L | AMP | REMARK | SEE<br>PAGE           |
|-------|--------------------------------------------|-----|---------|-----|--------|-----------------------|
| DIC   | DESCRIPTION                                | ABS | EBD     | ESP |        |                       |
| C1101 | BATTERY VOLTAGE HIGH                       | 0   | 0       | 0   |        | BR - 76               |
| C1102 | BATTERY VOLTAGE LOW                        | 0   |         | 0   |        | BR - 81               |
| C1200 | FL WHEEL SPEED SENSOR- OPEN/SHORT          | 0   |         | 0   |        | BR - 84               |
| C1201 | FL WHEEL SENSOR- RANGE/<br>PERFORMANCE     | 0   |         | 0   |        | BR - 90               |
| C1202 | FL WHEEL SPEED SENSOR-NO SIGNAL            | 0   |         | 0   |        | BR - 93               |
| C1203 | FR WHEEL SPEED SENSOR- OPEN/SHORT          | 0   |         | 0   |        | BR - 84               |
| C1204 | FR WHEEL SENSOR- RANGE/<br>PERFORMANCE     | 0   |         | 0   |        | BR - 90               |
| C1205 | FR WHEEL SPEED SENSOR-NO SIGNAL            | 0   |         | 0   |        | BR - 93               |
| C1206 | RL WHEEL SPEED SENSOR- OPEN/SHORT          | 0   |         | 0   |        | BR - 84               |
| C1207 | RL WHEEL SENSOR- RANGE/<br>PERFORMANCE     | 0   |         | 0   |        | BR - 90               |
| C1208 | RL WHEEL SPEED SENSOR-NO SIGNAL            | 0   |         | 0   | 0      | BR - 93               |
| C1209 | RR WHEEL SPEED SENSOR- OPEN/SHORT          | 0   |         | 0   |        | BR - 84               |
| C1210 | RR WHEEL SENSOR- RANGE/<br>PERFORMANCE     | 0   | شرک     | 0   |        | BR - 90               |
| C1211 | RR WHEEL SPEED SENSOR-NO SIGNAL            | 0   |         | 0   |        | BR - 93               |
| C1213 | WHEEL SPEED FREQUENCY ERROR                | 0   | '9'     | 0   | 0      | <mark>BR - 9</mark> 7 |
| C1235 | PRESSURE SENSOR-ELECTRICAL                 |     |         | 0   | ESP    | BR - 100              |
| C1237 | PRESSURE SENSOR-SIGNAL FAULT               |     |         | 0   | ESP    | BR - 103              |
| C1260 | STEERING ANGLE SENSOR-SIGNAL               |     |         | 0   | ESP    | BR - 104              |
| C1261 | STEERING ANGLE SENSOR NOT<br>CALIBRATED    |     |         | 0   | ESP    | BR - 109              |
| C1282 | YAW RATE & LATERAL G SENSOR-<br>ELECTRICAL |     |         | 0   | ESP    | BR - 112              |
| C1283 | YAW RATE & LATERAL G SENSOR-SIGNAL         |     |         | 0   | ESP    | BR - 118              |
| C1503 | ESP SWITCH ERROR                           |     |         | 0   | ESP    | BR - 122              |
| C1513 | BRAKE LIGHT SWITCH MALFUNCTION             |     |         | 0   | ESP    | BR - 125              |
| C1604 | ECU HARDWARE ERROR                         | 0   | 0       | 0   |        | BR - 130              |
| C1605 | CAN CONTROL HARDWARE ERROR                 |     |         | 0   | ESP    | BR - 131              |
| C1611 | CAN TIME OUT-ECM                           |     |         | 0   | ESP    | BR - 132              |
| C1612 | CAN TIME OUT-TCU                           |     |         | 0   | ESP    | BR - 133              |
| C1616 | CAN BUS OFF                                |     |         | 0   | ESP    | BR - 134              |

## WWW.DIGITALKHODRO.COM

| BR · | -75 |
|------|-----|
|------|-----|

| DTO   | DESCRIPTION                       | WAI | RNING L | AMP | DEMARK | SEE      |
|-------|-----------------------------------|-----|---------|-----|--------|----------|
| DIC   | DESCRIPTION                       |     | EBD     | ESP | REMARK | PAGE     |
| C1623 | CAN TIMEOUT STEERING ANGLE SENSOR |     |         | 0   | ESP    | BR - 136 |
| C1625 | CAN TIME OUT-ESC                  |     |         | 0   | ESP    | BR - 140 |
| C1626 | IMPLAUSIBLE CONTROL               | 0   |         | 0   | ESP    | BR - 141 |
| C1702 | VARIANT CODING                    | 0   | 0       | 0   | ESP    | BR - 142 |
| C2112 | VALVE RELAY MALFUNCTION           | 0   | 0       | 0   |        | BR - 144 |
| C2308 | FL INLET VALVE MALFUNCTION        | 0   | 0       | 0   |        | BR -147  |
| C2312 | FL OUTLET VALVE MALFUNCTION       | 0   | 0       | 0   |        | BR - 151 |
| C2316 | FR INLET VALVE MALFUNCTION        | 0   | 0       | 0   |        | BR - 147 |
| C2320 | FR OUTLET VALVE MALFUNCTION       | 0   | 0       | 0   |        | BR - 151 |
| C2324 | RL INLET VALVE MALFUNCTION        | 0   | 0       | 0   |        | BR - 147 |
| C2328 | RL OUTLET VALVE MALFUNCTION       | 0   | 0       | 0   |        | BR - 151 |
| C2332 | RR INLET VALVE MALFUNCTION        | 0   | 0       | 0   |        | BR - 147 |
| C2336 | RR OUTLET VALVE MALFUNCTION       | 0   | 0       | 0   | 0      | BR - 151 |
| C2366 | TC VALVE PRIMARY(USV1) ERROR      | 0   | 0       | 0   | ESP    | BR - 153 |
| C2370 | TC VALVE SECONDARY (USV2) ERROR   | 0   | 0       | 0   | ESP    | BR - 153 |
| C2372 | ESP VALVE 1(HSV1) ERROR           | 0   | 0       | 0   | ESP    | BR - 153 |
| C2374 | ESP VALVE 2 (HSV2) ERROR          | 0   | 0       | 0   | ESP    | BR - 153 |
| C2402 | MOTOR-ELECTRICAL                  | 0   | 0       | 0   | 0      | BR - 155 |

## **BRAKE SYSTEM**

# DTC C1101 BATTERY VOLTAGE HIGH

## COMPONENT LOCATION EFEBF39F

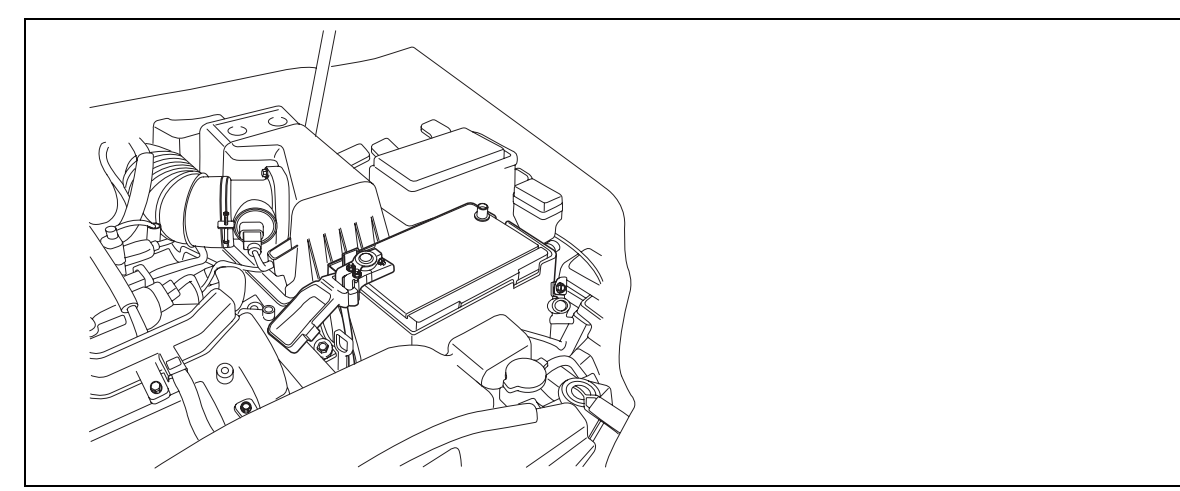

EJBF501A

## GENERAL DESCRIPTION E71BOEA7

The ABS ECU(Electronic Control Unit) checks the battery voltage to determine, as a safety issue, whether the ABS system can operate normally or not. The normal battery voltage range is essential for controlling the ABS system as instended.

## DTC DESCRIPTION EOF88E5D

The ABS ECU monitors battery voltage by reading the value of voltage. When the voltage is higher than the expected normal value, this code is set, and the ABS/EBD/ESP functions are prohibited. If the voltage recovers, to within normal operating ranges, then the controller returns to normal operation as well.

## DTC DETECTING CONDITION E9F448CD

| ltem                 | Detecting Condition                                                                                                    | Possible cause                                                                                                    |
|----------------------|----------------------------------------------------------------------------------------------------|----------------------------------------------------------------------------------------------------|
| DTC Strategy         | Battery Voltage Monitoring                                                                                                    |                                                                                                    |
| Monitoring<br>Period | Continuous (Over voltage faults will be always stored.)                                                                                                    |                                                                                                    |
| Enable<br>Conditions | <ul> <li>When Vign is higher than 16.8 V.</li> <li>If the voltage is recovered to 16.6 V, the controller returns to normal state.</li> <li>The monitored supply voltage is filtered and limited to a rise time of 4 volts per second.</li> </ul>               | <ul> <li>Poor connection in power<br/>supply circuit (IGN+)</li> <li>Faulty Alternator</li> <li>Faulty HECU</li> </ul> |
| Fail Safe            | <ul> <li>The ABS/EBD/ESP functions are inhibited.</li> <li>The proper function of valves and return pump is not guaranteed.</li> <li>The ABS/EBD/ESP warning lamps are activated.</li> <li>The supply voltage to wheel speed sensor is interrupted.</li> </ul> |                                                                                                    |

## MONITOR SCANTOOL DATA E3EDF0B0

- 1. Connect scantool to Data Link Connector(DLC)
- 2. Engine "ON".
- 3. Monitor the "BATTERY VOLTAGE" parameter on the scantool.

```
Specification : Approx. 14.5 \pm 0.3 V (25°C)
```

| Γ        | 1.2 CURRENT DA                                                           | ITA                                      |                                            |                    |         |
|----------|--------------------------------------------------------------------------|------------------------------------------|--------------------------------------------|--------------------|---------|
|          | ENGINE SPEED                                                             | 1102 rpm                                 | Veltage regulator ambient<br>temperature ℃ | Regulating voltage |         |
|          | VEHICLE SPEED SENSOR<br>ABSOLUTE THROTTLE POS.<br>TRANSAXLE RANGE SW     | 0.0 MPH<br>0.0 %<br>P, N                 | -30                                        | 14.2 ~ 15.3        |         |
|          | WHEEL SPD SNSOR-FL<br>WHEEL SPD SNSOR-FR                                 | 14.2 V<br>0.0 MPH<br>0.0 MPH             | 25                                         | 14.2 ~ 14.8        |         |
|          | FIX SCRN FULL PART                                                       | GRPH HELP                                | 135                                        | 13.3 ~ 14.8        |         |
| لود<br>F | Fig 1) Test Condition : Ignition "Of<br>Fig 2) "Temperature & Regulating | N" & Engine "ON" I<br>Voltage" Specifica | Normal Data                                |                    |         |
| ن<br>Is  | parameter displayed within spec                                          | fications?                               |                                            | E                  | JBF501B |

YES

4.

▶ Fault is intermittent caused by poor connection in power harness (IGN+) and/or HECU's connector or was repaired and HECU memory was not cleared. Thoroughly check connectors for looseness, poor connection, bending, corrosion, contamination, deterioration, or damage. Repair or replace as necessary and then go to "Verification of Vehicle Repair" procedure.

## NO

► Go to "W/Harness Inspection" procedure.

## 021-62999292

#### BR -78

#### **BRAKE SYSTEM**

#### TERMINAL & CONNECTOR INSPECTION E3A043D2

- 1. Many malfunctions in the electrical system are caused by poor harness(es) and terminals. Faults can also be caused by interference from other electrical systems, and mechanical or chemical damage.
- 2. Thoroughly check connectors for looseness, poor connection, bending, corrosion, contamination, deterioration, or damage.
- 3. Has a problem been found?

## YES

▶ Repair as necessary and then go to "Verification of Vehicle Repair" procedure.

#### NO

► Go to "Alternator Output Voltage Inspection" procedure.

#### ALTERNATOR OUTPUT VOLTAGE INSPECTION

- 1. Engine "ON".
- 2. Measure voltage between the battery terminal(+) and the battery terminal(-).

| Specification : Approx. 14.5 ± 0.3 V (25 °C)                         |                                             |                    |  |  |  |  |  |
|----------------------------------------------------------------------|---------------------------------------------|--------------------|--|--|--|--|--|
| ودرو سامانه (🕥 ئولیت محدود)                                          | Veltage regulator ambient<br>temperature ିC | Regulating voltage |  |  |  |  |  |
| تال تعمیر کار <del>ان ب</del> ودر و در ایران                         | 2223 404 <u>30</u> 4 0491                   | 14.2 ~ 15.3        |  |  |  |  |  |
| Battery                                                              | 25                                          | 14.2 ~ 14.8        |  |  |  |  |  |
| <ol> <li>Battery Terminal(+)</li> <li>Battery Terminal(-)</li> </ol> | 135                                         | 13.3 ~ 14.8        |  |  |  |  |  |

EJBF501C

3. Is the measured voltage within specifications?

## YES

Go to "Power Circuit Inspection" procedure.

#### NO

Check for damaged harness and poor connection between alternator and battery. If OK repair or replace alternator and then go to "Verification of vehicle Repair" procedure.

### POWER SUPPLY CIRCUIT INSPECTION E651915E

- 1. Engine "ON".
- 2. Measure voltage between the battery terminal(+) and terminal "28" of the HECU harness connector.

Specification : Approx. below 0.2 V

# WWW.DIGITALKHODRO.COM

## ABS (ANTI-LOCK BRAKE SYSTEM)

<E41>

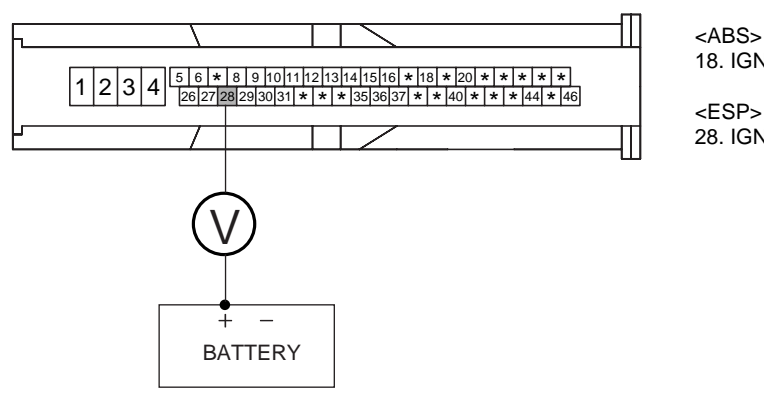

<B32</pre>

EJBF501D

3. Is the measured voltage within specifications?

#### YES

NO

▶ Go to "Ground Circuit Inspection" procedure.

Check for damaged harness and poor connection between the battery terminal(+) and terminal "28" of the HEC Uharness connector. Repair as necessary and then go to "Verification of vehicle Repair" procedure.

4. Ground

GROUND CIRCUIT INSPECTION EBFBEEEF

- 1. Ignition "OFF".
- 2. Disconnect HECU connector.
- 3. Measure resistance between terminal "4" of the HECU harness connector and chassis ground.

Specification : Approx. below 1  $\Omega$ 

<E41>

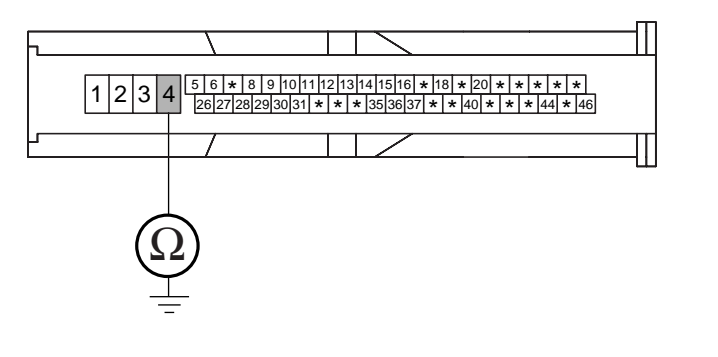

EJBF501E

## WWW.DIGITALKHODRO.COM

#### BR -80

**BRAKE SYSTEM** 

4. Is the measured resistance within specifications?

## YES

► Go to "Component Inspection" procedure.

#### NO

► Check for damaged harness and poor connection between terminal "4" of the HECU harness connector and chassis ground. Repair as necessary and then go to "Verification of vehicle Repair" procedure.

#### COMPONENT INSPECTION E8B253A3

- 1. Ignition "OFF"
- 2. Engine "ON".
- 3. Does warning lamp remain On?

#### YES

▶ Substitute with a known-good HECU and check for proper operation. If problem is corrected, replace HECU and then go to "Verification of Vehicle Repair" procedure.

NO

► Fault is intermittent caused by poor connection in power harness (IGN+), faulty Alternator and/or faulty HECU or was repaired and HECU memory was not cleared. Go to the applicable roubleshooting procedure.

#### VERIFICATION OF VEHICLE REPAIR EF5084AA

After a repair, it is essential to verify that the fault has been corrected.

- 1. Connect scantool and select "Diagnostic Trouble Codes(DTCs)" mode
- 2. Using a scantool, Clear DTC.
- 3. Operate the vehicle within DTC Detecting Condition in General Information
- 4. Are any DTCs present?

## YES

▶ Go to the applicable troubleshooting procedure.

#### NO

System performing to specification at this time.

## DTC C1102 BATTERY VOLTAGE LOW

#### COMPONENT LOCATION ED7D859F

Refer to DTC C1101.

#### GENERAL DESCRIPTION EAB758CB

Refer to DTC C1101.

#### DTC DESCRIPTION EA1E5DB1

Refer to DTC C1101.

#### DTC DETECTING CONDITION E689EEDA

| Item                        |                      | Detecting Condition                                                                                                    | Possible cause                                                    |
|-----------------------------|----------------------|----------------------------------------------------------------------------------------------------|-------------------------------------------------------------------|
| DTC Strategy                |                      | Battery Voltage Monitoring                                                                                                    |                                                                   |
| Monitoring Period           |                      | <ul> <li>Continuous (Under voltage faults are only entered<br/>in the EEPROM if the vehicle speed is &gt; 6 km/h.)</li> </ul>                                                                                                    |                                                                   |
| Case1<br>(Low<br>voltage)   | Enable<br>Conditions | <ul> <li>When Vign is lower than 9.3 V outside<br/>ABS/ESP control.</li> <li>When Vign is lower than 9.2V inside<br/>ABS/ESP control.</li> <li>If IGN voltage is recovered to 9.6 V, the<br/>system recovers to normal state.</li> <li>The monitored supply voltage is filtered and<br/>limited to a rise time of 4 volts per second.</li> </ul> | Poor connection in power<br>supply circuit (IGN+)     Eaulty HECU |
|                             | Fail Safe            | <ul><li>The ABS/ESP functions are inhibited.</li><li>The ABS/ESP warning lamps are activated.</li></ul>                                                                                                    |                                                                   |
| Case2<br>(Under<br>voltage) | Enable<br>Conditions | <ul> <li>When Vign is lower than 7.7 V.</li> <li>If IGN voltage is recovered to 7.8 V, the system recovers to normal state.</li> <li>The monitored supply voltage is filtered and limited to a rise time of 4 volts per second.</li> </ul>                                                                                                    |                                                                   |
|                             | Fail Safe            | <ul><li>The ABS/EBD/ESP functions are inhibited.</li><li>The ABS/EBD/ESP warning lamps are activated.</li></ul>                                                                                                    |                                                                   |

#### MONITOR SCANTOOL DATA EB1BD348

- 1. Connect scantool to Data Link Connector(DLC)
- 2. Engine "ON".
- 3. Monitor the "BATTERY VOLTAGE" parameter on the scantool.

Specification : Approx. B+

021-62999292

Fig1

YES

NO

## **BRAKE SYSTEM**

| 1.2 CURRENT DA        | TA   |     |
|-----------------------|------|-----|
| INGINE SPEED          | 0    | rpm |
| EHICLE SPEED SENSOR   | 0.0  | MPH |
| BSOLUTE THROTTLE POS. | 5.1  | %   |
| BANSAXLE BANGE SW     | P, N |     |
| SATTERY VOLTAGE       | 11.8 | v   |
| HEEL SPD SNSOR-FL     | 0.0  | MPH |
| HEEL SPD SNSOR-FR     | 0.0  | MPH |
| HEEL SPD SNSOR-RL     | 0.0  | MPH |
|                       |      |     |
| IX SCRN FULL PART     | GRPH | Пн  |

Fig 1) Test Condition : Ignition "ON" & Engine "OFF" Normal Data

EJBF501G

Is parameter displayed within specifications? 4.

Fault is intermittent caused by poor connection in power harness (IGN+) and/or HECU's connector or was repaired and HECU memory was not cleared. Thoroughly check connectors for looseness, poor connection, bending, corrosion, contamination, deterioration, or damage. Repair or replace as necessary and then go to "Verification of Vehicle Repair" procedure

# Go to "W/Harness Inspection" procedure.

#### **TERMINAL & CONNECTOR INSPECTION** E330E6E0

- Many malfunctions in the electrical system are caused by poor harness(es) and terminals. Faults can also be caused 1. by interference from other electrical systems, and mechanical or chemical damage.
- 2. Thoroughly check connectors for looseness, poor connection, bending, corrosion, contamination, deterioration, or damage.
- Has a problem been found? 3.

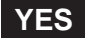

Repair as necessary and then go to "Verification of Vehicle Repair" procedure.

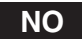

Go to "Power Circuit Inspection" procedure.

## ABS (ANTI-LOCK BRAKE SYSTEM)

## POWER SUPPLY CIRCUIT INSPECTION ECE289C7

- 1. Engine "ON".
- 2. Measure voltage between the battery terminal(+) and terminal "28" of the HECU harness connector.

### Specification : Approx. B+

| <e41></e41>                                                                                             |                                                                     |
|----------------------------------------------------------------------------------------------------|---------------------------------------------------------------------|
| 1 2 3 4 5 6 * 8 9 10111213141516 * 18 20 * * * * * *<br>282728293031 * * * 353637 * * 40 * * * 444 * 46 | <abs><br/>18. IGNITION(+)<br/><esp><br/>28. IGNITION(+)</esp></abs> |
|                                                                                                    |                                                                     |
| 3 Is the measured voltage within specifications?                                                        | EJBF501D                                                            |
| YES                                                                                                    |                                                                     |
| Go to "Ground Circuit Inspection" procedure.                                                            |                                                                     |
| امانه دیجیتال تعمیرکاران خودرو د <mark>ر NO</mark> ن                                                    |                                                                     |

▶ Check for damaged harness and poor connection between the battery terminal(+) and terminal "28" of the HECU harness connector. Check for open or blown 10 A ABS fuse referring to "Circuit Diagram". Repair as necessary and then go to "Verification of vehicle Repair" procedure.

## GROUND CIRCUIT INSPECTION E73C37CE

Refer to DTC C1101.

## COMPONENT INSPECTION EBBCFCD0

Refer to DTC C1101.

## VERIFICATION OF VEHICLE REPAIR E4CC26DE

Refer to DTC C1101.

**BRAKE SYSTEM** 

| DTC | C1200 | FL | WHEEL | SPEED | SENSOR-OPEN/SHORT |
|-----|-------|----|-------|-------|-------------------|
| DTC | C1203 | FR | WHEEL | SPEED | SENSOR-OPEN/SHORT |
| DTC | C1206 | RL | WHEEL | SPEED | SENSOR-OPEN/SHORT |
| DTC | C1209 | RR | WHEEL | SPEED | SENSOR-OPEN/SHORT |

#### COMPONENT LOCATION E59E7CC5

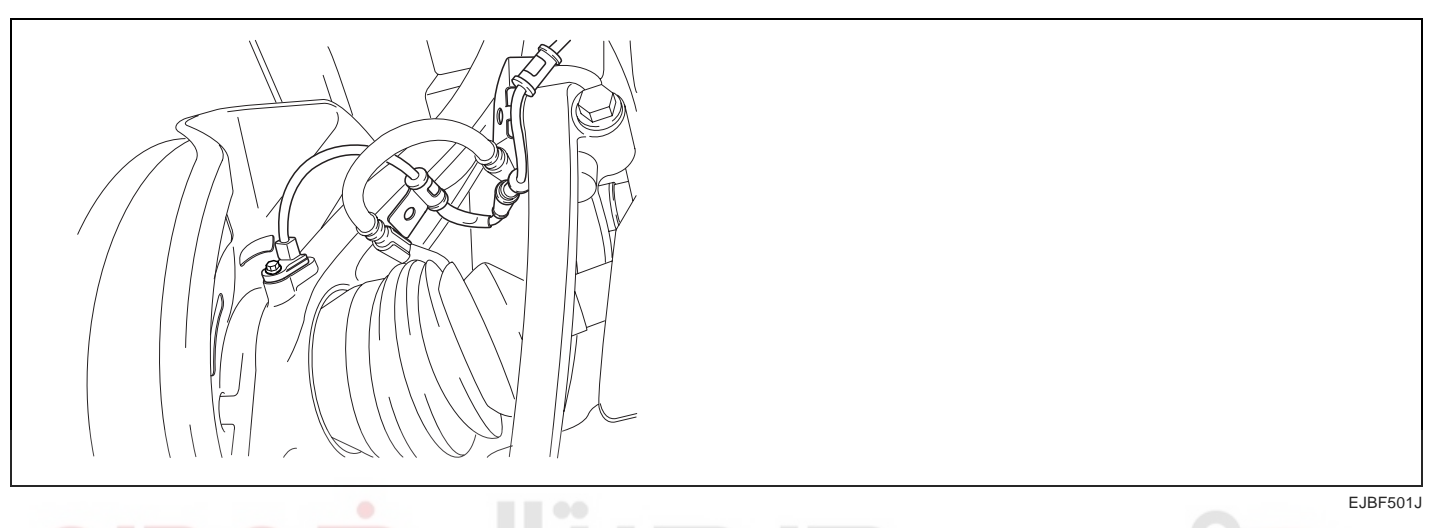

## GENERAL DESCRIPTION E8F79EE1

The wheel speed sensor is the essential component the ABS ECU uses to calculate vehicle speed and to determine whether wheel lock occurs. For example, rear wheel speed signal is used as a reference value, for vehicle speed, in front wheel drive vehicles, and if a difference between front and rear wheel speed occurs, then ABS control is performed. Wheel speed sensor is active hall-sensor type and good at temperature and noise chariteristic. Digital wave is produced as tone wheel rotate according as hall sensor principle. Frequency of duty wave is changed in proportion to rotation of tone wheel and HECU calculate vehicle speed by this frequency.

#### DTC DESCRIPTION EBCD6D7B

The ABS ECU monitors the wheel speed sensor circuit continuously. A direct current is supplied in the wheel-speed sensor by a power source in the input amplifier of the control unit. If the WSS circuit is broken, in that case a fault is detected by detecting abnormal input current. HECU cut off the voltage supply to wheel sensor channel which had a fault and prevent vehicle's damage due to super heated harness. If one or more defects has detected, DTC code of defected wheel will be stored. Mutual short between sensors is detected by executing self diagnosis successively at corresponding wheel when ignition ON. Warning lamp is turned OFF unless fault is detected any more when the IG KEY is turned ON again.

ltem

DTC Strategy

# ABS (ANTI-LOCK BRAKE SYSTEM)

## DTC DETECTING CONDITION E86B1338

Monitoring

Period

| Case1                       | Enable<br>Conditions     | <ul> <li>Shorts between WSS lines and shorts to UZ<br/>can be detected by switching single WSS<br/>channels in sequence. If there is an error<br/>after end of test, a failure is reconized.</li> </ul>                                                                                                    |                                                                                                    |
|-----------------------------|--------------------------|----------------------------------------------------------------------------------------------------|----------------------------------------------------------------------------------------------------|
|                             | Monitoring<br>Period     | Continuous                                                                                                    |                                                                                                    |
| Case2                       | Enable<br>Conditions     | <ul> <li>When the sensor current levels are out<br/>of permissible range(LOW : 7 mA, HIGH<br/>: 14 mA) for 200 ms.</li> </ul>                                                                                                    |                                                                                                    |
| <b>9]</b><br>محدود<br>ایران | <b>کوح</b><br>(مسئولیت ہ | <ul> <li>Sensor failure outside of the ABS control cycle <ol> <li>Only one wheel failure : Only the ABS/ESP functions are inhibited. The ABS/ESP warning lamps are activated and the EBD warning lamp is not activated.</li> <li>Two wheels failure : Only the ABS/ESP functions are inhibited. The ABS/ESP warning lamps are activated and the EBD warning lamps are activated and the EBD warning lamp is not activated.</li> <li>More than 3 wheels failure :System down. The ABS/EBD/ESP functions are inhibited. The ABS/ESP warning lamps are activated.</li> </ol> </li> </ul>                                                                                                    | <ul> <li>Open or short of Wheel<br/>speed sensor circuit</li> <li>Faulty Wheel speed sensor</li> <li>Faulty HECU</li> </ul> |
|                             | Fail Safe                | <ul> <li>Sensor failure inside the ABS control cycle         <ol> <li>One front wheel failure : Inhibit the<br/>ABS/ESP control. Pressure is increased<br/>on a front wheel, Pressure is decreased on<br/>a rear wheel. After the ABS/ESP control,<br/>the ABS/ESP functions are inhibited. The<br/>ABS/ESP warning lamps are activated and<br/>the EBD warning lamp is not activated.</li> </ol> </li> <li>Two wheels failure : Inhibit the ABS/ESP<br/>control. Pressure is increased on a front<br/>wheel, Pressure is decreased on a front<br/>wheel. After the ABS/ESP control, the<br/>ABS/ESP functions are inhibited. The<br/>ABS/ESP functions are inhibited. The<br/>ABS/ESP warning lamps are activated and<br/>the EBD warning lamps are activated.</li> <li>3More than 3 wheels failure : System<br/>down. The ABS/EBD/ESP functions<br/>are inhibited. The ABS/EBD/ESP</li> </ul> |                                                                                                    |

warning lamps are activated.

**Detecting Condition** 

• Voltage monitoring

• Once after power up.

Possible cause

BR -85

#### BRAKE SYSTEM

MONITOR SCANTOOL DATA EABCFCA0

- 1. Engine "ON".
- 2. Connect scantool to Data Link Connector(DLC).
- 3. Start and drive vehicle in gear and maintain vehicle speed is approx. 10 km/h or more(6 mph or more)
- 4. Monitor the "Wheel speed sensor" parameter on the Scantool.

Specification : Approx. 10 km/h or more (6 mph or more)

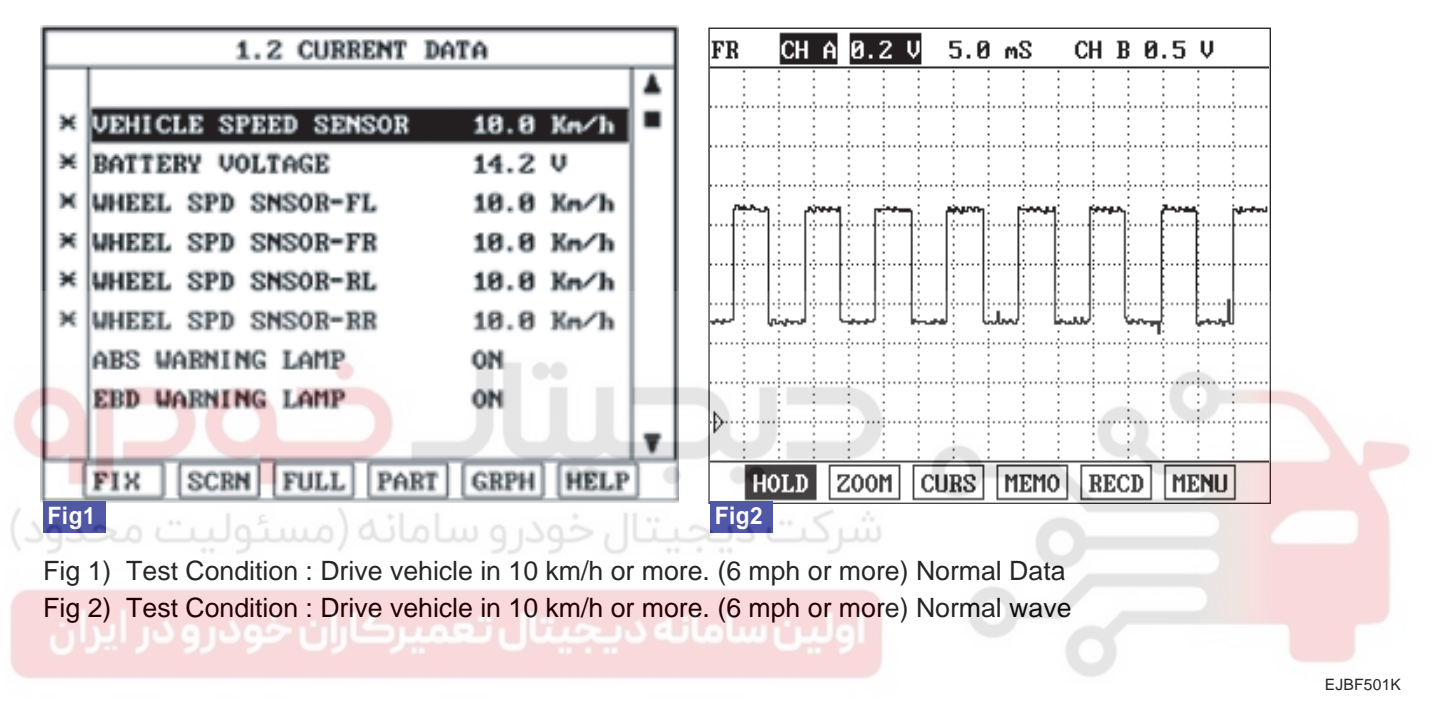

5. Is parameter displayed within specifications?

#### YES

► Fault is intermittent caused by poor connection in wheel speed sensor harness and/or HECU's connector or was repaired and HECU memory was not cleared. Thoroughly check connectors for looseness, poor connection, bending, corrosion, contamination, deterioration, or damage. Repair or replace as necessary and then go to "Verification of Vehicle Repair" procedure.

#### NO

► Go to "W/Harness Inspection" procedure.

#### TERMINAL & CONNECTOR INSPECTION ECC92A27

Refer to DTC C1102.

## POWER SUPPLY CIRCUIT INSPECTION ECOFC2AB

- 1. Ignition "ON".
- 2. Measure voltage between terminal (front:"1", rear:"2") of the wheel speed sensor harness connector and chassis ground.

#### Specification : Approx. B+

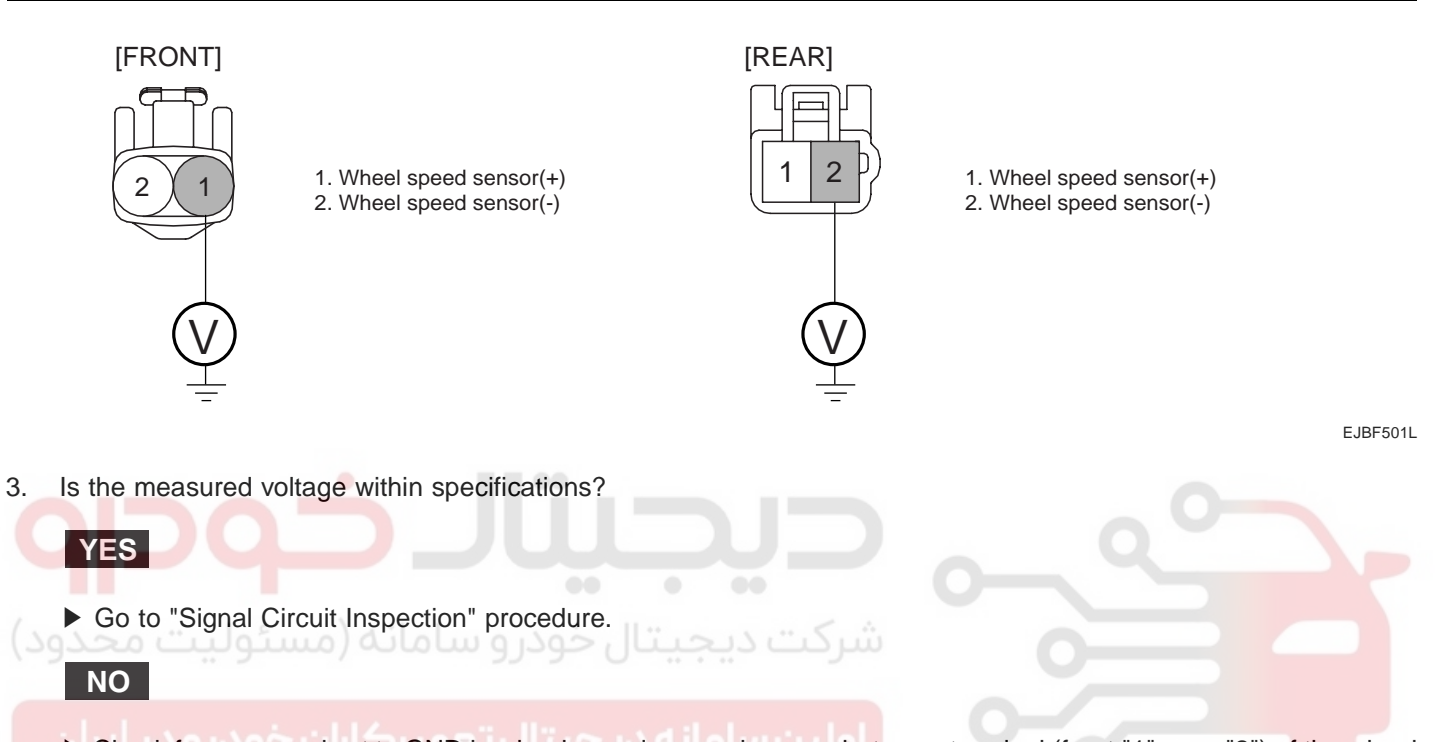

Check for open or short to GND in wheel speed sensor harness between terminal (front:"1", rear:"2") of the wheel speed sensor harness connector and terminal of the HECU harness connector. Repair as necessary and then go to "Verification of vehicle Repair" procedure.

▶ If OK, go to "Component inspection" procedure.

| DTC       |             | HECU harness connector (Voltage) |     |  |
|-----------|-------------|----------------------------------|-----|--|
| DIC       | LOCATION    | ABS                              | ESP |  |
| DTC C1200 | Front Left  | 16                               | 26  |  |
| DTC C1203 | Front Right | 9                                | 9   |  |
| DTC C1206 | Rear Left   | 6                                | 6   |  |
| DTC C1209 | Rear Right  | 8                                | 8   |  |

BRAKE SYSTEM

## BR -88

## SIGNAL CIRCUIT INSPECTION ECA51DA3

- 1. Lift the vehicle by lift.
- 2. Ignition "ON".
- 3. Turn the wheel with hand.
- 4. Measure wave between terminal of the HECU harness connector and chassis ground.

Specification : High : 1.4 V , Low : 0.7 V

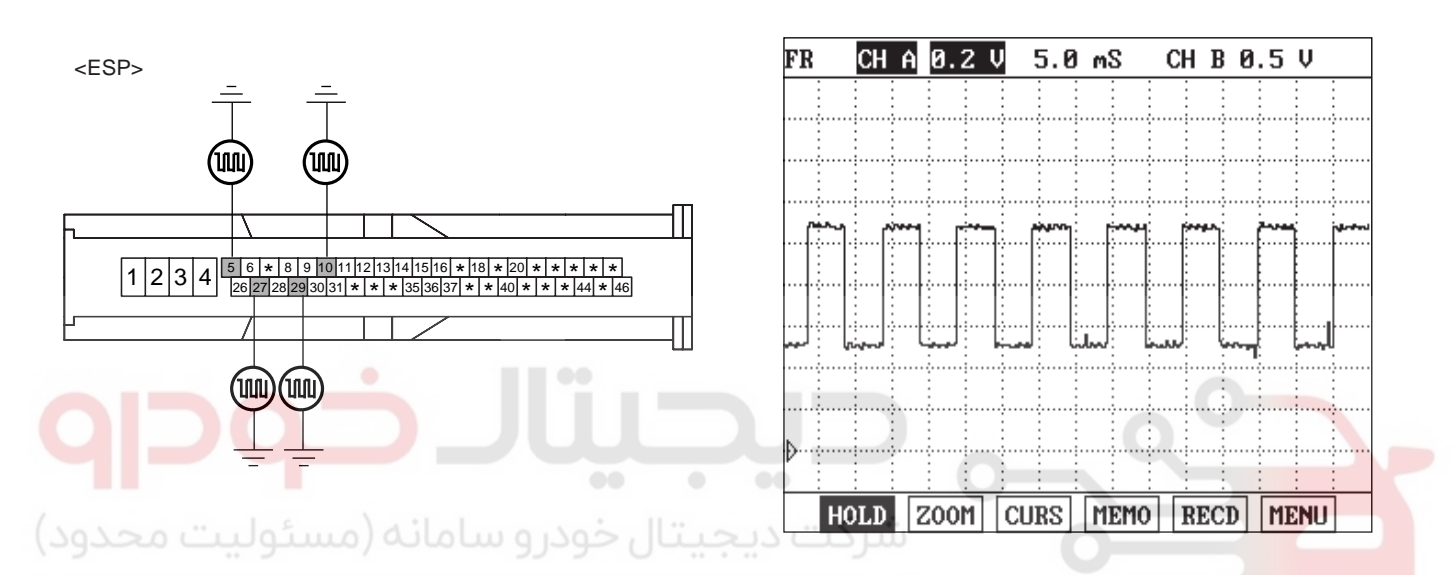

EJBF501M

| ان خودرو در ایران | نه دیا میرکا | HECU harness connector (Signal) |     |  |
|-------------------|--------------|---------------------------------|-----|--|
| DIC               | LOCATION     | ABS                             | ESP |  |
| DTC C1200         | Front Left   | 5                               | 5   |  |
| DTC C1203         | Front Right  | 10                              | 10  |  |
| DTC C1206         | Rear Left    | 17                              | 27  |  |
| DTC C1209         | Rear Right   | 19                              | 29  |  |

5. Is the measured wave within specifications?

## YES

► Go to "Component Inspection" procedure.

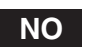

► Check for open or short to GND in wheel speed sensor harness between terminal (front:"2", rear:"1") of the wheel speed sensor harness connector and terminal of the HECU harness connector. Repair as necessary and then go to "Verification of vehicle Repair" procedure.

If OK, substitute with a known-good Wheel speed sensor and check for proper operation. If problem is corrected, replace Wheel speed sensor and then go to "Verification of Vehicle Repair" procedure.

# WWW.DIGITALKHODRO.COM

## COMPONENT INSPECTION E622E3CF

Refer to DTC C1101.

## VERIFICATION OF VEHICLE REPAIR EGC88AEE

After a repair, it is essential to verify that the fault has been corrected.

- 1. Connect scantool and select "Diagnostic Trouble Codes(DTCs)" mode
- 2. Using a scantool, Clear DTC.
- 3. Operate the vehicle within DTC Detecting Condition in General Information.(Start and drive vehicle in gear and maintain vehicle speed is approx. 10 km/h or more(6 mph or more))
- 4. Are any DTCs present ?

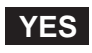

► Go to the applicable troubleshooting procedure.

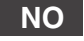

System performing to specification at this time.

شرکت دیجیتال خودرو سامانه (مسئولیت محدود

اولین سامانه دیجیتال تعمیرکاران خودرو در ایران

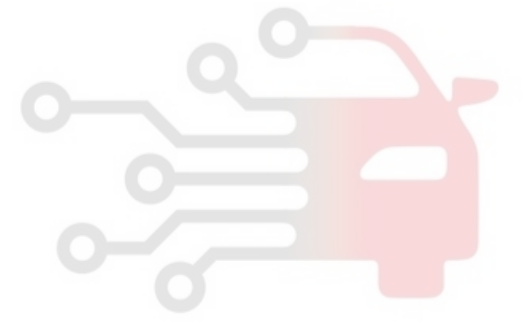

#### BRAKE SYSTEM

## DTC C1201 FL WHEEL SENSOR-RANGE/PERFORMANCE DTC C1204 FR WHEEL SENSOR-RANGE/PERFORMANCE DTC C1207 RL WHEEL SENSOR-RANGE/PERFORMANCE DTC C1210 RR WHEEL SENSOR-RANGE/PERFORMANCE

#### COMPONENT LOCATION E3793CBD

Refer to DTC C1200.

#### GENERAL DESCRIPTION EC1060FC

Refer to DTC C1200.

#### DTC DESCRIPTION EODO7AE7

The ABS ECU monitors the wheel speed sensor signal continuously. This code is set when an abnormal signal due to air gap problem or an abnormal speed change ratio are detected at the vehicle speed between 10 km/h to 80 km/h. Warning lamp is turned OFF unless fault is detected any more when the IG KEY is turned ON again, and wheel speed is more than 12 Km/h.

#### DTC DETECTING CONDITION E5F5BBC8

| Ч     | Item                 | Detecting Condition                                                                                                    | Possible cause                                                                                    |
|-------|----------------------|----------------------------------------------------------------------------------------------------|---------------------------------------------------------------------------------------------------|
| DTC   | C Strategy           | Signal monitoring                                                                                                    |                                                                                                   |
| حدود) | Monitoring<br>Period | <ul> <li>The monitoring is active from 10 km/h to 80 km/h and if no ABS-control is active at a front wheel and a rear wheel.</li> </ul>                                                                                                    |                                                                                                   |
| Case1 | Enable<br>Conditions | • Every time, if a gap in the wheel speed sensor signal occurs cyclically with one wheel rotation, a fault counter is increased by one. If the fault counter exceeds its limit of 6, a wheel specific fault is stored in the EEPROM.                                                          | <ul> <li>Improper installation of wheel speed sensor</li> <li>Abnormal Rotor and wheel</li> </ul> |
|       | Monitoring<br>Period | Continuous                                                                                                    | <ul> <li>bearing</li> <li>Faulty Wheel speed sensor</li> <li>Faulty UECU</li> </ul>               |
| Case2 | Enable<br>Conditions | <ul> <li>If following interference and signal disturbance<br/>is detected, a failure is set after 10 s.<br/>non-plausible high frequency received.<br/>non-plausible high wheel acceleration.<br/>non-plausible high wheel jurk.<br/>non-plausible delta T and edges at low speed.</li> </ul> |                                                                                                   |
| Fa    | ail Safe             | Refer to DTC C1200.                                                                                                    |                                                                                                   |

## **ABS (ANTI-LOCK BRAKE SYSTEM)**

## MONITOR SCANTOOL DATA E1AF7F83

- 1. Engine "ON".
- 2. Connect scantool to Data Link Connector(DLC).
- 3. Start and drive vehicle in gear and maintain vehicle speed is approx. 12 km/h or more(7 mph or more)
- 4. Monitor the "Wheel speed sensor" parameter on the Scantool.

Specification : Approx. 12 km/h or more (7 mph or more)

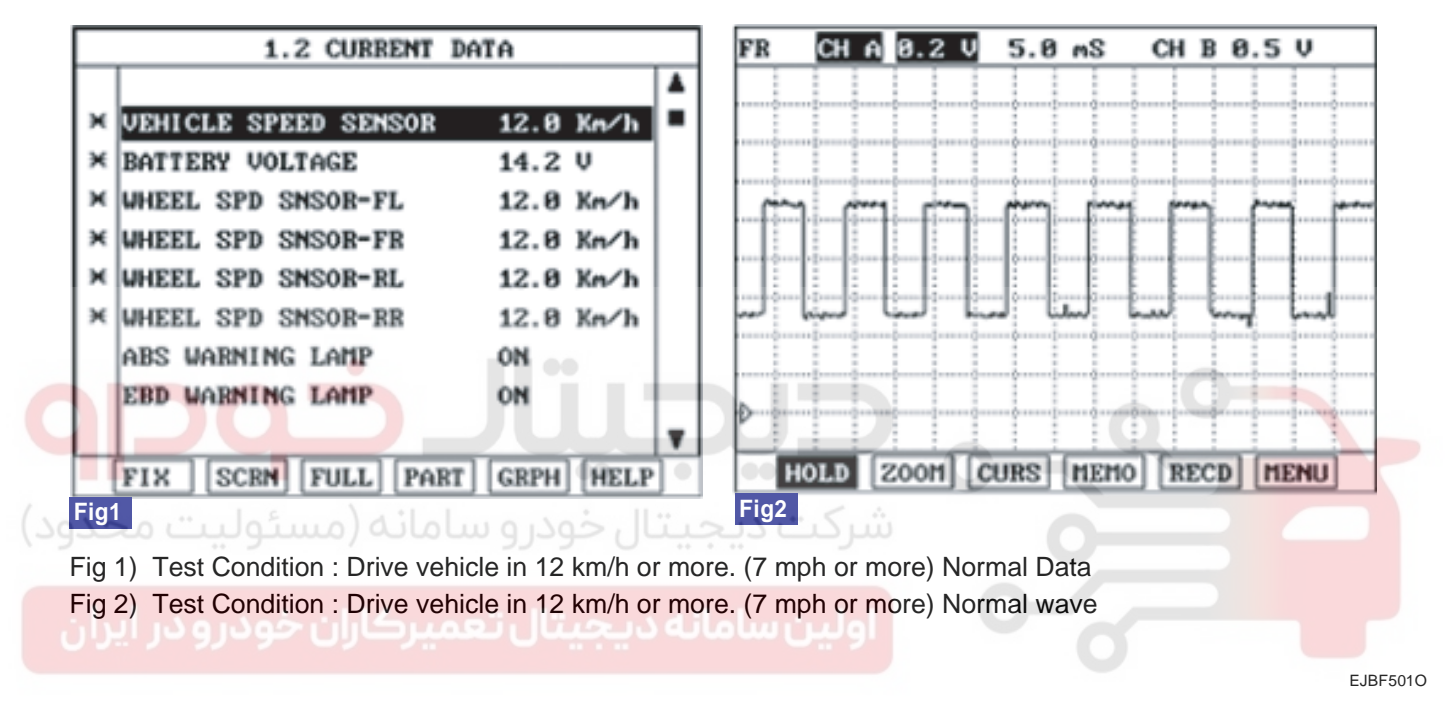

5. Is parameter displayed within specifications?

## YES

► Fault is intermittent caused by poor connection in wheel speed sensor harness and/or HECU's connector or was repaired and HECU memory was not cleared. Go to "Compont Inspection" procedure.

## NO

► Check for improper installation of wheel speed sensor. If NG, repair as necessary and then go to "Verification of vehicle Repair" procedure.

► Check for damage of rotor teeth or wheel bearing. If NG, repair as necessary and then go to "Verification of vehicle Repair" procedure.

Substitute with a known-good Wheel speed sensor and check for proper operation. If problem is corrected, replace Wheel speed sensor and then go to "Verification of Vehicle Repair" procedure.

▶ If OK, Go to "Component Inspection" Procedure.

#### **BRAKE SYSTEM**

#### COMPONENT INSPECTION E1F10357

- 1. Ignition "OFF".
- 2. Engine "ON".
- 3. Start and drive vehicle in gear and maintain vehicle speed is approx. 12 km/h or more(7 mph or more).
- 4. Does warning lamp remain On?

## YES

▶ Substitute with a known-good HECU and check for proper operation. If problem is corrected, replace HECU and then go to "Verification of Vehicle Repair" procedure.

#### NO

► Fault is intermittent caused by open or short of wheel speed sensor harness, faulty wheel speed sensor. Go to the applicable troubleshooting procedure.

#### VERIFICATION OF VEHICLE REPAIR ED7A9CBE

After a repair, it is essential to verify that the fault has been corrected.

- 1. Connect scantool and select "Diagnostic Trouble Codes(DTCs)" mode
- 2. Using a scantool, Clear DTC.
- 3. Operate the vehicle within DTC Detecting Condition in General Information.(Start and drive vehicle in gear and maintain vehicle speed is approx. 12 km/h or more(7 mph or more))
- 4. Are any DTCs present ?

#### YES

► Go to the applicable troubleshooting procedure.

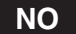

System performing to specification at this time.

BR -93

| DTC | C1202 | FL | WHEEL | SPEED | <b>SENSOR-NO</b> | SIGNAL |
|-----|-------|----|-------|-------|------------------|--------|
| DTC | C1205 | FR | WHEEL | SPEED | <b>SENSOR-NO</b> | SIGNAL |
| DTC | C1208 | RL | WHEEL | SPEED | <b>SENSOR-NO</b> | SIGNAL |
| DTC | C1211 | RR | WHEEL | SPEED | <b>SENSOR-NO</b> | SIGNAL |

#### COMPONENT LOCATION E80D225F

Refer to DTC P1200.

#### GENERAL DESCRIPTION EF913A42

Refer to DTC P1200.

#### DTC DESCRIPTION ECA0C812

The ABS ECU monitors the wheel speed sensor signal continuously. This code is set when there is no wheel speed signals within 10 ms to 20 ms at a vehicle speed > 43.2 km/h or a deviation between sensors exceed the threshold or one or two wheels are at 2.75 km/h while the vehicle speed is at 12 km/h. Warning lamp is turned OFF unless fault is detected any more when the IG KEY is turned ON again, and wheel speed is more than 12 km/h.

## DTC DETECTING CONDITION EF5FFAA3

| Item         |                   | Detecting Condition                                                                                                    | Possible cause                                                                                                    |
|--------------|-------------------|----------------------------------------------------------------------------------------------------|----------------------------------------------------------------------------------------------------|
| DTC Strategy |                   | Signal monitoring                                                                                                    |                                                                                                    |
| محدود)       | Monitoring Period | <ul> <li>Continuous (only no under voltage<br/>is not detected)</li> </ul>                                                                                                    |                                                                                                    |
| ايران        | کاران خودرو در    | If one (or two) wheel are at 2.75 km/h and the other wheels are above 12                                                                                                    |                                                                                                    |
| Case1        | Enable Conditions | <ul> <li>km/h for longer than 1s.</li> <li>During driving, when the vehicle accelerates 18 km/h after a particular wheel speed gets to 2.75 km/h and stays there. At that time, If one (or two) wheel are at 2.75 km/h.</li> <li>This monitoring is performed at the following condition.</li> <li>1) At the time the vehicle is accelerated to 12 km/h</li> <li>2) Once after energizing the system.</li> <li>3) If the vehicle was stationary for approx. 2 s.</li> </ul> | <ul> <li>Improper installation of<br/>wheel speed sensor</li> <li>Abnormal Rotor and<br/>wheel bearing</li> <li>Faulty Wheel speed sensor</li> <li>Faulty HECU</li> </ul> |
|              |                   | <ul> <li>If one (or two) wheels are under 5 km/h<br/>and the two fastest wheels have a velocity<br/>above 12 km/h for more than 20 s.</li> </ul>                                                                                                    |                                                                                                    |

# WWW.DIGITALKHODRO.COM

# BRAKE SYSTEM

|                    | Item              | Detecting Condition                                                                                                    | Possible cause |
|--------------------|-------------------|----------------------------------------------------------------------------------------------------|----------------|
|                    | Monitoring Period | <ul> <li>Continuous ( If vehicle speed &gt; 12 m/s) <ul> <li>but this monitoring is disabled in</li> <li>the following event</li> </ul> </li> <li>aquaplaning.</li> <li>interference.</li> <li>supply voltage below 7.1 or above 18 Volts</li> </ul>                                                                                                    |                |
| Case2              | Enable Conditions | <ul> <li>No wheel speed signals within 10 ms to 20 ms at a vehicle speed &gt; 12 m/s (43.2 km/h).</li> <li>If the dynamic sensor monitor responses, the failures will be stored into failure memory immediately after a waiting period of 60 ms.</li> <li>If occurs low voltage active sensors during the waiting period of 60 ms no failure is stored in the EEPROM.</li> </ul>                                                                                      |                |
|                    | Monitoring Period | <ul> <li>Main Monitoring<br/>The main monitor needs additional information<br/>of the ESP-sensors and is active for a velocity<br/>&gt; 20 km/h and no under voltage is detected.</li> <li>Backup Monitoring <ul> <li>Continuous</li> </ul> </li> </ul>                                                                                                    |                |
| <b>وا</b><br>حدود) | مسئوليت م         | <ul> <li>Main Monitoring <ol> <li>If the maximum difference of wheel speeds related to maximum wheel speed exceeds 5 %.</li> <li>detection filter time : <ol> <li>the above conditions apply for 20 s for 1 defective wheel speed sensor.</li> </ol> </li> </ol></li></ul>                                                                                                    |                |
| Cases              | باران خودرو در ا  | - the above conditions apply for 40 s for 2 defective wheel speed sensor.                                                                                                    |                |
|                    | Enable Conditions | <ul> <li>Backup Monitoring <ol> <li>If the deviation between the fastest and the slowest wheel is below 6 % related to the fastest wheel when the velocity is higher than 50 km/h.</li> <li>When the velocity is below 50 km/h, if the deviation is an absolute value of 3 km/h.</li> <li>detection filter time : normally 20 s <ol> <li>In case of a detected curve, the threshold is increased with an additional value of 4 km/h.</li> </ol> </li> </ol></li></ul> |                |
|                    | Monitoring Period | Continuous                                                                                                    |                |
| Case4              | Enable Conditions | <ul> <li>The pulse width of wheel speed sensor<br/>is below 2 ms when vehicle speed is &gt;<br/>0km/h and &lt; 20 km/h.</li> </ul>                                                                                                    |                |
|                    | Fail Safe         | Refer to DTC C1200.                                                                                                    |                |

## MONITOR SCANTOOL DATA EBEA2CFF

- 1. Engine "ON".
- 2. Connect scantool to Data Link Connector(DLC).
- 3. Start and drive vehicle in gear and maintain vehicle speed is approx. 50 km/h or more(31 mph or more)
- 4. Monitor the "Wheel speed sensor" parameter on the Scantool.

Specification : Approx. 50 km/h or more (31 mph or more)

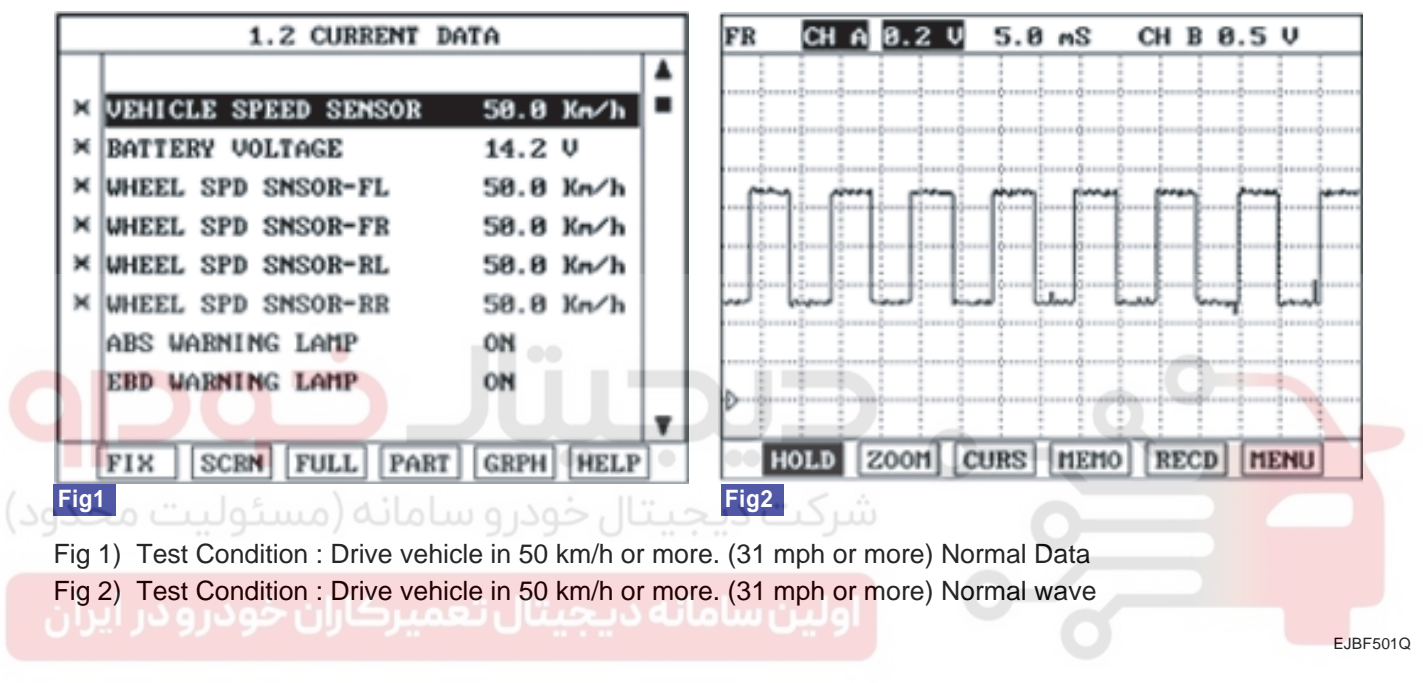

5. Is parameter displayed within specifications?

## YES

► Fault is intermittent caused by poor connection in wheel speed sensor harness and/or HECU's connector or was repaired and HECU memory was not cleared. Go to "Compont Inspection" procedure.

## NO

Check for improper installation of wheel speed sensor. If NG, repair as necessary and then go to "Verification of vehicle Repair" procedure.

► Check for damage of rotor teeth or wheel bearing. If NG, repair as necessary and then go to "Verification of vehicle Repair" procedure.

▶ Substitute with a known-good Wheel speed sensor and check for proper operation. If problem is corrected, replace Wheel speed sensor and then go to "Verification of Vehicle Repair" procedure.

▶ If OK, Go to "Component Inspection" Procedure.

#### **BRAKE SYSTEM**

#### COMPONENT INSPECTION E4DB6AD9

- 1. Ignition "OFF".
- 2. Engine "ON".
- 3. Start and drive vehicle in gear and maintain vehicle speed is approx. 50 km/h or more(31 mph or more).
- 4. Does warning lamp remain On?

## YES

▶ Substitute with a known-good HECU and check for proper operation. If problem is corrected, replace HECU and then go to "Verification of Vehicle Repair" procedure.

#### NO

► Fault is intermittent caused by open or short of wheel speed sensor harness, faulty wheel speed sensor. Go to the applicable troubleshooting procedure.

#### VERIFICATION OF VEHICLE REPAIR E29A63CB

After a repair, it is essential to verify that the fault has been corrected.

- 1. Connect scantool and select "Diagnostic Trouble Codes(DTCs)" mode
- 2. Using a scantool, Clear DTC.
- 3. Operate the vehicle within DTC Detecting Condition in General Information.(Start and drive vehicle in gear and maintain vehicle speed is approx. 50 km/h or more(31 mph or more))
- 4. Are any DTCs present ?

#### YES

► Go to the applicable troubleshooting procedure.

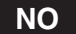

System performing to specification at this time.

BR -97

## DTC C1213 WHEEL SPEED FREQUENCY ERROR

## COMPONENT LOCATION EC3A7F0F

Refer to DTC C1200.

## GENERAL DESCRIPTION E7453BDA

Refer to DTC C1200.

## DTC DESCRIPTION EDE27C3C

The ABS ECU monitors the wheel speed sensor signal continuously. This code is set, if the speed difference with adjacent wheel is out of permissible range or the ABS control cycle is continued abnormally.

## DTC DETECTING CONDITION ED9BCA2E

| Item   |                      | Detecting Condition                                                                                                    | Possible cause                                                  |
|--------|----------------------|----------------------------------------------------------------------------------------------------|-----------------------------------------------------------------|
|        | DTC<br>Strategy      | Signal motorning                                                                                                    |                                                                 |
| Case 1 | Monitoring<br>Period | Continous                                                                                                    | 0                                                               |
| محدود) | Enable<br>Conditions | <ul> <li>When short cut between the wheel speed<br/>sensor supply and the battery.</li> </ul>                                                                                                    |                                                                 |
|        | Fail Safe            | Wheel speed sensor signals are not reliable.                                                                                                    | Improper installation of wheel                                  |
| ايران  | DTC<br>Strategy      | Signal motorning                                                                                                    | Abnormal Rotor and wheel<br>bearing                             |
| Case 2 | Monitoring<br>Period | Continous                                                                                                    | <ul><li>Faulty Wheel speed sensor</li><li>Faulty HECU</li></ul> |
|        | Enable<br>Conditions | <ul> <li>The monitoring reports a failure if the ABS target slip is exceeded for a time period &gt; = 10 s at one or more wheels.</li> <li>If the driver brakes or the velocity is lower than 50 km/h the detection time is enlarged to 60 s.</li> </ul> |                                                                 |
|        | Fail Safe            | Reduced function of the ESP system                                                                                                    |                                                                 |

**BRAKE SYSTEM** 

#### MONITOR SCANTOOL DATA EE717FE3

- 1. Engine "ON".
- 2. Connect scantool to Data Link Connector(DLC).
- 3. Start and drive vehicle in gear and maintain vehicle speed is approx. 10 km/h or more(6 mph or more)
- 4. Monitor the "Wheel speed sensor" parameter on the Scantool.

Specification : Approx. 10 km/h or more (6 mph or more)

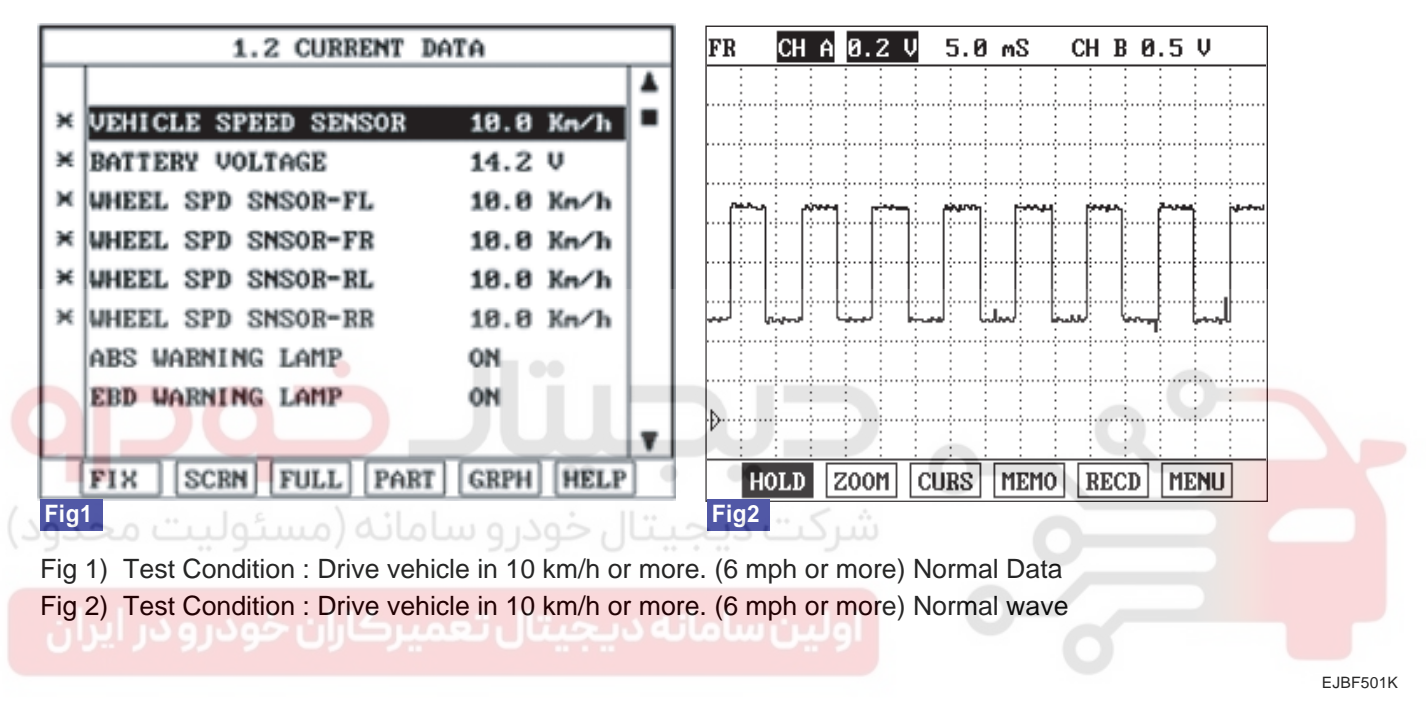

5. Is parameter displayed within specifications?

## YES

► Fault is intermittent caused by poor connection in wheel speed sensor harness and/or HECU's connector or was repaired and HECU memory was not cleared. Go to "Compont Inspection" procedure.

#### NO

Check for improper installation of wheel speed sensor. If NG, repair as necessary and then go to "Verification of vehicle Repair" procedure.

► Check for damage of rotor teeth or wheel bearing. If NG, repair as necessary and then go to "Verification of vehicle Repair" procedure.

Substitute with a known-good Wheel speed sensor and check for proper operation. If problem is corrected, replace Wheel speed sensor and then go to "Verification of Vehicle Repair" procedure.

If OK, Go to "Component Inspection" Procedure.

## COMPONENT INSPECTION EDB92025

- 1. Ignition "OFF".
- 2. Engine "ON".
- 3. Start and drive vehicle in gear and maintain vehicle speed is approx. 10 km/h or more(6 mph or more).
- 4. Does warning lamp remain On?

## YES

► Substitute with a known-good HECU and check for proper operation. If problem is corrected, replace HECU and then go to "Verification of Vehicle Repair" procedure.

NO

► Fault is intermittent caused by open or short of wheel speed sensor harness, faulty wheel speed sensor. Go to the applicable troubleshooting procedure.

## VERIFICATION OF VEHICLE REPAIR ECADOACO

Refer to DTC C1200.

شرکت دیجیتال خودرو سامانه (مسئولیت محدود)

اولین سامانه دیجیتال تعمیرکاران خودرو در ایران

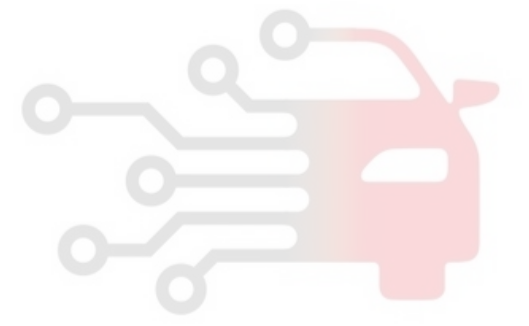

BR -99

## BRAKE SYSTEM

# DTC C1235 PRESSURE SENSOR(PRIMARY)-ELECTRICAL

## COMPONENT LOCATION EE7E2AD5

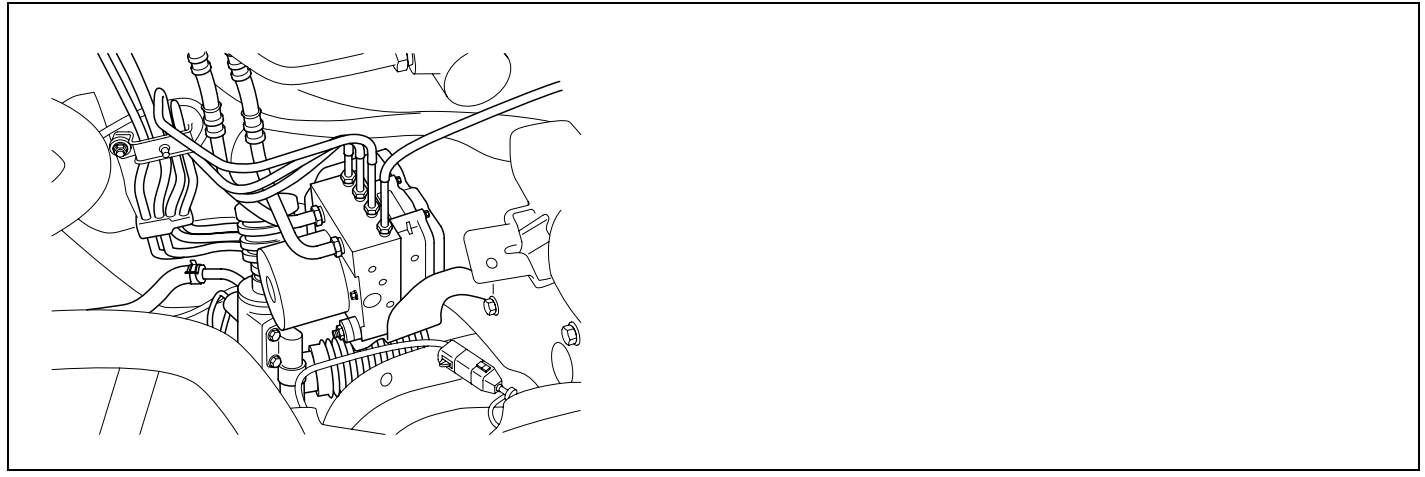

EJBF502R

#### GENERAL DESCRIPTION EDAODBEF

The pressure sensor, installed in the HECU, sense the brake oil pressure to judge driver's brake intention when ESP is operating. If pressure of master cyclinder is applied to pressure sensor, the strain of the piezo element is changed and then the resistance of brige circuit is chanded according to changed strain. Therefore this changed resistance changes output voltage of brige circuit and output voltage changes linerly. The sensor output is a analog signal in proportion to supply voltage, and the HECU recognizes a pressure value according to signal ratio about supply voltage.

DTC DESCRIPTION ED26004E

Each unfiltered input signal voltage is monitored to be in the range of 4.7 V < input signal voltage < 5.3 V. A failure is detected if the output signal value is out of specified range for more than 100 ms or pressure sensor self test form is against to specification during self test.

| Item   |                      | Detecting Condition                                                                                                    | Possible cause                                                   |  |
|--------|----------------------|----------------------------------------------------------------------------------------------------|------------------------------------------------------------------|--|
| DTC    | Strategy             | Voltage Monitoring                                                                                                    |                                                                  |  |
|        | Monitoring<br>Period | Continuous                                                                                                    |                                                                  |  |
| Case 1 | Enable<br>Conditions | <ul> <li>A sensor supply failure is detected if Sensor<br/>Supply Voltage &gt; 5.3 V or Sensor Supply<br/>Voltage &lt; 4.7 V for t &gt; = 60 ms.</li> </ul>                               | <ul> <li>Open or short of pressure<br/>sensor circuit</li> </ul> |  |
|        | Monitoring<br>Period | Continuous                                                                                                    | <ul><li>Faulty pressure sensor</li><li>Faulty HECU</li></ul>     |  |
| Case 2 | Enable<br>Conditions | <ul> <li>A Fault is set if the DSO signal is voltage<br/>of DSO &gt; 4.7 V or voltage of DSO &lt; 0.3V<br/>for a time t &gt; = 100 ms.</li> <li>DSO : original pressure value.</li> </ul> |                                                                  |  |

## DTC DETECTING CONDITION EEB8D23F

# WWW.DIGITALKHODRO.COM

# 021-62999292

BR -101

| I                         | tem                            | Detecting Condition                                                                                                    | Possible cause |
|---------------------------|--------------------------------|----------------------------------------------------------------------------------------------------|----------------|
|                           | Monitoring<br>Period           | Continuous                                                                                                    |                |
| Case 3                    | Enable<br>Conditions           | <ul> <li>A Fault is set if the DSI signal is voltage<br/>of DSI &gt; 4.7 V or voltage of DSI &lt; 0.3V<br/>for a time t &gt; = 100 ms.</li> <li>DSI : inverted pressure value.</li> </ul>                                                                                                    |                |
|                           | Monitoring<br>Period           | Continuous                                                                                                    |                |
| Case 4                    | Enable<br>Conditions           | <ul> <li>A Fault is set if the voltage of DSO + DSI</li> <li>5.5V or voltage of DSO + DSI &lt; 4.5V<br/>for a time t &gt; = 100ms.</li> <li>DSO : original pressure value.</li> <li>DSI : inverted pressure value.</li> </ul>                                                                                                    |                |
|                           | Monitoring<br>Period           | Once during Power Up                                                                                                    |                |
| Case 5<br>محدود)<br>ایران | Enable<br>Conditions<br>سئولىت | <ul> <li>POS detects internal sensor malfunctions (sensor element, amplification, etc.). The POS is triggered if no low voltage is present and supply voltage is switched on. The test phase is divided in two 60 ms parts. DSO signal must be &lt; 0.5 V for 30 ms. In phase 2 DSO signal must be between 1.9V and 3.1V for also 30 ms then the POS Test is passed. The test phase is divided in two 60 ms parts. DSO and DSI signal must be &lt; &lt; 0.5 V for 30 ms. In phase 2 DSO and DSI signal must be &lt; &lt; 0.5 V for 30 ms. In phase 2 DSO and DSI signal must be &lt;&lt; 0.5 V for 30 ms. In phase 2 DSO and DSI signal must be setween 1.9 V and 3.1 V for also 30 ms then the POS Test is passed. A fault is set if POS does not satisfy the above conditions - POS : Power on selftest.</li> </ul> |                |
| Fail Safe                 |                                | <ul> <li>No Pressure Signal available</li> <li>Sensor failure outside the ABS control cycle <ul> <li>Only the ABS/ESP functions are inhibited,</li> <li>allow the EBD. The ABS/ESP warning</li> <li>lamps are activated and the EBD warning</li> <li>lamp is not activated.</li> </ul> </li> <li>Sensor failure inside the ABS control cycle <ul> <li>Inhibit the ESP control, allow the EBD. The</li> <li>ESP warning lamps are activated. After the</li> <li>control, the ABS functions are inhibited. The</li> <li>ABS warning lamps are activated.</li> </ul> </li> </ul>                                                                                                    |                |

## MONITOR SCANTOOL DATA E88C440F

- 1. Connect scantool to Data Link Connector(DLC).
- 2. Ignition "ON" & Engine "ON".
- 3. Press the brake pedal.
- 4. Monitor the "Pressure sensor" parameter on the Scantool.

Specification : Approx. 60 bar ~150 bar (There are difference in displayed parameter according to braking force)

# WWW.DIGITALKHODRO.COM

#### 1.2 CURRENT DATA ۸ × BATTERY VOLTAGE 14.1 V × STOP LAMP SWITCH ON STEERING ANGLE SNSR 0 DEG YAW RATE SNSR-LATERAL 0 G YAW BATE SNSB-YAW 0 deg/s PRESSUR SENSOR 114 ж bar ABS WARNING LAMP ON EBD WARNING LAMP ON FIX SCRN FULL PART GRPH HELP Fig1

Fig 1) Test Condition : Ignition "ON" & Engine "ON" Normal data (There are difference in displayed parameter according to braking force)

EJBF502S

5. Whenever brake pedal is pushed down, is the pressure sensor's scantool data changed?

#### YES

BR -102

► Fault is caused by having been repaired and HECU memory was not cleared. Clear the DTC and then go to "Verification of Vehicle Repair" procedure.

#### NO

Go to "Component Inspection" procedure. 200 Give human and a second second s

## COMPONENT INSPECTION EFCOEAD9

- 1. Ignition "OFF".
- 2. Engine "ON".
- 3. Does warning lamp remain On?

## YES

▶ Substitute with a known-good HECU and check for proper operation. If problem is corrected, replace HECU and then go to "Verification of Vehicle Repair" procedure.

#### NO

► Fault is intermittent caused by open or short of wheel speed sensor harness, faulty wheel speed sensor. Go to the applicable troubleshooting procedure.

#### VERIFICATION OF VEHICLE REPAIR E39C8C6A

Refer to DTC C1101.

# WWW.DIGITALKHODRO.COM

## 021-62999292

#### **BRAKE SYSTEM**

## DTC C1237 PRESSURE SENSOR-OTHER

#### COMPONENT LOCATION EE789630

Refer to DTC C1235.

#### GENERAL DESCRIPTION E02E9666

Refer to DTC C1235.

#### DTC DESCRIPTION E637A8A1

With the driver torque demand and the lateral acceleration a driver braking demand is calculated. Unless the pump motor is opreating or there is a brake signal, The offset compensation is executed. A failure is detected if offset value exceeded  $\pm 15$  bar.

#### DTC DETECTING CONDITION E0A7CBD1

| ltem                 | Detecting Condition                                                                                                    | Possible cause                                                  |
|----------------------|----------------------------------------------------------------------------------------------------|-----------------------------------------------------------------|
| DTC Strategy         | Voltage Monitoring                                                                                                    |                                                                 |
| Monitoring<br>Period | <ul> <li>After Pressure sensor initialization.</li> <li>No under voltage</li> <li>No pumps are running.</li> <li>No BLS-signal is set.</li> </ul>                                                                                                    | Open or short of pressure     sensor circuit                    |
| Enable<br>Conditions | <ul> <li>The pressure sensor-offset value must be in the range of ±<br/>15 bar. A failure is detected if this range is exceeded.</li> </ul>                                                                                                    | <ul> <li>Faulty pressure sensor</li> <li>Faulty HECU</li> </ul> |
| Fail Safe            | <ul> <li>Reduced function caused by faulty pressure sensor signal.</li> <li>Sensor failure outside the ABS control cycle <ul> <li>Only the ABS/ESP functions are inhibited, allow the EBD.</li> <li>The ABS/ESP warning lamps are activated and the EBD</li> </ul> </li> </ul> |                                                                 |

#### MONITOR SCANTOOL DATA ECEAAC68

Refer to DTC C1235.

#### COMPONENT INSPECTION E9A5FA8E

Refer to DTC C1235.

#### VERIFICATION OF VEHICLE REPAIR E6ACE439

Refer to DTC C1101.

**BR -103** 

## BRAKE SYSTEM

# DTC C1260 STEERING ANGLE SENSOR-SIGNAL

## COMPONENT LOCATION EDDB308E

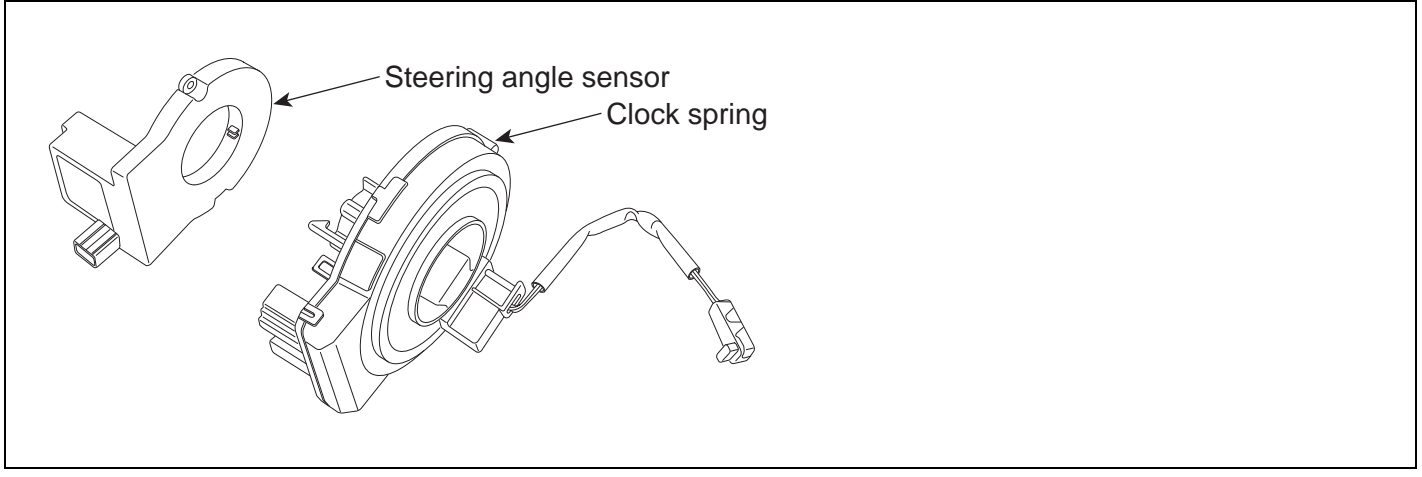

EJBF502V

#### GENERAL DESCRIPTION ECBFF81F

The Steering angle sensor(SAS) is composed of main gear, serve gear1 and serve gear2 to determine the turning direction. The SAS is a CAN communication type sensor. If main gear is rotated according to the rotation of steering wheel serve gear1 and serve gear2, which is contact with main gear, will be rotated. The HECU detects the absolute angle by using magnetic MR effect and the difference gear ratio of each serve gear and then send to the CAN comunication line. The HECU detects the steering wheel's operating speed and operating angle by using absolute angle, and this signal is used in a input signal of anti-roll control.

# اولین سامانه دیجیتال تعمی<sub>e1007A4e</sub> DTC DESCRIPTION

If the SAS signal is different from calculated value by yaw-rate sensor and wheel speed sensor, mechanically impossible SAS signal is detected, there is a difference between SAS signal and driving condition of the vehicle calculated from yaw-rate sensor and later G sensor, a failure is detected.

## DTC DETECTING CONDITION E6EFD1D2

| Item   |                      | Detecting Condition                                                                                                    | Possible cause                                                                                                    |  |
|--------|----------------------|----------------------------------------------------------------------------------------------------|----------------------------------------------------------------------------------------------------|--|
| DTC    | Strategy             | Voltage Monitoring                                                                                                    |                                                                                                    |  |
|        | Monitoring<br>Period | Continuous                                                                                                    |                                                                                                    |  |
| Case 1 | Enable<br>Conditions | <ul> <li>During normal driving conditions the long<br/>time filtered driving direction is straight ahead.<br/>The long time filtered SAS-value is equivalent<br/>to the offset. If the offset value exceeds a<br/>threshold of approximately 15 deg a SAS-fault<br/>is determined. Failure detection time depends<br/>on the driving distance, vehicle speed and on<br/>the amount of failed SAS signal. Within 30<br/>km of symmetrical driving the calculated offset<br/>corresponds to the sensor offset.</li> </ul> | <ul> <li>Open or short of steering<br/>angle sensor circuit</li> <li>Faulty steering angle sensor</li> <li>Faulty HECU</li> </ul> |  |

# WWW.DIGITALKHODRO.COM

## 021-62999292

BR -105

| ltem   |                      | Detecting Condition                                                                                                    | Possible cause |
|--------|----------------------|----------------------------------------------------------------------------------------------------|----------------|
|        | Monitoring<br>Period | <ul> <li>Continous (If the following conditions are satisfied) <ol> <li>After SAS-initialization and vehicle<br/>reference speed &gt; 1.4 m/s</li> <li>No under voltage</li> <li>At least one SAS-message was sent in<br/>the current 20 ms-cycle.]</li> </ol> </li> </ul>                                                                                                    |                |
| Case 2 | Enable<br>Conditions | <ul> <li>A SAS-gradient-failure is set, if <ol> <li>Signal gradient (steering angle velocity) from one 20 ms-cycle to another is higher than 40° or</li> <li>Change of this gradient (steering angle acceleration) is higher than 15°:   (LwInK0K1 . LwInK1K2)  &gt; 15° and   (LwInK0K1 + LwInK1K2)  &gt; 15° - LwInK0K1 : Difference of the LWS-signal between the current 20 ms-cycle and the last 20 ms-cycle LwInK1K2 : Difference of the LWS-signal between the last 20 ms-cycle and 20 ms-cycle before.</li> </ol></li></ul>                                                                                                    |                |
|        | Monitoring<br>Period | <ul> <li>Continuous (After initialization and no<br/>under voltage detected)</li> </ul>                                                                                                    |                |
| Case 3 | Enable<br>Conditions | <ul> <li>If value is higher than 665° + 90° tolerance for<br/>more than 300 ms a fault is determined.</li> </ul>                                                                                                    |                |
| محدود) | Monitoring<br>Period | Continuous (during driving)                                                                                                    |                |
| ايران  | ن خودرو در           | <ul> <li>Based on a vehicle model a reference SAS signal<br/>is build. The difference between measured SAS<br/>signal and SAS signal calculated from yaw-rate</li> </ul>                                                                                                    |                |
| Case 4 | Enable<br>Conditions | <ul> <li>sensor signal is evaluated for fault detection.</li> <li>Dependent on the driving conditions failures in size of [10 + 60 m/s / vehicle reference speed]</li> <li>deg at steering angle are recognized within 400 ~ 4800 ms through three possible recognition paths:</li> <li>1) Curve Branch (lateral G &gt; 2 m/s<sup>2</sup> and left and right curve driving)</li> <li>2) Stability Branch (no large wheel speed differences and stable acceleration)</li> <li>3) Straight ahead Branch (lateral G &lt; 0.5 m/s<sup>2</sup> and yaw rate &lt; 2 deg/s).</li> <li>The recognition time depends on the active branch (the time is shorter in a relation 1.:2.:34:2:1) and the value of the permissible time threshold dependent on the deviation between the compared signals (small deviation → long detection time, large deviation → small detection time).</li> </ul> |                |

# WWW.DIGITALKHODRO.COM

BR -106

# BRAKE SYSTEM

| Item      |                      | Detecting Condition                                                                                                    | Possible cause |
|-----------|----------------------|----------------------------------------------------------------------------------------------------|----------------|
| Case 5    | Monitoring<br>Period | <ul> <li>Initialization once in every ignition cycle.</li> <li>The monitoring is active until a reset by a change in the SAS signal or until a right and left cornering can be recognized.</li> </ul>                                                                                                    |                |
|           | Enable<br>Conditions | <ul> <li>If there is no change in the signal, but a right and left cornering has been recognized, a fault is determined. (lateral G &gt; 2 m/s<sup>2</sup> in combination with a yaw rate &gt; 6 °/s in both directions).</li> <li>At a minimum change of e.g. 5° in the signal, the monitoring is reset.</li> </ul> |                |
| Case 6    | Monitoring<br>Period | Continuous (during driving)                                                                                                    |                |
|           | Enable<br>Conditions | <ul> <li>The measured yaw rate and the yaw rates,<br/>calculated from the wheel speed sensor and<br/>SAS are compared. If the signals don't fit and<br/>forwards driving is detected, a fault is determined.</li> </ul>                                                                                              |                |
| Case 7    | Monitoring<br>Period | Continuous (during driving)                                                                                                    |                |
|           | Enable<br>Conditions | <ul> <li>Under normal conditions, two SAS messages are sent in one 20 ms cycle, which is shown by an increase of the message counter by 2. If the message counter shows an increase higher than 3 or lower than 1 in one 20 ms-cyle, a fault is stored after 160 ms.</li> </ul>                                      |                |
| Fail Safe |                      | <ul> <li>Reduced controller function caused by faulty<br/>SAS signal. Allow the ABS/EBD control.</li> <li>The ESP warning lamp is activated.</li> </ul>                                                                                                    |                |

## MONITOR SCANTOOL DATA ECB42EDA

- 1. Connect scantool to Data Link Connector(DLC).
- 2. Ignition "ON" & Engine "ON".
- 3. Turn the steering wheel to the left or right.
- 4. Monitor the "steering sensor" parameters on the Scantool.

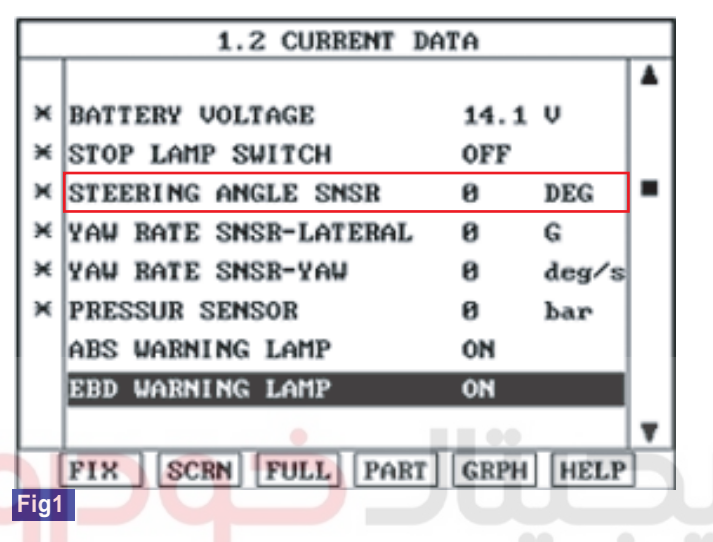

Fig 1) Test Condition : Ignition "ON" & Engine "ON" Normal data (There are difference in displayed Normal data

5. Whenever steering wheel is turned, is the steering sensor's scantool data changed?

#### YES

▶ Fault is intermittent caused by poor connection in steering sensor harness and/or HECU's connector or was repaired and HECU memory was not cleared. Thoroughly check connectors for looseness, poor connection, bending, corrosion, contamination, deterioration, or damage. Repair or replace as necessary and then go to "Verification of Vehicle Repair" procedure.

## NO

► Go to "Component Inspection" procedure.

E.IBE502W

## WWW.DIGITALKHODRO.COM

#### **BR -108**

## COMPONENT INSPECTION EDD1E6FE

- 1. Ignition "OFF".
- 2. Engine "ON".
- 3. Does warning lamp remain On?

## YES

► Substitute with a known-good steering angle sensor and check for proper operation. If problem is corrected, replace sensor and then go to "Verification of Vehicle Repair" procedure.

► Substitute with a known-good HECU and check for proper operation. If problem is corrected, replace HECU and then go to "Verification of Vehicle Repair" procedure.

#### NO

► Fault is intermittent caused by caused by open or short of steering angle sensor harness, faulty steering angle sensor. Thoroughly check connectors for looseness, poor connection, bending, corrosion, contamination, deterioration, or damage. Repair or replace as necessary and then go to "Verification of Vehicle Repair" procedure.

## VERIFICATION OF VEHICLE REPAIR E4FBDA50

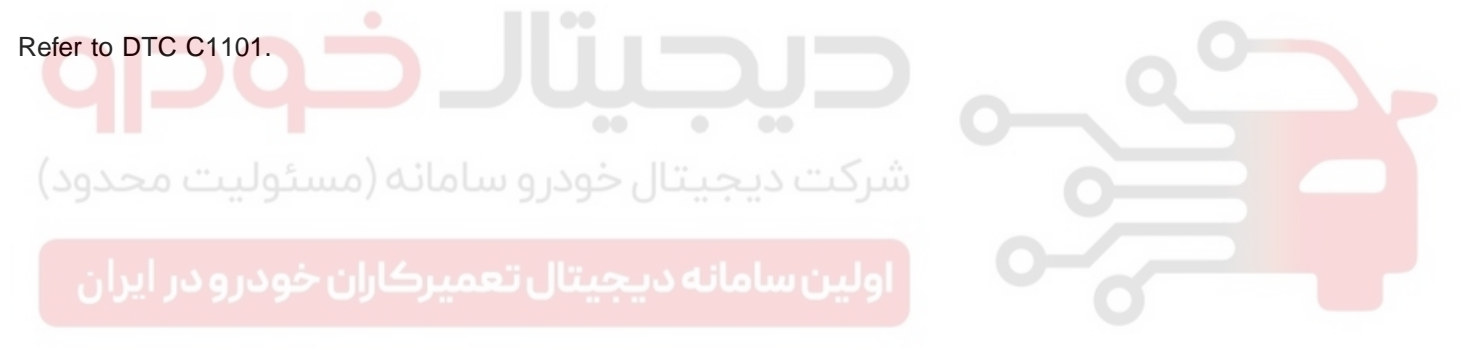

#### **BRAKE SYSTEM**
BR -109

## DTC C1261 STEERING ANGLE SENSOR IS NOT CALIBRATED

#### COMPONENT LOCATION EE47B5CE

Refer to DTC C1260.

#### GENERAL DESCRIPTION E3FC32FC

Refer to DTC C1260.

#### DTC DESCRIPTION EAF4A85D

The SAS used for ESP control needs zero point adjustment because the SAS measures a absolute angle. zero point adjustment is done by using the scantool device. If abnormal zero point adjustment is detected, a failure is reconized.

#### DTC DETECTING CONDITION E2D7930E

| ltem                 | Detecting Condition                                                                                                    | Possible cause                                                                   |
|----------------------|----------------------------------------------------------------------------------------------------|----------------------------------------------------------------------------------|
| DTC Strategy         | Signal Monitoring                                                                                                    |                                                                                  |
| Monitoring<br>Period | During SAS zero point adjustment.                                                                                                    | - 0-                                                                             |
| Enable<br>Conditions | <ul> <li>The position of steering wheel is out of specified<br/>range (straight positon, a max. error ±5°) during<br/>SAS zero point adjustment.</li> </ul> | <ul> <li>A fail of SAS zero point<br/>adjustment</li> <li>Faulty HECU</li> </ul> |
| Fail Safe            | <ul> <li>Reduced controller function caused by faulty SAS signal. Allow the ABS/EBD control.</li> <li>The ESP warning lamp is activated.</li> </ul>         |                                                                                  |

#### MONITOR SCANTOOL DATA EBCEA199

- 1. Connect scantool to Data Link Connector(DLC).
- 2. Ignition "ON" & Engine "ON".
- 3. Turn the steering wheel to the left or right until can't turn the steering wheel any more.
- 4. Monitor the "steering sensor" parameters on the Scantool.

**BRAKE SYSTEM** 

EJBF503A

|     | 1.2 CURRENT DA        | ĨÂ   |       |   |     | 1.2 CURRENT DATA      | A    |       |   |
|-----|-----------------------|------|-------|---|-----|-----------------------|------|-------|---|
|     |                       |      |       |   |     |                       |      |       |   |
| ×   | BATTERY VOLTAGE       | 14.1 | v     |   | ×   | BATTERY VOLTAGE       | 14.1 | v     |   |
| ×   | STOP LAMP SWITCH      | OFF  |       |   | ×   | STOP LAMP SWITCH      | OFF  |       |   |
| ×   | STEERING ANGLE SNSR   | -589 | DEG   |   | ×   | STEERING ANGLE SNSR   | 593  | DEG   |   |
| ×   | YAW RATE SNSR-LATERAL | 0    | G     |   | ×   | YAW BATE SNSR-LATERAL | 8    | G     |   |
| ж   | YAW RATE SNSR-YAW     | 0    | deg/s |   | ×   | YAW BATE SNSE-YAW     | 8    | deg/s |   |
| ж   | PRESSUR SENSOR        | 0    | bar   |   | ×   | PRESSUR SENSOR        | 8    | bar   |   |
|     | ABS WARNING LAMP      | ON   |       |   |     | ABS WARNING LAMP      | ON   |       |   |
|     | EBD WARNING LAMP      | ON   |       |   |     | EBD WARNING LAMP      | ON   |       |   |
|     |                       |      |       | T |     |                       |      |       | • |
|     | FIX SCRN FULL PART    | GRPH | HELP  |   |     | FIX SCRN FULL PART    | GRPH | HELP  |   |
| Fig | 1                     |      |       |   | Fia | 2                     |      |       |   |

Fig 1) Test Condition : Ignition "ON" & Engine "ON" Normal data (Right side)

- Fig 2) Test Condition : Ignition "ON" & Engine "ON" Normal data (Left side)
- 5. Is parameter displayed within specifications?
  - YES

▶ Fault is caused by having been repaired and HECU memory was not cleared. Clear the DTC and then go to "Verification of Vehicle Repair" procedure.

NO

## COMPONENT INSPECTION EAE7F9BE

- 1. Line up wheels like (figure 1).
  - 1) Perform the wheel alignment.
  - 2) Line up the steering wheel in a straight.
  - 3) Go ahead and Go back the vehicle 2~3 times without holding steering wheel.
- 2. Connect scantool to Data Link Connector(DLC).
- 3. Go in Anti-Rock brake system. (figure 2).
- 4. Perform steering angle sensor calibration. (figure 3).
- 5. Disconnect scantool.
- 6. Check the condition of SAS zero point adjustment by opreating the vehicle (turn right and left at least 1 time)

## WWW.DIGITALKHODRO.COM

## 021-62999292

BR -111

| 01       02. CURRENT DATA         03. FLIGHT RECORD         04. ACTUATION TEST         05. SIMU-SCAN         06. AIR BLEEDING MODE         07. IDENTIFICATION CHECK         08. STEERING ANGLE SENSOR         09. VARIENT CODING | 7 1° OLU | 1. HYUNDAI UEHICLE DIAGNOSIS VA<br>MODEL : SONATA 05-<br>SYSTEM : ANTI-LOCK BRAKE SYSTEM                              | <pre>&lt;<steering angle="" calibration="" sensor="">&gt; THIS FUNCTION IS DOING FOR NEXT MENU.</steering></pre> |
|----------------------------------------------------------------------------------------------------|----------|----------------------------------------------------------------------------------------------------|----------------------------------------------------------------------------------------------------|
| 85. SINU-SCAN<br>86. AIR BLEEDING MODE<br>87. IDENTIFICATION CHECK SET THE SEERING WHELL FRONT<br>88. STEERING ANGLE SENSOR IF YOU READY, PRESS (ENTER) KEY.<br>89. VARIENT CODING                                               | -15° 010 | 82. CURRENT DATA<br>83. FLIGHT RECORD<br>84. ACTUATION TEST                                                           |                                                                                                    |
|                                                                                                    |          | 85. SINU-SCAN<br>86. AIR BLEEDING MODE<br>87. IDENTIFICATION CHECK<br>88. STEERING ANGLE SENSOR<br>89. VARIENT CODING | SET THE SEERING WHELL FRONT<br>IF YOU READY, PRESS (ENTER) KEY.                                                  |

EJBF503B

7. Is zero point adjustment completed?

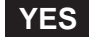

► Go to "Verification of Vehicle Repair" procedure.

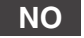

Substitute with a known-good HECU and check for proper operation. If problem is corrected, replace HECU and then go to "Verification of Vehicle Repair" procedure.

VERIFICATION OF VEHICLE REPAIR E6947F90

Refer to DTC C1101. ولین سامانه دیجیتال تعمیرکاران خودرو در ایران

BRAKE SYSTEM

## DTC C1282 YAW RATE AND LATERAL G SENSOR-ELECTRICAL

## COMPONENT LOCATION EABBFC68

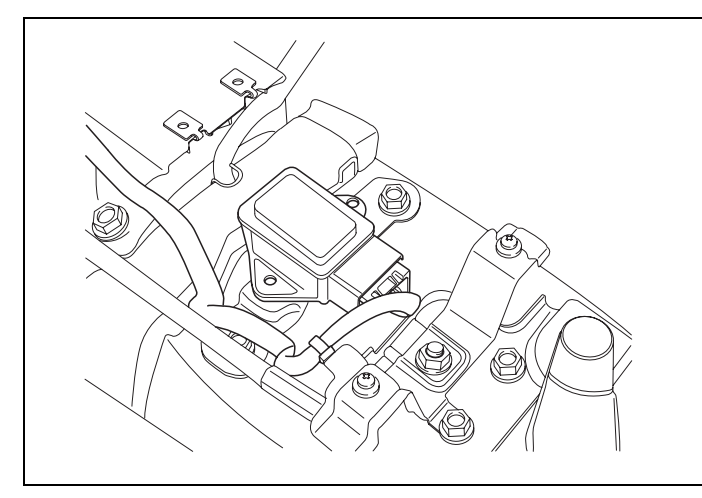

EJBF503C

#### GENERAL DESCRIPTION EBCE77F9

Both the yaw-rate sensor and later G sensor is installed in lower floor. The yaw-rate sensor detecting the rotation angular velocity calculates a difference with a target amount of turing, the lateral G sensor detecting slip of the vehicle compensates a target amount of turning. Direction and magnitude of lateral G loaded to vehicle can be known with electrostatic capacity changing according to lateral G. The output voltage of the lateral G sensor is 2.5 V when the vehicle is at a standstill.

## DTC DESCRIPTION E8A5633E

The HECU monitors a signal voltage of either yaw-rate sensor or later G sensor to detect open or short to battery or short to ground. A failure is detected if the lateral acceleration sensor or yaw rate sensor signal voltage stays in the fault range longer than the 100 ms or the lateral acceleration sensor or yaw rate sensor reference voltage stays in the fault range longer than the 200 ms, or the self test form is against specification during self test.

## DTC DETECTING CONDITION EB32B515

| ltem         |                      | Detecting Condition                                                                                                    | Possible cause                                                   |
|--------------|----------------------|----------------------------------------------------------------------------------------------------|------------------------------------------------------------------|
|              | DTC<br>Strategy      | Voltage Monitoring                                                                                                    |                                                                  |
| Case 1       | Monitoring<br>Period | Continous                                                                                                    |                                                                  |
|              | Enable<br>Conditions | <ul> <li>A line fault is detected if V[LG] &lt; 0.3 V or V[LG] &gt; 4.7 V for a time t &gt; = 100ms.</li> <li>A line fault is detected if V[YAW] &lt; 0.225 V OR V[YAW] &gt; 4.774 V for a time t &gt; = 100 ms.</li> <li>A line fault is detected if V[YAW REFERENCE] &lt; 2.1 V OR V[YAW REFERENCE] &gt; 2.9 V for a time t &gt; = 200 ms.</li> </ul> | <ul> <li>Faulty Yaw Rate &amp; Lateral<br/>G sensor</li> </ul>   |
|              | DTC<br>Strategy      | Selftest Monitoring                                                                                                    | Open or short of Yaw Rate     & Lateral G sensor     Eaulty HECU |
| Case 2       | Monitoring<br>Period | <ul> <li>Once after power up and no low voltage.</li> </ul>                                                                                                    |                                                                  |
|              | Enable<br>Conditions | <ul> <li>A line fault is detected if 0.2 V &lt; V[LG] &lt;</li> <li>0.8 V isn't continued for a time t &gt; = 60 ms</li> <li>during POS (POS : power on selftest)</li> </ul>                                                                                                    |                                                                  |
| Fa<br>محدود) | il Safe              | <ul> <li>Reduced controller function.</li> <li>Inhibit the ESP control and allow the ABS/EBD control.</li> <li>The ESP warning lamps are activated</li> </ul>                                                                                                    |                                                                  |
|              |                      |                                                                                                    |                                                                  |

اولین سامانه دیجیتال تعمیرکاران خودرو در ایران

021-62999292

BR -113

## **BRAKE SYSTEM**

## MONITOR SCANTOOL DATA E86FC6B0

- 1. Connect scantool to Data Link Connector(DLC).
- 2. Ignition "ON".
- 3. Monitor the "Yaw rate sensor-lateral & Yaw rate sensor-yaw" parameter on the Scantool.

Specification : Lateral G sensor :  $\pm$  0 G, YAW rate Sensor :  $\pm$  0 deg/s

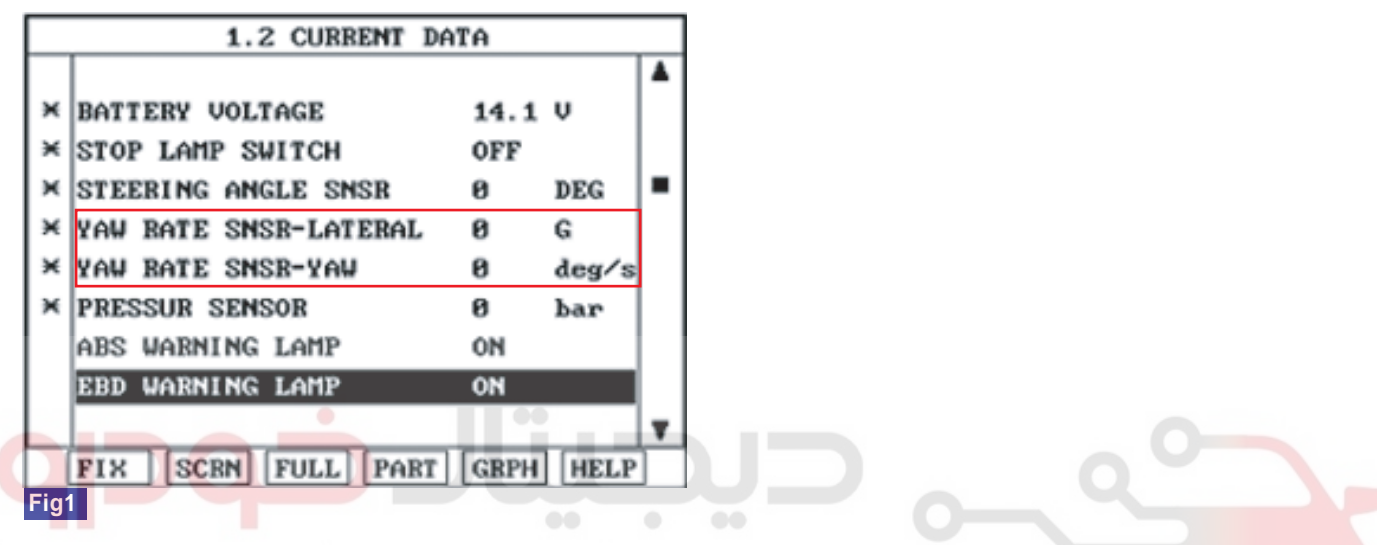

Fig 1) Test Condition : Ignition "ON" & Engine "ON" Normal data (There are difference in displayed Normal data)

4. Is parameter displayed within specifications?

## YES

▶ Fault is intermittent caused by poor connection in Yaw Rate & Lateral G sensor harness and/or HECU's connector or was repaired and HECU memory was not cleared. Thoroughly check connectors for looseness, poor connection, bending, corrosion, contamination, deterioration, or damage. Repair or replace as necessary and then go to "Verification of Vehicle Repair" procedure.

## NO

► Go to "W/Harness Inspection" procedure.

## TERMINAL & CONNECTOR INSPECTION EOCFCB19

Refer to DTC C1102.

EJBF503J

## POWER SUPPLY CIRCUIT INSPECTION EBSECCFD

- 1. Ignition "ON" & Engine "OFF".
- 2. Measure voltage between terminal "1" of the Yaw Rate & Lateral G sensor harness connector and chassis ground.

#### Specification : Approx. B+

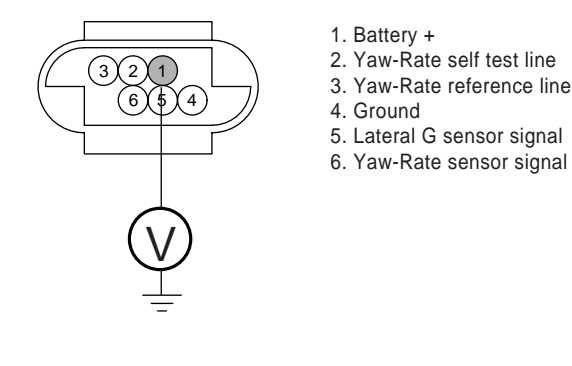

3. Is the measured voltage within specifications?

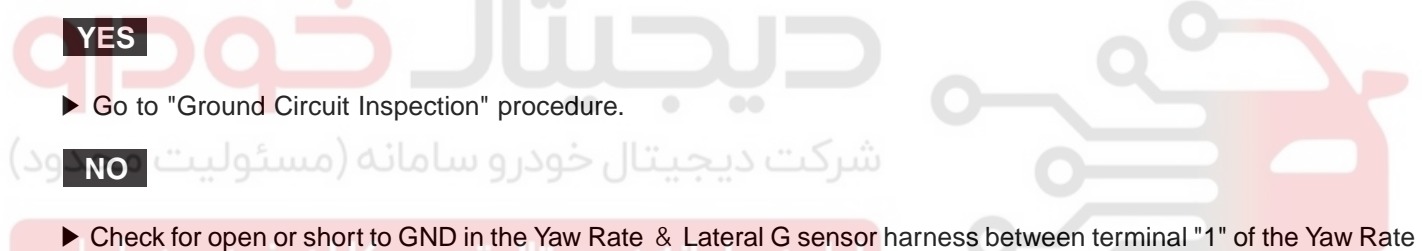

Check for open or short to GND in the Yaw Rate & Lateral G sensor harness between terminal "1" of the Yaw Rate & Lateral G sensor harness connector and battery +. Repair as necessary and then go to "Verification of vehicle Repair" procedure.

#### GROUND CIRCUIT INSPECTION ED70016D

- 1. Ignition "OFF".
- 2. Disconnect Yaw Rate & Lateral G sensor connector.
- 3. Measure resistance between terminal "4" of the Yaw Rate & Lateral G sensor harness connector and chassis ground.

Specification : Approx. below  $1\Omega$ 

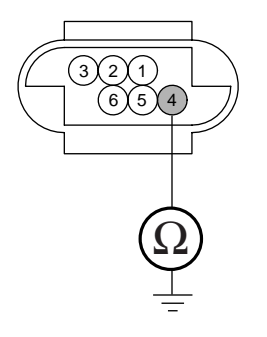

- 1. Battery +
- 2. Yaw-Rate self test line
- 3. Yaw-Rate reference line
- 4. Ground
- 5. Lateral G sensor signal
- 6. Yaw-Rate sensor signal

EJBF503F

## WWW.DIGITALKHODRO.COM

## 021-62999292

EJBF503E

## WWW.DIGITALKHODRO.COM

#### **BR -116**

**BRAKE SYSTEM** 

4. Is the measured resistance within specifications?

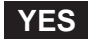

▶ Go to "Signal Circuit Inspection" procedure.

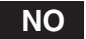

▶ Check for open or short in the Yaw Rate & Lateral G sensor harness between terminal "4" of the Yaw Rate & Lateral G sensor harness connector and chassis ground. Repair as necessary and then go to "Verification of vehicle Repair" procedure.

#### SIGNAL CIRCUIT INSPECTION E05CB621

- 1. Ignition "ON" & Engine "OFF".
- 2. Measure voltage between terminal "3,5,6" of the Yaw Rate & Lateral G sensor harness connector and chassis ground.

Specification : Approx. 2.5 V (Voltage between terminal "5, 6" of the Yaw Rate & Lateral G sensor harness connector and chassis ground.)

| اولین سامانه دیجیتال تعمیرکاران خود ایران |  | <ol> <li>Battery +</li> <li>Yaw-Rate self test line</li> <li>Yaw-Rate reference line</li> <li>Ground</li> <li>Lateral G sensor signal</li> <li>Yaw-Rate sensor signal</li> <li>Yaw-Rate sensor signal</li> </ol> |  |  |
|-------------------------------------------|--|----------------------------------------------------------------------------------------------------|--|--|
|-------------------------------------------|--|----------------------------------------------------------------------------------------------------|--|--|

EJBF503G

3. Is the measured resistance within specifications?

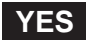

Go to "Self Test Circuit Inspection" procedure.

#### NO

▶ Check for open or short in the Yaw Rate & Lateral G sensor harness between terminal "3, 5, 6" of the Yaw Rate & Lateral G sensor harness connector and terminal "16, 18, 20" of the chassis ground. Repair as necessary and then go to "Verification of vehicle Repair" procedure.

▶ If OK, Substitute with a known-good Yaw Rate & Lateral G sensor and check for proper operation. If problem is corrected, replace sensor and then go to "Verification of Vehicle Repair" procedure.

EJBF503H

## ABS (ANTI-LOCK BRAKE SYSTEM)

## SELF TEST CIRCUIT INSPECTION

1. Measure wave between terminal "2" of the Yaw Rate & Lateral G sensor harness connector and chassis ground.

Specification : Approx. 0.2V < Voltage < 0.8V (during Ignition "ON")

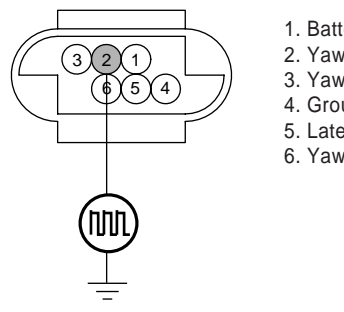

Battery +
 Yaw-Rate self test line
 Yaw-Rate reference line
 Ground
 Lateral G sensor signal
 Yaw-Rate sensor signal

2. Is the measured wave within specifications?

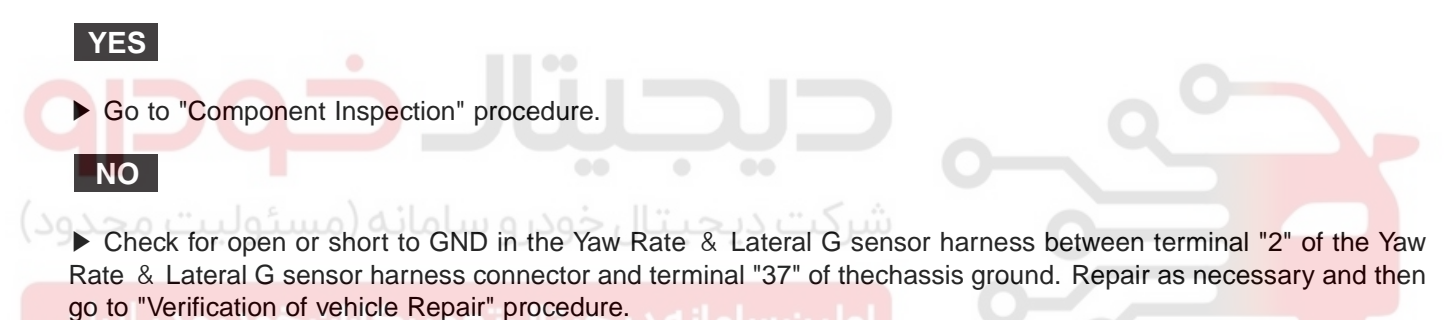

▶ If OK, Substitute with a known-good Yaw Rate & Lateral G sensor and check for proper operation. If problem is corrected, replace sensor and then go to "Verification of Vehicle Repair" procedure.

#### COMPONENT INSPECTION EBFE6A33

- 1. Ignition "OFF".
- 2. Engine "ON".
- 3. Does warning lamp remain On?

## YES

▶ Substitute with a known-good HECU and check for proper operation. If problem is corrected, replace HECU and then go to "Verification of Vehicle Repair" procedure.

#### NO

▶ Fault is intermittent caused by poor connection in Yaw Rate & Lateral G sensor circuit and/or faulty Yaw Rate & Lateral G sensor or was repaired and HECU memory was not cleared. Go to the applicable troubleshooting procedure.

#### VERIFICATION OF VEHICLE REPAIR E51AEB95

Refer to DTC C1101.

## WWW.DIGITALKHODRO.COM

## 021-62999292

**BRAKE SYSTEM** 

## DTC C1283 YAW RATE AND LATERAL G SENSOR-SIGNAL

#### COMPONENT LOCATION E3E9BF06

Refer to DTC C1282.

#### GENERAL DESCRIPTION ECD88E2A

Refer to DTC C1282.

#### DTC DESCRIPTION EDFFFE46

A lateral acceleration reference signal is calculated from the wheel speeds, the steering angle and the yaw rate signals to observe the lateral acceleration sensor signal. The difference between the reference signal and the sensor signal is evaluated for failure detection. A yaw rate reference signal is calculated from the wheel speeds, the steering angle and the lateral acceleration signals to observe the yaw rate sensor signal. The difference between the reference between the reference signal and the sensor signal and the sensor signal, and the gradient of the measured sensor signal is evaluated for the failure detection. If the difference between estimated value and measured value of the sensor is larger than predefined value for predefined time, the failure is recognized.

#### DTC DETECTING CONDITION E8E91CBA

| Item   |                      | Detecting Condition                                                                                                    | Possible cause                                                                                                    |
|--------|----------------------|----------------------------------------------------------------------------------------------------|----------------------------------------------------------------------------------------------------|
| DTC    | Strategy             | Signal Monitoring                                                                                                    |                                                                                                    |
| حدود)  | Monitoring<br>Period | Continuous (during stable driving)                                                                                                    |                                                                                                    |
| يران   | خودرو در ا           | <ul> <li>By building a reference lateral G from the<br/>yaw-rate sensor, wheel speed sensor and the<br/>SAS it is possible to test the later G Signal on</li> </ul>                                                                                                    |                                                                                                    |
| Case 1 | Enable<br>Conditions | <ul> <li>plausibility. If during stable vehicle behavior an later G Failure larger than approximately 2.5 m/s2 occurs, the ESP controller will disregard the later G sensor information so that a false ESP intervention is prevented. A fault is recognized after 1.6 s during model validity.</li> <li>The measured and offset compensated yaw rate signal is compared to the reference yaw rate signal calculated from yaw rate sensor, later G sensor, SAS and wheel speed sensor. If the measured yaw rate deviates more than 2.5 °/s plus a dynamic threshold from the reference yaw rate during model validity, a failure is recognized after 1.6 s. The dynamic threshold is between 2.5°/s and more than 5°/s. A typical value is 3°/s.</li> <li>During the possibility to observe the recognition time depends on the amount of failure.</li> </ul> | <ul> <li>Faulty Yaw Rate &amp; Lateral<br/>G sensor</li> <li>Open or short of Yaw Rate<br/>&amp; Lateral G sensor</li> <li>Faulty HECU</li> </ul> |

BR -119

| Item   |                      | Detecting Condition                                                                                                    | Possible cause |
|--------|----------------------|----------------------------------------------------------------------------------------------------|----------------|
|        | Monitoring<br>Period | Continuous (during driving)                                                                                                    |                |
| Case 2 | Enable<br>Conditions | • During normal driving conditions the long time filtered driving direction is straight ahead. The long time filtered later G value is equivalent to the offset. If the offset value exceeds a threshold of approximately 2.25 m/s <sup>2</sup> an later G fault is determined.Failure detection time depends on the driving distance, vehicle speed and on the amount of failed later G signal. Within 30 km of symmetrical driving the calculated offset.                                                                                         |                |
| Case 3 | Monitoring<br>Period | Continuous (If no under voltage is detected)                                                                                                    |                |
| 0430 0 | Enable<br>Conditions | <ul> <li>A fault is detected If the lateral G is higher<br/>than 15 m/s<sup>2</sup> for more than 800 ms.</li> </ul>                                                                                                    |                |
| Caso 4 | Monitoring<br>Period | Continuous (during standstill)                                                                                                    |                |
| Case 4 | Enable<br>Conditions | <ul> <li>If the filtered value of  lateral G  is larger than 7<br/>m/s<sup>2</sup> for more than 400 m/s a fault is set.</li> </ul>                                                                                                    | 0              |
| 9      | Monitoring<br>Period | Continuous (dependent on driving situation)                                                                                                    |                |
| ىحدود) | سئوليت ه             | <ul> <li>Standstill compensation :</li> <li>The offset corresponds to the measured and<br/>filtered input value. Failure threshold 5.25 °/s.</li> </ul>                                                                                                    |                |
| ايران  | ن خودرو در           | <ul> <li>Fast compensation (during driving if no standstill<br/>compensation could be completed):</li> <li>The offset corresponds to the slightly filtered</li> </ul>                                                                                                    |                |
| Case 5 | Enable<br>Conditions | <ul> <li>deviation between measured yaw rate and<br/>the reference yaw rate calculated from SAS,<br/>later G sensor and wheel speed sensor.<br/>Failure threshold is 7.5 °/s.</li> <li>Long-term ("normal") compensation (during<br/>driving after succeeded standstill or fast<br/>offset compensation):</li> <li>The offset corresponds to the strong filtered<br/>deviation between measured yaw rate and<br/>the reference yaw rate calculated from SAS,<br/>later G sensor and wheel speed sensor.<br/>Failure threshold is 7.5 °/s</li> </ul> |                |
|        | Monitoring<br>Period | After every standstill.                                                                                                    |                |
| Case 6 | Enable<br>Conditions | • The measured yaw rate and the model<br>yaw rates, calculated from the wheel speed<br>sensor and SAS are compared. If the<br>signals doesn.t fit and forward driving is<br>recognized, a fault is determined.                                                                                                    |                |

## **BRAKE SYSTEM**

| ltem   |                      | Detecting Condition                                                                                                    | Possible cause |  |  |
|--------|----------------------|----------------------------------------------------------------------------------------------------|----------------|--|--|
|        | Monitoring<br>Period | <ul> <li>Continuous (after initialization of the YRS and<br/>if no under voltage is detected)</li> </ul>                                                                                                    |                |  |  |
| Case 7 | Enable<br>Conditions | • The yaw rate sensor BITE logic evaluates the BITE-signal by extraction of the measured yaw rate of the vehicle. The allowed range for the BITE-signal is 25 °/s ± 7 °/s. If the BITE-signal is not in the allowed range, a suspected failure bit is set after 200 ms. A failure is set within 400 ms.                  |                |  |  |
|        | Monitoring<br>Period | After YRS-initialization, no under voltage                                                                                                    |                |  |  |
| Case 8 | Enable<br>Conditions | <ul> <li>Depending on the driving conditions a signal gradient higher than 10 ~ 23 °/s / 40 ms sets a suspected failure bit after 280 ms, unless a single signal peak is recognized by a peakfilter. A failure is set, if the good check is not settled successfully after 10 s.</li> </ul>                              |                |  |  |
|        | Monitoring<br>Period | <ul> <li>Continuous (except spinning, use of<br/>handbrake, unsteady driving conditions or<br/>a detected under voltage)</li> </ul>                                                                                                    |                |  |  |
| Case 9 | Enable<br>Conditions | <ul> <li>During standstill <ul> <li>The allowed range of the yaw rate sensor signal is ±30 °/s. Leaving this range for 5 s sets a fault. In case of driving off after the failure was present for longer than 500 ms during standstill, the fault is detected immediately.</li> <li>While driving</li> </ul> </li> </ul> |                |  |  |
| يران   | خودرو در ا           | <ul> <li>The allowed range of the yaw rate sensor signal is ±94.75 °/s and a suspected failure bit is set, if the signal is out of this range for 500 ms. A fault is set after 1 s.</li> </ul>                                                                                                    |                |  |  |
| Fa     | ail Safe             | <ul> <li>Reduced controller function.</li> <li>Inhibit the ESP control and allow the ABS/EBD control.</li> <li>The ESP warning lamps are activated.</li> </ul>                                                                                                    |                |  |  |

## MONITOR SCANTOOL DATA E3AE3B8B

Refer to DTC C1282.

## TERMINAL & CONNECTOR INSPECTION E62DE558

Refer to DTC C1102.

## ABS (ANTI-LOCK BRAKE SYSTEM)

## SIGNAL CIRCUIT INSPECTION EF2CE383

- 1. Ignition "ON" & Engine "OFF".
- 2. Measure voltage between terminal "3, 5, 6" of the Yaw Rate & Lateral G sensor harness connector and chassis ground.

Specification : Approx. 2.5V (Voltage between terminal "5,6" of the Yaw Rate & Lateral G sensor harness connector and chassis ground.) Specification : Approx. above 2.1V and below 2.9V (Voltage between terminal "3" of the Yaw Rate & Lateral G sensor harness connector and chassis ground.)

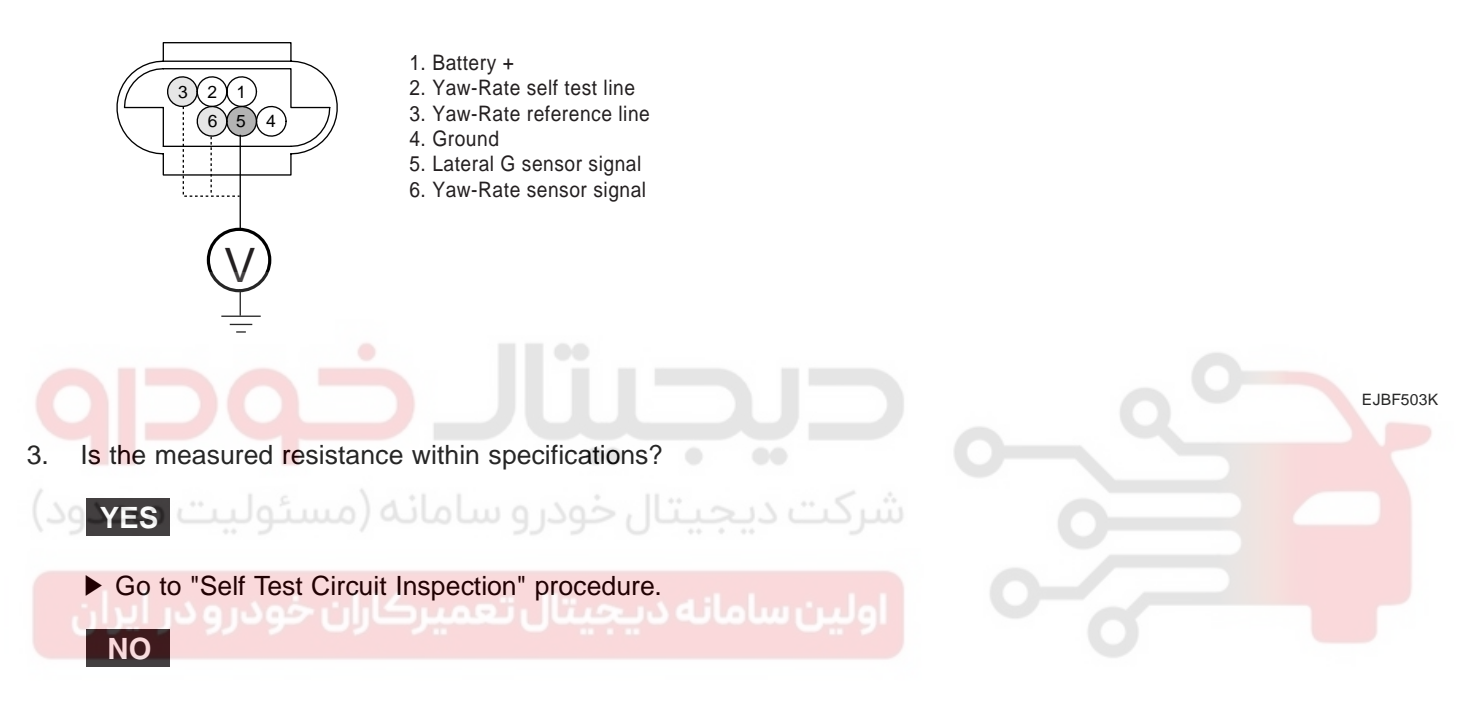

▶ Check for open or short in the Yaw Rate & Lateral G sensor harness between terminal "3, 5, 6" of the Yaw Rate & Lateral G sensor harness connector and terminal "16, 18, 20" of the chassis ground. Repair as necessary and then go to "Verification of vehicle Repair" procedure.

▶ If OK, Substitute with a known-good Yaw Rate & Lateral G sensor and check for proper operation. If problem is corrected, replace sensor and then go to "Verification of Vehicle Repair" procedure.

#### COMPONENT INSPECTION E225EBB9

Refer to DTC C1282.

## VERIFICATION OF VEHICLE REPAIR EFEA3166

Refer to DTC C1101.

## **BRAKE SYSTEM**

## DTC C1503 TCS/ESP SWITCH ERROR

## COMPONENT LOCATION EB26B31D

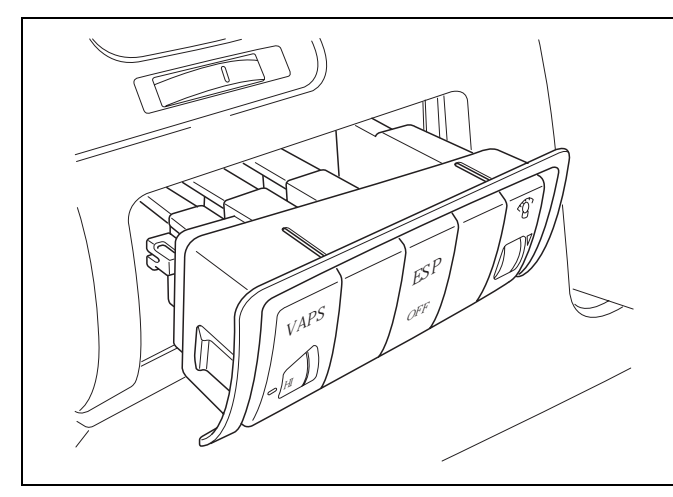

EJBF503L

## GENERAL DESCRIPTION EFAA8DDD

Driver can inhibit the ESP control by ESP switch. When switch signal send into HECU, ESP warning lamp go ON and ESP control is stopped and if next switch signal is inputted again, ESP control is ready. This function is used for sporty driving or vehicle inspection.

# DTC DESCRIPTION EE88B42D

Trouble code is set when the condition that the level of ESP switch is high is continued for 60sec. When the ESP switch failure is set there is no signal in the warning lamp and HECU inhibit the ESP control and allow the ABS/EBD control.

## DTC DETECTING CONDITION EDBC1FDC

| ltem                 | Detecting Condition                                                                                                    | Possible cause                                                         |
|----------------------|----------------------------------------------------------------------------------------------------|------------------------------------------------------------------------|
| DTC Strategy         | Short circuit monitoring                                                                                                    |                                                                        |
| Monitoring<br>Period | Continuous                                                                                                    |                                                                        |
| Enable<br>Conditions | • When the ESP switch is ON for 60 sec.                                                                                                    | <ul><li> Open or short ESP switch</li><li> Faulty ESP switch</li></ul> |
| Fail Safe            | <ul> <li>Inhibit the ESP control and allow the ABS/EBD control. Meanwhile, stop checking the ESP switch failure under the ESP control.</li> <li>The ESP warning lamps are activated.</li> </ul> |                                                                        |

## TERMINAL & CONNECTOR INSPECTION E788FDE0

Refer to DTC C1102.

## WWW.DIGITALKHODRO.COM

## ABS (ANTI-LOCK BRAKE SYSTEM)

## POWER SUPPLY CIRCUIT INSPECTION E9432D16

- 1. Ignition "ON" & Engine "OFF" & ESP Switch"ON".
- 2. Measure voltage between terminal "31" of the HECU harness connector and chassis ground.

#### Specification : Approx B+

| <e41></e41>                                                                                                    |   |
|----------------------------------------------------------------------------------------------------|---|
| 31. ESP Switch                                                                                                    |   |
| $1 2 3 4 \underbrace{15 6 1 \times 19 9 1011112131415161 \times 19 \times 201 \times 1 \times 1 \times 1}_{2627282930031 \times 1 \times 1 \times 353637 \times 1 \times 401 \times 1 \times 1441 \times 44}_{46}$ |   |
|                                                                                                    |   |
|                                                                                                    |   |
| $(\mathbf{v})$                                                                                                    |   |
|                                                                                                    |   |
|                                                                                                    |   |
| EJBF503                                                                                                    | 1 |
| Is the measured voltage within specifications?                                                                                                    |   |
|                                                                                                    |   |
| ▶ Fault is intermittent caused by open or short in ESP switch line, faulty ESP switch or was repaired and HECU memory was not cleared. Go to the applicable troubleshooting procedure.                             | J |

#### NO

3.

Check for damaged harness and poor connection in the power harness between the battery terminal(+) and the terminal "31" of the HECU harness connector. Check for open or blown 10 A fuse referring to "Circuit Diagram". Repair as necessary and then go to "Verification of vehicle Repair" procedure.

021-62999292

**BRAKE SYSTEM** 

#### COMPONENT INSPECTION E4F0AACF

- 1. Ignition "ON".
- 2. Disconnect ESP switch connector.
- 3. Press the ESP switch.
- 4. Measure resistance between terminal "3" of the ESP switch harness connector and terminal "4" of the ESP switch harness connector.

Specification : Approx. below 1  $\Omega$ 

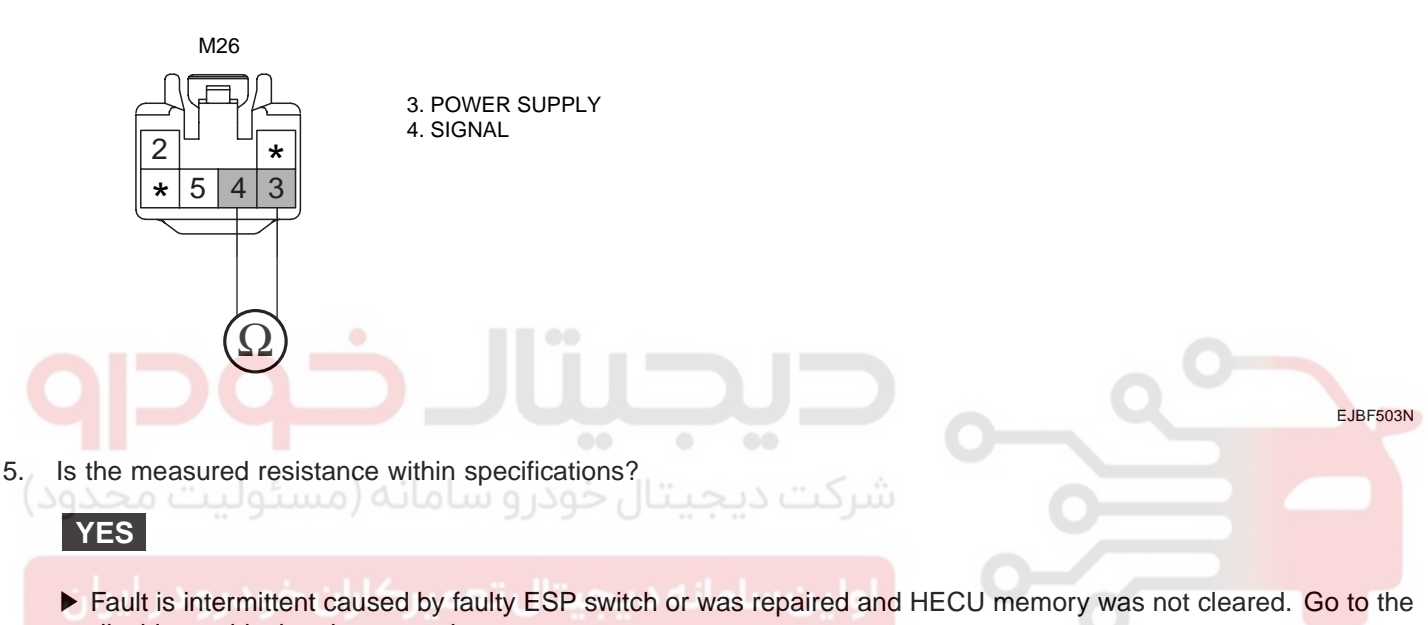

applicable troubleshooting procedure.

#### NO

► Substitute with a known-good ESP switch and check for proper operation. If problem is corrected, replace ESP switch and then go to "Verification of Vehicle Repair" procedure.

## VERIFICATION OF VEHICLE REPAIR EF22263F

Refer to DTC C1101.

## DTC C1513 BRAKE SWITCH ERROR

## COMPONENT LOCATION EE2BA130

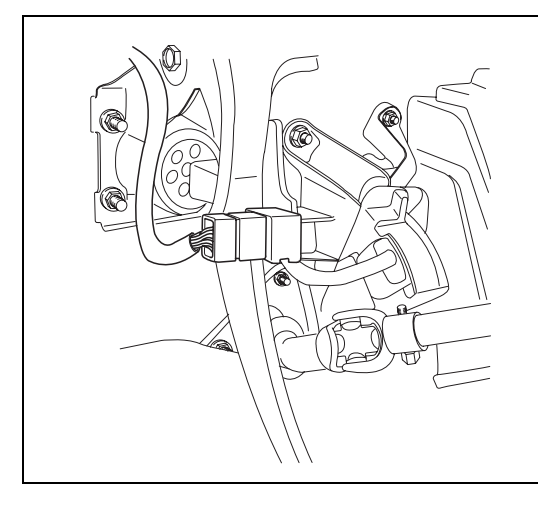

EJBF503P

## GENERAL DESCRIPTION E63E2A27

The brake light switch indicates brake pedal status to the ABS control unit. The brake light switch which is dual switch type send brake light signal to HECU. The switch is turned on when brake is depressed. The brake light switch runs to battery voltage when brake depressed, but The brake light switch doesn't run to battery voltage when brake is not depressed. On the contrary, The brake switch is normally close type which doesn't run to battery voltage when brake depressed.

ارکت دیجیتال خودرو سامانه (مسئولیت محدود)

#### DTC DESCRIPTION E73C23F8

The brake light signal is a reference to judge driver's intention for braking and The HECU checks open or short circuit of brake light switch for normal ABS/ESP control. If the brake light switch have an error, warning ramp will be turned ON.

BR -125

## DTC DETECTING CONDITION EB2B4743

| Item         |                      | Detecting Condition                                                                                                    | Possible cause                                                                                                    |  |  |
|--------------|----------------------|----------------------------------------------------------------------------------------------------|----------------------------------------------------------------------------------------------------|--|--|
| DTC Strategy |                      | Voltage monitoring                                                                                                    |                                                                                                    |  |  |
|              | Monitoring<br>Period | <ul> <li>Continuous (only no under voltage is<br/>not detected)</li> </ul>                                                                                                    |                                                                                                    |  |  |
| Case 1       | Enable<br>Conditions | <ul> <li>If the BLS-signals is high for 60 s, while the gas<br/>pedal is stepped, with vehicle speed &gt; 10.8<br/>km/h, offset compensated pressure &lt; 5 bar<br/>and no control is active, a fault is set.</li> </ul>                                                                                                    |                                                                                                    |  |  |
|              | Monitoring<br>Period | Continuous (only normal voltage)                                                                                                    |                                                                                                    |  |  |
| Case 2       | Enable<br>Conditions | <ul> <li>For redundancy reasons an additional BLSpVor-signal is created by the pressure sensor signal. If the pressure sensor is compensated, the threshold for generating the BLSpVor signal is 10 bar. If the pressure sensor is not compensated, the threshold is increased by 15 bar. If this signal is set without any hardware-BLS-signals being set for at least 1 s.</li> <li>If the pressure signal is higher than 80bar and not both of the hardware-BLS are set, a fault is stored after 1 s.</li> </ul> | <ul> <li>Open circuit in brake<br/>switch line</li> <li>Faulty brake light switch</li> <li>Faulty HECU</li> </ul> |  |  |
| Fa<br>حدود)  | ail Safe             | <ul> <li>Inhibit the ESP control and allow the ABS/EBD control.</li> <li>The ESP warning lamps are activated.</li> </ul>                                                                                                    |                                                                                                    |  |  |
|              |                      |                                                                                                    |                                                                                                    |  |  |

اولین سامانه دیجیتال تعمیرکاران خودرو در ایران

## **BRAKE SYSTEM**

EJBF503Q

## ABS (ANTI-LOCK BRAKE SYSTEM)

## MONITOR SCANTOOL DATA EB9C87DE

- 1. Connect scantool to Data Link Connector(DLC).
- 2. Ignition "ON" & Engine "ON"
- 3. Press the brake pedal.
- 4. Monitor the "STOP LAMP SWITCH" parameter on the scantool.

Specification : Lateral G sensor :  $\pm$  0 G, YAW rate Sensor :  $\pm$  0 deg/s

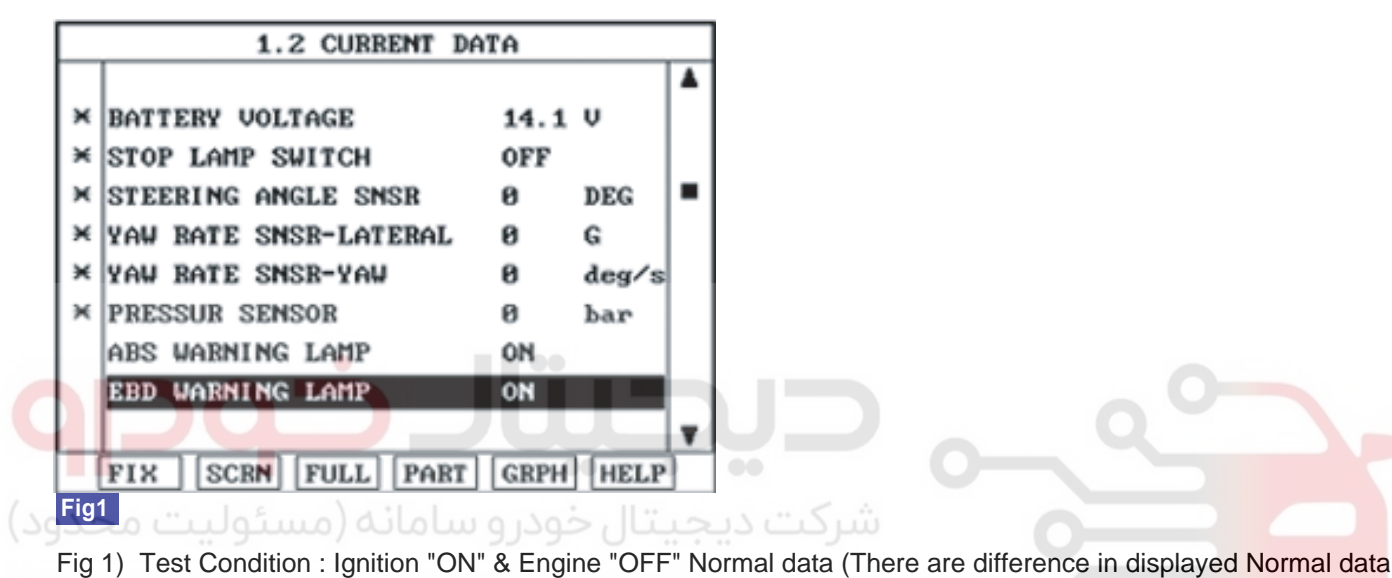

اولین سماله دیغیتان تعمیر کارل خودرو در ایزار

5. Whenever brake pedal is pushed down, is the brake switch's scantool data changed ON/OFF?

## YES

► Fault is intermittent caused by poor connection in Yaw Rate & Lateral G sensor harness and/or HECU's connector or was repaired and HECU memory was not cleared. Thoroughly check connectors for looseness, poor connection, bending, corrosion, contamination.

## NO

► Go to "W/Harness Inspection" procedure.

## TERMINAL & CONNECTOR INSPECTION EE815AB1

Refer to DTC C1102.

**BRAKE SYSTEM** 

## SIGNAL CIRCUIT INSPECTION E62D5A31

- 1. Ignition "ON" & Engine "OFF".
- 2. Press the brake pedal.
- 3. Measure voltage between the terminal "30" of the HECU harness connector and chassis ground.

Specification : Brake Switch - Approx. B+

|    | <e41>           1234         56*8910111213141516*18*20*****           2627/28293031****553637***40****444*46</e41> | 30. Brake switch |          |
|----|----------------------------------------------------------------------------------------------------|------------------|----------|
|    |                                                                                                    |                  | EJBF503R |
| 4. | Is the measured voltage within specifications?<br>YES                                                              |                  |          |

► Fault is intermittent caused by open or short harness in brake light switch, faulty brake lamp switch or was repaired and HECU memory was not cleared. Go to the applicable troubleshooting procedure.

## اولین سامانه دیجیتال تعمیر کاران خودرو در 🛛 🔊

▶ Check for open or blown 15 A STOP fuse referring to "Circuit Diagram". Check for damaged harness and poor connection in the power harness between the battery terminal(+) and the terminal "30" of the HECU harness connector. Repair as necessary and then go to "Verification of vehicle Repair" procedure. If OK, Go to "Component Inspection" Precedure.

BR -129

## COMPONENT INSPECTION EGDE71EB

- 1. Connect a ohmmeter to the connector of brake light switch, and check whether or not there is continuity when the plunger of the brake light switch is pushed in and when it is released. The switch is in good condition if there is no continuity when the plunger is pushed
- 2. Is there no continuity when the plunger is pushed?

## YES

► Fault is intermittent caused by open harness in brake light switch line, faulty brake lamp switch or was repaired and HECU memory was not cleared. Go to the applicable troubleshooting procedure.

#### NO

Substitute with a known-good brake lamp switch and check for proper operation. If problem is corrected, replace brake light switch and then go to "Verification of Vehicle Repair" procedure.

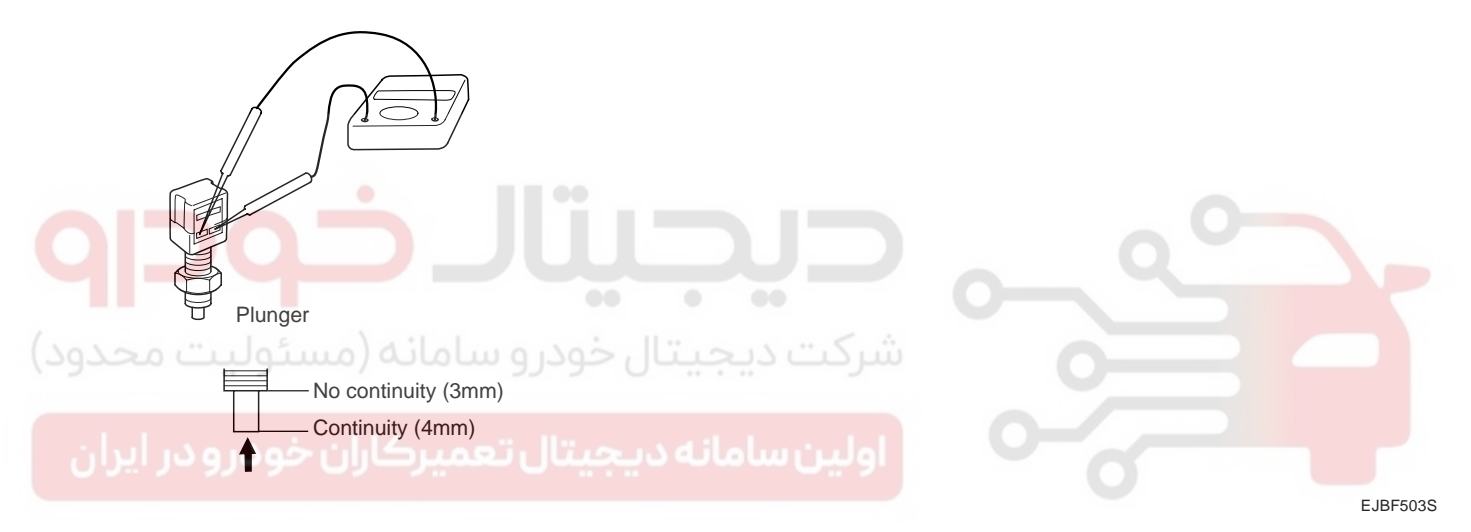

## VERIFICATION OF VEHICLE REPAIR E2EAD2A1

Refer to DTC C1101.

**BRAKE SYSTEM** 

## DTC C1604 ECU HARDWARE ERROR

#### COMPONENT LOCATION EEC55059

Refer to DTC C1235.

#### GENERAL DESCRIPTION EECE64BA

The HECU is composed of a ECU (Electronic Control Unit ) and a HCU( Hydraulic Control Unit), HCU is composed of a source of hydraulic pressure and modulator valve block. Increase and decrease of hydraulic pressure is opreated by electronic motor, According to a detected signal by wheel speed sensor, The hydraulic pressure which is needed for control is supplied by pump. The HCU' function which is composed of a accumulator, return pump, solenoid valve is to increase, decrease or maintain the hydralic pressure supplied to a wheel cylinder by operating return pump according to HECU control signal while ABS control.

#### DTC DESCRIPTION E29D2415

The HECU monitors the operation of the IC components such as memory, register, A/D converter and so on. The ECU sets this code when the EEPROM data read by the master processor is different than prior data writed, or when the master/slave processor detects abnormal operation in RAM, Status Register, Interrupt, Timer, A/D converter or cycle time.

| Item<br>DTC Strategy |                      | Detecting Condition                                                                                                    | Possible cause |
|----------------------|----------------------|----------------------------------------------------------------------------------------------------|----------------|
|                      |                      | • Internal monitoring                                                                                                    | 0              |
| يران.                | Monitoring<br>Period | Continuous                                                                                                    |                |
| Case 1               | Enable<br>Conditions | <ul> <li>If Internal control unit failures of the<br/>master/slave processor or peripheral integrated<br/>circuits is detected.</li> </ul>                                                                                     | 0              |
|                      | Monitoring<br>Period | <ul> <li>Directly after ignition on, during reading<br/>of EEPROM-values</li> </ul>                                                                                                    | Faulty HECU    |
| Case 2               | Enable<br>Conditions | <ul> <li>Failure is set if checksum not correct or<br/>PSW-EEPROM-Handler reported unknown<br/>failure during EEPROM-value reading.</li> <li>If EEPROM reading sequence take longer<br/>then 3 s, a failure is set.</li> </ul> |                |
| Fail Safe            |                      | <ul> <li>The ABS/EBD/ESP functions are inhibited.</li> <li>The ABS/EBD/ESP warning lamps are activated.</li> </ul>                                                                                                    |                |

#### DTC DETECTING CONDITION EAEF89DD

### COMPONENT INSPECTION EB4DD94D

Refer to DTC C1101.

### VERIFICATION OF VEHICLE REPAIR E372988D

Refer to DTC C1101.

BR -131

## DTC C1605 CAN HARDWARE ERROR

## COMPONENT LOCATION E787A328

Refer to DTC C1235.

## GENERAL DESCRIPTION E3A087FD

The HECU send requirement data, such as Torque reduction, the number of fuel cut cylinders, and TCS control requests, to the Engine ECU & TCU through CAN bus line. The Engine ECU performs fuel cut functions according to requests from the HECU and retards ignition timing by torque reduction requests. The TCU maintains current gear positions during TCS control time, in order not to increase power which causes a Kickdown shift.

## DTC DESCRIPTION E13D6E59

The HECU checks the CAN control module for normal TCS control, and sets this code if CAN control module malfunction is detected.

#### DTC DETECTING CONDITION EF54169A

| ltem                 | Detecting Condition                                                                                                    | Possible cause |
|----------------------|----------------------------------------------------------------------------------------------------|----------------|
| DTC Strategy         | CAN control module monitoring                                                                                                    |                |
| Monitoring<br>Period | Immediate during start up                                                                                                    |                |
| Enable<br>Conditions | <ul> <li>Faults are detected immediately if the initialization<br/>software can't have write access to the configuration<br/>registers of the CAN-controller module.</li> </ul> | Faulty HECU    |
| Fail Safe            | <ul> <li>Inhibit the ESP control and allow the ABS/EBD<br/>control. Meanwhile, stop checking the ESP switch<br/>failure under the ESP control.</li> </ul>                       |                |

#### COMPONENT INSPECTION E74F2FFF

- 1. Ignition "OFF".
- 2. Engine "ON".
- 3. Does warning lamp remain On?

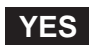

▶ Substitute with a known-good HECU and check for proper operation. If problem is corrected, replace HECU and then go to "Verification of Vehicle Repair" procedure.

NO

► Fault is intermittent caused by faulty HECU or was repaired and HECU memory was not cleared. Go to the applicable troubleshooting procedure.

#### VERIFICATION OF VEHICLE REPAIR E6E029F1

Refer to DTC C1101.

**BRAKE SYSTEM** 

## DTC C1611 CAN TIME-OUT ECM

#### COMPONENT LOCATION EFD9C292

Refer to DTC C1235.

#### GENERAL DESCRIPTION E3F855B3

Refer to DTC C1605.

#### DTC DESCRIPTION EA039E6E

The HECU checks the CAN communcation lines for normal TCS control, and sets this code if an ECM message is not received within predefined time.

#### DTC DETECTING CONDITION EF29EF2D

| ltem                                           | Detecting Condition                                                                                                    | Possible cause             |  |  |
|------------------------------------------------|----------------------------------------------------------------------------------------------------|----------------------------|--|--|
| DTC Strategy                                   | CAN massage monitoring                                                                                                    |                            |  |  |
| Monitoring<br>Period                           | • Continuous                                                                                                    | - 0                        |  |  |
| Enable<br>Conditions                           | <ul> <li>Faults are detected if ECM message was not received<br/>on time by the CAN controller of HECU.</li> </ul>                                       | Faulty ECM     Faulty HECU |  |  |
| Fail Safe                                      | <ul> <li>Inhibit the ESP control and allow the ABS/EBD<br/>control.Meanwhile, stop checking the ESP switch<br/>failure under the ESP control.</li> </ul> |                            |  |  |
| اولين سامانه ديجيتال بتعميركاران خودرودر ايران |                                                                                                    |                            |  |  |

#### COMPONENT INSPECTION E177AA95

- 1. Ignition "OFF".
- 2. Engine "ON".
- 3. Does warning lamp remain On?

## YES

▶ Substitute with a known-good HECU and check for proper operation. If problem is corrected, replace HECU and then go to "Verification of Vehicle Repair" procedure.

## NO

► Fault is intermittent caused by faulty HECU or was repaired and HECU memory was not cleared. Go to the applicable troubleshooting procedure.

## VERIFICATION OF VEHICLE REPAIR ECAFE361

Refer to DTC C1101.

BR -133

## DTC C1612 CAN TIME-OUT TCU

## COMPONENT LOCATION E1CEEFBC

Refer to DTC C1235.

## GENERAL DESCRIPTION EE0AE696

Refer to DTC C1605.

## DTC DESCRIPTION E048421B

The HECU checks the CAN communcation lines for normal TCS control, and sets this code if an TCM message is not received within predefined time.

## DTC DETECTING CONDITION EABA82EB

| ltem                                          | Detecting Condition                                                                                                    | Possible cause                                   |  |  |
|-----------------------------------------------|----------------------------------------------------------------------------------------------------|--------------------------------------------------|--|--|
| DTC Strategy                                  | CAN control module monitoring                                                                                                    |                                                  |  |  |
| Monitoring<br>Period                          | • Continuous                                                                                                    | - 0-                                             |  |  |
| Enable<br>Conditions                          | <ul> <li>Faults are detected if TCU message was not received<br/>on time by the CAN controller of HECU.</li> </ul>                                       | <ul><li>Faulty TCU</li><li>Faulty HECU</li></ul> |  |  |
| Fail Safe                                     | <ul> <li>Inhibit the ESP control and allow the ABS/EBD<br/>control.Meanwhile, stop checking the ESP switch<br/>failure under the ESP control.</li> </ul> |                                                  |  |  |
| اولين سامانه ديجيتال تعميركاران خودرودر ايران |                                                                                                    |                                                  |  |  |

## COMPONENT INSPECTION EE6C61D9

- 1. Ignition "OFF".
- 2. Engine "ON".
- 3. Does warning lamp remain On?

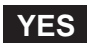

► Substitute with a known-good HECU and check for proper operation. If problem is corrected, replace HECU and then go to "Verification of Vehicle Repair" procedure.

#### NO

► Fault is intermittent caused by faulty HECU or was repaired and HECU memory was not cleared. Go to the applicable troubleshooting procedure.

## VERIFICATION OF VEHICLE REPAIR E3FD38BB

Refer to DTC C1101.

**BRAKE SYSTEM** 

## DTC C1616 CAN BUS OFF

#### COMPONENT LOCATION EOCC6A6E

Refer to DTC C1235.

#### GENERAL DESCRIPTION EBAAF29F

Refer to DTC C1605.

#### DTC DESCRIPTION E763D711

The HECU checks the CAN communication lines for normal TCS control, and sets this code if re-initialization is tried for 15 times in sequence without success.

#### DTC DETECTING CONDITION EF4502F8

| Item                                           | Detecting Condition                                                                                                    | Possible cause                        |  |  |
|------------------------------------------------|----------------------------------------------------------------------------------------------------|---------------------------------------|--|--|
| DTC Strategy                                   | Open or short monitoring                                                                                                    |                                       |  |  |
| Monitoring<br>Period                           | • Continuous                                                                                                    | - 0                                   |  |  |
| Enable<br>Conditions                           | A CAN BUS off fault is established if re-initialization is<br>tried for 15 times in sequence without success.                                            | Open or short circuit in     CAN line |  |  |
| Fail Safe                                      | <ul> <li>Inhibit the ESP control and allow the ABS/EBD<br/>control.Meanwhile, stop checking the ESP switch<br/>failure under the ESP control.</li> </ul> |                                       |  |  |
| اولین سامانه دیجیتال تعمیرکاران خودرو در ایران |                                                                                                    |                                       |  |  |

## TERMINAL & CONNECTOR INSPECTION E28F8FBF

Refer to DTC C1102.

## ABS (ANTI-LOCK BRAKE SYSTEM)

## SIGNAL CIRCUIT INSPECTION EAFBOODO

- 1. Ignition "OFF".
- 2. Measure resistance between terminal "14" of the HECU harness connector and terminal "35" of the HECU harness connector.

#### Specification : Approx. 60 $\Omega$

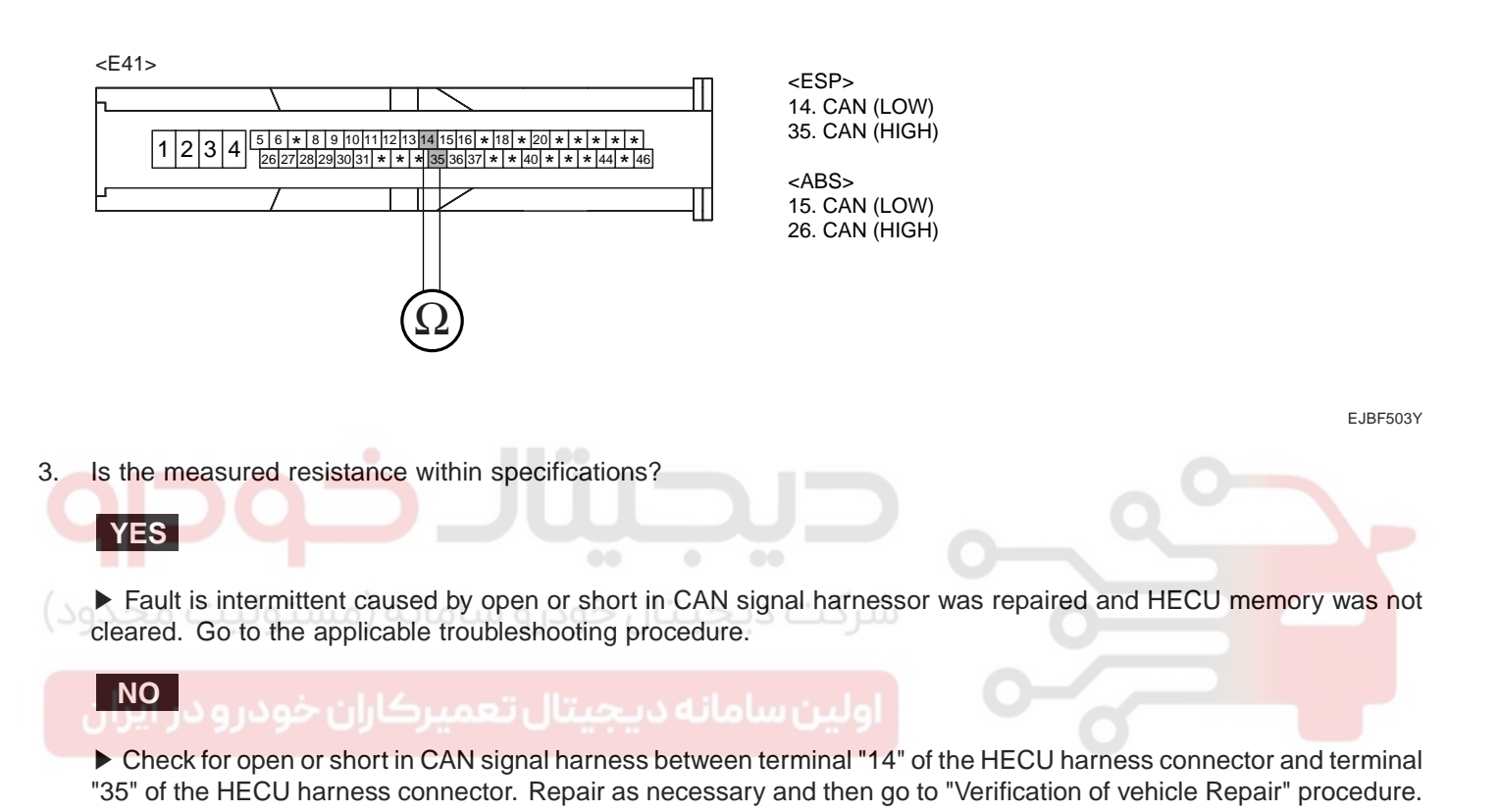

#### VERIFICATION OF VEHICLE REPAIR E4F211F4

Refer to DTC C1101.

**BRAKE SYSTEM** 

## DTC C1623 CAN TIME-OUT STEERING ANGLE SENSOR

#### COMPONENT LOCATION E439DB4F

Refer to DTC C1235.

#### GENERAL DESCRIPTION EAOEAEB8

The Steering angle sensor(SAS) is composed of main gear, serve gear1 and serve gear2 to determine the turning direction. The SAS is a CAN communication type sensor. If main gear is rotated according to the rotation of steering wheel serve gear1 and serve gear2, which is contact with main gear, will be rotated. The HECU detects the absolute angle by using magnetic MR effect and the difference gear ratio of each serve gear and then send to the CAN comunication line. The HECU detects the steering wheel's operating speed and operating angle by using absolute angle, and this signal is used in a input signal of anti-roll control.

#### DTC DESCRIPTION E86FFA4F

The HECU checks the CAN communcation lines for normal ESP control, and sets this code if an WAS message is not received within predefined time.

#### DTC DETECTING CONDITION EF9F5986

| ltem                 | Detecting Condition                                                                                                    | Possible cause             |  |
|----------------------|----------------------------------------------------------------------------------------------------|----------------------------|--|
| DTC Strategy         | CAN massage monitoring                                                                                                    |                            |  |
| Monitoring<br>Period | شرکت دیجیتال خودرو ساما Continuous •                                                                                                    |                            |  |
| Enable<br>Conditions | <ul> <li>Faults are detected if SAS message was not received<br/>on time by the CAN controller of HECU.</li> </ul>                                        | Faulty SAS     Faulty HECU |  |
| Fail Safe            | <ul> <li>Inhibit the ESP control and allow the ABS/EBD control.<br/>Meanwhile, stop checking the ESP switch failure<br/>under the ESP control.</li> </ul> |                            |  |

#### TERMINAL & CONNECTOR INSPECTION E42CCC5E

Refer to DTC C1102.

#### POWER SUPPLY CIRCUIT INSPECTION EA2DAB89

- Ignition "ON". 1.
- 2. Measure voltage between terminal "2" of the steering angle sensor harness connector and chassis ground.

#### Specification : Approx. B+

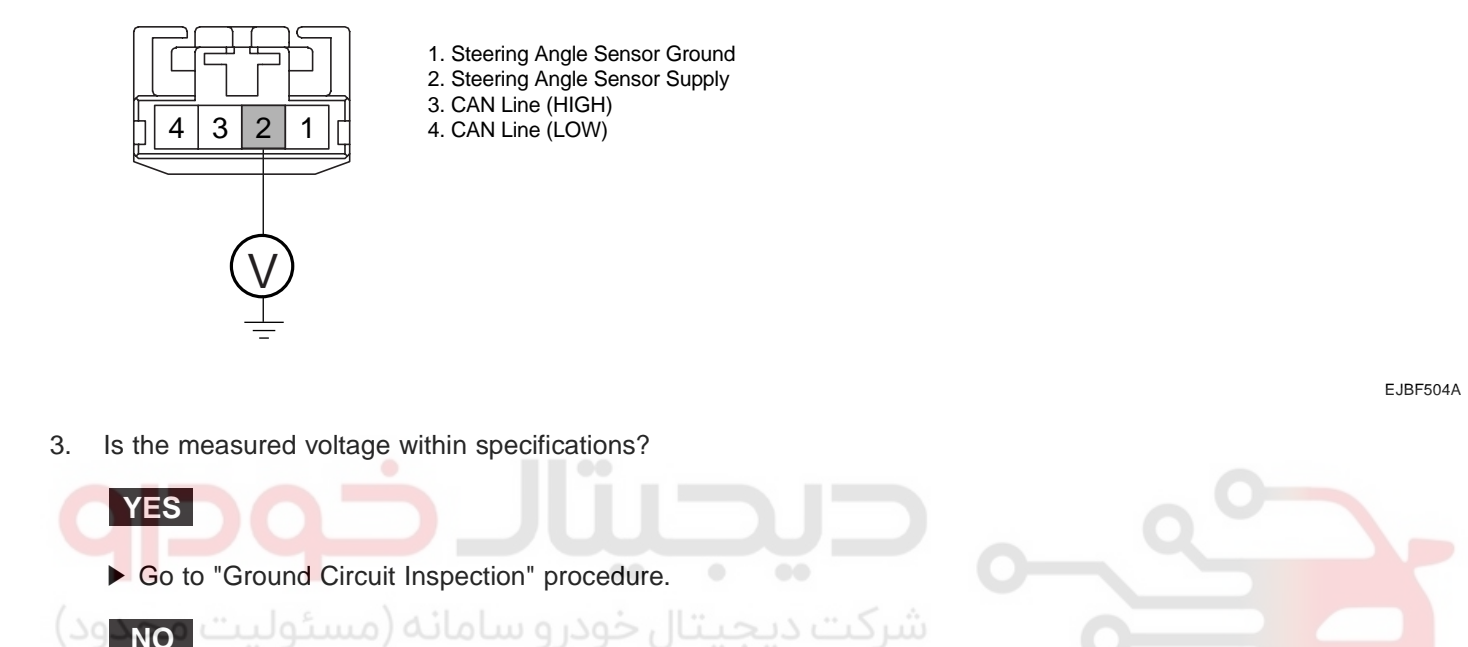

Check for damaged harness and poor connection between the battery terminal(+) and terminal "2" of the steering angle sensor harness connector. Check for open or blown 10 A ABS fuse referring to "Circuit Diagram". Repair as necessary and then go to "Verification of vehicle Repair" procedure.

#### GROUND CIRCUIT INSPECTION EAE101FA

- Ignition "OFF". 1.
- 2. Disconnect SAS connector.
- 3. Measure resistance between terminal "1" of the steering angle sensor harness connector and chassis ground.

Specification : Approx. below 1  $\Omega$ 

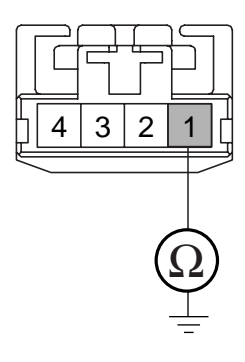

- 1. Steering Angle Sensor Ground
- 2. Steering Angle Sensor Supply
- 3. CAN Line (HIGH)
- 4. CAN Line (LOW)

EJBF504B

# 021-62999292

# 021-62999292

## WWW.DIGITALKHODRO.COM

BR -137

## WWW.DIGITALKHODRO.COM

#### BR -138

#### **BRAKE SYSTEM**

4. Is the measured resistance within specifications?

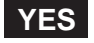

Go to "CAN Circuit Inspection" procedure.

#### NO

▶ Check for damaged harness and poor connection between terminal "15" of the HECU harness connector and terminal "1" of the steering angle sensor harness connector . Repair as necessary and then go to "Verification of vehicle Repair" procedure.

#### CAN CIRCUIT INSPECTION

- 1. Ignition "OFF".
- 2. Disconnect SAS connector.
- 3. Measure resistance between terminal "3, 4" of the steering angle sensor harness connector.

Specification : Approx. 60  $\Omega$ 

|                  | <ol> <li>Steering Angle Sensor Ground</li> <li>Steering Angle Sensor Supply</li> <li>CAN Line (HIGH)</li> <li>CAN Line (LOW)</li> </ol> |  |
|------------------|----------------------------------------------------------------------------------------------------|--|
| اران خود Ω ایران |                                                                                                    |  |

EJBF504C

4. Is the measured resistance within specifications?

## YES

Check for improper installation of wheel speed sensor. If NG, repair as necessary and then go to "Verification of vehicle Repair" procedure.

If OK, Go to "Component Inspection" procedure.

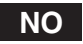

▶ Check for damaged harness and poor connection between terminal "3, 4" of the steering angle sensor harness connector. Repair as necessary and then go to "Verification of vehicle Repair" procedure.

## COMPONENT INSPECTION E67ABFFE

- 1. Ignition "OFF".
- 2. Engine "ON".
- 3. Does warning lamp remain On?

## YES

► Substitute with a known-good steering angle sensor and check for proper operation. If problem is corrected, replace sensor and then go to "Verification of Vehicle Repair" procedure.

Substitute with a known-good HECU and check for proper operation. If problem is corrected, replace HECU and then go to "Verification of Vehicle Repair" procedure

NO

► Fault is intermittent caused by poor connection in power harness (IGN+), faulty Alternator and/or faulty HECU or was repaired and HECU memory was not cleared. Go to the applicable roubleshooting procedure.

## VERIFICATION OF VEHICLE REPAIR E92B3513

Refer to DTC C1101. (میکت دیجیتال خودرو سامانه (مسئولیت محدود) اولین سامانه دیجیتال تعمیرکاران خودرو در ایران

**BRAKE SYSTEM** 

## DTC C1625 CAN TIME-OUT ABS/TCS/ESP

#### COMPONENT LOCATION E7AAAE47

Refer to DTC C1235.

#### GENERAL DESCRIPTION EE97EC4B

Refer to DTC C1605.

#### DTC DESCRIPTION EAAA2FEF

The HECU checks the CAN communcation lines for normal ESP control, and sets this code if an CAN message is not transmitted within predefined time.

#### DTC DETECTING CONDITION ECA34A4E

| ltem                                           | Detecting Condition                                                                                                    | Possible cause |  |  |
|------------------------------------------------|----------------------------------------------------------------------------------------------------|----------------|--|--|
| DTC Strategy                                   | CAN massage monitoring                                                                                                    |                |  |  |
| Monitoring<br>Period                           | • Continuous                                                                                                    | - 0            |  |  |
| Enable<br>Conditions                           | <ul> <li>Faults are detected if CAN message was not transmitted<br/>on time by the CAN controller of HECU.</li> </ul>                                     | Faulty HECU    |  |  |
| Fail Safe                                      | <ul> <li>Inhibit the ESP control and allow the ABS/EBD control.<br/>Meanwhile, stop checking the ESP switch failure<br/>under the ESP control.</li> </ul> |                |  |  |
| اولين سامانه ديجيتال بتعميركاران خودرودر ايران |                                                                                                    |                |  |  |

#### COMPONENT INSPECTION EAOCE3BE

- 1. Ignition "OFF".
- 2. Engine "ON".
- 3. Does warning lamp remain On?

## YES

▶ Substitute with a known-good HECU and check for proper operation. If problem is corrected, replace HECU and then go to "Verification of Vehicle Repair" procedure.

## NO

► Fault is intermittent caused by faulty HECU or was repaired and HECU memory was not cleared. Go to the applicable troubleshooting procedure.

## VERIFICATION OF VEHICLE REPAIR E29BDF86

Refer to DTC C1101.

BR -141

## DTC C1626 IMPLAUSIBLE CONTROL

## COMPONENT LOCATION ECF4A2AA

Refer to DTC C1235.

## GENERAL DESCRIPTION EEF90EEE

The HECU send requirement data, such as Torque reduction, the number of fuel cut cylinders, and TCS control requests, to the Engine ECU & TCU through CAN bus line. The Engine ECU performs fuel cut functions according to requests from the HECU and retards ignition timing by torque reduction requests. The TCU maintains current gear positions during TCS control time, in order not to increase power which causes a Kickdown shift.

## DTC DESCRIPTION E699DDBA

Under normal conditions, the inlet valves of all four wheels are not closed during control for longer than 1,28s or If the controller requests pressure-hold or pressure-decrease for longer than 1,28s, a fault is detected. The ABS/ESP warning ramp is turned ON and the EBD warning ramp is turned OFF.

## DTC DETECTING CONDITION E0340516

| Item         |                      | Detecting Condition                                                                                                    | Possible cause |
|--------------|----------------------|----------------------------------------------------------------------------------------------------|----------------|
| DTC Strategy |                      | Signal monitoring                                                                                                    | q              |
| Case 1       | Monitoring<br>Period | Continuous                                                                                                    |                |
|              | Enable<br>Conditions | <ul> <li>If the controller requests pressure-hold or<br/>pressure-decrease for longer than 1,28<br/>s, a fault is stored.</li> </ul>          |                |
| Case 2       | Monitoring<br>Period | <ul> <li>Continuous (at vehicle reference speed &gt;<br/>6 m/s, no detected under voltage and a<br/>fault is not already detected)</li> </ul> | Faulty HECU    |
|              | Enable<br>Conditions | <ul> <li>The monitoring reports a failure if continuous<br/>ESP control occurs for a time period &gt; = 10 s.</li> </ul>                      |                |
| Fail Safe    |                      | <ul> <li>The ABS/ESP functions are inhibited,<br/>allow the EBD control.</li> <li>The ABS/ESP warning lamps are activated.</li> </ul>         |                |

#### COMPONENT INSPECTION ED41C9BF

Refer to DTC C1101.

#### VERIFICATION OF VEHICLE REPAIR EFCC5FE6

Refer to DTC C1101.

**BRAKE SYSTEM** 

## DTC C1702 VARIANT CODING ERROR

#### COMPONENT LOCATION E9831A4A

Refer to DTC C1235.

#### GENERAL DESCRIPTION E4D6DDBD

There is no hardware difference of the HECU according to the vehicle's specification, just software is changed by the vehicle parameter used for ESP control. The HECU stores a classified varient code value according to the received data(a kind of engine, engine displacement, a kind of T/M). After then the HECU read a various parameter according to the stored varient value in the memory to use for the ESP control.

#### DTC DESCRIPTION EB3A8460

The HECU checks the varient code after ignition. If a inappropriate varient code is detected or there is no varient code, a fault is detected.

#### DTC DETECTING CONDITION ECFD5F3D

| ltem                 | Detecting Condition                                                                                                    | Possible cause                                                           |
|----------------------|----------------------------------------------------------------------------------------------------|--------------------------------------------------------------------------|
| DTC Strategy         | Internal monitoring                                                                                                    | 9                                                                        |
| Monitoring<br>Period | Once during startup.                                                                                                    |                                                                          |
| Enable<br>Conditions | <ul> <li>During intialization, there is no inputed valid varient code.</li> <li>The EEPROM didn' t have variant coed.</li> <li>Receieved variant code is invalid.</li> <li>There is a difference between pre-inputted variant code and re-inputted variant code.</li> </ul> | <ul> <li>Faulty HECU</li> <li>Replacement of EMS,<br/>T/M ECU</li> </ul> |
| Fail Safe            | <ul> <li>The ABS/EBD/ESP functions are inhibited.</li> <li>The ABS/EBD/ESP warning lamps are activated.</li> </ul>                                                                                                    |                                                                          |

#### MONITOR SCANTOOL DATA E946244A

#### VARIANT CODE

- 1. Check for improper installation of EMS/TCU/ESP.
- 2. Connect scantool to Data Link Connector(DLC).
- 3. Ignition "ON".
- 4. Go in Anti-Lock brake system (figure 1).
- 5. Perform variant code.
- 6. Disconnect scantool.
- 7. Ignition "OFF" and then ignition "ON". Go to "Component Inspection"Procedure.

## WWW.DIGITALKHODRO.COM

## 021-62999292

| 1. HYUNDAI VEHICLE DIAGNOSIS    | <b>VA</b> |
|---------------------------------|-----------|
| MODEL : SONATA 05-              |           |
| SYSTEM : ANTI-LOCK BRAKE SYSTEM |           |
|                                 |           |
| 02. CURRENT DATA                |           |
| 03. FLIGHT RECORD               |           |
| 04. ACTUATION TEST              |           |
| 05. SIMU-SCAN                   |           |
| 06. AIR BLEEDING MODE           |           |
| 07. IDENTIFICATION CHECK        |           |
| 08. STEERING ANGLE SENSOR       |           |
| 09. VARIENT CODING              |           |
| Fig1                            |           |

Fig 1) Vehicle diagonosis : ANTI-LOCK brake system.

EJBF504G

### COMPONENT INSPECTION ED3317EB

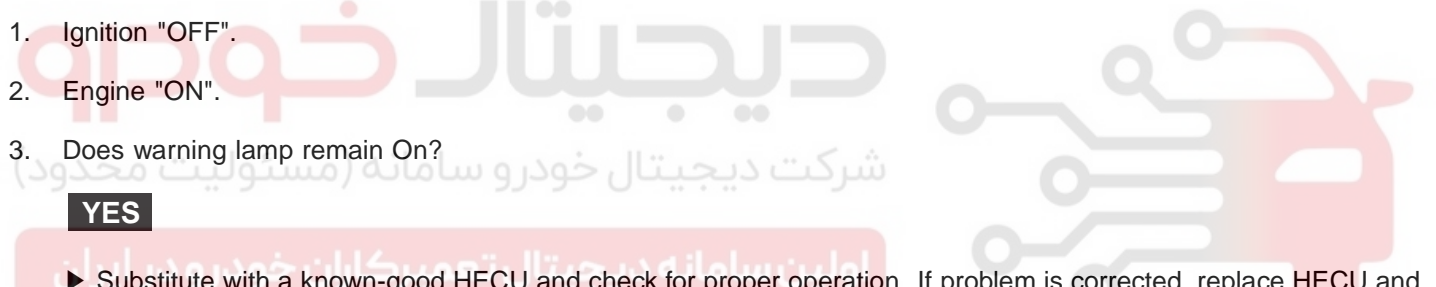

Substitute with a known-good HECU and check for proper operation. If problem is corrected, replace HECU and then go to "Verification of Vehicle Repair" procedure.

#### NO

► Fault is intermittent caused by faulty HECU or was repaired and HECU memory was not cleared. Go to the applicable troubleshooting procedure.

#### VERIFICATION OF VEHICLE REPAIR E0AC52E7

Refer to DTC C1101.

#### BR -143

**BRAKE SYSTEM** 

## DTC C2112 VALVE RELAY ERROR

#### COMPONENT LOCATION ETABDAD2

Refer to DTC C1235.

#### GENERAL DESCRIPTION EAEODADA

The HECU supplies battery power to all solonid valves with a valve relay which is controlled by the Electronic Control UNIT(ECU). The valve relay and all solenoid valves are installed inside the HECU (Hydraulic and Electronic Control Unit ).

## DTC DESCRIPTION E5CDCBE6

The HECU monitors voltage of the valve relay to check if the HECU can perform ABS control normally. When the valve relay is switched to ON, the HECU will set this code if the solenoid drive voltage is below permissible voltage ranges for a period of time. When the valve relay is switched to OFF, the HECU sets this code if the solenoid drive voltage is over the permissible voltage range for a period of time.

## DTC DETECTING CONDITION E3A50E1D

| Item         |                      | Detecting Condition                                                                                                    | Possible cause                                    |
|--------------|----------------------|----------------------------------------------------------------------------------------------------|---------------------------------------------------|
| DTC Strategy |                      | Voltage monitoring                                                                                                    |                                                   |
| حدود)        | Monitoring<br>Period | Once during startup.                                                                                                    |                                                   |
| Case 1       | Enable<br>Conditions | <ul> <li>Watchdog and valve relay function is tested<br/>during startup. A failure is detected if the valve<br/>relay/Enable remains in off position when it<br/>is turned on and vice versa. Reason could<br/>be short to GND or UZ, interrupted lines or<br/>a defective output stage etc.</li> </ul> |                                                   |
| Case 2       | Monitoring<br>Period | Continuous                                                                                                    | . Onen er skort in nover                          |
|              | Enable<br>Conditions | <ul> <li>A Fault is detected if valve relay voltage &lt; 0.8</li> <li>* battery voltage for a time 500 ms.</li> </ul>                                                                                                    | • Open of short in power<br>supply circuit (IGN+) |
|              | Monitoring<br>Period | Continuous                                                                                                    |                                                   |
| Case 3       | Enable<br>Conditions | <ul> <li>If valve relay malfunction and supply solenoid<br/>valve short to battery or supply solenoid valve<br/>and medium or high ohmic short of valve relay<br/>(or a valve) to valve relay voltage, solenoid<br/>valve voltage or GND are detected.</li> </ul>                                       |                                                   |
| Fail Safe    |                      | <ul> <li>No valve actuation possible.</li> <li>The ABS/EBD/ESP functions are inhibited.</li> <li>The ABS/EBD/ESP warning lamps are activated.</li> </ul>                                                                                                    |                                                   |

## TERMINAL & CONNECTOR INSPECTION E342FD28

Refer to DTC C1102.

## WWW.DIGITALKHODRO.COM

## 021-62999292
# POWER SUPPLY CIRCUIT INSPECTION EETABEE4

- 1. Ignition "OFF".
- 2. Disconnect HECU connector.
- 3. Ignition "ON".
- 4. Measure voltage between terminal "3" of the HECU harness connector and chassis ground.

| Specification : Approx. B+                                                                                                    |          |
|----------------------------------------------------------------------------------------------------|----------|
| <e41><br/>1 2 3 4 5 6 * 8 9 101111213141516 * 18 * 20 * * * * * *<br/>26[27]28[29]30]31 * * * 35]36[37] * * 440 * * * 444 * 446</e41> |          |
|                                                                                                    |          |
|                                                                                                    | EJBF504I |
| 5. Is the measured voltage within specifications?                                                                                     |          |
| شرکت دیجیتال خودرو سامانه (مسئولیت YES ود)                                                                                            |          |
| Go to "Ground Circuit Inspection" procedure. NO                                                                                       |          |

► Check for damaged harness and open or short to GND between the battery terminal(+) and terminal "3" of the HECU harness connector. Check for open or blown 20 A ABS fuse referring to "Circuit Diagram". Repair as necessary and then go to "Verification of vehicle Repair" procedure.

BR -145

# WWW.DIGITALKHODRO.COM

# 021-62999292

### **BR -146**

**BRAKE SYSTEM** 

### GROUND CIRCUIT INSPECTION E7A60B91

- 1. Ignition "OFF".
- 2. Disconnect HECU connector.
- 3. Measure resistance between terminal "4" of the HECU harness connector and chassis ground.

#### Specification : Approx. below 1 $\Omega$

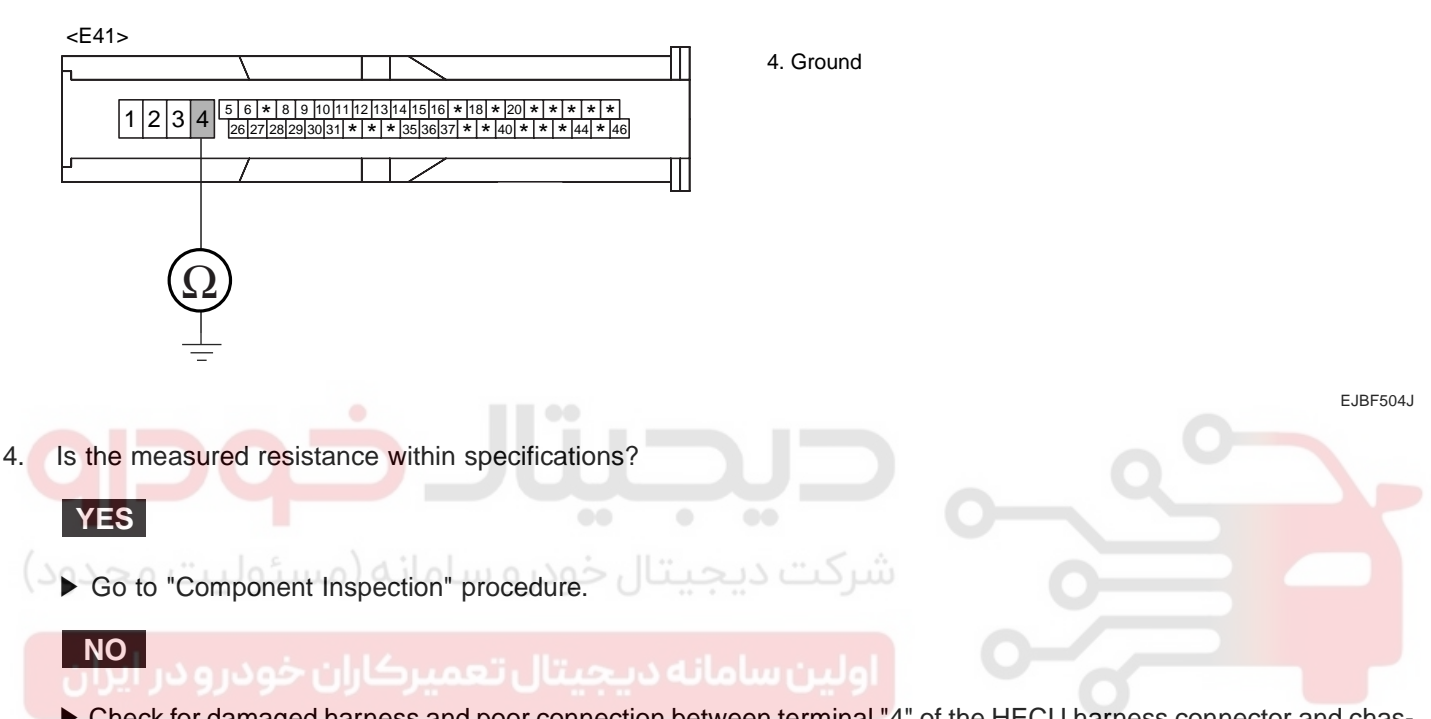

Check for damaged harness and poor connection between terminal "4" of the HECU harness connector and chassis ground. Repair as necessary and then go to "Verification of vehicle Repair" procedure.

### COMPONENT INSPECTION E5EF4CDC

Refer to DTC C1101.

### VERIFICATION OF VEHICLE REPAIR E9842ECE

Refer to DTC C1101.

BR -147

| DTC | C2308 | FL | INLET | VALVE | MALFUNCTION |
|-----|-------|----|-------|-------|-------------|
| DTC | C2316 | FR | INLET | VALVE | MALFUNCTION |
| DTC | C2324 | RL | INLET | VALVE | MALFUNCTION |
| DTC | C2332 | RR | INLET | VALVE | MALFUNCTION |

### COMPONENT LOCATION E2EDFE20

Refer to DTC C1235.

### GENERAL DESCRIPTION EGAOCE75

The HECU is composed of a ECU (Electronic Control Unit ) and an HCU( Hydraulic Control Unit), so the HECU hardware includes all solenoid valves inside the unit as well as the ECU. Solenoid valves are switched to ON, OFF by HECU when the ABS is activated. Solenoid valves function is to increase, decrease or maintain the hydralic pressure supplied to a wheel cylinder.

### DTC DESCRIPTION EFA3E48E

The HECU monitors the operation of the valves by checking the drive circuit of the solenid valves, and then sets this code when the unexpcted drive voltage is detected. For example, the HECU sets the DTC if the electrical feedback signal does not match the actuation signal for the corresponding valve.

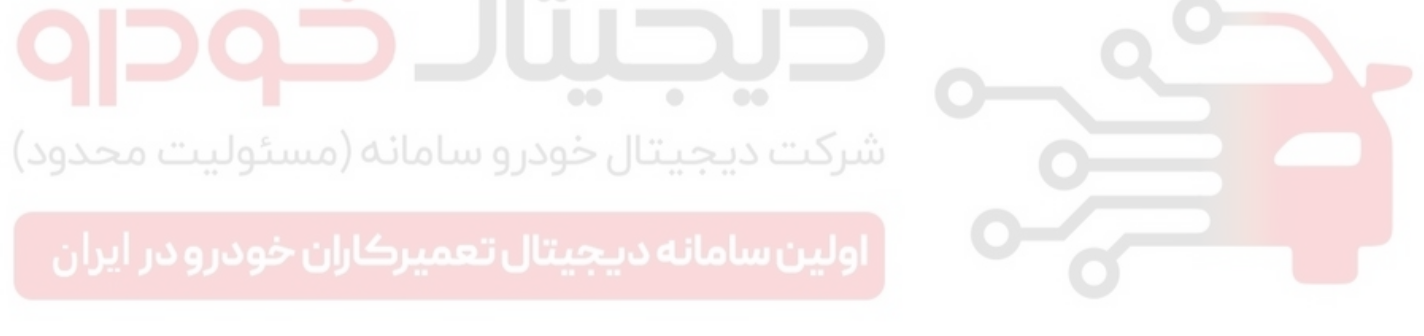

BRAKE SYSTEM

# DTC DETECTING CONDITION E485784B

|        | Item                 | Detecting Condition                                                                                                    | Possible cause |
|--------|----------------------|----------------------------------------------------------------------------------------------------|----------------|
| DTC    | Strategy             | Voltage monitoring                                                                                                    |                |
|        | Monitoring<br>Period | Continuous                                                                                                    |                |
| Case 1 | Enable<br>Conditions | <ul> <li>The electrical feedback signal does not match<br/>the actuation signal for the corresponding<br/>valve for more than 30 ms.</li> <li>Current controlled valves and under voltage<br/>conditions :detection time is 80 ms</li> </ul>                                                                                                    |                |
|        | Monitoring<br>Period | <ul> <li>Immediately after power on</li> <li>every 20 s</li> <li>The Test is canceled if any control, valve actuation takes place or if the Vehicle is in motion and the BLS is on.</li> </ul>                                                                                                    |                |
| Case 2 | Enable<br>Conditions | <ul> <li>A Fault is found if UVR is not within<br/>0.1*battery voltage &lt; valve relay voltage<br/>&lt; 0.8*battery voltage</li> <li>A Fault is found if valve relay voltage ≥<br/>0.2*battery voltage.</li> <li>After that all valves are switched on<br/>sequential, valve relay voltage and valve<br/>feedback is measured.</li> </ul>                                                                  |                |
| حدود)  | Monitoring<br>Period | <ul> <li>The Valve and Pump motor Test is<br/>performed once after ignition on if vehicle<br/>speed is &gt; = 15 km/h.</li> </ul>                                                                                                    | • Faulty HECU  |
| Case 3 | Enable<br>Conditions | • The valve and pump motor test detects electrical actuation malfunction of ABS valves. The test actuates all valves in series (to detect short cuts or shunts between the valve lines). Faults are detected if there is an error during the test.                                                                                                    |                |
| Case 4 | Monitoring<br>Period | <ul> <li>The drift test executes only once during an ignition Cycle. The test is triggered if the following conditions are fulfilled : 10min after power up or end of control</li> <li>1) No BLS is applied</li> <li>2) Brake pressure is &lt; 10 bar</li> <li>3) Vehicle speed &gt; 15 km/h</li> <li>4) Vehicle acceleration &gt; 0.5 m/s<sup>2</sup></li> <li>5) Supply voltage &gt; 11 volts.</li> </ul> |                |
|        | Enable<br>Conditions | <ul> <li>The drift test is executed only once during an<br/>ignition Cycle.If it detects partly shorted valve<br/>coils,almost defective coils or malfunction of<br/>the valve driver, a failure is reconized.</li> </ul>                                                                                                    |                |
| Fa     | ail Safe             | <ul> <li>Valve cannot be actuated or valve is incorrectly actuated. This may result in locked wheels or wheels without pressure.</li> <li>ABS/EBD/ESP function is prohibited.</li> <li>ABS/EBD/ESP warning lamp is turned ON.</li> </ul>                                                                                                    |                |

# WWW.DIGITALKHODRO.COM

# MONITOR ACTUATION TEST EEF90251

- 1. Connect scantool to Data Link Connector(DLC)
- 2. Ignition "ON" & Engine "OFF".
- 3. Select the "Actuation Test" mode on the scantool.
- 4. Inspect opearating status of inlet valve with Actuation Test.

Specification : It's normal if operating sound is heard.

| [   | 1                | 4 ACTUATION TEST                                      | ]        |          |
|-----|------------------|-------------------------------------------------------|----------|----------|
|     | FRONT LEFT       | VALVE( IN )                                           |          |          |
|     | DURATION         | 2 SECONDS                                             |          |          |
|     | METHOD           | ACTIVATION                                            |          |          |
|     | CONDITION        | IG.KEY ON<br>ENGINE OFF                               |          |          |
| C   | PRESS IS         | TRT], IF YOU ARE READY ?<br>ST ITEM USING UP/DOWN KEY |          |          |
|     | STRT             |                                                       | 00       |          |
| (39 | وليت م           | عیتال خودرو سامانه (مسئ                               | شرکت دیہ |          |
| F   | Fig 1) Test Cond | ition : Ignition "ON" & Engine "OFF"                  |          |          |
|     | Ex) Actuati      | on Test on Front left valve(in)                       |          | EJBF504L |

5. Does a inlet valve operate normally?

# YES

► Fault is intermittent caused by faulty valve or was repaired and HECU memory was not cleared. Go to the pplicable troubleshooting procedure.

### NO

► Go to "Component Inspection" procedure.

### **BRAKE SYSTEM**

### COMPONENT INSPECTION E04AD91C

- 1. Ignition "OFF".
- 2. Engine "ON".
- 3. Start and drive vehicle in gear and maintain vehicle speed is approx. 15 km/h or more(9 mph or more).
- 4. Does warning lamp remain On?

# YES

▶ Substitute with a known-good HECU and check for proper operation. If problem is corrected, replace HECU and then go to "Verification of Vehicle Repair" procedure.

NO

► Fault is intermittent caused by faulty HECU or was repaired and HECU memory was not cleared. Go to the applicable troubleshooting procedure.

### VERIFICATION OF VEHICLE REPAIR EF8FAFBD

Refer to DTC C1101. (مسئولیت محدود) شرکت دیجیتال خودرو سامانه (مسئولیت محدود) رولین سامانه دیجیتال تعمیرکاران خودرو در ایران

# DTC C2312 FL OUTLET VALVE MALFUNCTION DTC C2320 FR OUTLET VALVE MALFUNCTION DTC C2328 RL OUTLET VALVE MALFUNCTION DTC C2336 RR OUTLET VALVE MALFUNCTION

### COMPONENT LOCATION E07DF69D

Refer to DTC C1235.

## GENERAL DESCRIPTION EDA2E3B7

Refer to DTC C2308.

DTC DESCRIPTION EAA8CB86

Refer to DTC C2308.

### DTC DETECTING CONDITION EEDA39AA

Refer to DTC C2308.

# MONITOR ACTUATION TEST E7199AF4

1. Connect scantool to Data Link Connector(DLC)

2. Ignition "ON" & Engine "OFF".

3. Select the "Actuation Test" mode on the scantool.

4. Inspect opearating status of inlet valve with Actuation Test.

Specification : It' s normal if operating sound is heard.

| 1.4 ACTUATION TEST                                                     |            |  |  |  |
|------------------------------------------------------------------------|------------|--|--|--|
| FRONT LEFT HOLUE(OUT)                                                  |            |  |  |  |
| DURATION                                                               | 2 SECONDS  |  |  |  |
| METHOD                                                                 | ACTIVATION |  |  |  |
| CONDITION IG. KEY ON                                                   |            |  |  |  |
|                                                                        | ENGINE OFF |  |  |  |
| PRESS [STRT], IF YOU ARE READY *<br>SELECT TEST ITEM USING UP/DOWN KEY |            |  |  |  |
| STRT<br>Fig1                                                           |            |  |  |  |

Fig 1) Test Condition : Ignition "ON" & Engine "OFF" Ex) Actuation Test on Front left valve(out)

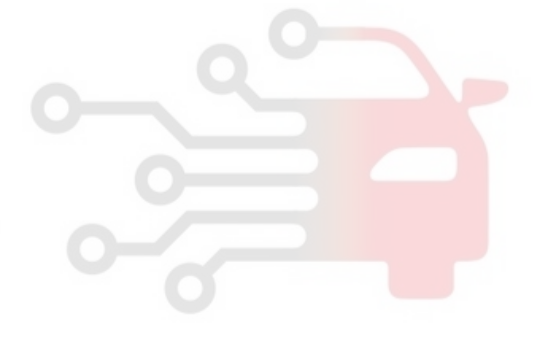

EJBF504N

021-62999292

# WWW.DIGITALKHODRO.COM

# 021-62999292

### BR -152

### **BRAKE SYSTEM**

5. Does a inlet valve operate normally?

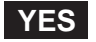

► Fault is intermittent caused by faulty valve or was repaired and HECU memory was not cleared. Go to the pplicable troubleshooting procedure.

NO

► Go to "Component Inspection" procedure.

### COMPONENT INSPECTION E5968882

Refer to DTC C2308.

### VERIFICATION OF VEHICLE REPAIR EF3EAA84

Refer to DTC C1101.

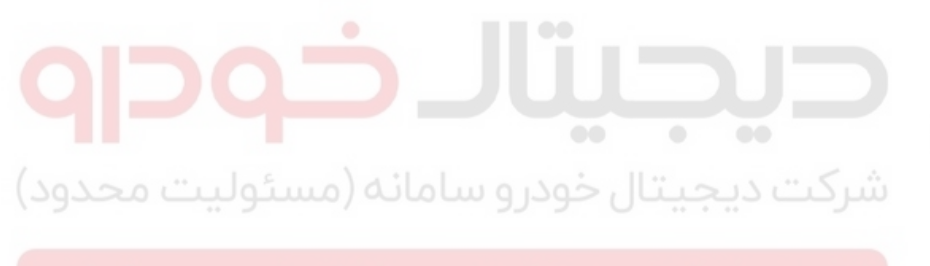

اولین سامانه دیجیتال تعمیرکاران خودرو در ایران

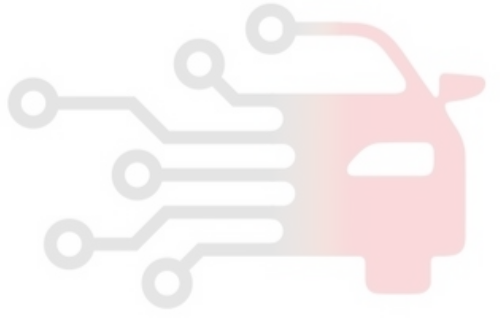

BR -153

### DTC C2366 TCS VALVE PRIMARY (USV1) ERROR DTC C2370 TCS VALVE SECONDARY (USV2) ERROR DTC C2372 ESP VALVE 1 (HSV1) ERROR DTC C2374 ESP VALVE 2 (HSV2) ERROR

### COMPONENT LOCATION EFC2F71C

Refer to DTC C1235.

### GENERAL DESCRIPTION E1487F9A

The HECU is composed of a ECU (Electronic Control Unit ) and an HCU( Hydraulic Control Unit), so the HECU hardware includes all solenoid valves inside the unit as well as the ECU. Solenoid valves are switched to ON, OFF by HECU when the ABS is activated. Solenoid valves function is to increase, decrease or maintain the hydralic pressure supplied to a wheel cylinder.

### DTC DESCRIPTION EB893B66

The HECU monitors the operation of the valves by checking the drive circuit of the solenid valves, and then sets this code when the unexpcted drive voltage is detected. For example, the HECU sets the DTC if the electrical feedback signal does not match the actuation signal for the corresponding valve.

| DTC | DETECTING | CONDITION | EA4BCA75 |
|-----|-----------|-----------|----------|
|     |           |           |          |

| Item         |                      | Detecting Condition                                                                                                    | Possible cause |
|--------------|----------------------|----------------------------------------------------------------------------------------------------|----------------|
| DTC Strategy |                      | Voltage monitoring                                                                                                    |                |
| Case 1       | Monitoring<br>Period | <ul> <li>Once after ignition on at standstill if the BLS is off</li> <li>At vehicle speed ≥ 15 km/h if the BLS is on.</li> </ul>                                                                                                    |                |
|              | Enable<br>Conditions | <ul> <li>The test actuates all valves in series to detect<br/>shorts or shunts between the valve lines. Faults<br/>are detected if there is an error during the test.</li> </ul>                                                                                                    |                |
|              | Monitoring<br>Period | <ul> <li>The drift test executes only once during an ignition Cycle. The test is triggered if the following conditions are fulfilled : 10 min after power up or end of control</li> <li>1) No BLS is applied</li> <li>2) Brake pressure is &lt; 10 bar</li> <li>3) Vehicle speed &gt; 15 km/h</li> <li>4) Vehicle acceleration &gt; 0.5 m/s<sup>2</sup></li> <li>5) Supply voltage &gt; 11 volts.</li> </ul> | • Faulty HECU  |
|              | Enable<br>Conditions | <ul> <li>The drift test is executed only once during an<br/>ignition Cycle.If it detects partly shorted valve<br/>coils,almost defective coils or malfunction of the<br/>valve driver, a failure is reconized.</li> </ul>                                                                                                    |                |
| Fail Safe    |                      | <ul> <li>Valve cannot be actuated or valve is incorrectly actuated. This may result in locked wheels or wheels without pressure.</li> <li>ABS/EBD/ESP function is prohibited.</li> <li>ABS/EBD/ESP warning lamp is turned ON.</li> </ul>                                                                                                    |                |

# WWW.DIGITALKHODRO.COM

# WWW.DIGITALKHODRO.COM

### BR -154

**BRAKE SYSTEM** 

### MONITOR ACTUATION TEST EF242E85

- 1. Connect scantool to Data Link Connector(DLC)
- 2. Ignition "ON" & Engine "OFF".
- 3. Select the "Actuation Test" mode on the scantool.
- 4. Inspect opearating status of inlet valve with Actuation Test.

Specification : It' s normal if operating sound is heard.

| 1                             | .4 ACTUATION TEST                                                       | 1                                 | .4 ACTUATION TEST                                                       |
|-------------------------------|-------------------------------------------------------------------------|-----------------------------------|-------------------------------------------------------------------------|
| TCS VALVEC                    | USV1)                                                                   | ESP VALVEC                        | HSV1)                                                                   |
| DURATION                      | 2 SECONDS                                                               | DURATION 2 SECONDS                |                                                                         |
| METHOD                        | ACTIVATION                                                              | METHOD ACTIVATION                 |                                                                         |
| CONDITION                     | IG.KEY ON<br>ENGINE OFF                                                 | CONDITION IG.KEY ON<br>ENGINE OFF |                                                                         |
| PRESS IS<br>SELECT TE         | IRTJ, IF YOU ARE READY ?<br>ST ITEM USING UP/DOWN KEY                   | PRESS IS<br>SELECT TE             | TRT], IF YOU ARE READY !<br>ST ITEM USING UP/DOWN KEY                   |
| STRT                          | یتال خود و سامانه (مسئو                                                 | STRT<br>Fig2                      |                                                                         |
| Fig 1) Test Conc<br>Ex) Actua | lition : Ignition "ON" & Engine "OFF"<br>tion Test on TCS(USV) valve #1 | Fig 2) Test Conc<br>Ex) Actuar    | lition : Ignition "ON" & Engine "OFF"<br>tion Test on ESP(HSV) valve #1 |

EJBF505B

### 5. Does a inlet valve operate normally?

### YES

► Fault is intermittent caused by faulty valve or was repaired and HECU memory was not cleared. Go to the pplicable troubleshooting procedure.

### NO

► Go to "Component Inspection" procedure.

### COMPONENT INSPECTION EDEBOB36

Refer to DTC C2308.

### VERIFICATION OF VEHICLE REPAIR E99F31B5

Refer to DTC C1101.

WWW.DIGITALKHODRO.COM

BR -155

DTC C2402 MOTOR-ELECTRICAL

# COMPONENT LOCATION ECF27E4C

Refer to DTC C1235.

# GENERAL DESCRIPTION E2E7EBCC

The HECU supplies battery power to the electric motor with a motor relay which is controlled by the Electronic Control Unit(ECU). The electric motor pump supplies hydraulic pressure to all wheel brake calipers by operating the piston inside the pump.

# DTC DESCRIPTION E0E3A242

The HECU monitors the pump motor relay or fuse open, open or short in motor or motor lock and then sets this code if a malfunction is detected. Warning lamp is turned OFF unless fault is detected any more when the IG KEY is turned ON again, and wheel speed is more than 15 km/h.

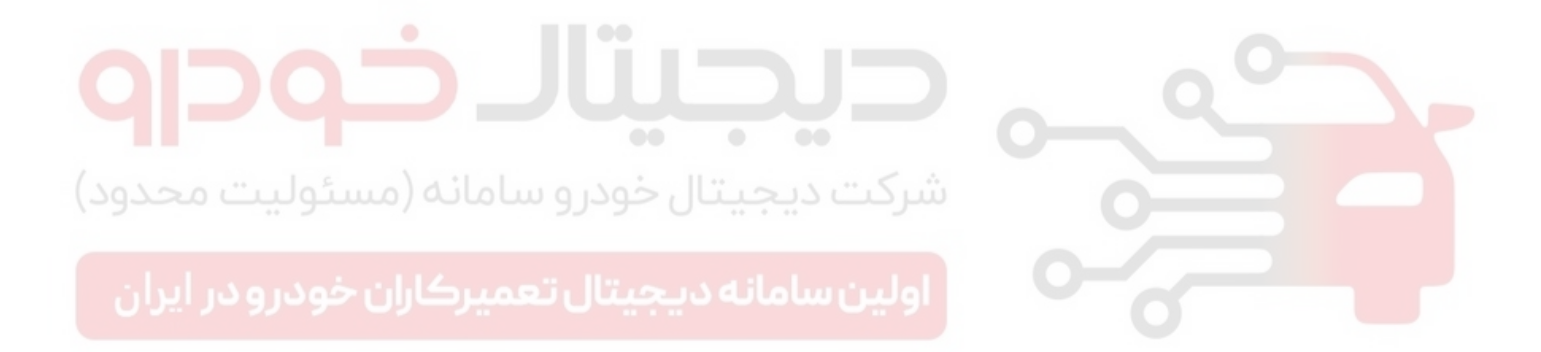

# DTC DETECTING CONDITION EC3B2B48

# BRAKE SYSTEM

| lte                                    | em                   | Detecting Condition                                                                                                    | Possible cause                                                       |
|----------------------------------------|----------------------|----------------------------------------------------------------------------------------------------|----------------------------------------------------------------------|
| DTC Strategy                           |                      | Voltage monitoring                                                                                                    |                                                                      |
|                                        | Monitoring<br>Period | <ul> <li>Stop monitor is active if the pump is off i.e.<br/>not actuation and no Slowdown.</li> </ul>                                                                                                    |                                                                      |
| Case1                                  | Enable<br>Conditions | <ul> <li>A failure is detected if the pump motor voltage</li> <li>&gt; 2.0 V for more than 1 s.</li> </ul>                                                                                                    |                                                                      |
| (Stop<br>monitor)                      | Fail Safe            | <ul> <li>The return pump does not work correct.</li> <li>The ABS/ESP functions are inhibited, reduced function of the EBD system.</li> <li>The ABS/EBD/ESP warning lamps are activated.</li> </ul>                                                                                                    |                                                                      |
|                                        | Monitoring<br>Period | The monitor is active if the pump is switched on                                                                                                    |                                                                      |
| Case2                                  | Enable<br>Conditions | <ul> <li>A failure is detected if the pump motor voltage</li> <li>&lt; (battery voltage - 4.0 V) for more than 100ms.</li> </ul>                                                                                                    |                                                                      |
| (Pump run<br>monitor)                  | Fail Safe            | <ul> <li>Pressure decrease (outlet valve) is no<br/>longer possible.</li> <li>The ABS/ESP functions are inhibited, reduced<br/>function of the EBD system.</li> <li>The ABS/EBD/ESP warning lamps<br/>are activated.</li> </ul>                                                                                                    |                                                                      |
| ، محدود)                               | Monitoring<br>Period | • Monitor is always active in the transition "pump on $\rightarrow$ pump off"                                                                                                    | <ul> <li>Open or short of power<br/>supply circuit (ABS1)</li> </ul> |
| ر ایران                                | ان خودرو د           | • After the end of the actuation of the motor<br>relay has, the pump motor is still in motion<br>and is generating a Voltage during it.s                                                                                                    | • Faulty HECU                                                        |
| Case3<br>(Pump<br>slowdown<br>monitor) | Enable<br>Conditions | for a certain time on high level.<br>The time depends on the supply voltage and<br>is in the range of t = 30 ms to t = 125 ms.If<br>the slow down condition isn.t met, the pump<br>is activated again (see actuation times below)<br>and the slowdown time is measured again. This<br>is repeated for maximum n = 3 times.<br>If, after the last pump activation, the pump<br>motor slowdown time is still to short,<br>a failure is detected.<br>Actuation times:<br>1st actuation: 200 ms<br>2nd actuation: 1000 ms<br>3rd actuation: 3000 ms |                                                                      |
|                                        | Fail Safe            | <ul> <li>Pressure decrease (outlet valve) is no<br/>longer possible.</li> <li>The ABS/ESP functions are inhibited, reduced<br/>function of the EBD system.</li> <li>The ABS/EBD/ESP warning lamps<br/>are activated.</li> </ul>                                                                                                    |                                                                      |

# MONITOR ACTUATION TEST EAGAF371

- 1. Connect scantool to Data Link Connector(DLC)
- 2. Ignition "ON" & Engine "OFF".
- 3. Select the "Actuation Test" mode on the scantool.
- 4. Inspect opearating status of inlet valve with Actuation Test.

Specification : It's normal if operating sound is heard.

| MOTOR                                |                                                              |  |
|--------------------------------------|--------------------------------------------------------------|--|
| DUBATION                             | 2 SECONDS                                                    |  |
| METHOD                               | ACTIVATION                                                   |  |
| CONDITION                            | IG. KEY ON<br>ENGINE OFF                                     |  |
| PRESS IS<br>SELECT TE                | TRTJ, IF YOU ARE READY ?<br>ST ITEM USING UP/DOWN KEY        |  |
| STRT                                 |                                                              |  |
| Fig1<br>Fig 1) Test Con<br>Ex) Actua | dition : Ignition "ON" & Engine "OFF"<br>ation Test on motor |  |

# 5. Does a inlet valve operate normally?

# YES

► Fault is intermittent caused by faulty valve or was repaired and HECU memory was not cleared. Go to the pplicable troubleshooting procedure.

### NO

► Go to "Component Inspection" procedure.

# TERMINAL & CONNECTOR INSPECTION ESF5CODD

Refer to DTC C1102.

### POWER SUPPLY CIRCUIT INSPECTION E4BC141A

- 1. Ignition "OFF".
- 2. Disconnect HECU connector.
- 3. Ignition "ON".
- 4. Measure voltage between terminal "2" of the HECU harness connector and chassis ground.

| Specification : Approx. B+                                                                                               |          |
|----------------------------------------------------------------------------------------------------|----------|
| <e41> 2. Battery(+)<br/>1 2 3 4 5 6 * 8 9 10111213141516 * 18 * 20 * * * * * *<br/>2. Battery(+)<br/>2. Battery(+)</e41> |          |
|                                                                                                    |          |
| 5. Is the measured voltage within specifications?                                                                        | EJBF505K |
| شرکت دیجیتال خودرو سامانه (مسئولیت ر YESرد)                                                                              |          |
| <ul> <li>Go to "Ground Circuit Inspection" procedure.</li> <li>NO</li> </ul>                                             |          |

► Check for damaged harness and open or short to GND between the battery terminal(+) and terminal "2" of the HECU harness connector. Check for open or blown 40A ABS fuse referring to "Circuit Diagram". Repair as necessary and then go to "Verification of vehicle Repair" procedure.

# **BRAKE SYSTEM**

# ABS (ANTI-LOCK BRAKE SYSTEM)

# GROUND CIRCUIT INSPECTION E88A059B

- 1. Ignition "OFF".
- 2. Disconnect HECU connector.
- 3. Measure resistance between terminal "1" of the HECU harness connector and chassis ground.

### Specification : Approx. below 1 $\ensuremath{\Omega}$

| <e41><br/>1. Ground<br/>1 2 3 4 5 6 * 8 9 10 11 12 13 14 15 16 * 18 * 20 * * * * * *<br/>26 27 28 29 30 31 * * * 35 36 37 * * 40 * * * 444 * 46</e41> |                         |
|----------------------------------------------------------------------------------------------------|-------------------------|
|                                                                                                    |                         |
| 4. Is the measured resistance within specifications?                                                                                                  | EJBF505L                |
| <ul> <li>YES</li> <li>▶ Go to "Component Inspection" procedure.</li> </ul>                                                                            |                         |
| NO                                                                                                    | ness connectorand chas- |

sis ground. Repair as necessary and then go to "Verification of vehicle Repair" procedure.

# COMPONENT INSPECTION E925A7D1

Refer to DTC C2308.

# VERIFICATION OF VEHICLE REPAIR EAD700FD

Refer to DTC C1101.

# **BRAKE SYSTEM**

# ANTI-LOCK BRAKING SYSTEM CONTROL MODULE

## COMPONENTS E02FD3A6

BR -160

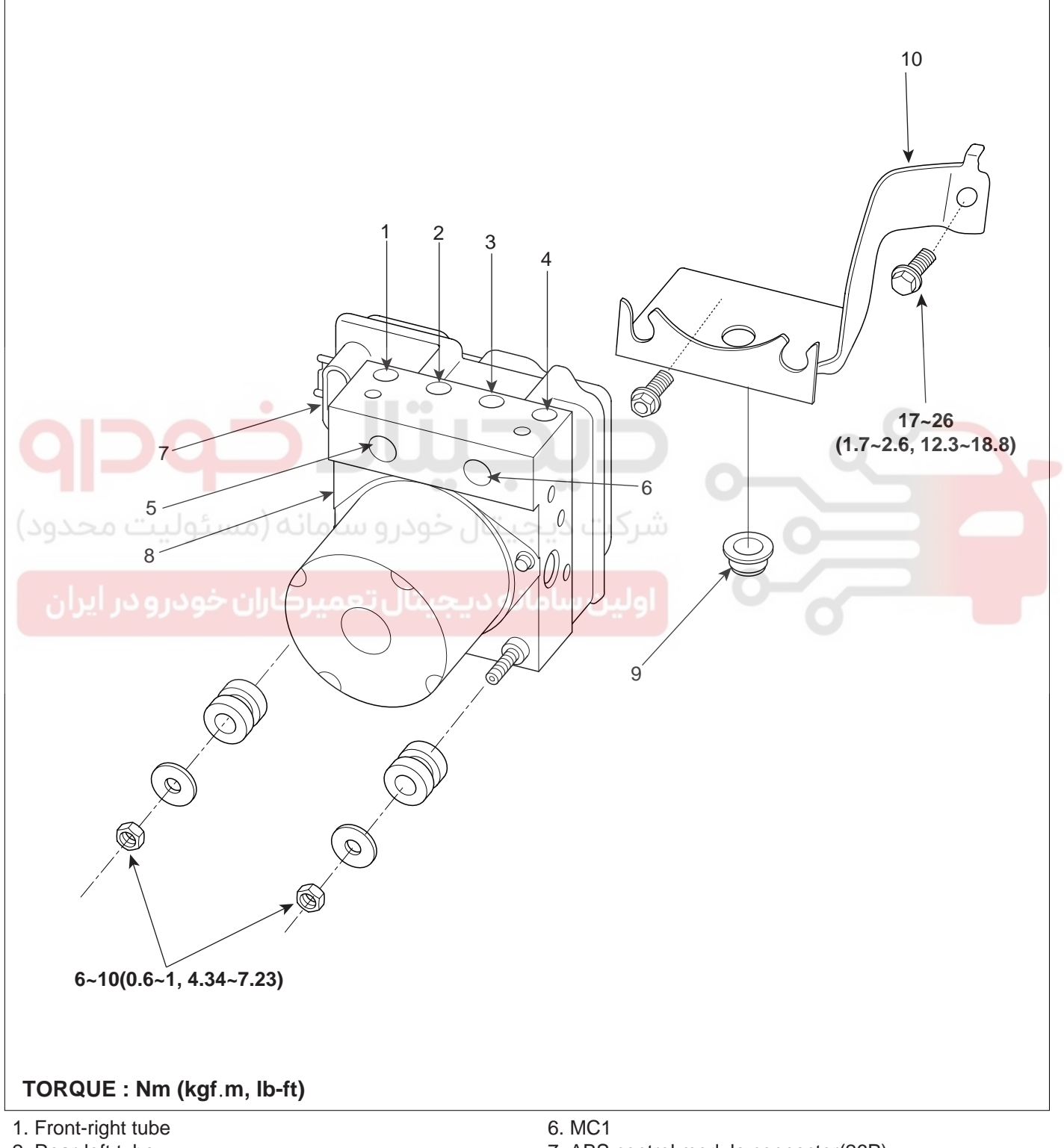

- 2. Rear-left tube
- 3. Rear-right tube
- 4. Front-left tube
- 5. MC2

- 7. ABS control module connector(26P)
- 8. ABS control module(HECU)
- 9. Damper
- 10. Bracket

EJBF500Z

# WWW.DIGITALKHODRO.COM

# 021-62999292

# ABS (ANTI-LOCK BRAKE SYSTEM)

#### REMOVAL E93F3ECB

- Remove the air cleaner. (Reger to 'Master cylinder 1. Removal')
- 2. Disconnect the brake tube from the HECU by unlocking the nuts counterclockwise with a spanner.

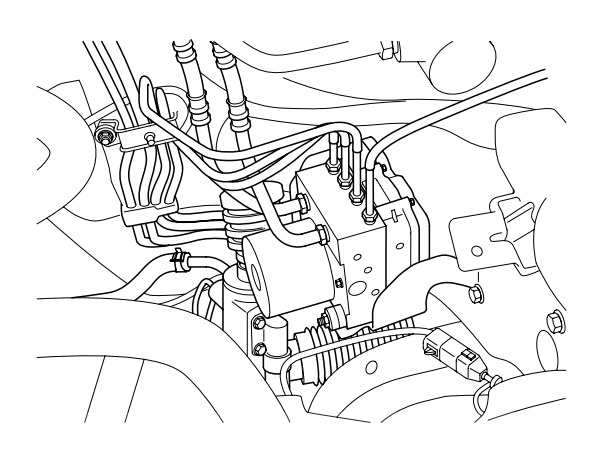

KJRE502T

Disconnect the connector(A) from the HECU. 3.

4. Remove the two HECU brake mounting bolts(B), and then disassemble the HECU with the bracket.

# CAUTION

- 1. Never attempt to disassemble the HECU.
- 2. The HECU must be transported and stored in
- Never shock to the HECU. 3.
- Remove the two HECU mounting nuts and washer, 5. and then remove the bracket.

#### **INSTALLATION** E976137A

- Installation is the reverse of removal. 1.
- 2. Tighten the HECU mounting bolts and brake tube nuts to the specified torque.

### **Tighterning torque**

HECU mounting nut : 6~10 Nm (0.6~1 kgf·m, 4.34~7.23 lb-ft) HECU bracket mounting bolt: 17~26 Nm (1.7~2.6 kgf·m, 12.3~18.8 lb-ft)

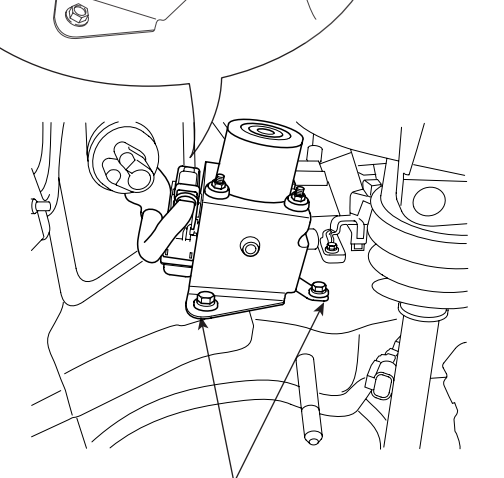

Ŕ

KJBF502K

# WWW.DIGITALKHODRO.COM

# 021-62999292

BRAKE SYSTEM

# FRONT WHEEL SPEED SENSOR

# COMPONENTS E810AEE9

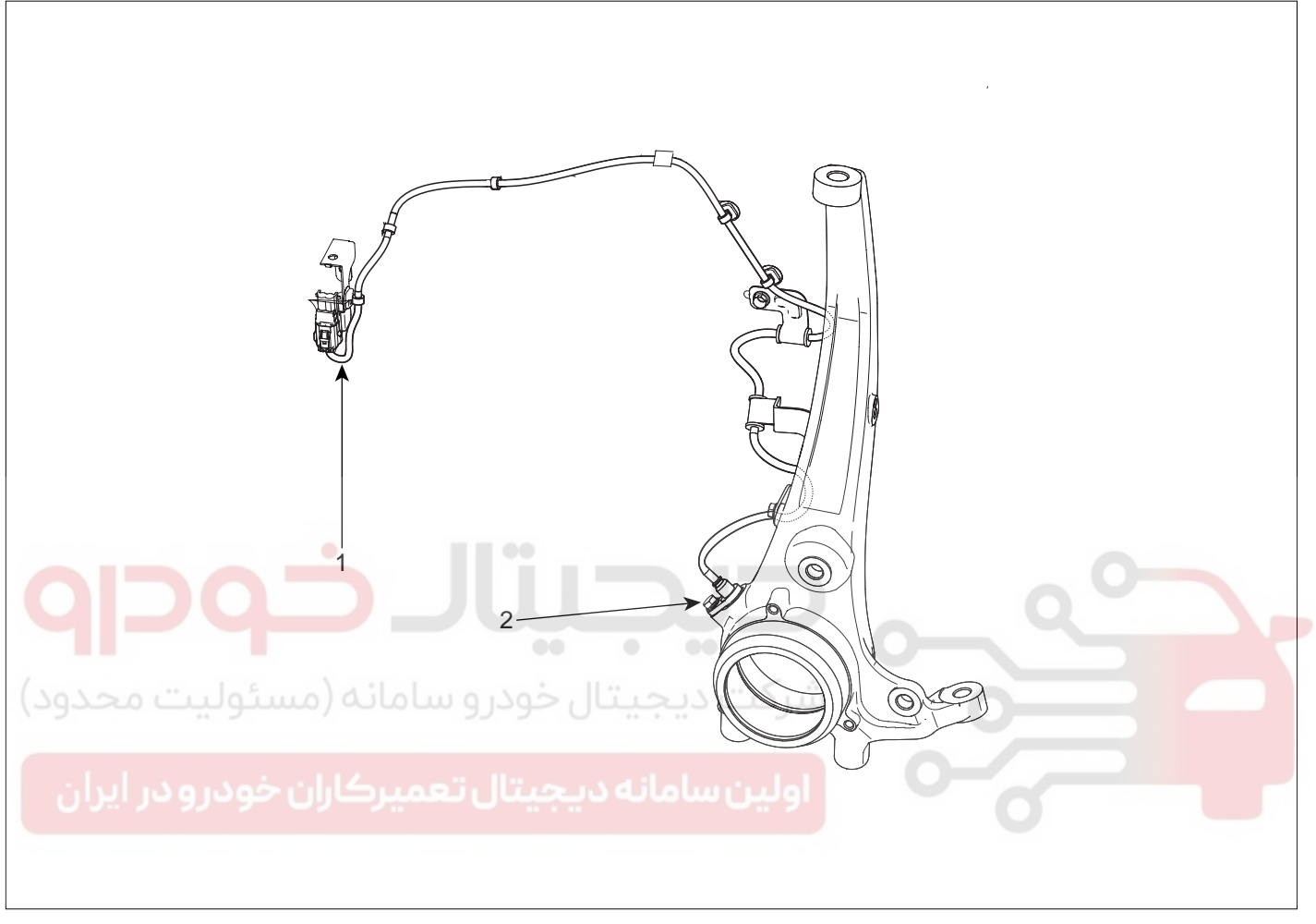

- 1. Front wheel speed sensor connector
- 2. Front wheel speed sensor

EJBF502L

## REMOVAL EBED7949

1. Remove the front wheel speed sensor mounting bolt(A).

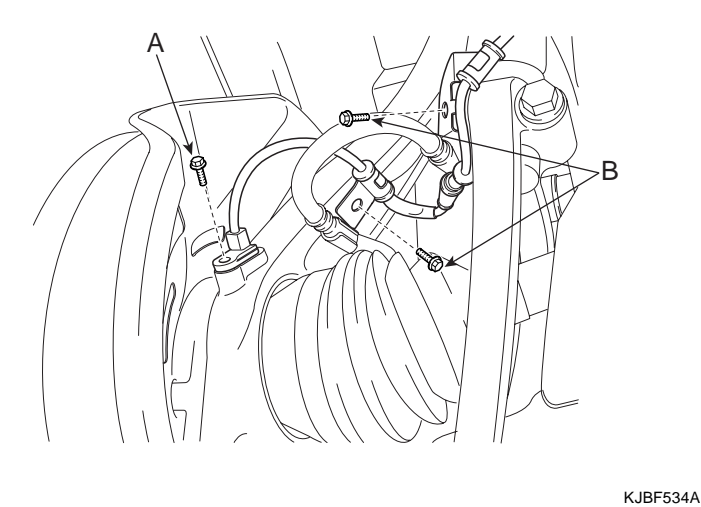

2. Remove the two wire bracket bolts(A).

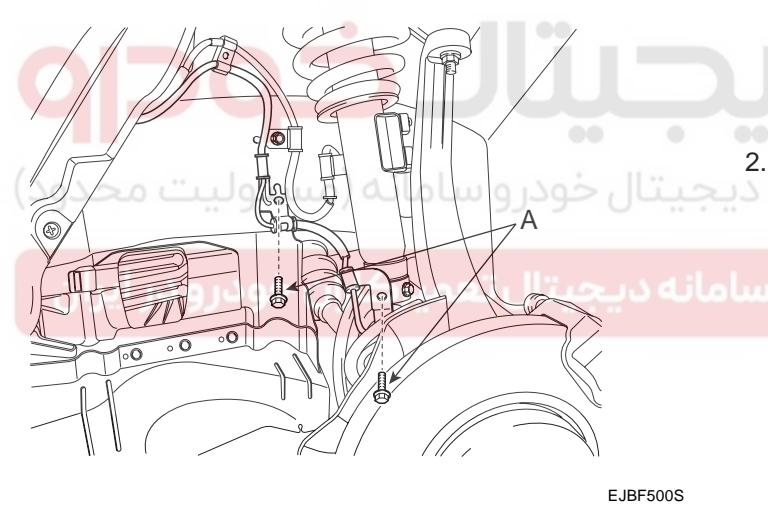

- 3. Remove the front wheel guard.
- 4. Remove the front wheel speed sensor after disconnecting the wheel speed sensor connector(A).

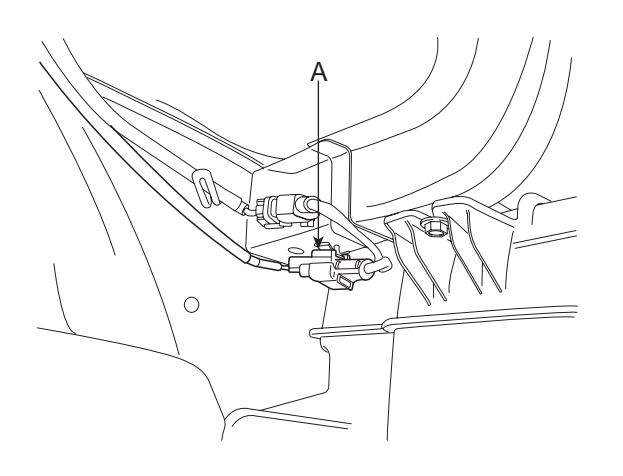

# INSPECTION E9BCD8AA

1. Measure the output voltage between the terminal of the wheel speed sensor and the body ground.

# 

In order to protect the wheel speed sensor, when measuring output voltage, a 75 $\Omega$  resistor must be used as shown.

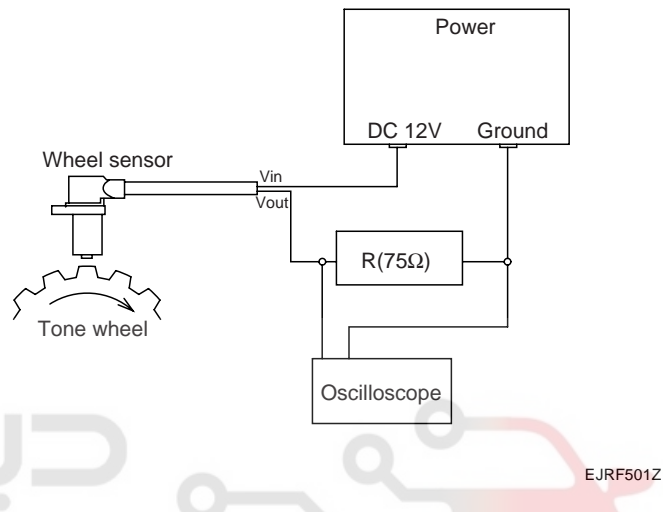

. Compare the change of the output voltage of the wheel speed sensor to the normal change of the output voltage as shown below.

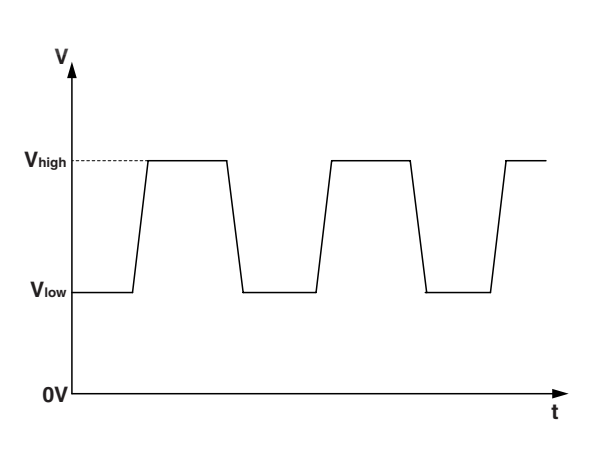

KJQE260B

- V\_low : 0.44 V ~ 0.63 V
- V\_high : 0.885 V ~ 1.26 V
- Frequency range : 1~2,500 Hz

KJBF532A

# WWW.DIGITALKHODRO.COM

# 021-62999292

### BR -163

BRAKE SYSTEM

# REAR WHEEL SPEED SENSOR

# COMPONENTS EE75F6B4

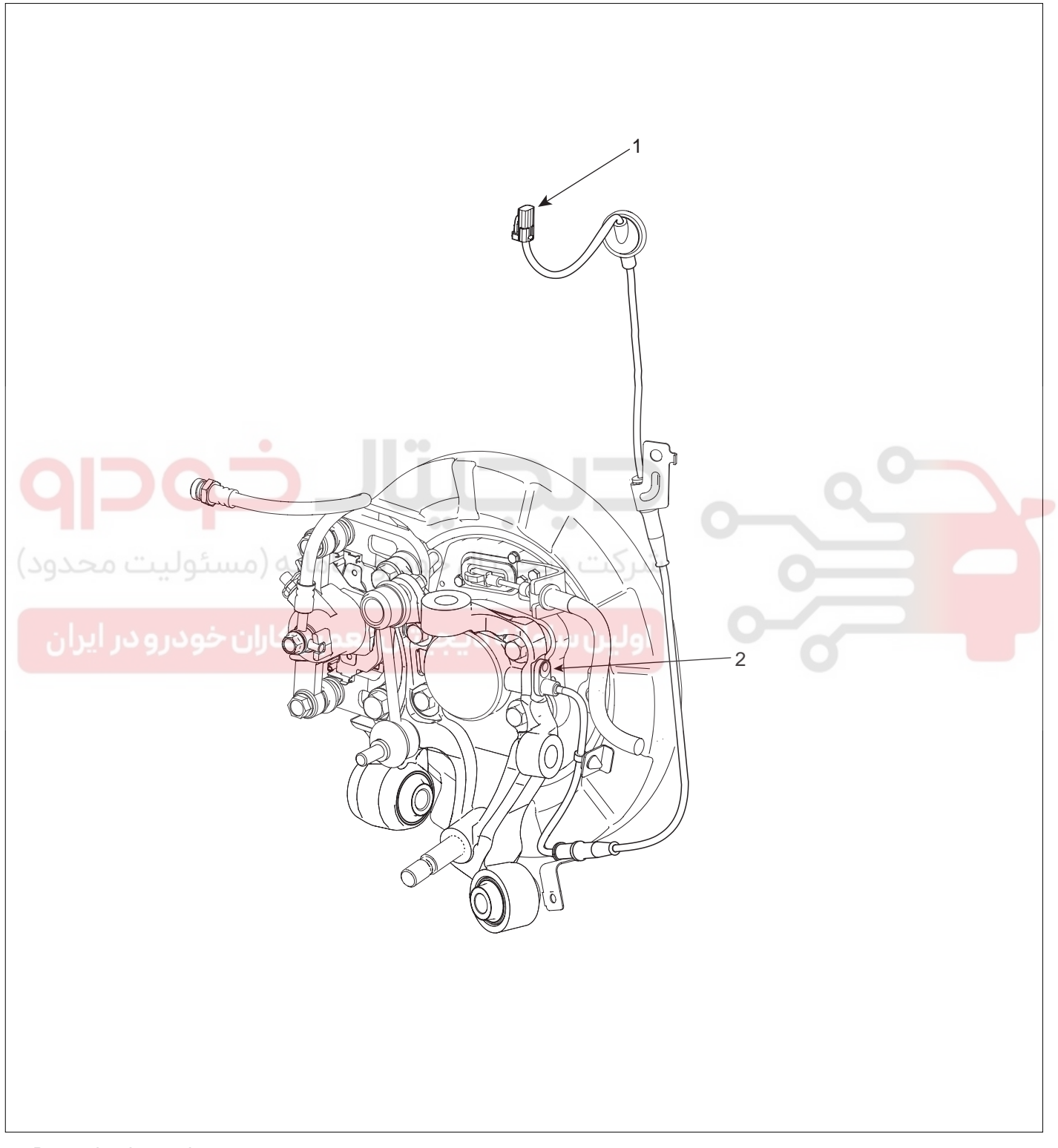

1. Rear wheel speed sensor connector

2. Rear wheel speed sensor

EJBF500T

# WWW.DIGITALKHODRO.COM

# 021-62999292

# **REMOVAL** EEF61CCE

1. Remove the rear wheel speed sensor mounting bolt(A).

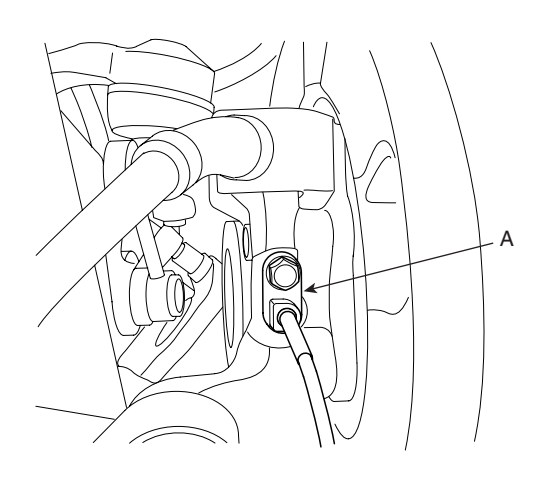

INSPECTION EFD3016E

1. Measure the output voltage between the terminal of the wheel speed sensor and the body ground.

# 

In order to protect the wheel speed sensor, when measuring output voltage, a 75 $\Omega$  resistor must be used as shown.

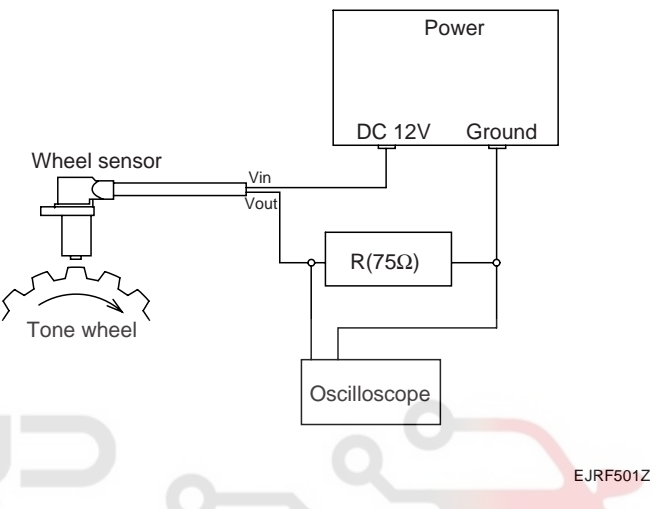

. Compare the change of the output voltage of the wheel speed sensor to the normal change of the output voltage as shown below.

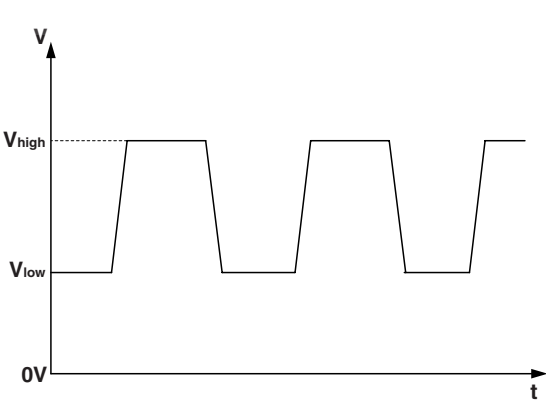

KJQE260B

- V\_low : 0.44 V ~ 0.63 V
- V\_high : 0.885 V ~ 1.26 V
- Frequency range : 1~2,500 Hz

# 2. Remove the rear seat side pad then disconnect the rear wheel speed sensor connector(A).

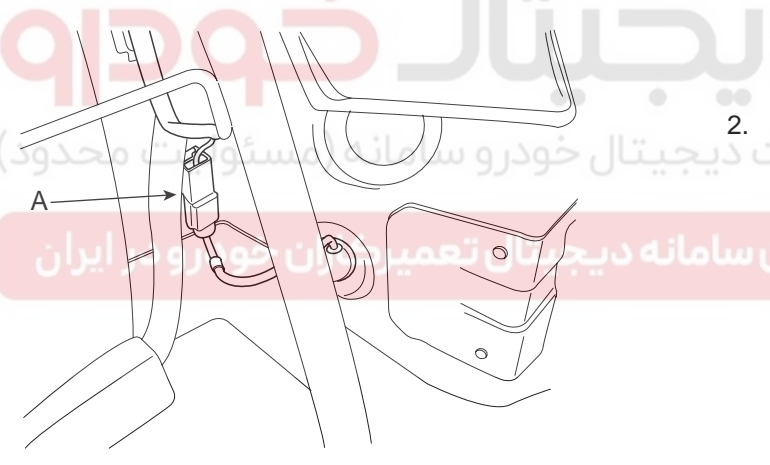

KJBF517A

KJRE503W

WWW.DIGITALKHODRO.COM

# 021-62999292

# BR -165

# EBD (ELECTRONIC BRAKE-FORCE DISTRIBUTION)

# DESCRIPTION E3DD0C34

The EBD system (Electronic Brake force Distribution) as a sub-system of the ABS system is to control the effective adhesion utilization by the rear wheels.

It further utilizes the efficiency of highly developed ABS equipment by controlling the slip of the rear wheels in the partial braking range.

The brake force is moved even closer to the optimum and controlled electronically, thus dispensing with the need for the proportioning valve.

# BRAKE SYSTEM

The proportioning valve, because of a mechanical device, has limitations to achieve an ideal brake force distribution to the rear wheels as well as to carry out the flexible brake force distribution proportioning to the vehicle load or weight increasing. And in the event of malfunctioning, driver cannot notice whether it fails or not.

EBD controlled by the ABS Control Module, calculates the slip ratio of each wheel at all times and controls the brake pressure of the rear wheels not to exceed that of the front wheels.

If the EBD fails, the EBD warning lamp (Parking brake lamp) lights up.

#### ADVANTAGES

- Function improvement of the base-brake system.
- Compensation for the different friction coefficients.
- Elimination of the proportioning valve.
- Failure recognition by the warning lamp.

### COMPARISON BETWEEN PROPORTIONING VALVE AND EBD

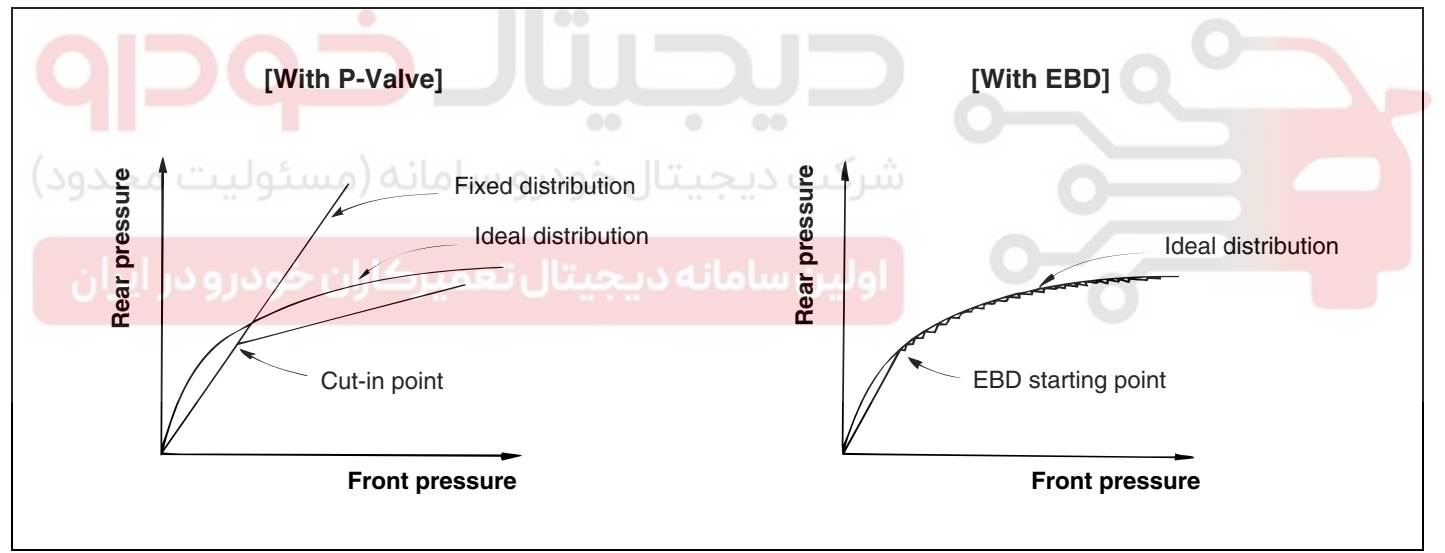

EJA0032A

# ESP(ELECTRONIC STABILITY PROGRAM) SYSTEM

# BR -167

# ESP(ELECTRONIC STABILITY PROGRAM) SYSTEM

# DESCRIPTION OF ESP E7575EF0

Optimum driving safety now has a name : ESP, the Electronic Stability Control.

ESP recognizes critical driving conditions, such as panic reactions in dangerous situations, and stabilizes the vehicle by wheel-individual braking and engine control intervention with no needfor actuating the brake or the gas pedal.

ESP adds a further function known as Active Yaw Control (AYC) to the ABS, TCS, EBD and ESP functions. Whereas the ABS/TCS function controls wheel slip during braking

and acceleration and, thus, mainly intervenes in the longitudinal dynamics of the vehicle, active yaw control stabilizes the vehicle about its vertical axis.

This is achieved by wheel individual brake intervention and adaptation of the momentary engine torque with no need for any action to be taken by the driver.

ESC essentially consists of three assemblies : the sensors, the electronic control unit and the actuators.

Of course, the stability control feature works under all driving and operating conditions. Under certain driving conditions, the ABS/TCS function can be activated simultaneously with the ESP function in response to a command by the driver.

In the event of a failure of the stability control function, the basic safety function, ABS, is still maintained.

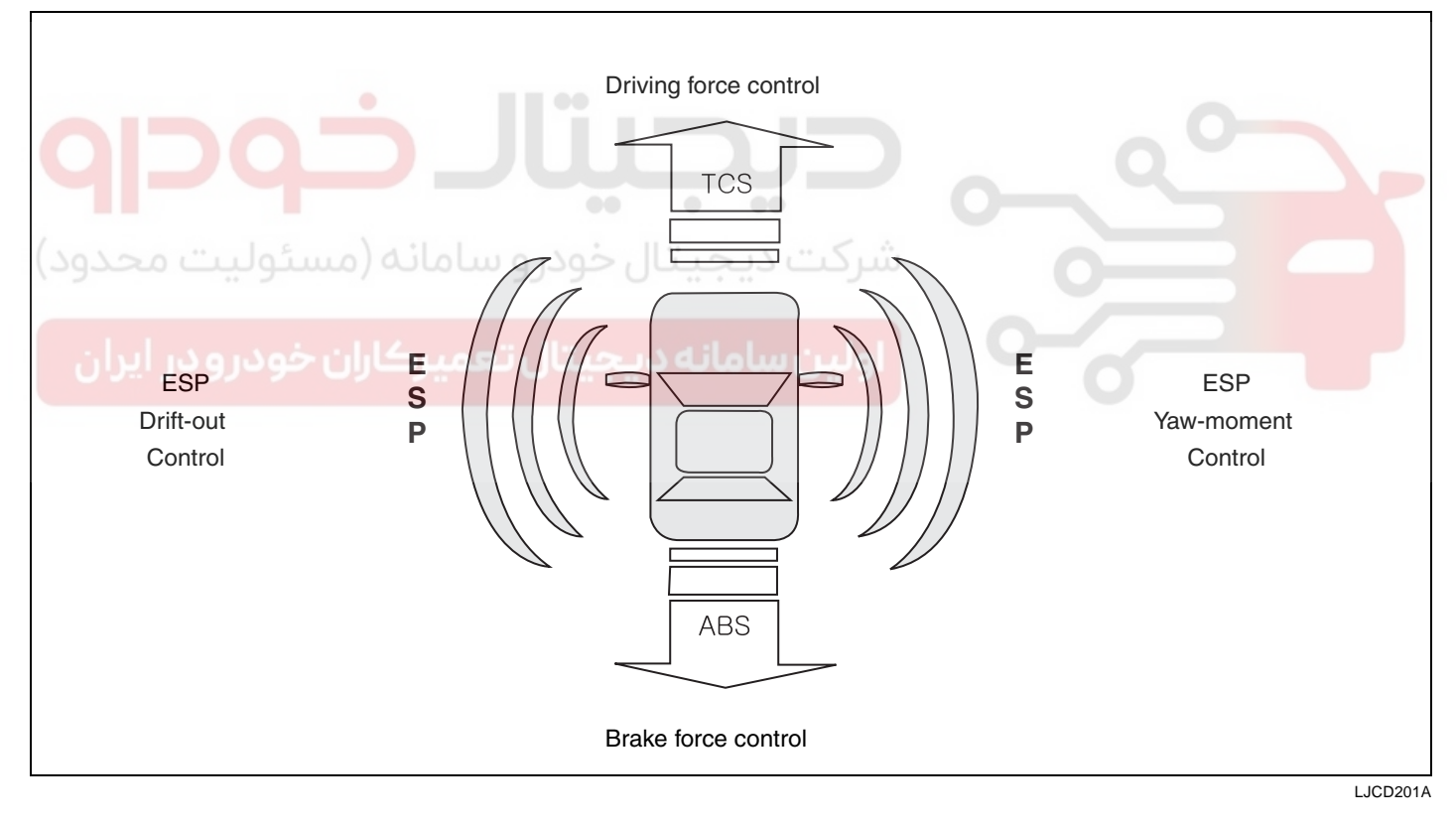

# **BRAKE SYSTEM**

### **BR -168**

### DESCRIPTION OF ESP CONTROL

ESP system includes ABS/EBD, TCS and AYC function.

ABS/EBD function The ECU changes the active sensor signal (current shift) coming from the four wheel sensors to the square wave.By using the input of above signals, the ECU calculates the vehicle speed and the acceleration & deceleration of the four wheels.And, the ECU judges whether the ABS/EBD should be actuated or not.

TCS function prevents the wheel slip of drive direction by adding the brake pressure and engine torque reduction via CAN communication.TCS function uses the wheel speed sensor signal to determine the wheel slip as far as ABS function. AYC function prevents unstable maneuver of the vehicle. To determine the vehicle maneuver, AYC function uses the maneuver sensor signals(Yaw Rate Sensor, Lateral Acceleration Sensor, Steering Wheel Angle Sensor).If vehicle maneuver is unstable (Over Steer or Under Steer), AYC function applies the brake pressure on certain wheel, and send engine torque reduction signal by CAN.

After the key-on, the ECU continually diagnoses the system failure. (self-diagnosis)If the system failure is detected, the ECU informs driver of the system failure through the BRAKE/ABS/ESP warning lamp. (fail-safe warning)

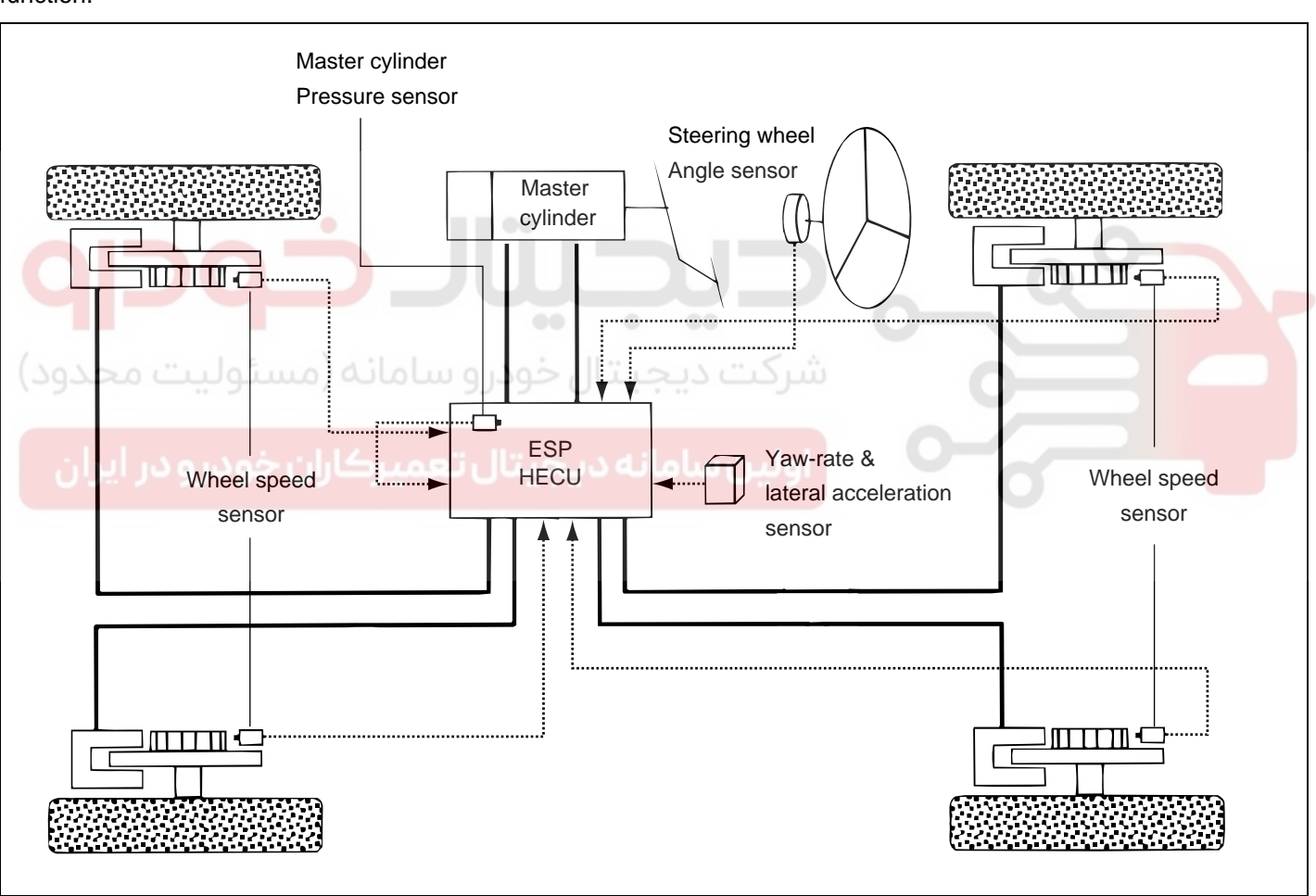

EJRF502K

# **ESP(ELECTRONIC STABILITY PROGRAM) SYSTEM**

### VARIANT CODING

A hardware difference of ECU does not exist according to the specification of the vehicle, but a software changes according to deference of vehicle parameter. The ESP stores variant code (data of engine, displacement volume , T/M) at the ECU memory. Since then an ESP uses the stored data.

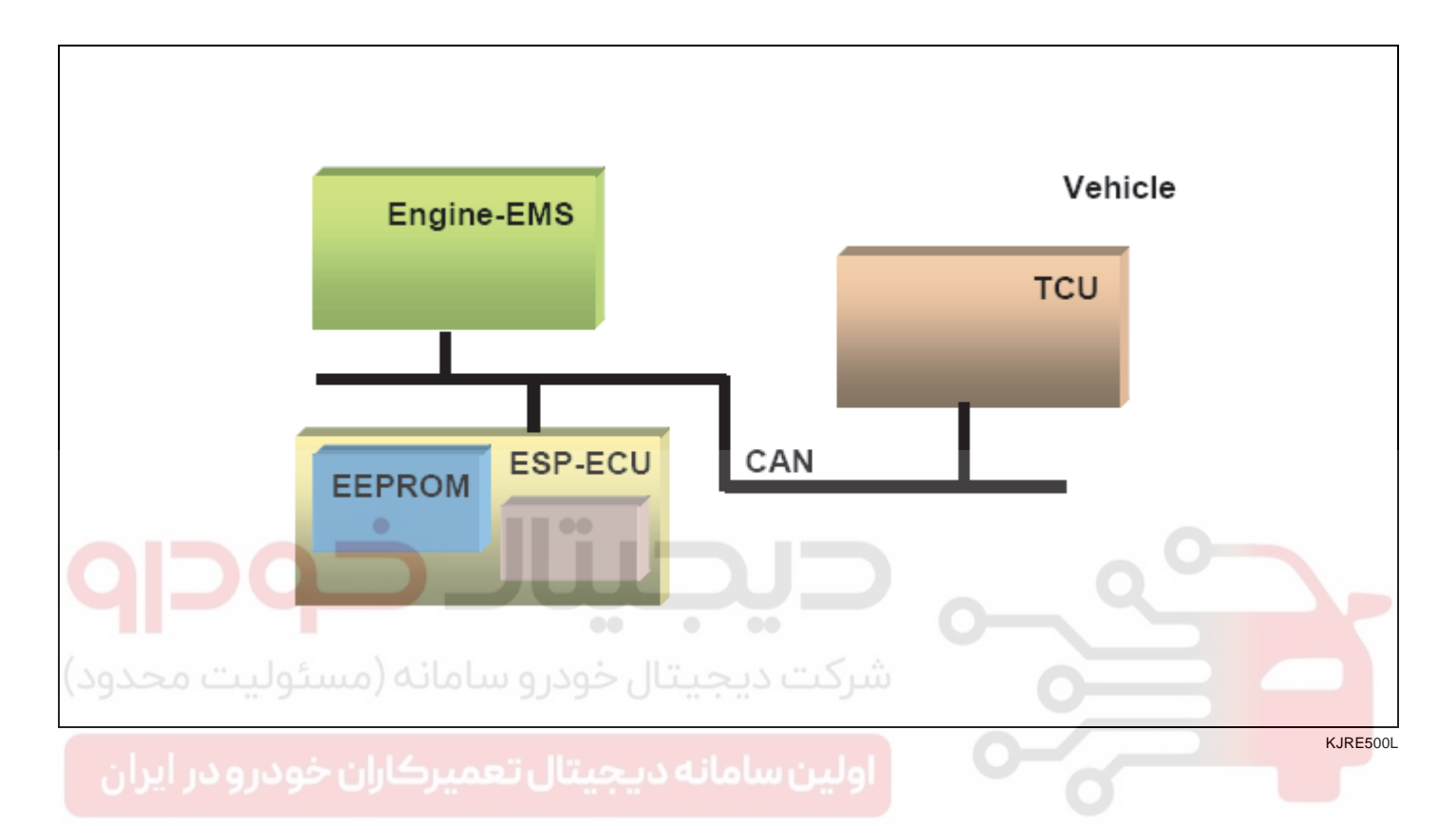

### \*PROCEDURE

- 1. Install a EMS/TCU/ESP normally.
- 2. Connect the hi-scan (pro) to the data link connector located underneath the dash panel.

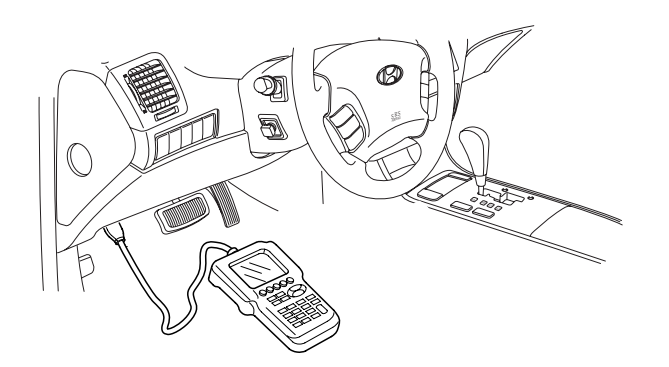

5. Select the variant coding.

| 1.    | HYUNDAI VEHICLE DIAGNOSIS    |
|-------|------------------------------|
| MODE  | L : SONATA 05-               |
| SYSTE | M : ANTI - LOCK BRAKE SYSTEM |
|       |                              |
| 04.   | ACTUATION TEST               |
| 05.   | SIMU - SCAN                  |
| 06.   | AIR BLEEDING MODE            |
| 07.   | SOLENOID VALVES TEST         |
| 08.   | IDENTIFICATION CHECK         |
| 09.   | STEERING ANGLE SENSOR        |
| 10.   | VARIANT CODING               |
| 11.   | DATA SETUP(UNIT CONV.)       |
|       |                              |

EJRF703H

EJBF500R

- 3. Select vehicle name.
- 4. Select ANTI-LOCK BRAKE SYSTEM.

# WWW.DIGITALKHODRO.COM

# 021-62999292

# WWW.DIGITALKHODRO.COM

# 021-62999292

BRAKE SYSTEM

# BR -170

- 6. Follow the next procedure according to the comment
  - 1.10 .VARIANT CODING

\* AIM THIS FUNCTION RESET VARIANT CODE AND INPUT THE NEW ONE IN EST. PERFORM THIS FUNCTION WHEN YOU REPLACE USED ESP FROM OTHER VEHICLE OR OCCUR C1702 WITH MIL ON.(ESP/EBD/ABS)

IF YOU READY, PRESS [ENTER] KEY.

- 9. IGN off.
- 10. IGN on.
- 11. The variant coding is completed.

# 🕐 CAUTION

*If the warning lamp(ESP, EBD, ABS) is lighted up, follow the "Variant coding" again.* 

EJBF505O

7. Confirm the condition , and then push the "REST".

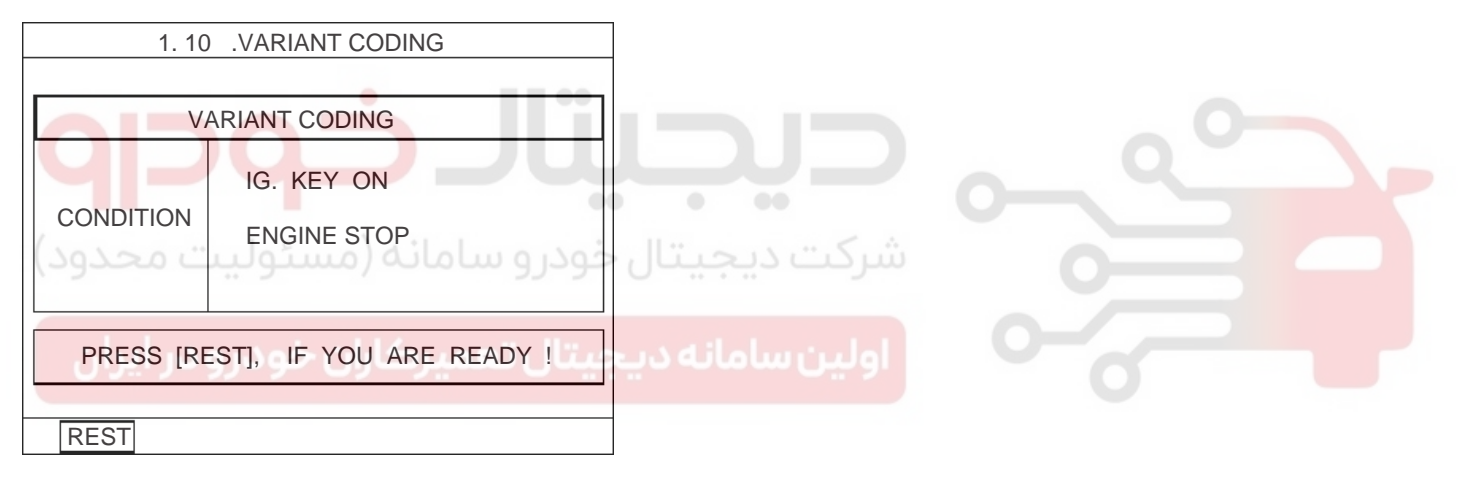

EJRF703J

8. If the procedure is finished , the below screen is displayed .

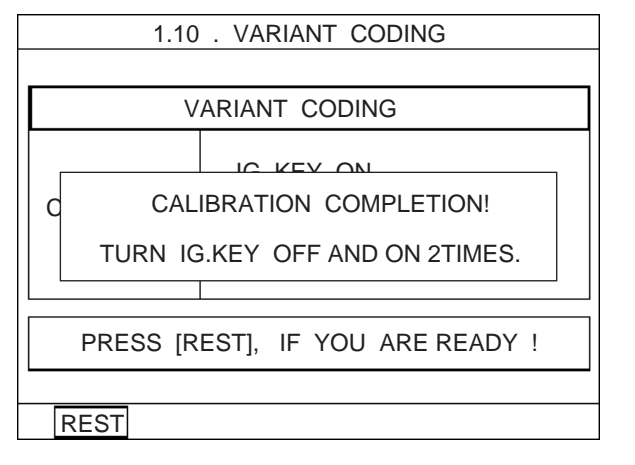

EJRF703K

### INPUT AND OUTPUT DIAGRAM

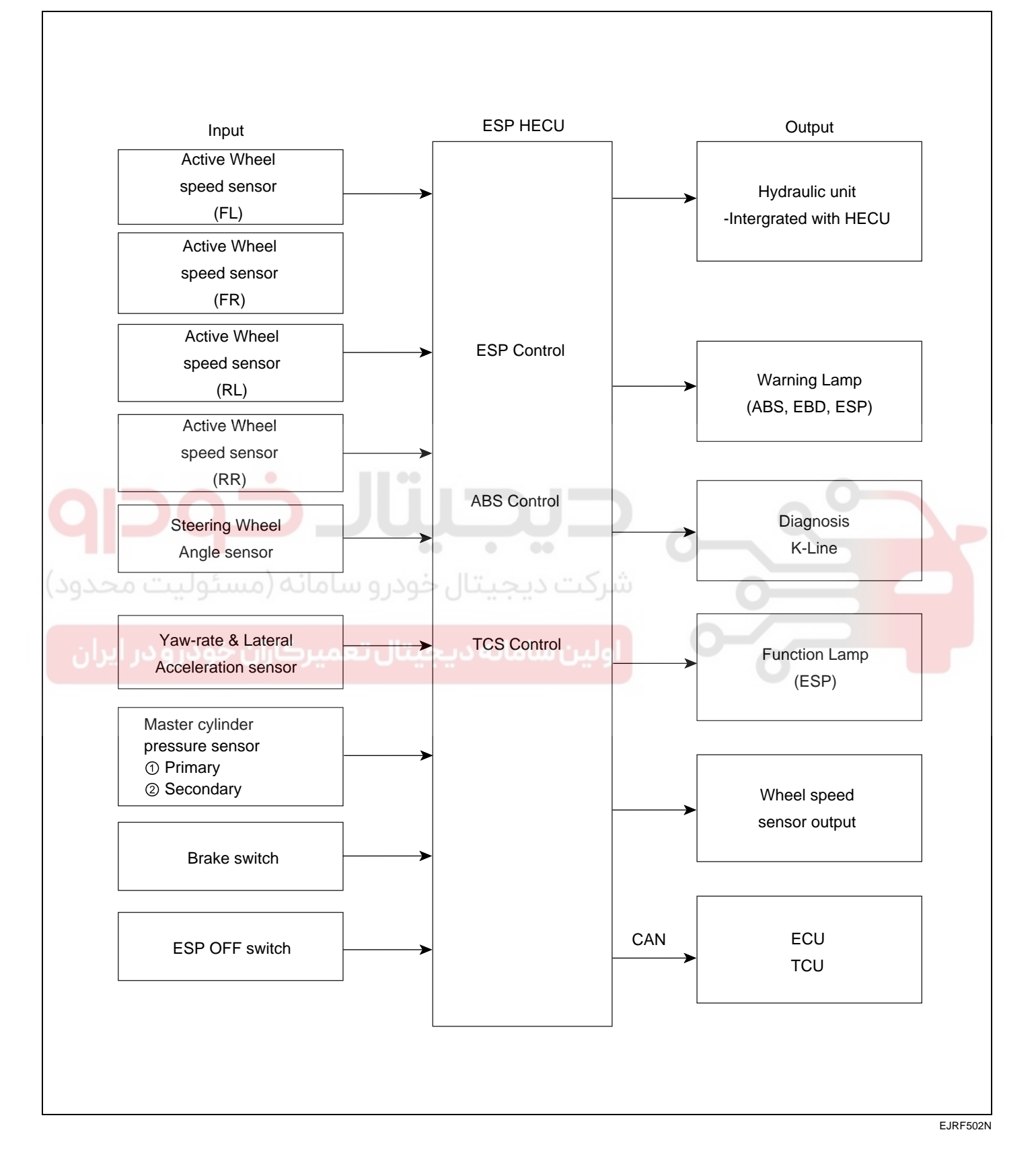

### BR -171

# WWW.DIGITALKHODRO.COM

BRAKE SYSTEM

### BR -172

ESP OPERATION MODE E0CBEBB5 1. STEP 1 The ESP analyzes the intention of the driver. Position of steering wheel + Vehicle speed ECU decides the intention of the driver. + Acceleration pedal EJRE502B 2. STEP 2 It analyzes the movement of the ESP vehicle. Vehicle rotation speed ECU decides movement of the ESP vehicle. + Operated power to the side EJRF502C 3. STEP 3 It controls a vehicle posture control through the ESP braking power. The ECU calculates the needed countermeasure. The hydraulic unit controls Independently the braking power of each wheel. • The ESP adjusts engine output through an engine and communication line to be connected.

# ESP(ELECTRONIC STABILITY PROGRAM) SYSTEM

# **ESP OPERATION MODE**

#### ESP Non-operation-Normal braking. 1.

|                | Inlet valve(EV) | Outlet valve(AV) | Pilot valve(USV) | High pressure<br>switch<br>valve(HSV) | Pump motor |
|----------------|-----------------|------------------|------------------|---------------------------------------|------------|
| Normal braking | Open            | Close            | Open             | Close                                 | OFF        |

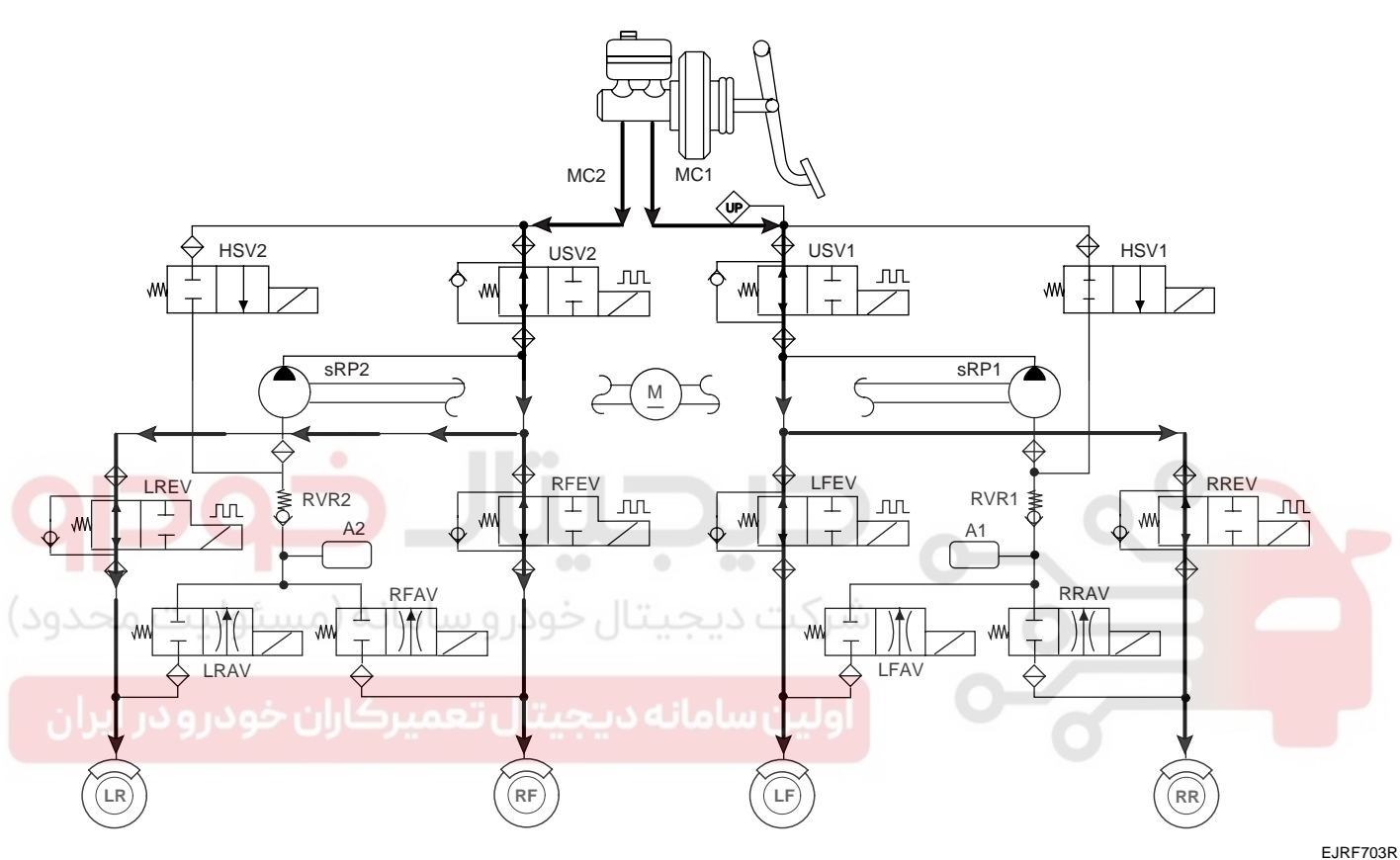

| <b>I</b> NOTE                    |  |
|----------------------------------|--|
| EV : Inlet Valve                 |  |
| AV : Outlet Valve                |  |
| LR : Rear left wheel             |  |
| RF : Front right wheel           |  |
| LF : Front left wheel            |  |
| RR : Rear right wheel            |  |
| PE : Pump motor                  |  |
| USV : Pilot Valve                |  |
| HSV : High pressure Switch Valve |  |

# WWW.DIGITALKHODRO.COM

### **BRAKE SYSTEM**

### 2. ESP INCREASE MODE

|                | Inlet valve(EV) | Outlet valve(AV) | Pilot valve(USV) | High pressure<br>switch<br>valve(HSV) | Pump motor              |
|----------------|-----------------|------------------|------------------|---------------------------------------|-------------------------|
| Normal braking | Open            | Close            | Close(Partial)   | Open                                  | ON(Motor speed control) |

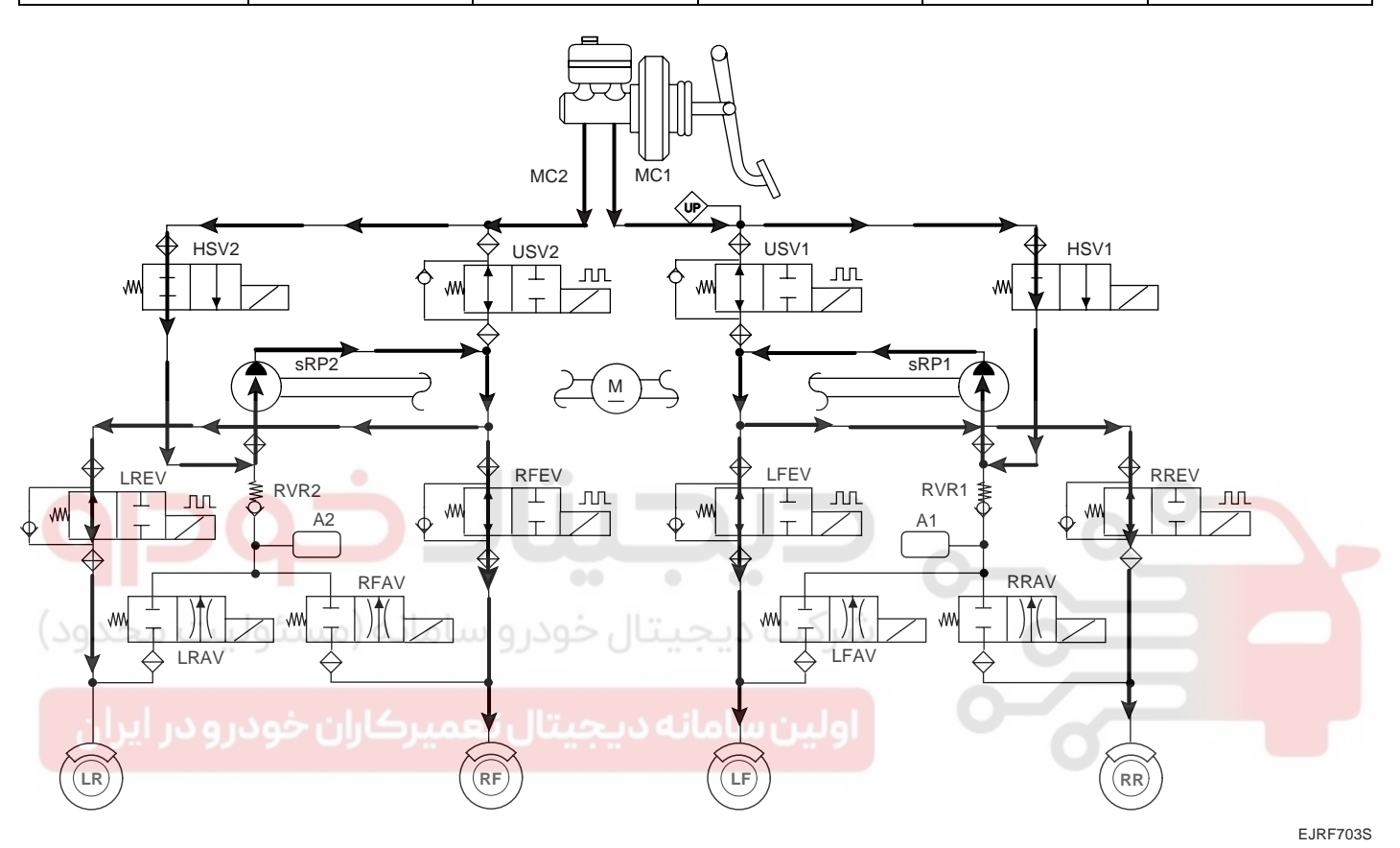

**NOTE** 

- EV : Inlet Valve
- AV : Outlet Valve
- LR : Rear left wheel
- RF : Front right wheel LF : Front left wheel
- RR : Rear right wheel
- PE : Pump motor
- USV : Pilot Valve
- HSV : High pressure Switch Valve

# ESP(ELECTRONIC STABILITY PROGRAM) SYSTEM

# 3. ESP HOLD MODE (FR is only controlled.)

|                | Inlet valve(EV) | Outlet valve(AV) | Pilot valve(USV) | High pressure<br>switch<br>valve(HSV) | Pump motor                  |
|----------------|-----------------|------------------|------------------|---------------------------------------|-----------------------------|
| Normal braking | Close           | Close            | Close(Partial)   | Open                                  | ON(Motor speed low control) |

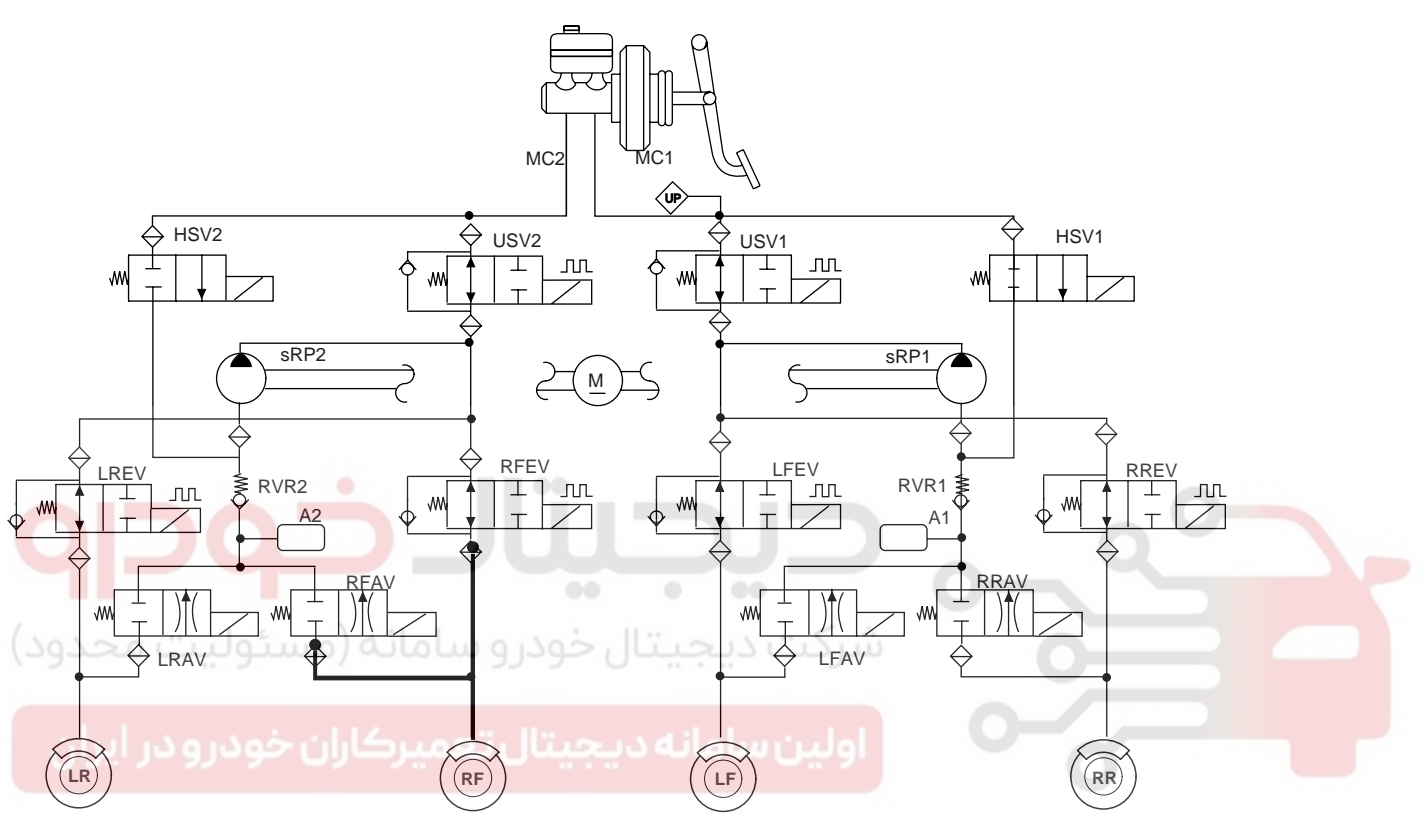

KJRE501N

# **NOTE**

- EV : Inlet Valve
- AV : Outlet Valve
- LR : Rear left wheel
- RF : Front right wheel
- LF : Front left wheel
- RR : Rear right wheel
- PE : Pump motor
- USV : Pilot Valve HSV : High pressure Switch Valve

<u>BR -175</u>

### **BRAKE SYSTEM**

### 4. ESP DECREASE MODE (FR is only controlled)

|                | Inlet valve(EV) | Outlet valve(AV) | Pilot valve(USV) | High pressure<br>switch<br>valve(HSV) | Pump motor                  |
|----------------|-----------------|------------------|------------------|---------------------------------------|-----------------------------|
| Normal braking | Close           | Open             | Close(Partial)   | Open                                  | ON(Motor speed low control) |

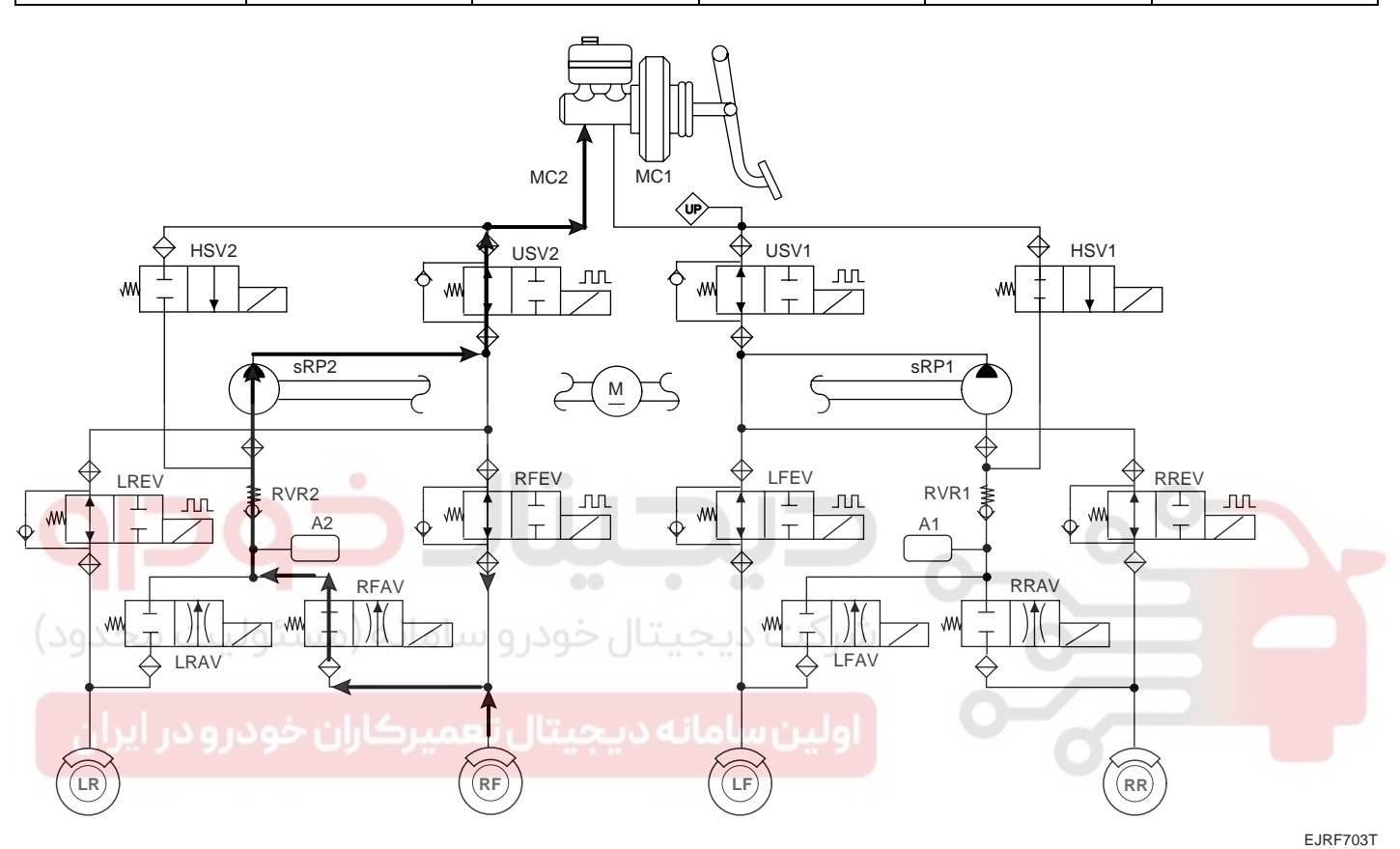

**I** NOTE

- EV : Inlet Valve
- AV : Outlet Valve
- LR : Rear left wheel
- RF : Front right wheel LF : Front left wheel
- RR : Rear right wheel
- PE : Pump motor
- USV : Pilot Valve
- HSV : High pressure Switch Valve

# ESP(ELECTRONIC STABILITY PROGRAM) SYSTEM

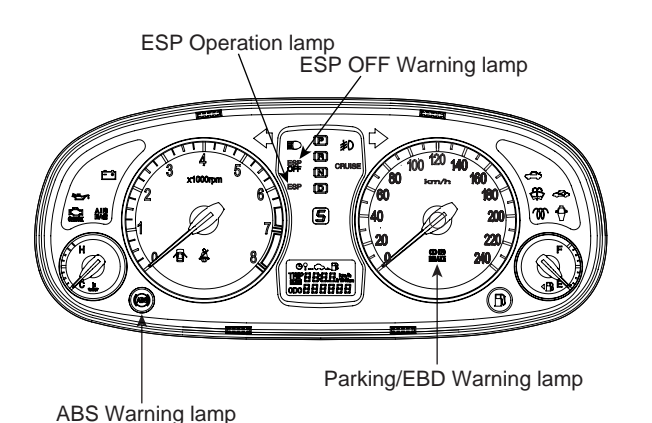

EJBF500N

### ABS WARNING LAMP MODULE

The active ABS warning lamp module indicates the selftest and failure status of the ABS .The ABS warning lamp shall be on:

- During the initialization phase after IGN ON. (continuously 3 seconds).
- In the event of inhibition of ABS functions by failure.
- During diagnostic mode.
- When the ECU Connector is seperated from ECU.

### EBD/PARKING BRAKE WARNING LAMP MODULE

The active EBD warning lamp module indicates the selftest and failure status of the EBD. However, in case the Parking Brake Switch is turned on, the EBD warning lamp is always turned on regardless of EBD functions. The EBD warning lamp shallbe on:

- During the initialization phase after IGN ON. (continuously 3 seconds).
- When the Parking Brake Switch is ON or brake fluid level is low.
- When the EBD function is out of order.
- During diagnostic mode.
- When the ECU Connector is seperated from ECU.

### ESP WARNING LAMP (ESP SYSTEM)

The ESP warning lamp indicates the self-test and failure status of the ESP.

The ESP warning lamp is turned on under the following conditions :

- During the initialization phase after IGN ON. (continuously 3 seconds).
- In the event of inhibition of ESP functions by failure.
- When driver trun off the ESP function by on/off switch.
- During diagnostic mode.

### ESP FUNCTION LAMP (ESP SYSTEM)

The ESP function lamp indicates the self-test and operating status of the ESP.

The ESP Function lamp operates under the following conditions :

- During the initialization phase after IGN ON. (continuously 3 seconds).
- When the ESP control is operating. (Blinking 2Hz)

#### ESP ON/OFF SWITCH (ESP SYSTEM)

The ESP On/Off Switch shall be used to toggle the ESP function between On/Off states based upon driver input. The On/Off switch shall be a normally open, momentary contact switch.Closed contacts switch the circuit to ignition.

Initial status of the ESP function is on and switch toggle the state.

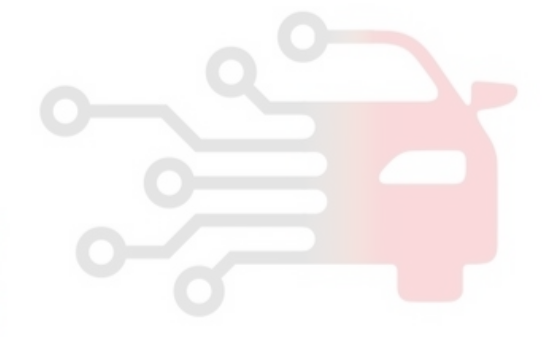

# WWW.DIGITALKHODRO.COM

**BRAKE SYSTEM** 

BR -178

COMPONENTS EB2C3FE0

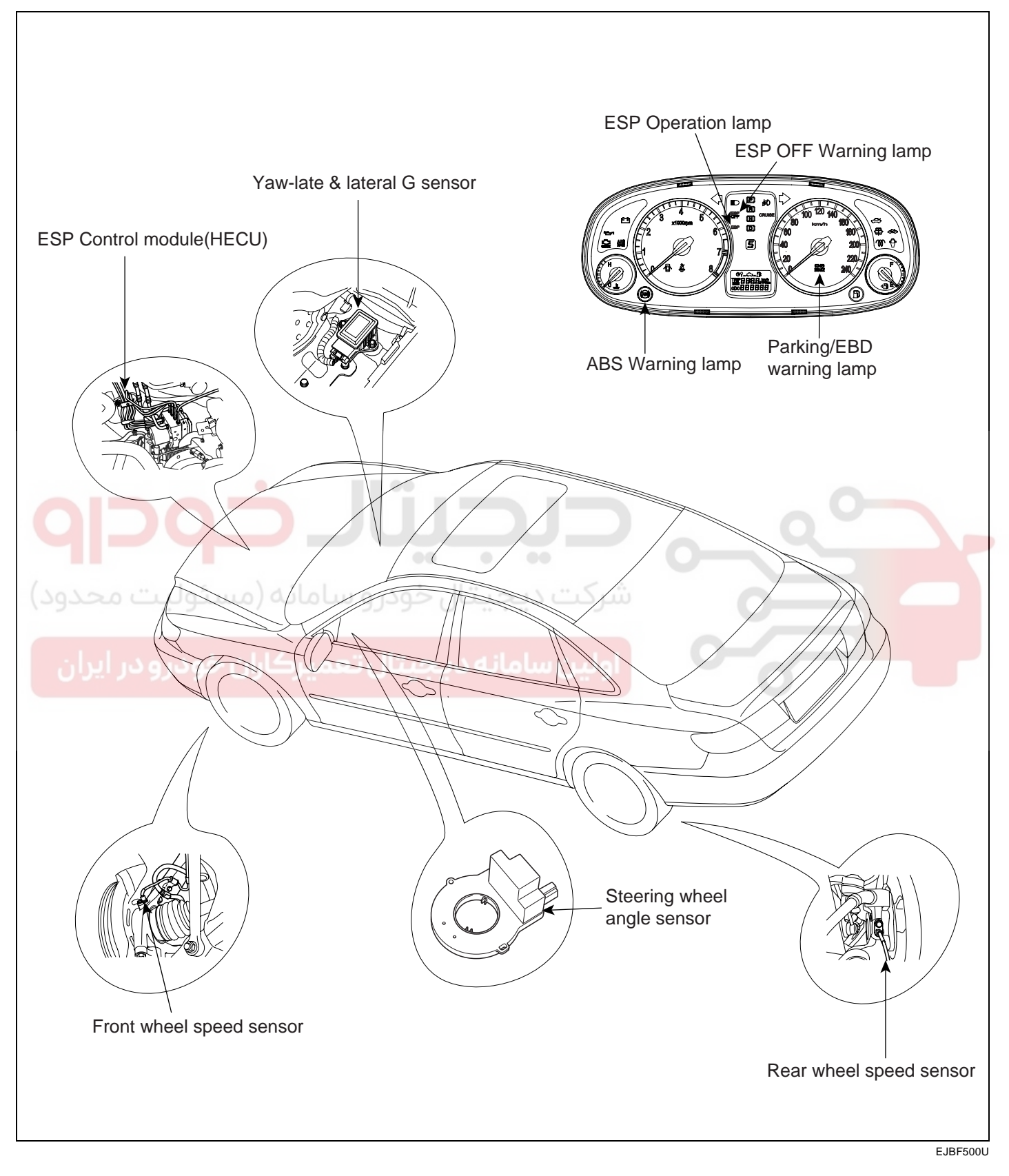

# WWW.DIGITALKHODRO.COM

# ESP CIRCUIT DIAGRAM(1) EAB16CCB

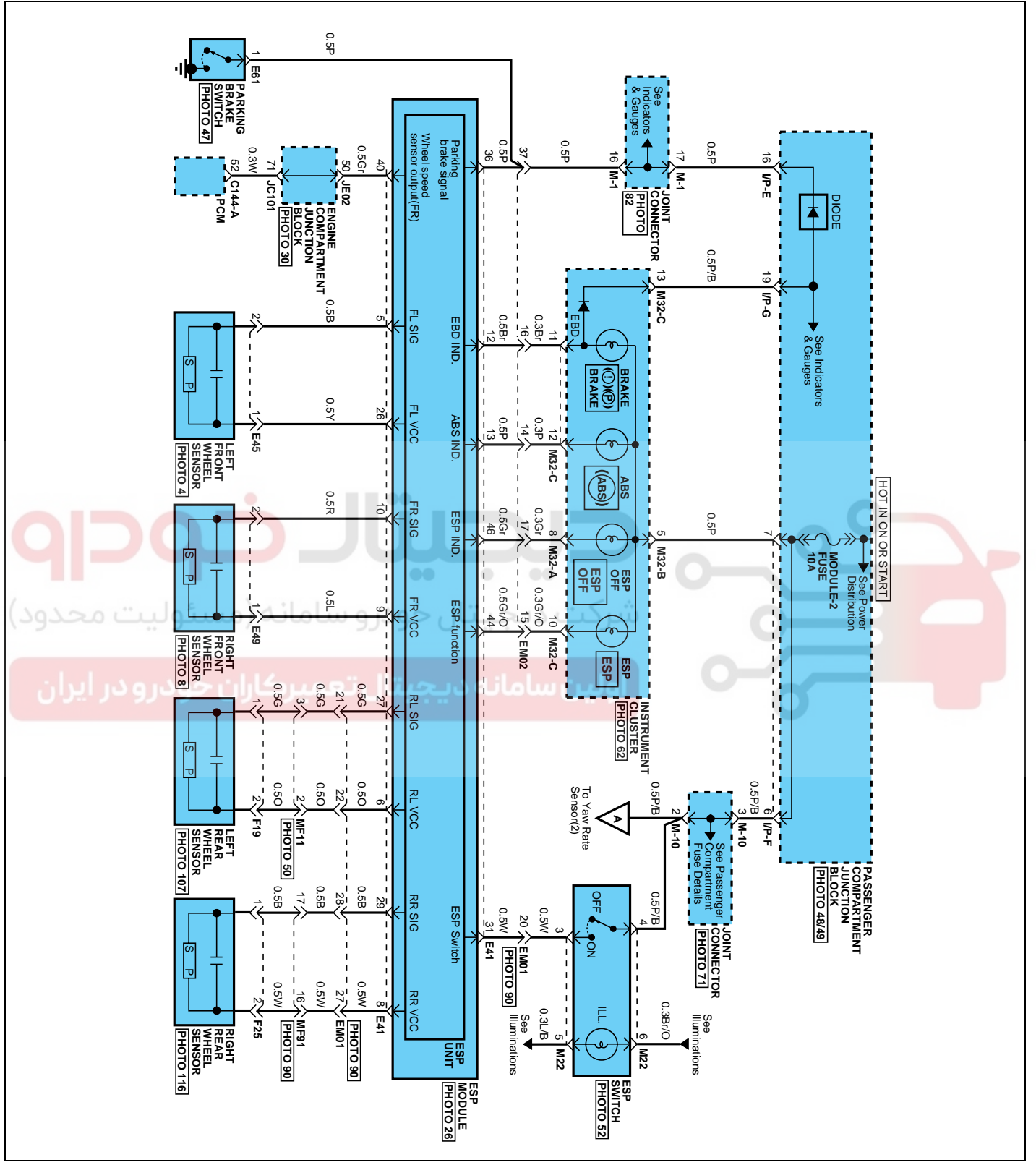

021-62999292

WWW.DIGITALKHODRO.COM

# WWW.DIGITALKHODRO.COM

021- 62 99 92 92

BR -180

# ESP CIRCUIT DIAGRAM(2)

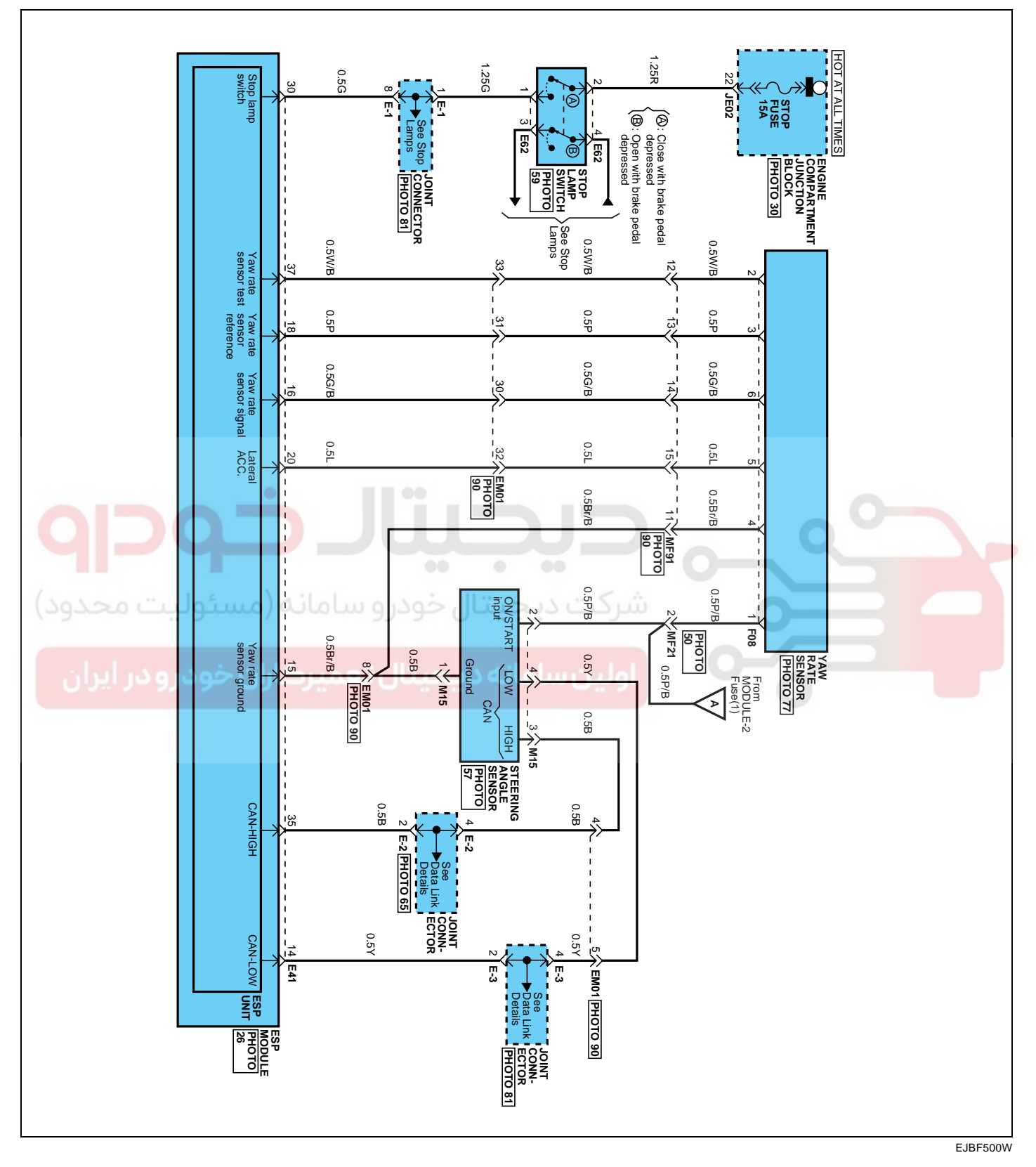

# BRAKE SYSTEM
### ESP CIRCUIT DIAGRAM(3)

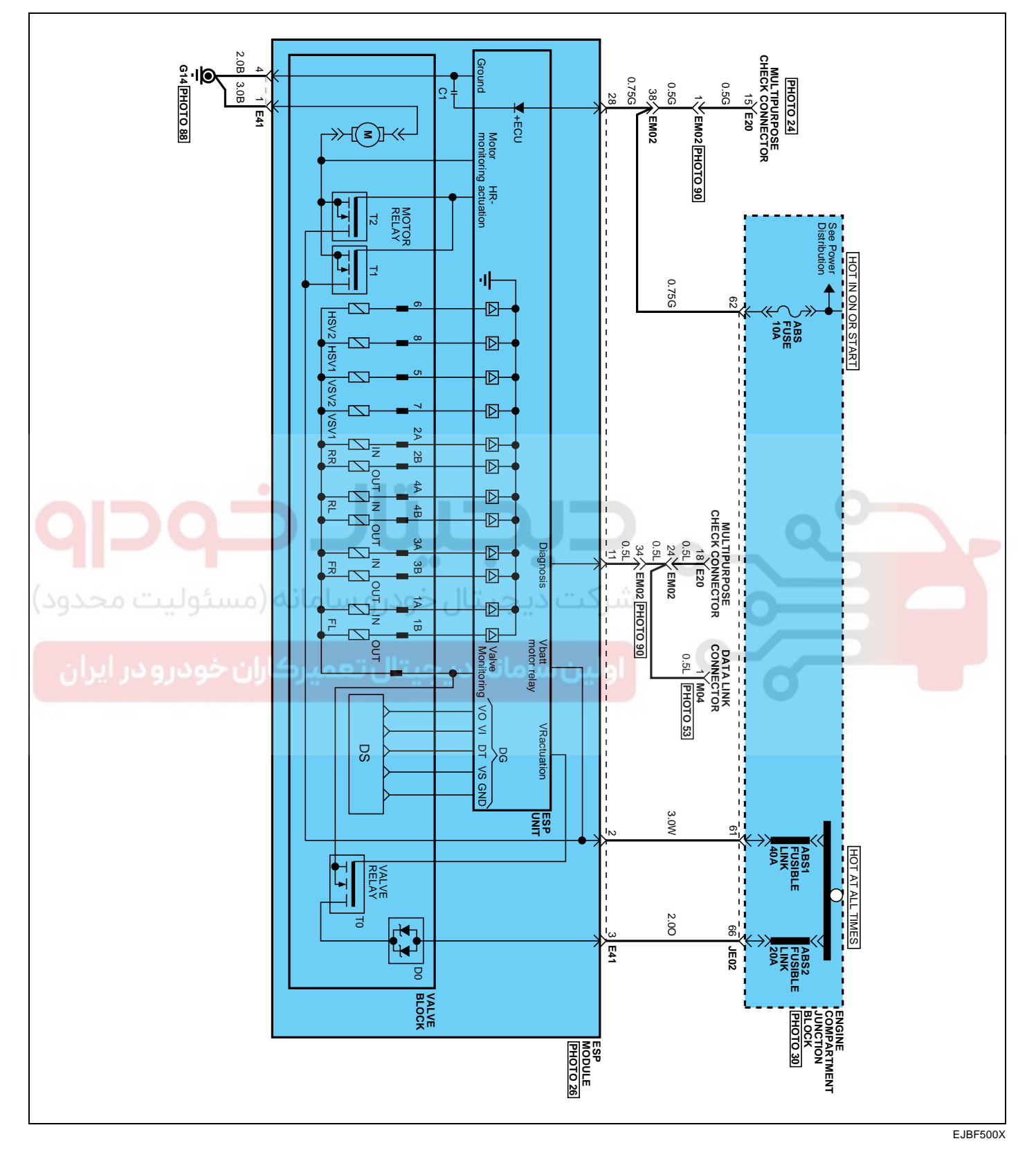

021-62999292

WWW.DIGITALKHODRO.COM

BR -181

**BRAKE SYSTEM** 

# BR -182

### ESP HECU CONNECTOR INPUT /

OUTPUT E603C607

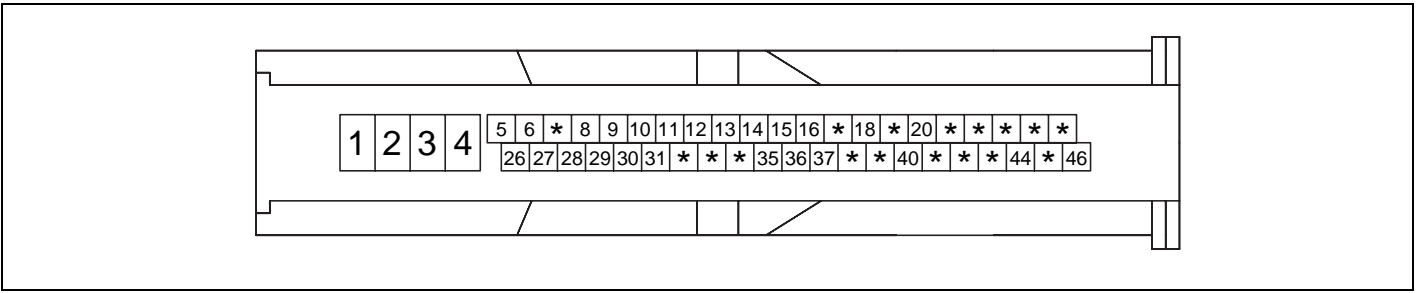

| Connector Terminal |                            | Onesiliantians                                                    |                          |
|--------------------|----------------------------|-------------------------------------------------------------------|--------------------------|
| No                 | Description                | Specifications                                                    | Conditions               |
| 1                  | Ground(Pump)               | Current range : Min-10 A<br>Max-20 ~ 39 A                         | Always                   |
| 4                  | Ground(Valve,ECU)          | Current range: Min-2.5 A<br>Max-5 ~ 15 A                          | Always                   |
| 2                  | Supply voltage(Pump)       | Pottory voltage                                                   | Δίωργο                   |
| 3                  | Supply voltage(Valve)      | Ballery Voltage                                                   | Aiways                   |
| 26                 | Wheel sensor voltage(FL)   |                                                                   |                          |
| 9                  | Wheel sensor voltage(FR)   | Battory voltage                                                   |                          |
| ، محقود)           | Wheel sensor voltage(RL)   | Dattery Voltage                                                   | IS ON                    |
| 8                  | Wheel sensor voltage(RR)   |                                                                   |                          |
| 5                  | Wheel sensor signal(FL)    | اولين سامانه ديجيتا                                               |                          |
| 10                 | Wheel sensor signal(FR)    | Voltage(High): 0.89~1.26 V                                        | DUNINIC                  |
| 27                 | Wheel sensor signal(RL)    | Voltage(Low) : 0.44~0.63 V                                        | KUNINING                 |
| 29                 | Wheel sensor signal(RR)    |                                                                   |                          |
| 11                 | Diagnosis Input/oupput     | Voltage(High):0.8 * IG ON more<br>Voltage(Low):0.2 * IG ON lower  | HI-SCAN<br>Communication |
| 28                 | Ignition                   | Battery voltage                                                   | KEY ON/OFF               |
| 31                 | ESP Passive switch         | Voltage(High):0.6 * IG ON more<br>Voltage(Low):0.4 * IG ON lower  | Switch ON/OFF            |
| 36                 | Hand brake switch          | Voltage(High):0.7 * IG ON more<br>Voltage(Low):0.3 * IG ON lower  | Switch ON/OFF            |
| 37                 | Yaw Rate Sensor Test       | Voltage(High): 4.1 V more<br>Voltage(Low): 1 V lower              | IG ON                    |
| 18                 | Yaw Rate Sensor Reference  | 2.464 V ~ 2.536 V                                                 | IG ON                    |
| 16                 | Yaw Rate Sensor Signal     | Offset voltage :2.5 V<br>range : 0.35 V ~ 4.65 V(-100 ~ 100 ° /s) | IG ON                    |
| 20                 | Acceleration Sensor Signal | Offset voltage :2.5 V<br>range : 0.35 V ~ 4.65 V(-1.8 g ~ 1.8 g)  | IG ON                    |
| 15                 | Yaw Rate Sensor Ground     | GND LEVEL                                                         | Always                   |

CPCIF

### ESP(ELECTRONIC STABILITY PROGRAM) SYSTEM

| Co | nnector Terminal   | Specifications Conditions                                                  |              |
|----|--------------------|----------------------------------------------------------------------------|--------------|
| No | Description        |                                                                            |              |
| 35 | CAN High           | not communication: $2.5 \pm 0.5 \text{ V}$                                 |              |
| 14 | CAN Low            | Bus Level<br>[Volts] 5<br>4<br>2<br>1<br>CAN_H<br>Time<br>Time<br>EJRF502L | IG ON        |
| 30 | BRAKE LIGHT SWITCH | voltage(High) : 0.8 * IG ON more<br>voltage(Low) : 0.3 * IG ON lower       | BRAKE ON/OFF |

اولين سامانه ديجيتال بتعميركاران خودر ودر إيران

WWW.DIGITALKHODRO.COM

### 021-62999292

BR -183

# 021- 62 99 92 92

**BRAKE SYSTEM** 

### BR -184

#### FAILURE DIAGNOSIS E6DEDE5E

- 1. In principle, ESP and TCS controls are prohibited in case of ABS failure.
- 2. When ESP or TCS fails, only the failed system control is prohibited.
- 3. However, when the solenoid valve relay should be turned off in case of ESP failure, refer to the ABS fail-safe.
- 4. Information on ABS fail-safe is identical to the fail-safe in systems where ESP is not installed.

#### MEMORY OF FAIL CODE

- 1. It keeps the code as far as the backup lamp power is connected. (O)
- 2. It keeps the code as far as the HCU power is on. (X)

#### FAILURE CHECKUP

- 1. Initial checkup is performed immediately after the HECU power on.
- 2. Valve relay checkup is performed immediately after the IG2 ON.
- 3. It executes the checkup all the time while the IG2 power is on.
- 4. Initial checkup is made in the following cases.
  - 1) When the failure is not detected now
  - 2) When ABS and ESP are not in control.
  - 3) Initial checkup is not made after ECU power on.
  - 4) If the vehicle speed is over 5 mph(8 km/h) when the brake lamp switch is off.
  - 5) When the vehicle speed is over 24.8 mph(40 km/h).
- 5. Though, it keeps on checkup even if the brake lamp switch is on.
- 6. When performing ABS or ESP control before the initial checkup, stop the initial checkup and wait for the HECU power input again.
- 7. Judge failure in the following cases.
  - 1) When the power is normal.
  - 2) From the point in which the vehicle speed reaches 4.9 mph(8 km/h) after HECU power on.

#### **COUNTERMEASURES IN FAIL**

- 1. Turn the system down and perform the following actions and wait for HECU power OFF.
- 2. Turn the valve relay off.
- 3. Stop the control during the operation and do not execute any until the normal condition recovers.

#### WARNING LAMP ON

- 1. ABS warning lamp turns on when ABS is fail.
- 2. ESP operation lamp turns on when ESP is fail.

When power voltage and valve relay voltage are abnormal, input/output related failure judgment is not made.

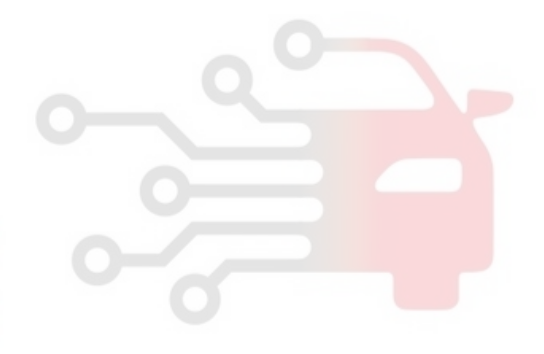

# WWW.DIGITALKHODRO.COM

# ESP(ELECTRONIC STABILITY PROGRAM) SYSTEM

# YAW-RATE SENSOR & G-SENSOR

### DESCRIPTION EF8FF7D0

- 1. The yaw-rate & lateral G sensor is applied for the ESP system.
- 2. The yaw-rate is the angular velocity, when a vehicle turns a corner, and the lateral G is the acceleration to move a vehicle out of the way when cornering.
- 3. The sensor is located in the crash pad lower floor on vehicle.

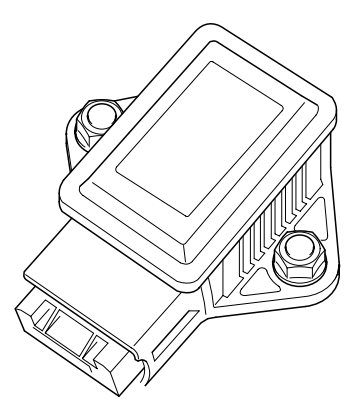

KJRE504E

### SPECIFICATION

| Description                 |                                                               | Specification            | Remark          |              |
|-----------------------------|---------------------------------------------------------------|--------------------------|-----------------|--------------|
| Nominal supply voltage      |                                                               | 11.5 ~ 12.5 V            |                 |              |
|                             | Supply voltage rang                                           | e                        | 8 ~ 16 V        |              |
|                             | Supply current                                                |                          | Max. 120 mA     | Typ. 75 mA   |
| 0170                        | Reference Voltage Out                                         | tput                     | 2.464 ~ 2.536 V | Typ. 2.5 V   |
| Operating temperature range |                                                               | -40 ~ 85℃                |                 |              |
| Yaw-late sensor             | Measurement range                                             | +w direction, left turn  | Min.100 °/s     | Typ. 111 °/S |
| یت محدود)                   |                                                               | -w direction, right turn | Min.100 °/s     | Typ. 111 °/S |
|                             | Non-linearity                                                 |                          | -1 ~ 1 %        |              |
| ،رو در ایران                | Offset (within life, within operating temperature)            |                          | 3.75 °/S        |              |
|                             | Upper cut-or                                                  | ff frequency             | Min. 45 Hz      | Typ. 60 Hz   |
| Lateral G sensor            | eral G sensor Measurement range +y direction<br>-y direction, | +y direction, left turn  | Min.1.8 g       | Тур. 2 g     |
|                             |                                                               | -y direction, right turn | Min1.8 g        | Тур. 2 g     |
|                             | Non-lir                                                       | nearity                  | -4 ~ 4 %        |              |
|                             | Offset (within life,within                                    | operating temperature)   | -0.09 ~ 0.09 g  |              |
|                             | Upper cut-o                                                   | ff frequency             | Min. 20 Hz      | Typ. 40 Hz   |

# WWW.DIGITALKHODRO.COM

BR -186

### **BRAKE SYSTEM**

### OUTPUT CHARACTERISTIC

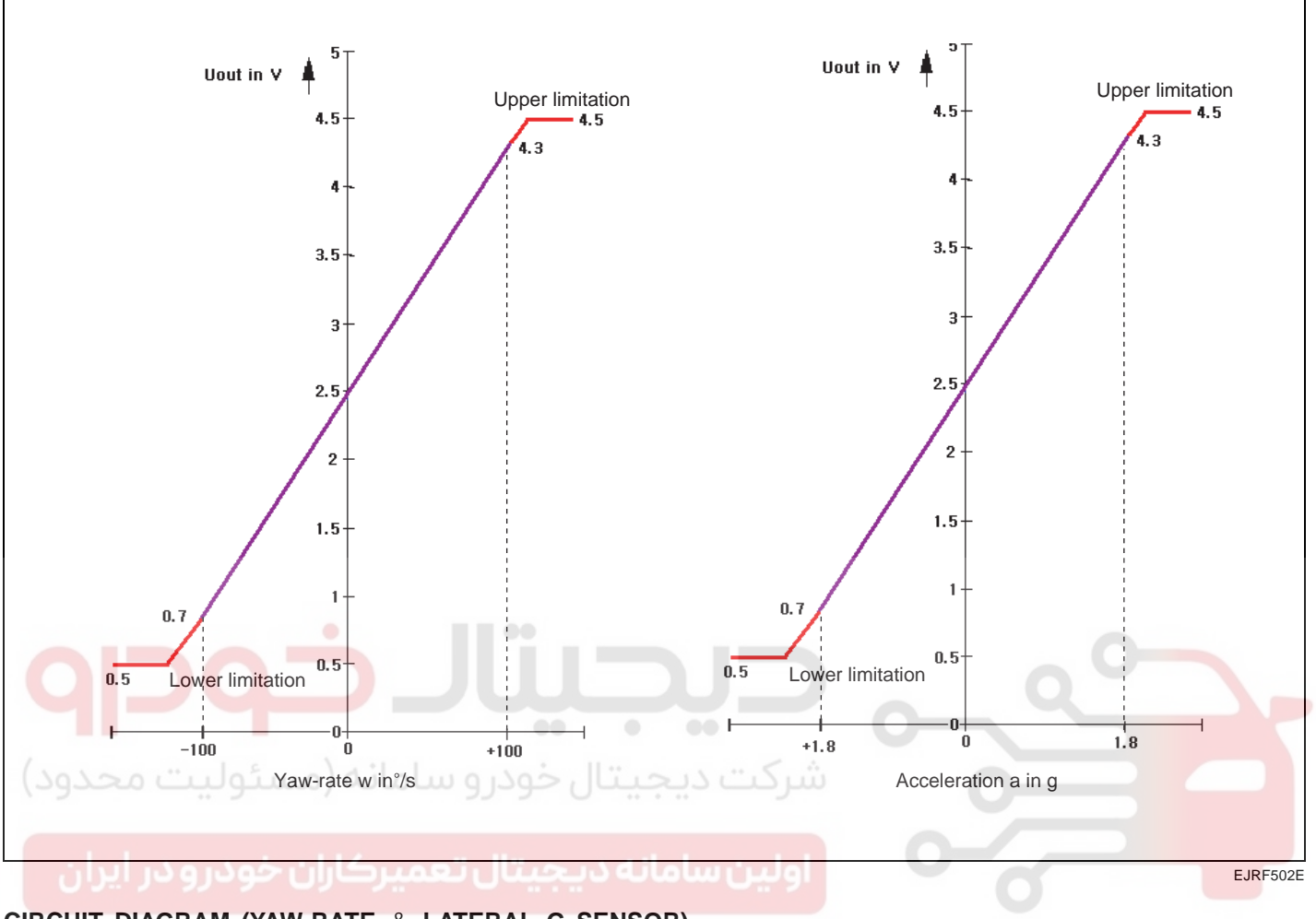

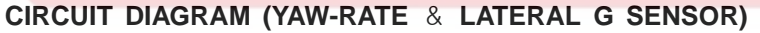

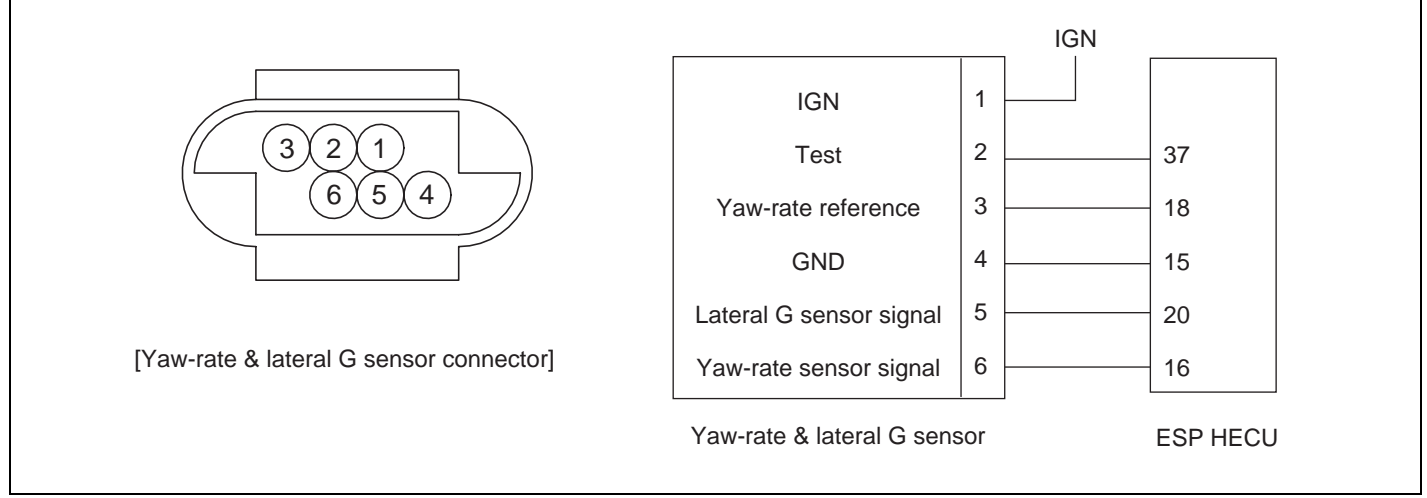

EJRF502F

# 021-62999292

# ESP(ELECTRONIC STABILITY PROGRAM) SYSTEM

# **ESP SWITCH**

### DESCRIPTION EE5F6910

- 1. The ESP OFF switch is for the user to turn off the ESP system.
- 2. The ESP OFF lamp is on when ESP OFF switch is engaged.

### INSPECTION ECA76161

6 5 4 3

\* \*

1. Remove the ESP OFF switch from the switch panel on the crushpad of the driver's side.

### [LHD]

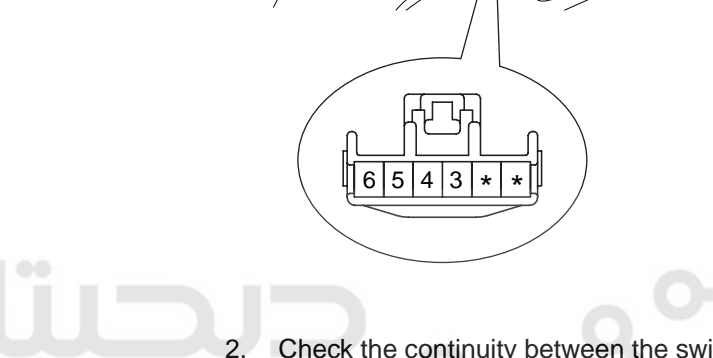

Check the continuity between the switch terminals as the ESP OFF switch is engaged.

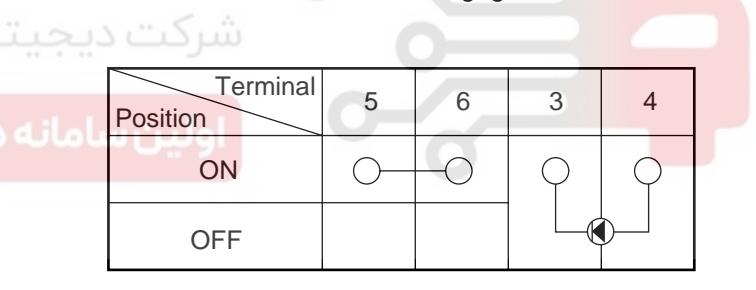

EJBF500Y

EJBF506F

EJBF505P

# WWW.DIGITALKHODRO.COM

# 021-62999292

BR -187

[RHD]

F,

ESF

OFF

**BRAKE SYSTEM** 

BR -188

# STEERING WHEEL ANGLE SPEED SENSOR

DESCRIPTION EB79D5CC

### **GENERAL DATA**

The steering angle speed sensor detects the angle of the steering wheel in order to which direction a user chooses.The sensor is detached on the MPS(Mutil-Function Switch) under the steering wheel.

#### **SPECIFICATION**

#### **MEASUREING PRINCIPLE**

A non contact, analog angle sensor carrying out absolute measuring by the use of the Anisotropic-Magneto-Resistive effect (AMR).Measuring of the absolute angle by means of a toothed measuring gear with magnetic properties in combination with different ratios. Corresponding AMR elements that change their electrical resistance according to the magnetic field direction detect the angle position of the measuring gears.A micro-controller decodes the measured voltage signals after A/D converting with the help of a mathematical function. Output of the digital angle value and velocity via CAN-interface.

| Description                          |                      | Specification    |  |
|--------------------------------------|----------------------|------------------|--|
| Operating voltage                    |                      | 8~16 V           |  |
| Operating temperature                |                      | -40 ~ 85 °C      |  |
| Current consumption                  |                      | Max.150 mA       |  |
| Steering angle velocity              |                      | Max. ±2000 °/sec |  |
| Connection delay time                |                      | t < 200 ms       |  |
| Reverse                              | voltage              | -13.5 V          |  |
| Moosuring range                      | Angle -780 ° ~ 779 ° | -780 ° ~ 779 °   |  |
| Measuring range                      | Angular velocity     | 0~ 1016 °/s      |  |
| Nonlinearity angle                   |                      | -2.5 ° ~ +2.5 °  |  |
| Hysteresis angle                     |                      | 0 ° ~ 5 °        |  |
| Rotational friction torque measuring |                      | 10 °/s           |  |

# CIRCUIT DIAGRAM( STEERING WHEEL SPEED ANGLE SENSOR)

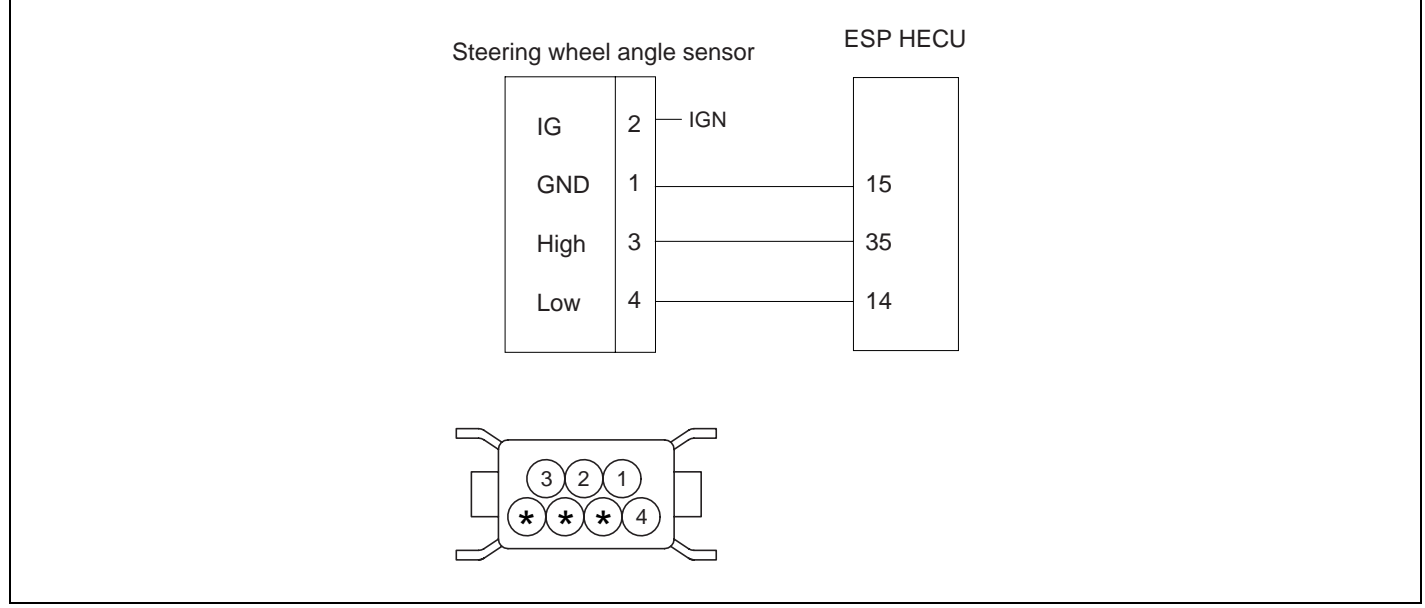

EJRF502I

# WWW.DIGITALKHODRO.COM

# ESP(ELECTRONIC STABILITY PROGRAM) SYSTEM

### STEERING ANGLE SENSOR (SAS) CALIBRATION

- 1. PURPOSE OF calibration
  - On vehicle control, an ESC analyzes the intention of the driver.
  - An ESC recognizes a steering angle which a driver rotates through the steering angle sensor.
  - A steering angle sensor used in ESC8 adjusts 0° setting of steering wheel through K-line or CAN communication.
- 2. STEERING ANGLE SENSOR (SAS) CALIBRATION METHOD

less than 1°

1. HYUNDAI VEHICLE DIAGNOSIS MODEL : GRANDEUR 05-SYSTEM : ANTI - LOCK BRAKE SYSTEM

- 01. DIAGNOSTIC TROUBLE CODES
- 02. CURRENT DATA
- 03. FLIGHT RECORD
- 04. ACTUATION TEST
- 05. SIMU-SCAN
- 06. AIR BLEEDING MODE
- 07. IDENTIFICATION CHECK

08. STEERING ANGLE SENSOR

EJBF505Q

5) Perform the Steering angle sensor(SAS) calibration.

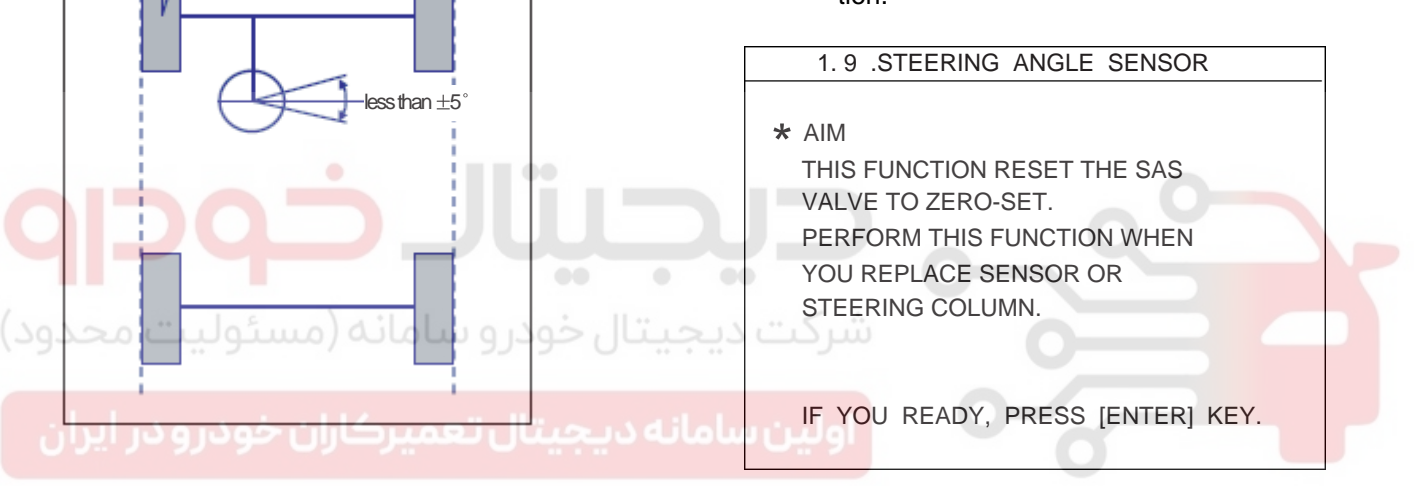

- EJRF502J
- Align the wheel to the straight line. (steering wheel < ± 5°)</li>
  ex) Perform the wheel alignment first. Align the wheel to the straight line. A driver moves the vehicle to the front and back about 5 meters twice or three times.
- 2) Connect Hi-scan to the vehicle.
- 3) Select Brake system.
- 4) Select Steering angle sensor(SAS) calibration.

6) Perform the procedure continuously.

| 1.9 ST                          | EERING ANGLE SENSOR                                                                                                  |
|---------------------------------|----------------------------------------------------------------------------------------------------|
|                                 |                                                                                                    |
| STEERING ANGLE SENSOR           |                                                                                                    |
| CONDITION                       | STRAIGHTEN THE FRONT TIRE,<br>AND ARRANGE THE STEERING<br>WHEEL AT THE CENTER<br>POSITION.<br>IG.KEY ON, ENGINE STOP |
| PRESS [REST], IF YOU ARE READY! |                                                                                                    |
| REST                            |                                                                                                    |

EJRF703N

EJRE703M

# 021-62999292

BR -189

### BR -190

BRAKE SYSTEM

7) The procedure is finished. Push the "ESC" key.

| 1.9 STEERING ANGLE SENSOR       |
|---------------------------------|
|                                 |
| STEERING ANGLE SENSOR           |
| STRAIGHTEN THE FRONT TIRE,      |
| C CALIBRATION COMPLETION!       |
| PRESS [ESC] KEY.                |
| PRESS [REST], IF YOU ARE READY! |
|                                 |
| REST                            |

EJRF703O

۰

- 8) Scanner OFF.
- 9) Remove the scanner from the vehicle.
- 10) Confirm the Steering angle sensor(SAS) calibration as driving the vehicle.(turn left once, turn right once)

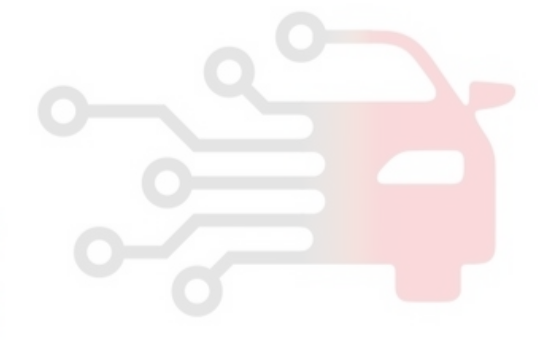